# **E-PROCUREMENT**

#### TABLE OF CONTENTS

- **1. INTRODUCTION**
- **2. TENDER CREATION AND PUBLISHING** 
  - 2.1 LOGGING INTO THE SYSTEM.
  - 2.2 CREATING THE TENDER
    - 2.2.1. Creation of Basic Details
    - 2.2.2. Cover Details
    - 2.2.3. NIT Documents
    - 2.2.4. Creation of Tender Work/Item Details
    - 2.2.5. Fee details
    - 2.2.6. Critical Dates
    - 2.2.7. Bid Opener Selection
    - 2.2.8. Work Item Documents
    - 2.2.9. Other Important Documents
  - 2.3 PUBLISHING THE TENDER

### **3. BID SUBMISSION**

- 3.1 Logging into the System.
- 3.2 Seek Clarification
- 3.3 Bid Submission

### 4. BID OPENING

- 4.1 Logging into the System.
- 4.2 Opening and Evaluation
  - 4.2.1 Technical Bid Opening
  - 4.2.2 Technical Evaluation
  - 4.2.3 Financial Bid Opening
  - 4.2.4 Financial Bid Evaluation
- 4.3 A ward of Contract

#### 5. CORRIGENDUM

- 5.1 Creating the Corrigendum
- 5.2 Publishing the Corrigendum.

# 1. INTRODUCTION

#### E-Procurement :

E –Procurement is a process of buying or selling products online. It is a Mission Mode Project which clearly defines the measurable output by making the process simple and transparent. E–Procurement System is developed by GepNIC.

#### Advantages of eprocurement.

There is non discrimination among the bidders. Secured online bid submission .No Per Bid Bidding Charges . The data is encrypted at the Client end using DSC and secured encrypted data is transferred to the server.

#### Tender.

An open invitation to offer a work or service.

#### Roles and functions of department users

| ROLES                         | FUNCTIONS                      |
|-------------------------------|--------------------------------|
| Procurement Officer Admin     | Creates a New Call for Tender  |
| Procurement Officer Publisher | Publishes a Tender             |
| Procurement Officer Opener    | Participates in Bid Opening    |
| Procurement Officer Evaluator | Participates in Bid Evaluation |
| Auditor                       | Auditing of Tenders            |

## 2. TENDER CREATION AND PUBLISHING

### 2.1 Logging into the System.

1. Access the E-Procurement system by typing the following address, or Universal Resource Locator (URL), in your Web Browser.

http://demoeproc.nic.in/

2. Logging on to the system using the DSC Card

a. Insert your DSC Card into the USB Port.

b. Enter the Login and Password and click 'Submit'.

| Govern<br>E-PR<br>(Demo)  | iment<br>OCUREMI                                                      | ENT<br>stem                                                                  |                                                   |                             |                                           |
|---------------------------|-----------------------------------------------------------------------|------------------------------------------------------------------------------|---------------------------------------------------|-----------------------------|-------------------------------------------|
| 22-Jan-2013               | Search   Latest                                                       | Active Tenders   Tenders b                                                   | y Closing Date   Corrigen                         | dum   Results of Tenders    | 💧 Home 🖾 Contact Us 🚜 SiteMap             |
| nment eProcurement System |                                                                       |                                                                              |                                                   |                             |                                           |
| Download Latest Tenders   | Welcome to eTen<br>The eSubmission Tender<br>Schedule free of cost an | ndering System<br>System of Government eTer<br>d then submit the bids online | dering enables the Tender<br>through this portal. | rers to download the Tender | User Login                                |
| renders by couldon        | 💪 Latest Ten                                                          | ders                                                                         |                                                   |                             | Login ID * deptuserpon3@nic.ii Password * |
| Tenders by Value          | Tender Title                                                          | Reference No                                                                 | Closing Date                                      | Bid Opening Date            | Login                                     |
| Tenders by Classification |                                                                       |                                                                              |                                                   |                             | Forgot / Units of Password?               |
| Tenders in Archive        | 1. Computers                                                          | HEM                                                                          | 22-lan-2013 0                                     | Click here                  | to login with                             |
| Tenders Status            | 1. computers                                                          |                                                                              | 22/38/2013 0                                      | More.                       |                                           |
| Downloads                 | 💪 Latest Corr                                                         | igendums                                                                     |                                                   |                             | Search with Tender Reference no/tender    |

When the authentication process is successful, you are logged on to the

E-Procurement system and below page gets displayed.

| * Governa<br>E-PRC<br>(Demo) | nent<br>DCUREMENT<br>System                                                                             |                               |
|------------------------------|----------------------------------------------------------------------------------------------------|-------------------------------|
| 22-Jan-2013                  |                                                                                                    |                               |
| 0                            |                                                                                                    |                               |
| Download Latest Tenders      | 03:56-                                                                                                  | kn -                          |
| Tandars by Location          | Digital Certificate Authen                                                                              |                               |
| renders by cocadon           | Welcome deptuser                                                                                        |                               |
| Tenders by Value             | Authenticating Please wait                                                                              | Cancel                        |
|                              | S.No Alias Name                                                                                         | i Status                      |
| Tenders by Classification    | 1. SHEIK RASHEED K                                                                                      | Live                          |
|                              | 2. SHEIK RASHEED K Encipherment 19-Nov-2014 04                                                          | A SPM Enter your DSC password |
| Tenders in Archive           | Enter PIN                                                                                               |                               |
| Tenders Status               | You have registered with DSC, Please insert your DSC card for<br>Then click the Login button to proceed | ISHEED KADHAR MOHIDEEN*       |
| Downloads                    | X Minimum PIN lengt                                                                                     | th 4 bytes                    |
| Announcements                | Click here to login with DSC                                                                            | QK <u>Cance</u>               |
| Recognitions                 |                                                                                                    |                               |
| Site compatibility           |                                                                                                    |                               |

Once the password is given, below page gets displayed.

## 2.2 Creating the Tender

Select the 'Tender List' option from the menu.

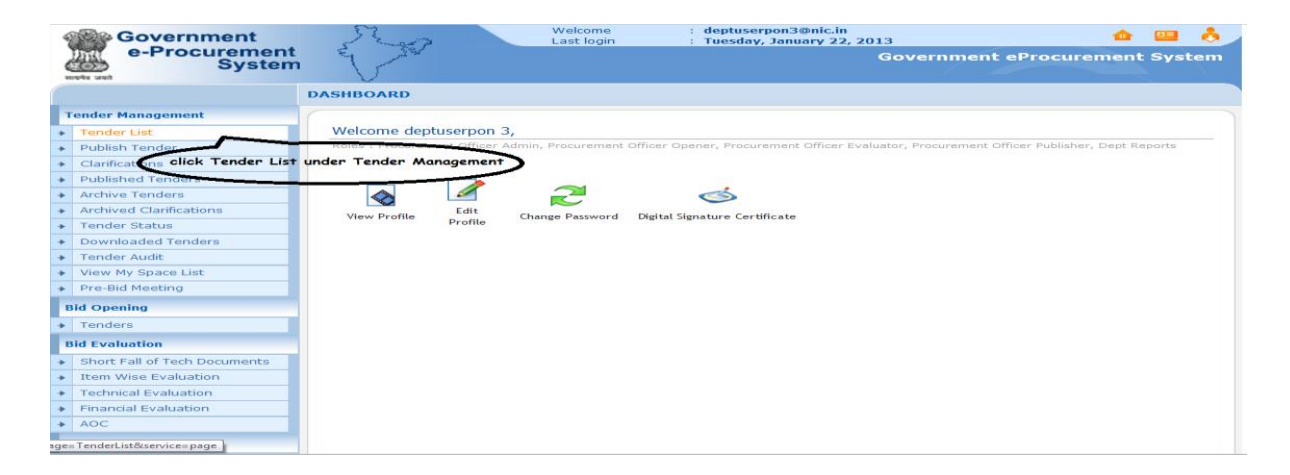

The list of tenders published / not published will be displayed.

| rendero                                  |    |                |                 |                            |            |        |  |
|------------------------------------------|----|----------------|-----------------|----------------------------|------------|--------|--|
| Bid Evaluation                           | 3  | 2013_NIC_17569 | NANO            | 21-Jan-2013 05:16 PM       | Auction    |        |  |
| Short Fall of Tech Documents             | 4  | 2013_NIC_17567 | scooty          | 21-Jan-2013 04:57 PM       | Open 🔬     |        |  |
| Item Wise Evaluation                     | 5  | 2013_NIC_17554 | BANJARAS        | 21-Jan-2013 02:54 PM       | Open 🔬     |        |  |
| Technical Evaluation                     | 6  | 2013_NIC_17542 | test gss        | 21-Jan-2013 11:40 AM       | Open 🔬     |        |  |
| <ul> <li>Financial Evaluation</li> </ul> | 7  | 2013_NIC_17527 | soup            | 19-Jan-2013 11:26 AM       | Open       |        |  |
| AOC                                      | 8  | 2013_NIC_17523 | HELLODEV        | 18-Jan-2013 04:37 PM       | Open       |        |  |
| Corrigendum                              | 9  | 2013_NIC_17519 | devenki         | 18-Jan-2013 03:38 PM       | Open       |        |  |
| Create Corrigendum                       | 10 | 2013_NIC_17517 | lolipop         | 18-Jan-2013 02:25 PM       | Open 🔬     |        |  |
| Corrigendum List                         | 11 | 2013_NIC_17500 | CAULIFOWER      | 18-Jan-2013 11:24 AM       | Open 🔬     |        |  |
| Corrigendum Published List               | 12 | 2013_NIC_17496 | NEHRU STADIUM   | 18-Jan-2013 10:06 AM       | Open       |        |  |
| Auto Tech Evaluation                     | 13 | 2013_NIC_17490 | 8010557784      | 17-Jan-2013 03:22 PM       | Limited    |        |  |
| Auto Tech Template                       | 14 | 2013_NIC_17484 | 9111            | 17-Jan-2013 02:51 PM       | Open 🔬     |        |  |
|                                          | 15 | 2013_NIC_17483 | 9990294365      | 17-Jan-2013 02:41 PM       | EOI        |        |  |
|                                          | 16 | 2013_NIC_17480 | ka11            | 17-Jan-2013 12:53 PM       | Open       |        |  |
|                                          | 17 | 2013_NIC_17470 | 17442           | 17-Jan-2013 10:22 AM       | Open       |        |  |
|                                          | 18 | 2013_NIC_17469 | pwd99           | 17-Jan-2013 10:10 AM       | Open       |        |  |
|                                          | 19 | 2013_NIC_17467 | rrvpnl123       | 17-Jan-2013 09:50 AM       | Open       |        |  |
|                                          | 20 | 2013_NIC_17462 | dag17           | 16-5an 2013 03:50 PM       | Open       |        |  |
|                                          |    |                | click here to a | create a new               |            |        |  |
|                                          |    |                | lende           |                            |            |        |  |
|                                          |    |                |                 | Create New Call            | for Tender | Delete |  |
|                                          |    |                |                 | Create New Call For Tender |            |        |  |

Select the 'Create New Call for Tender' option to create a new tender.

## 2.2.1. Creation of Basic Details.

| S.NO | List of Details         | Options available                    |
|------|-------------------------|--------------------------------------|
| 1    | Tender Reference Number | Reference Number given by the        |
|      |                         | User                                 |
| 2    | Tender Type             | o Open                               |
|      |                         | o Limited                            |
|      |                         | o EOIs                               |
|      |                         | $_{\circ}$ Auction                   |
|      |                         | $_{\odot}$ Single                    |
| 3    | Form of Contract        | <ul> <li>Work Contract</li> </ul>    |
|      |                         | $_{\odot}$ Auction                   |
|      |                         | <ul> <li>Service Contract</li> </ul> |

|      |                          | o Buy                                 |
|------|--------------------------|---------------------------------------|
|      |                          | o Empanelment                         |
|      |                          | o Sell                                |
|      |                          | o Buy & Service                       |
| 4    | No. of Covers            | o 1                                   |
|      |                          | o 2                                   |
|      |                          | 0 3                                   |
|      |                          | o 4                                   |
| 5    | Tender Category          | o Goods                               |
|      |                          | <ul> <li>Works</li> </ul>             |
|      |                          | o services                            |
| 6    | Allow Resubmission       | o YES                                 |
|      |                          | o NO                                  |
| 7    | Allow Withdrawal         | o YES                                 |
|      |                          | o NO                                  |
| 8    | Allow Offline Submission | o YES                                 |
|      |                          | o NO                                  |
| 9    | Payment Mode             | o Offline                             |
|      |                          | 0 Online                              |
| 9(a) | If Offline :             | Instruments :                         |
|      |                          | <ul> <li>SS–Small Savings</li> </ul>  |
|      |                          | Instrument                            |
|      |                          | o BG-Bank Guarantee                   |
|      |                          | <ul> <li>BC-Bankers Cheque</li> </ul> |
|      |                          | o DD-Demand Draft                     |
| 9(b) | If Online :              | Banks :                               |
|      |                          | o ICICI                               |
|      |                          | o UTI                                 |
|      |                          | o SBI                                 |
|      |                          | ○ PNB                                 |

#### Enter the Tender Basic Details.

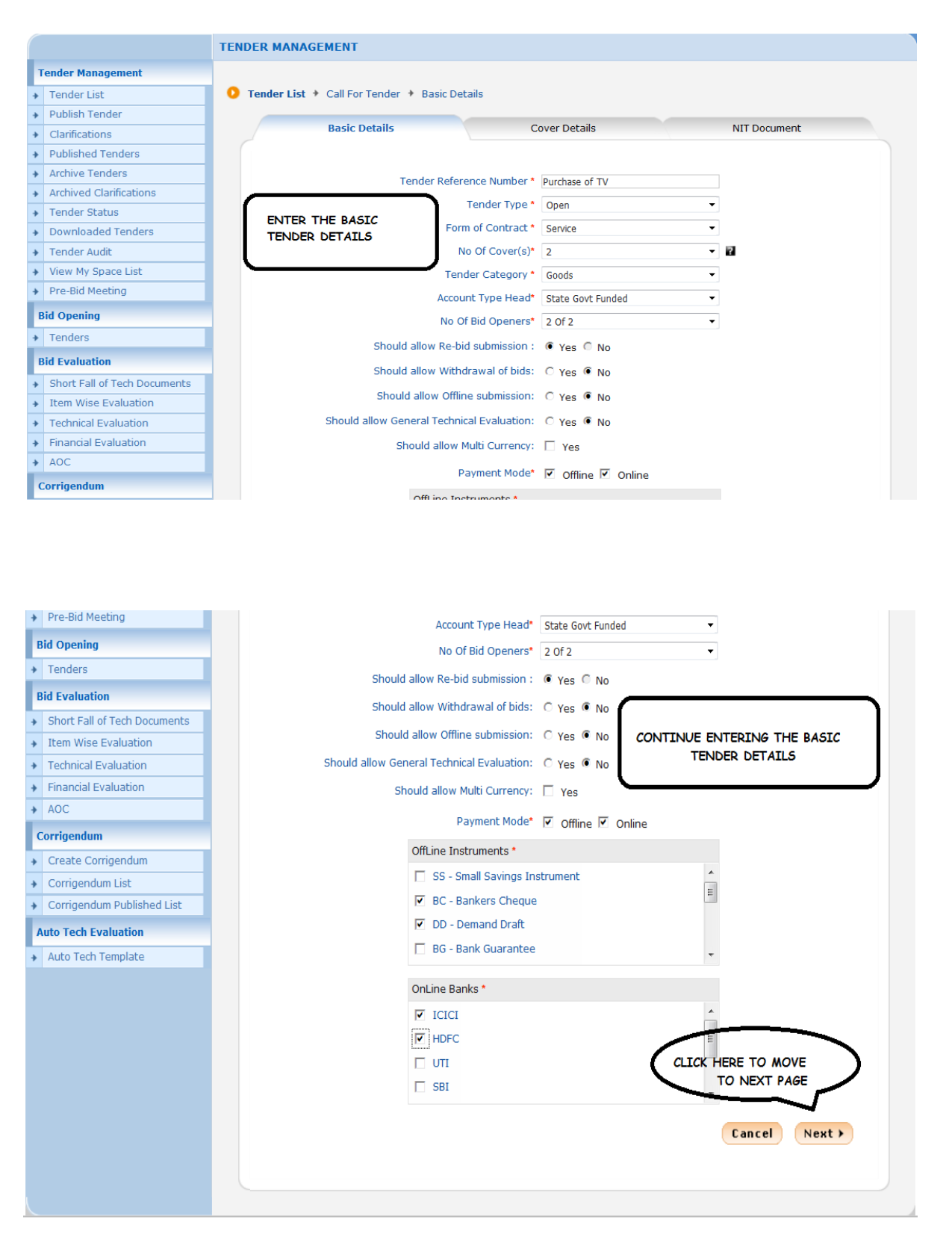

## 2.2.2 Cover Details

On Clicking "Next" below page gets displayed.

|     | Government<br>e-Procurement           | e e           | Sold and and and and and and and and and an | 2                  | Welcome<br>Last login          | : deptuserpon3@nic.in<br>: Tuesday, January 22, 20 | 013<br>Covernment eBrocur | de 🛛     |        | <b>.</b> |
|-----|---------------------------------------|---------------|---------------------------------------------|--------------------|--------------------------------|----------------------------------------------------|---------------------------|----------|--------|----------|
| (   | System                                | 1             | 1                                           |                    |                                |                                                    | Government errocu         | ement a  | yste   |          |
|     | स्वमेव जकते                           | TENDER        | MAN                                         | AGEMENT            |                                |                                                    |                           |          |        |          |
|     | Fender Management                     |               |                                             |                    |                                |                                                    |                           |          |        |          |
| •   | Tender List                           | 🚺 Ten         | der Lis                                     | t : Purchase of TV | <ul> <li>Cover List</li> </ul> |                                                    |                           |          |        |          |
| +   | Publish Tender                        |               |                                             |                    |                                |                                                    |                           |          |        |          |
| +   | Clarifications                        |               |                                             | Basic Details      |                                | Cover Details                                      | NIT Documen               | t        |        |          |
| +   | Published Tenders                     |               |                                             | •                  |                                |                                                    |                           |          |        |          |
| +   | Archive Tenders                       |               | Cove                                        | er Details         |                                |                                                    |                           |          |        |          |
| +   | Archived Clarifications               |               | S.No                                        | Cover Name         |                                | Cover Type                                         | Cover Documents           | Contents |        |          |
| +   | Tender Status                         |               | 1                                           | 2013_NIC_17584_pac | :k1                            | Fee/PreQual/Technical                              | 0                         | 6        |        |          |
| •   | Downloaded Tenders                    |               | 2                                           | 2013_NIC_17584_pac | :k2                            | Finance                                            |                           | Can Add  | Conten | it       |
| +   | Tender Audit                          |               |                                             |                    |                                |                                                    | CLICK HERE TO ADD         | THE      | Г      |          |
| +   | View My Space List                    |               |                                             |                    |                                |                                                    | CONTENTS OF FIRS          | T COVER  |        |          |
| +   | Pre-Bid Meeting                       |               |                                             |                    |                                |                                                    |                           | Next }   |        |          |
| E   | 3id Opening                           |               |                                             |                    |                                |                                                    |                           |          |        |          |
| +   | Tenders                               |               |                                             |                    |                                |                                                    |                           |          |        |          |
| E   | Bid Evaluation                        |               |                                             |                    |                                |                                                    |                           |          |        |          |
| +   | Short Fall of Tech Documents          |               |                                             |                    |                                |                                                    |                           |          |        |          |
| +   | Item Wise Evaluation                  |               |                                             |                    |                                |                                                    |                           |          |        |          |
| +   | Technical Evaluation                  |               |                                             |                    |                                |                                                    |                           |          |        |          |
| +   | Financial Evaluation                  |               |                                             |                    |                                |                                                    |                           |          |        |          |
| +   | AOC                                   |               |                                             |                    |                                |                                                    |                           |          |        |          |
| omp | oonent=one&page=PacketList&service=di | irect&sessior | n=T&sp:                                     | SJbtJ%2BU822jls    |                                |                                                    |                           |          |        |          |

Based on the No of Covers given in the "Basic Details of Tender", cover details needs to be entered.

| No. of Covers | Cover type                               |
|---------------|------------------------------------------|
| 1             | Fee/Prequalification/Technical/Financial |
| 2             | i. Fee/Prequalification/Technical        |
|               | ii. Financial                            |
| 3             | i. Fee                                   |
|               | ii. Prequalification/Technical           |
|               | iii. Financial                           |
| 4             | i. Fee                                   |
|               | ii. Prequalification                     |
|               | iii. Technical                           |
|               | iv. Financial                            |

Since the "No of Covers" given in Basic Details is 2,

First cover will have **"Fee / Prequalification / Technical"** details and second cover will have **"Finance** " details.

Enter the Document Type and Document Description and click 'Save' for each content.

| Government                               | No.                     | Welcome<br>Last login       | : deptuse<br>: Tuesday | rpon3@nic.in<br>, January 22, 20 | 13                | 👍 😐        |        |
|------------------------------------------|-------------------------|-----------------------------|------------------------|----------------------------------|-------------------|------------|--------|
| e-Procurement<br>System                  | E                       |                             |                        |                                  | Government eProcu | rement Sys | stem   |
|                                          | TENDER MANAGEMENT       |                             |                        |                                  |                   |            |        |
| Tender Management                        |                         |                             |                        |                                  |                   |            |        |
| → Tender List                            | O Tender List + Purchas | e of TV 🔸 Cover Conter      | nts                    |                                  |                   |            |        |
| <ul> <li>Publish Tender</li> </ul>       |                         |                             |                        |                                  |                   |            |        |
| Clarifications                           | Basic De                | tails                       | Cover                  | Content                          | NIT Documer       | nt         |        |
| <ul> <li>Published Tenders</li> </ul>    | Specify Document        | s for Cover : 2013 NIC      | 17584 pack             | d                                |                   |            |        |
| Archive Tenders                          | Description about the   | e Cover contents (eq: Fee d | etails). You have      | entered 3 of 100 C               | haracters.        |            |        |
| Archived Clarifications                  |                         |                             | FEE                    | *                                |                   |            |        |
| Tender Status                            |                         | Document Descripti          | ion *                  | -                                |                   |            |        |
| <ul> <li>Downloaded Tenders</li> </ul>   |                         | Document Ty                 | pe * .ndf              | +                                | DESCRIPTION & I   |            |        |
| <ul> <li>Tender Audit</li> </ul>         |                         |                             | P - Ustalista          |                                  |                   |            |        |
| <ul> <li>View My Space List</li> </ul>   |                         |                             |                        |                                  | Cance             | Save       | _      |
| <ul> <li>Pre-Bid Meeting</li> </ul>      |                         |                             |                        |                                  |                   | Save       | K SAVE |
| Bid Opening                              | Cover Contents          |                             |                        |                                  |                   |            | _      |
| Tenders                                  | Label                   | 1                           | Type<br>No docum       | Description<br>nents found.      | E                 | dit Delete |        |
| Bid Evaluation                           |                         |                             |                        |                                  |                   |            |        |
| Short Fall of Tech Documents             |                         |                             |                        |                                  |                   | Submit     |        |
| <ul> <li>Item Wise Evaluation</li> </ul> |                         |                             |                        |                                  |                   |            |        |
| Technical Evaluation                     |                         |                             |                        |                                  |                   |            |        |
| <ul> <li>Financial Evaluation</li> </ul> |                         |                             |                        |                                  |                   |            |        |
| ✤ AOC                                    |                         |                             |                        |                                  |                   |            |        |
| Corrigendum                              |                         |                             |                        |                                  |                   |            |        |

#### Cover 1

Repeat the same for other two documents of First cover

| Government<br>e-Procurement<br>System            | et so                      | Welcome<br>Last login   | : deptuser<br>: Tuesday, | pon3@nic.in<br>January 22, 2013<br>Governi | ment eProcuren | 🏠 🛄<br>nent Syste |
|--------------------------------------------------|----------------------------|-------------------------|--------------------------|--------------------------------------------|----------------|-------------------|
|                                                  | TENDER MANAGEMENT          |                         |                          |                                            |                |                   |
| Tender Management                                |                            |                         |                          |                                            |                |                   |
| <ul> <li>Tender List</li> </ul>                  | 📀 Tender List 🔸 Purchase 🛛 | of TV + Cover Conte     | ents                     |                                            |                |                   |
| Publish Tender                                   |                            |                         |                          |                                            |                |                   |
| Clarifications                                   | Basic Detai                | Is                      | Cover Co                 | ontent                                     | NIT Document   |                   |
| Published Tenders                                | Specify Decuments f        | or Cover ( 2012, NI     | C 17594 packs            |                                            |                |                   |
| Archive Tenders                                  | Description about the Co   | ver contents (eq: Fee o | letails). You have e     | ntered 16 of 100 Characters                |                |                   |
| Archived Clarifications                          |                            |                         | PREOUALIFI               | CATION                                     |                |                   |
| Tender Status                                    |                            | Document Descrip        | tion *                   | -                                          |                |                   |
| Downloaded Tenders                               |                            | Decument T              | VDo t odf                |                                            |                |                   |
| Tender Audit                                     |                            | Document                | ype .pu                  | -                                          |                |                   |
| View My Space List                               |                            |                         |                          |                                            | Cancel         | Save              |
| <ul> <li>Pre-Bid Meeting</li> </ul>              |                            |                         |                          |                                            |                | Save              |
| Bid Opening                                      | Cover Contents             |                         |                          |                                            |                |                   |
| * Tendere                                        | Label                      |                         | Туре                     | Description                                | Edit           | Delete            |
| · rendera                                        | 2013_NIC_17584_pack1       | _45500                  | .pdf                     | FEE                                        | Solution       |                   |
| Bid Evaluation                                   |                            |                         |                          |                                            |                |                   |
| <ul> <li>Short Fall of Tech Documents</li> </ul> |                            |                         |                          |                                            | Delete         | ubmit             |
| <ul> <li>Item Wise Evaluation</li> </ul>         |                            |                         |                          |                                            |                |                   |
| <ul> <li>Technical Evaluation</li> </ul>         |                            |                         |                          |                                            |                |                   |
| <ul> <li>Financial Evaluation</li> </ul>         |                            |                         |                          |                                            |                |                   |
| AOC                                              |                            |                         |                          |                                            |                |                   |
| Corrigendum                                      |                            |                         |                          |                                            |                |                   |

| Government                   | n. n.                       | Welcome<br>Last login     | : deptuserpon3@nic.in<br>: Tuesday, January 22, | 2013            |       | <u>6</u> g | 12 |
|------------------------------|-----------------------------|---------------------------|-------------------------------------------------|-----------------|-------|------------|----|
| e-Procurement<br>System      | e A                         |                           |                                                 | Government ePro | curem | ent S      | y  |
|                              | TENDER MANAGEMENT           |                           |                                                 |                 |       |            |    |
| Fender Management            |                             |                           |                                                 |                 |       |            |    |
| Tender List                  | 🜔 Tender List 🔸 Purchase of | f TV 🔸 Cover Conten       | ts                                              |                 |       |            |    |
| Publish Tender               |                             |                           |                                                 |                 |       |            |    |
| Clarifications               | Basic Details               |                           | Cover Content                                   | NIT Docu        | ment  |            |    |
| Published Tenders            | Specify Documents fo        | Cover: 2013 NIC           | 17584 pack1                                     |                 |       |            |    |
| Archive Tenders              | Description about the Cov   | ver contents (en: Fee det | ails) You have entered 9 of 10                  | 0 Characters    |       |            |    |
| Archived Clarifications      |                             | ci concento (egi ree de   | TECHNICAL                                       |                 |       |            |    |
| Tender Status                |                             | Document Descriptio       | n *                                             | -               |       |            |    |
| Downloaded Tenders           |                             | Document Typ              | e* ndf -                                        |                 |       |            |    |
| Tender Audit                 |                             | Document Typ              | e .pui ·                                        |                 |       | _          | -  |
| View My Space List           |                             |                           |                                                 | Car             | acel  | Save       | J  |
| Pre-Bid Meeting              |                             |                           |                                                 |                 |       | Save       | 1  |
| lid Opening                  | Cover Contents              |                           |                                                 |                 |       |            |    |
| Tenders                      | Label                       | Ту                        | pe Description                                  |                 | Edit  | Delete     | 2  |
|                              | 2013_NIC_17584_pack1_       | .45500 .pd                | If FEE                                          |                 |       |            |    |
| id Evaluation                | 2013_NIC_17584_pack1_       | 45501 .pd                 | If PREQUALIFIC                                  | ATION           | 8     |            |    |
| Short Fall of Tech Documents |                             |                           |                                                 |                 |       |            | ſ  |
| Item Wise Evaluation         |                             |                           |                                                 | Delete          | S     | abmit      | ñ  |
| Technical Evaluation         |                             |                           |                                                 |                 |       |            | 7  |
| Financial Evaluation         |                             |                           |                                                 |                 |       |            |    |
| AOC                          |                             |                           |                                                 |                 |       |            |    |
| orrigendum                   |                             |                           |                                                 |                 |       |            |    |

Once all the details of the First cover are given, click "submit".

| 9  | Government                          | 5                      | 200                   | V<br>L           | Velcome :<br>.ast login :          | deptuserpon3@nic.in<br>Tuesday, January 22, 201 | 3                  |       | - 💷 🤞    |
|----|-------------------------------------|------------------------|-----------------------|------------------|------------------------------------|-------------------------------------------------|--------------------|-------|----------|
|    | e-Procurement<br>System             | er -                   | J.S.                  |                  |                                    | C                                               | Government eProcur | emen  | t Systei |
|    |                                     | TENDE                  | R MANAGEM             | IENT             |                                    |                                                 |                    |       |          |
| Т  | ender Management                    |                        |                       |                  |                                    |                                                 |                    |       |          |
| +  | Tender List                         | 🚺 Te                   | n <b>der List 🔸</b> P | urchase of TV    | <ul> <li>Cover Contents</li> </ul> |                                                 |                    |       |          |
| +  | Publish Tender                      |                        |                       |                  |                                    |                                                 |                    |       | _        |
| +  | Clarifications                      |                        | Ba                    | asic Details     |                                    | Cover Content                                   | NIT Documen        |       |          |
| +  | Published Tenders                   |                        | Specify Doc           | uments for Cov   | ver: 2013 NIC 17                   | 584 nack1                                       |                    |       |          |
| +  | Archive Tenders                     |                        | Description ab        | out the Cover co | ntents (eq: Fee details)           | You have entered 0 of 100 Cha                   | aracters.          |       |          |
| +  | Archived Clarifications             |                        |                       |                  |                                    |                                                 |                    |       |          |
| +  | Tender Status                       | Document Description * |                       |                  | cument Description *               | -                                               |                    |       |          |
| +  | Downloaded Tenders                  |                        |                       |                  | Document Type *                    | ndf 🔻                                           |                    |       |          |
| +  | Tender Audit                        |                        |                       |                  | bodamene rype                      | .pu                                             |                    |       |          |
| +  | View My Space List                  |                        |                       |                  |                                    |                                                 | Cancel             | Sa    | ve       |
| •  | Pre-Bid Meeting                     |                        |                       |                  |                                    |                                                 |                    |       |          |
| в  | id Opening                          |                        | Cover Cont            | ents             |                                    |                                                 |                    |       |          |
| •  | Tenders                             |                        | Label                 |                  | Туре                               | Description                                     | Ed                 | it De | lete     |
| ,  | the free book to a                  |                        | 2013_NIC_17           | 584_pack1_4550   | 0 .pdf                             | FEE                                             | 8                  |       |          |
| В  | id Evaluation                       |                        | 2013_NIC_17           | 584_pack1_4550   | 1 .pdf                             | PREQUALIFICATIO                                 | N 🔨                |       |          |
| +  | Short Fall of Tech Documents        |                        | 2013_NIC_17           | 584_pack1_4550   | 2 .pdf                             | TECHNICAL                                       | N 100              |       |          |
| *  | Item Wise Evaluation                |                        |                       |                  |                                    |                                                 |                    |       |          |
| +  | Technical Evaluation                |                        |                       |                  |                                    |                                                 | Delete             | Subn  | nit      |
| +  | Financial Evaluation                |                        |                       |                  |                                    |                                                 |                    | 1     |          |
| +  | AOC                                 |                        |                       |                  |                                    |                                                 | CLICK HERE TO SUB  | MIT   | Henit    |
| mp | onent=%24DirectLink_1&page=PacketCo | ntents&serv            | vice=direct&sessi     | on=T             |                                    |                                                 | FIRST COVER DETA   | LS    |          |

Repeat the same process for the second cover

| Government<br>e-Procurement<br>System            | et a               | Welcome<br>Last login           | : deptuserpon3@nic.in<br>: Tuesday, January 22, 2013<br>Gi | overnment eProcu   | 🏠 🛄 👌<br>rement System |
|--------------------------------------------------|--------------------|---------------------------------|------------------------------------------------------------|--------------------|------------------------|
|                                                  | TENDER MAN         | IAGEMENT                        |                                                            |                    |                        |
| Tender Management                                |                    |                                 |                                                            |                    |                        |
| <ul> <li>Tender List</li> </ul>                  | 🜔 Tender Li        | st : Purchase of TV 🔸 Cover Lis | t                                                          |                    |                        |
| <ul> <li>Publish Tender</li> </ul>               |                    |                                 |                                                            |                    |                        |
| <ul> <li>Clarifications</li> </ul>               |                    | Basic Details                   | Cover Details                                              | NIT Docume         | nt                     |
| <ul> <li>Published Tenders</li> </ul>            | Cour               | ar Datalla                      |                                                            |                    |                        |
| Archive Tenders                                  | Cove               | er Details                      |                                                            |                    | Add                    |
| Archived Clarifications                          | S.No               | Cover Name                      | Cover Type                                                 | Cover Documents    | Contents               |
| Tender Status                                    | 1                  | 2013_NIC_17584_pack1            | Fee/PreQual/Technical                                      | 3                  | <u>1995</u>            |
| <ul> <li>Downloaded Tenders</li> </ul>           |                    |                                 | _                                                          |                    |                        |
| <ul> <li>Tender Audit</li> </ul>                 | 2                  | 2013_NIC_1/584_pack2            | Finance                                                    | U                  |                        |
| <ul> <li>View My Space List</li> </ul>           |                    |                                 |                                                            |                    | To Add Content         |
| <ul> <li>Pre-Bid Meeting</li> </ul>              |                    |                                 | CLI                                                        | CK HERE TO ADD THE | Next                   |
| Bid Opening                                      |                    |                                 | 00                                                         | NTENTS OF SECOND ( | OVER                   |
| Tenders                                          |                    |                                 |                                                            |                    |                        |
| Bid Evaluation                                   |                    |                                 |                                                            |                    |                        |
| <ul> <li>Short Fall of Tech Documents</li> </ul> |                    |                                 |                                                            |                    |                        |
| Item Wise Evaluation                             |                    |                                 |                                                            |                    |                        |
| Technical Evaluation                             |                    |                                 |                                                            |                    |                        |
| <ul> <li>Financial Evaluation</li> </ul>         |                    |                                 |                                                            |                    |                        |
| + AOC                                            |                    |                                 |                                                            |                    |                        |
| mponent=one&page=PacketList&service=di           | irect&session=T&sp | =Sf%2FA2DWCcvy                  |                                                            |                    |                        |

Cover 2

| Basic Detai              | ls                           | Cover         | Content                      | NIT Document |     |
|--------------------------|------------------------------|---------------|------------------------------|--------------|-----|
| Specify Documents f      | or Cover : 2013_NIC_1        | 7584_pac      | k2                           |              |     |
| Description about the Co | over contents (eg: Fee detai | ls). You have | entered 7 of 100 Characters. |              |     |
|                          | Document Description         | * FINANCE     | <u>م</u><br>۳                |              |     |
|                          | Document Type                | * .xls        | •                            |              |     |
|                          |                              |               |                              | Cancel       | Sar |
|                          |                              |               |                              |              | ſ   |
| Cover Contents           |                              |               |                              |              |     |
|                          |                              | -             | Description                  |              |     |

| Basic Details                                         | Co                    | ver Content                       | NIT Document |       |
|-------------------------------------------------------|-----------------------|-----------------------------------|--------------|-------|
| Specify Documents for Cover : 20                      | 013_NIC_17584_        | pack2                             |              |       |
| Description about the Cover contents (                | eg: Fee details). You | have entered 0 of 100 Characters. |              |       |
| Document                                              | Description *         | *                                 |              |       |
| Doc                                                   | ument Type * .xls     | -                                 |              |       |
| Cover Contents                                        |                       |                                   |              |       |
| Cover Contents                                        | Туре                  | Description                       | Edit         | Delet |
| Cover Contents<br>Label<br>2013_NIC_17584_pack2_45503 | Type<br>.xls          | Description<br>FINANCE            | Edit         | Delet |
| Cover Contents<br>Label<br>2013_NIC_17584_pack2_45503 | Type<br>.xls          | Description<br>FINANCE            | Edit         | Delet |

Once the documents for the two covers are submitted, click **"Next"** to move to NIT tab.

|      | Basic Details        | Cover Details         | NIT Docume      | nt             |
|------|----------------------|-----------------------|-----------------|----------------|
| Cove | er Details           |                       |                 |                |
| S.No | Cover Name           | Cover Type            | Cover Documents | Add<br>Content |
| 1    | 2013_NIC_17584_pack1 | Fee/PreQual/Technical | 3               |                |
| 2    | 2013_NIC_17584_pack2 | Finance               | 1               |                |
|      |                      |                       |                 |                |
|      |                      |                       |                 | Next           |
|      |                      |                       |                 | Nex            |

### 2.2.3 NIT DOCUMENT

On clicking "Next", below page gets displayed. Click 'Upload' option to upload the Notice Inviting Tender (NIT) Document.

Only .jpeg and .pdf files can be uploaded here.

| Basic Det      | ils                       | Cover Details       | NIT Document     |
|----------------|---------------------------|---------------------|------------------|
|                | Tender Reference Number : | Purchase of TV      |                  |
| Tender Documen | s                         |                     |                  |
| Document Type  | Uploaded Date             | Verified By         | Action Dele      |
|                |                           | No Documents found. |                  |
|                |                           |                     | Back Upload Next |
|                |                           |                     | Upload           |
|                |                           |                     |                  |

Click "Browse" to upload the NIT Document.

| Publish Tender + Purchase of TV + Upload [          | Documents            | Look In: EPROC                                          |             |
|-----------------------------------------------------|----------------------|---------------------------------------------------------|-------------|
| Tender Reference Num<br>Document T                  | ber : Purchase of TV | File Name: NiT pdf<br>Files of Type: pdf, .xts and .jpg | Open Cancel |
| Descrip<br>You can upload .jpg and .pdf files only. | UPLOADING OF NOTICE  |                                                         |             |
| HERE THE NIT DOCUMENT IS<br>WITH THE DESCRIPTION    | 5 UPLOADED ALONG     | Cancel Save                                             |             |
|                                                     |                      |                                                         |             |

Click "scan and sign" to digitally sign the uploaded document.

| Government<br>e-Procuremen<br>Syste         | tt Welcome : deptuserpon3@nic.in do 🛄 👌            |
|---------------------------------------------|----------------------------------------------------|
|                                             | TENDER MANAGEMENT                                  |
| Tender Management                           |                                                    |
| <ul> <li>Tender List</li> </ul>             | Publish Tender + Purchase of TV + Upload Documents |
| Publish Tender                              |                                                    |
| Clarifications                              | Basic Details Cover Details NIT Document           |
| Published Tenders                           |                                                    |
| <ul> <li>Archive Tenders</li> </ul>         |                                                    |
| <ul> <li>Archived Clarifications</li> </ul> | Tender Reference Number : Purchase of TV           |
| <ul> <li>Tender Status</li> </ul>           | Document Type : NIT                                |
| <ul> <li>Downloaded Tenders</li> </ul>      | UDI OADING OF NOTICE INVITING TENDER               |
| <ul> <li>Tender Audit</li> </ul>            | Description*                                       |
| <ul> <li>View My Space List</li> </ul>      | *                                                  |
| <ul> <li>Pre-Bid Meeting</li> </ul>         | You can upload .jpg and .pdf files only.           |
| Bid Opening                                 |                                                    |
| → Tenders                                   | Document*                                          |
| Bid Evaluation                              | CLICK HERE TO DIGITALLY SIGN                       |
| Short Fall of Tech Documents                | THE UPLOADED FILE USING DEGne Save                 |
| <ul> <li>Item Wise Evaluation</li> </ul>    |                                                    |
| Technical Evaluation                        |                                                    |
| <ul> <li>Financial Evaluation</li> </ul>    |                                                    |
| + AOC                                       |                                                    |
| Corrigendum                                 |                                                    |

Enter the DSC password and click "OK".

| Government<br>e-Procurement<br>System | Welcome : deptuserpon3@nic.in<br>Last login : Tuesday, January 22, 2013<br>Government eProcurement System |  |
|---------------------------------------|----------------------------------------------------------------------------------------------------|--|
|                                       | TENDER MANAGEMENT                                                                                         |  |
| Tender Management                     |                                                                                                    |  |
| Tender List                           | 0 Publish Tender + Purchase of TV + Upload Documents                                                      |  |
| Publish Tender                        |                                                                                                    |  |
| Clarifications                        | Basic Details Inter PIN NIT Document                                                                      |  |
| Published Tenders                     | File Signing                                                                                              |  |
| Archive Tenders                       | Enter PIN:                                                                                                |  |
| Archived Clarifications               | Minimum PIN length 4 bytes                                                                                |  |
| Tender Status                         |                                                                                                    |  |
| Downloaded Tenders                    | OK Cancel                                                                                                 |  |
| Tender Audit                          | Description*                                                                                              |  |
| View My Space List                    |                                                                                                    |  |
| Pre-Bid Meeting                       |                                                                                                    |  |
| Bid Opening                           |                                                                                                    |  |
| Tenders                               | ENTER THE DSC PASSWORD TO                                                                                 |  |
| Bid Evaluation                        | DIGITALLY SIGN THE DOCUMENT                                                                               |  |
| Short Fall of Tech Documents          | Cancel Save                                                                                               |  |
| Item Wise Evaluation                  |                                                                                                    |  |
| Technical Evaluation                  |                                                                                                    |  |
| Financial Evaluation                  |                                                                                                    |  |
| AOC                                   |                                                                                                    |  |
| Corrigendum                           |                                                                                                    |  |
|                                       |                                                                                                    |  |

Once the document is digitally signed click "Save".

| Government                                       | A L                            | /elcome :<br>ast login : | deptuserpon3@nic.in<br>Tuesday, January 22, 201 | 3 🏠                     | 😐 👌    |
|--------------------------------------------------|--------------------------------|--------------------------|-------------------------------------------------|-------------------------|--------|
| System                                           |                                |                          | (                                               | Government eProcurement | System |
|                                                  | TENDER MANAGEMENT              |                          |                                                 |                         |        |
| Tender Management                                |                                |                          |                                                 |                         |        |
| <ul> <li>Tender List</li> </ul>                  | Publish Tender + Purchase of 1 | V 🔸 Upload Docume        | ents                                            |                         |        |
| <ul> <li>Publish Tender</li> </ul>               |                                |                          |                                                 |                         |        |
| Clarifications                                   | Basic Details                  |                          | Cover Details                                   | NIT Document            |        |
| <ul> <li>Published Tenders</li> </ul>            |                                |                          |                                                 |                         |        |
| Archive Tenders                                  | Tesda                          | D-f North 5              | Durahara af Ta                                  |                         |        |
| <ul> <li>Archived Clarifications</li> </ul>      | Tender                         | Reference Number : H     | Purchase of TV                                  |                         |        |
| <ul> <li>Tender Status</li> </ul>                |                                | Document Type :          | NIT                                             |                         |        |
| <ul> <li>Downloaded Tenders</li> </ul>           |                                |                          | URI GADING OF NOTICE INVITI                     | IG TENDER               |        |
| <ul> <li>Tender Audit</li> </ul>                 |                                | Description*             |                                                 |                         |        |
| <ul> <li>View My Space List</li> </ul>           |                                |                          |                                                 | ~                       |        |
| Pre-Bid Meeting                                  | You can upload .jpg and .pdf   | files only.              |                                                 |                         |        |
| Bid Opening                                      |                                |                          | C:\LIsers\NIC\Deskton\EPR                       |                         |        |
| <ul> <li>Tenders</li> </ul>                      |                                | Document*                | 0.000011000000000                               |                         |        |
| Bid Evaluation                                   |                                |                          |                                                 |                         |        |
| <ul> <li>Short Fall of Tech Documents</li> </ul> |                                |                          |                                                 | Cancel Save             |        |
| <ul> <li>Item Wise Evaluation</li> </ul>         |                                |                          |                                                 |                         |        |
| Technical Evaluation                             |                                |                          |                                                 | AFTER DIGITALLY STONING | omit   |
| <ul> <li>Financial Evaluation</li> </ul>         |                                |                          | (                                               | THE DOCUMENT CLICK HERE | то     |
| + AOC                                            |                                |                          | (                                               | SAVE THE UPLOADED NIT   |        |
| Corrigendum                                      |                                |                          |                                                 | DOCUMENT                |        |
|                                                  |                                |                          |                                                 |                         |        |

Once the document is uploaded, Verification needs to be done for the uploaded document.

On Clicking **"save"** below page gets displayed. Click **'Verify'** to verify the document.

| Government                                  | 200                                  | Last login           | : Tuesday, January 22, 201 | 3                  | 🗅 😐 🤞        | 6 |
|---------------------------------------------|--------------------------------------|----------------------|----------------------------|--------------------|--------------|---|
| e-Procurement<br>System                     | E AN                                 |                      |                            | Government eProcur | ement Syster | m |
|                                             | TENDER MANAGEMENT                    |                      |                            |                    |              |   |
| Tender Management                           |                                      |                      |                            |                    |              |   |
| Tender List                                 | D Tender List + Purchase of T        | V 🔸 NIT Document     |                            |                    |              |   |
| <ul> <li>Publish Tender</li> </ul>          |                                      |                      |                            |                    |              |   |
| <ul> <li>Clarifications</li> </ul>          | Basic Details                        |                      | Cover Details              | NIT Document       |              |   |
| <ul> <li>Published Tenders</li> </ul>       |                                      |                      |                            |                    |              |   |
| <ul> <li>Archive Tenders</li> </ul>         |                                      |                      |                            |                    |              |   |
| <ul> <li>Archived Clarifications</li> </ul> | Ten                                  | der Reference Number | : Purchase of TV           | CLICK HERE TO VER  | RIFY THE     |   |
| Tender Status                               |                                      |                      |                            | DOCUMENT THAT I    | S UPLOADED   |   |
| Downloaded Tenders                          | Tender Documents                     |                      |                            |                    |              |   |
| Tender Audit                                | Document Type                        | Uploaded Date        | Verified By                | Action             | Delete       |   |
| <ul> <li>View My Space List</li> </ul>      | NIT                                  | 22-Jan-2013          | Yet To Verify              | Verify             |              |   |
| <ul> <li>Pre-Bid Meeting</li> </ul>         | <<<1>>>>                             |                      |                            |                    | hand         |   |
| Bid Opening                                 |                                      |                      |                            |                    |              |   |
| Tenders                                     |                                      |                      | ✓ Bac                      | k Delete Upload    | Next >       |   |
| Bid Evaluation                              |                                      |                      |                            |                    |              |   |
| Short Fall of Tech Documents                |                                      |                      |                            |                    |              |   |
| <ul> <li>Item Wise Evaluation</li> </ul>    |                                      |                      |                            |                    |              |   |
| Technical Evaluation                        |                                      |                      |                            |                    |              |   |
| Financial Evaluation                        |                                      |                      |                            |                    |              |   |
| + AOC                                       |                                      |                      |                            |                    |              |   |
| mnonent-%24DirectLink&nage-TenderDoc        | uments&cenuice=direct&cercion=T&cn   |                      |                            |                    |              |   |
|                                             | unicitadaervice=uncetdesession=roosp |                      |                            |                    |              |   |

On clicking "verify" below page gets displayed.

| Government                                  | Welcome<br>Last login                      | : deptuserpon3@nic.in<br>: Tuesday, January 22, 2013 | <b>a</b>           | 😐 👌      |
|---------------------------------------------|--------------------------------------------|------------------------------------------------------|--------------------|----------|
| e-Procurement<br>System                     | et the                                     | Goveri                                               | nment eProcurement | : System |
|                                             | TENDER MANAGEMENT                          |                                                      |                    |          |
| Tender Management                           |                                            |                                                      |                    |          |
| <ul> <li>Tender List</li> </ul>             | Publish Tender + Purchase of TV + Upload D | Jocuments                                            |                    |          |
| Publish Tender                              |                                            |                                                      |                    |          |
| Clarifications                              | Basic Details                              | Cover Details                                        | NIT Document       |          |
| <ul> <li>Published Tenders</li> </ul>       |                                            |                                                      |                    |          |
| <ul> <li>Archive Tenders</li> </ul>         |                                            |                                                      |                    |          |
| <ul> <li>Archived Clarifications</li> </ul> | Tender Reference Num                       | ber: Purchase of TV                                  |                    |          |
| Tender Status                               | Document T                                 | ype: pdf                                             |                    |          |
| <ul> <li>Downloaded Tenders</li> </ul>      |                                            |                                                      |                    |          |
| <ul> <li>Tender Audit</li> </ul>            | Uploaded Docum                             | ent : NIT.pdf                                        |                    |          |
| <ul> <li>View My Space List</li> </ul>      | Document 9                                 | Size: 22.0 KBs                                       |                    |          |
| <ul> <li>Pre-Bid Meeting</li> </ul>         |                                            |                                                      |                    |          |
| Bid Opening                                 | Document Descript                          | aon: UPLOADING OF NOTICE INVITING TEN                | NDER               |          |
| <ul> <li>Tenders</li> </ul>                 | Click Here To V                            | /erify 🔽 🔕 NIT.pdf                                   |                    |          |
| Bid Evaluation                              | Digital Signature Prope                    | erty : 💽 Signed Brenetty                             |                    |          |
| Short Fall of Tech Documents                |                                            | - Signed Hopeley                                     |                    |          |
| <ul> <li>Item Wise Evaluation</li> </ul>    |                                            |                                                      |                    |          |
| <ul> <li>Technical Evaluation</li> </ul>    |                                            |                                                      |                    |          |
| <ul> <li>Financial Evaluation</li> </ul>    |                                            |                                                      | Cancel Save        |          |
| ⋆ AOC                                       |                                            |                                                      |                    |          |
| Corrigendum                                 |                                            |                                                      |                    | iave     |
|                                             |                                            |                                                      | CLICK HERE TO SAVE |          |

Open the document and check if it is correct and tick the check box by clicking it. Click the 'Signed Property' to view the person who has signed the document and the date & time at which the document was signed. When the document is open, check if the document is correct and click 'Save'. The following page appears.

Action gets changed from "Verify" to "Verified".

Click "Next" to proceed.

| Government                               | 52        | 1                 |            | Welcome<br>Last login | : deptuse<br>: Tuesda | erpon3@nic.in<br>y, January 22, 2013 |          |             | •      |       |     |
|------------------------------------------|-----------|-------------------|------------|-----------------------|-----------------------|--------------------------------------|----------|-------------|--------|-------|-----|
| System                                   | r V       | μ- 2 <sub>1</sub> |            |                       |                       | G                                    | overnmen | t eProcure  | ement  | t Sys | tem |
|                                          | TENDER MA | NAGEMEN           | т          |                       |                       |                                      |          |             |        |       |     |
| Tender Management                        |           |                   |            |                       |                       |                                      |          |             |        |       |     |
| Tender List                              | 🚺 Tender  | List + Purc       | hase of TV | + NIT Document        |                       |                                      |          |             |        |       |     |
| <ul> <li>Publish Tender</li> </ul>       |           |                   |            |                       |                       |                                      |          |             |        |       |     |
| Clarifications                           |           | Basic             | : Details  |                       | Cover [               | Details                              | N        | IT Document |        |       |     |
| <ul> <li>Published Tenders</li> </ul>    |           |                   |            |                       |                       |                                      |          |             |        |       |     |
| <ul> <li>Archive Tenders</li> </ul>      |           |                   |            |                       |                       |                                      |          |             |        |       |     |
| Archived Clarifications                  |           |                   | Tende      | er Reference Numbe    | er : Purchas          | e of TV                              |          |             |        |       |     |
| <ul> <li>Tender Status</li> </ul>        |           |                   |            |                       |                       |                                      |          |             |        |       |     |
| <ul> <li>Downloaded Tenders</li> </ul>   |           | Fender Docu       | ments      |                       |                       |                                      |          |             |        |       |     |
| <ul> <li>Tender Audit</li> </ul>         |           | ocument Typ       | pe         | Uploaded Date         |                       | Verified By                          | Act      | ion         | Delet  | te    |     |
| <ul> <li>View My Space List</li> </ul>   | N:        | IT                |            | 22-Jan-2013           | 0                     | leptuserpon 3                        | Veri     | fied        |        |       |     |
| <ul> <li>Pre-Bid Meeting</li> </ul>      |           | << 1 > >>         |            |                       |                       |                                      |          |             |        |       |     |
| Bid Opening                              |           |                   |            |                       |                       |                                      |          |             |        |       |     |
| + Tenders                                |           |                   |            |                       |                       | ✓ Back                               | Delete   | Upload      | Next   | •     |     |
| Bid Evaluation                           |           |                   |            |                       |                       |                                      |          |             |        | Next  |     |
| Short Fall of Tech Documents             |           |                   |            |                       |                       |                                      | CLICK I  | HERE TO VI  | EW     |       |     |
| Item Wise Evaluation                     |           |                   |            |                       |                       |                                      | THE TE   | NDER DETA   | ILS SO | • )   |     |
| <ul> <li>Technical Evaluation</li> </ul> |           |                   |            |                       |                       |                                      | FAR EN   | ITERED      | 1      |       |     |
| <ul> <li>Financial Evaluation</li> </ul> |           |                   |            |                       |                       |                                      |          |             |        |       |     |
| <ul> <li>AOC</li> </ul>                  |           |                   |            |                       |                       |                                      |          |             |        |       |     |
|                                          |           |                   | ~          |                       |                       |                                      |          |             |        |       |     |

The following page with the basic details, cover details and NIT document gets displayed.

Click "Add New" to add the Work/Item details of the Tender.

| Tender Status Downloaded Tenders Tender Audit View My Space List Pre-Bid Meeting | Organization<br>Tend        | /Department/Division : N<br>ler Reference Number : P<br>Tender Id : 2<br>Tender Type : C<br>Payment Mode : B | IC/NICSI<br>urchase of TV<br>013_NIC_17584<br>pen<br>oth(Online/Offline) | THIS SCREEN SHOWS TI<br>TENDER DETAILS THAT<br>SO FAR GIVEN | HE<br>IS       |
|----------------------------------------------------------------------------------|-----------------------------|----------------------------------------------------------------------------------------------------|--------------------------------------------------------------------------|-------------------------------------------------------------|----------------|
| Bid Opening                                                                      | -                           |                                                                                                    |                                                                          | 🕥 Edit                                                      |                |
| Tenders                                                                          | Cover Details ( No. of Cove | rs 2 )                                                                                                    |                                                                          |                                                             |                |
| Bid Evaluation                                                                   | Cover<br>No Cover Type      | Document Label                                                                                               | Document Type                                                            | Description                                                 |                |
| Short Fall of Tech Documents                                                     | 1 Fee/PreQual/Technical     | 2013_NIC_17584_pack1_45                                                                                      | 500 .pdf                                                                 | FEE                                                         |                |
| Item Wise Evaluation                                                             |                             | 2013_NIC_17584_pack1_45                                                                                      | 501 .pdf                                                                 | PREQUALIFICATION                                            |                |
| Technical Evaluation                                                             | 2 Einanna                   | 2013_NIC_17584_pack1_45                                                                                      | 502 .pdf                                                                 | TECHNICAL                                                   |                |
| Financial Evaluation                                                             | 2 mindfice                  | 2013_MIC_1/304_pack2_43                                                                                      | 505 J.XIS                                                                | TIMANGE                                                     |                |
| AOC                                                                              |                             |                                                                                                    |                                                                          |                                                             |                |
| Corrigendum                                                                      |                             |                                                                                                    |                                                                          | 😒 Edit                                                      |                |
| Create Corrigendum                                                               | NIT Documents               |                                                                                                    |                                                                          | CLICK H                                                     | ERE TO ENTER   |
| Corrigendum List                                                                 | S.No Document               | Size (in KB)                                                                                                 | Description                                                              | THE RE                                                      | EMAINING OTHER |
| Corrigendum Published List                                                       | 1 NII                       | 22.0                                                                                                    | UPLOADING OF NOTIO                                                       | DE INVITING TENDR                                           | TAILS OF THE   |
|                                                                                  |                             |                                                                                                    |                                                                          |                                                             | TENDER         |
| uto Tech Evaluation                                                              |                             |                                                                                                    | Ū                                                                        | Retender 🎽 Add New                                          |                |
| Auto Tech Template                                                               | Work Items                  |                                                                                                    |                                                                          | Add New                                                     |                |
|                                                                                  | S.No Tender Work Item T     | itle View Edit                                                                                               | Add Docs T                                                               | emplate Corr Delete                                         |                |
|                                                                                  |                             | Work Items Details not for                                                                                   | ind.                                                                     |                                                             |                |
|                                                                                  |                             |                                                                                                    |                                                                          |                                                             |                |
|                                                                                  |                             |                                                                                                    |                                                                          | 1 Back                                                      |                |
|                                                                                  |                             |                                                                                                    |                                                                          | <b>U</b> alk                                                |                |
|                                                                                  |                             |                                                                                                    |                                                                          |                                                             |                |

### 2.2.4 Creation of Tender Work/Item Details

| Title                | Description                                            |
|----------------------|--------------------------------------------------------|
| Work Item Title •    | Title of the Work Item                                 |
| Work Description •   | Brief description of the tender.                       |
| Pre Qual Details     | Pre Qualification                                      |
| Product Category •   | The category of the Tender.                            |
| Product Sub Category | Sub Category of the product.                           |
| Contract Type •      | The specific type of                                   |
|                      | contract(Tender/Empanelment) to be selected.           |
| Tender Value •       | Estimated Cost of the tender                           |
| Validity Days •      | The specific validity days to be selected or specified |

| Completion Period in     | The completion period in days to be specified     |
|--------------------------|---------------------------------------------------|
| days                     |                                                   |
| Location •               | The location of the work to be entered            |
| Pincode                  | The Pincode of the location to be entered         |
| PreBid Meeting •         | If PreBid Meeting is required, PreBid Meeting     |
|                          | Place and Address needs to be entered.            |
| Bid Opening Place •      | The place where the bid will be opened needs be   |
|                          | Specified                                         |
| Tender Class •           | The Class of the Tender.                          |
| Inviting Officer •       | Name of the Officer who is floating the tender    |
| Inviting Officer Address | Address of the Officer who is floating the tender |
| •                        |                                                   |

Enter the "Work Item Details" and click "Next" to move to the "Fee details" tab.

| ender Management             |                              |                                 |                |                            |                     |     |
|------------------------------|------------------------------|---------------------------------|----------------|----------------------------|---------------------|-----|
| Tender List 📀                | Tender List + Purchase of TV | <ul> <li>Work Item D</li> </ul> | etails         |                            |                     |     |
| Publish Tender               |                              |                                 |                |                            |                     | _   |
| Clarifications               | Work Item Details            | Fee Details                     | Critical Dates | Bid Openers                | Work Item Documents | OID |
| ublished Tenders             |                              |                                 |                |                            |                     |     |
| rchive Tenders               | Work/Item Title *            | TV                              |                | Give Location Detail       |                     |     |
| rchived Clarifications       | You have entered 19, of 25   | 0 Characters                    |                | (work / services /         | PONDY               |     |
| ender Status                 | Tou have encered 10 of 23    | 22 INCL                         |                |                            |                     |     |
| ownloaded Tenders            | Work/Item Description *      | 32 INCH<br>TELEVISION           | <u>^</u>       | Pincode                    | 605001              |     |
| ender Audit                  |                              |                                 | -              | Pre Bid Meeting Place      |                     |     |
| iew My Space List            | You have entered 7 of 250    | Characters.                     |                | Pre Bid Meeting *          | Yes C No            |     |
| re-Bid Meeting               |                              | SOCKETS                         | *              | Pre Bid Meeting Place *    | PONDY               |     |
| Opening                      | Pre Qualification Details    |                                 |                | You have entered 23 of 25  | 0 Characters.       |     |
| Cenders .                    |                              |                                 | Ŧ              |                            | CHIEF               |     |
| 1 Fundamentary               | Product Category *           | Electronics Equ                 | ipment 🔹       | Pre Bid Meeting Address    | PONDY               |     |
| I Evaluation                 | Product Subcategory          | LG                              |                |                            | *                   |     |
| Short Fall of Tech Documents | Contract Type *              | Tandar                          |                | Bid Opening Place *        | PONDY               |     |
| Item Wise Evaluation         | contract type                | render                          |                | Tenderer Class*            | A                   | •   |
| Technical Evaluation         | Tender Value *               | INR <b>▼</b> 100                | 000            | Inviting Officer*          | PROJECT HEAD        |     |
| Financial Evaluation         | Bid Validity Days *          | 60 •                            |                |                            | DONDY .             |     |
| AOC                          | Calendar                     |                                 |                | Inviting Officer Address * |                     |     |
| rigendum                     | Period in Days *             | 100                             |                |                            | -                   |     |
| eate Corrigendum             |                              |                                 |                |                            |                     | _   |
| rrigendum List               | ENTER THE WORK               | ITEM DETAIL                     | S OF THE TEN   | JDER WITH                  | Cancel Next         | : > |
| orrigendum Published List    | ALL THE MANDATO              | RY FIELDS B                     | EING FILLED    |                            |                     |     |
| to Tech Evaluation           |                              |                                 |                | (                          | CLICK HERE TO MOVE  | 5   |
| Auto Tech Template           |                              |                                 |                |                            | TO FEE DETAILS      |     |

### 2.2.5 Fee Details :

| EMD Amount                 | Enter the EMD Amount if EMD Fee is   |
|----------------------------|--------------------------------------|
|                            | Fixed                                |
| EMD Exemption Allowed      | • YES                                |
|                            | • No                                 |
| EMD Exemption Percentage % | If EMD Exemption Allowed is Partial, |
|                            | enter the EMD Exemption Percentage   |
| EMD Fee Payable To •       | EMD Fee Payable to whom              |
| EMD Fee Payable At •       | EMD Fee Payable at to be specified   |

Enter the EMD Amount and other Fee details and click "Next".

|   |                              | TENDER MANAGEMENT                                                               |
|---|------------------------------|---------------------------------------------------------------------------------|
| I | Tender Management            |                                                                                 |
| • | Tender List                  | O Tender List + Purchase of TV + Fee Details                                    |
| • | Publish Tender               |                                                                                 |
| • | Clarifications               | WorkItem Details Fee Details Critical Dates Bid Openers Work Item Documents OID |
| • | Published Tenders            |                                                                                 |
| • | Archive Tenders              | Tender Reference Number - Durchage of TV                                        |
| • | Archived Clarifications      |                                                                                 |
| • | Tender Status                |                                                                                 |
| • | Downloaded Tenders           | Tender Fee Details                                                              |
| • | Tender Audit                 | Tender Fee (INR) 0                                                              |
| + | View My Space List           | Processing Fee (INR) 0                                                          |
| • | Pre-Bid Meeting              | Surcharges (INR) 0                                                              |
|   | Bid Opening                  | Any Other Tax / Charges (INR)                                                   |
| • | Tenders                      | Farnest Money Deposit (FMD) Details                                             |
|   | Bid Evaluation               | is entered                                                                      |
|   | Short Fall of Tech Documents | EMD Fee O Fixed O Percentage                                                    |
|   | Item Wise Evaluation         | EMD Amount (INR)* 10000                                                         |
|   | Technical Evaluation         | EMD ECV % 10                                                                    |
| • | Financial Evaluation         | EMD Exemption Allowed C Yes C No                                                |
| • | AOC                          | EMD Fee Pavable To * SRI                                                        |
|   | Corrigendum                  | EMD Fee Payable At * DONDY                                                      |
|   | Create Carriage dum          |                                                                                 |
|   | Create Corrigendum           | Cancel Next >                                                                   |
| - | Corrigendum List             | Next                                                                            |
|   | Corrigendum Published List   |                                                                                 |
|   | Auto Tech Evaluation         |                                                                                 |

| Tender Fee Detak<br>EMD Amount<br>Calculated EMD amount : 10000.00 INR.<br>Any<br>Farnest Money De | Any<br>st Money De                                                 | Tender Reference Number : Purchase of TV                                                                                                    |   |
|----------------------------------------------------------------------------------------------------|--------------------------------------------------------------------|----------------------------------------------------------------------------------------------------|---|
| Any<br>Earnest Money De                                                                            | Any<br>st Money De                                                 |                                                                                                    |   |
| Calculated EMD amount : 10000.00 INR.                                                              | Any<br>st Money De                                                 | EMD Amount                                                                                                    | × |
| Any<br>Extract Money De                                                                            | Any<br>st Money De<br>ECV% the calculated<br>amount is displayed   | Calculated EMD amount : 10000.00 INR.                                                                                                    |   |
| Any<br>Farnest Money Da                                                                            | Any<br>st Money De<br>ECV% the calculated<br>amount is displayed   |                                                                                                    |   |
| Earnest Money De                                                                                   | According to the EMD<br>ECV% the calculated<br>amount is displayed |                                                                                                    |   |
|                                                                                                    | ECV% the calculated<br>amount is displayed                         |                                                                                                    |   |
| ECV% the calculated                                                                                | amount is displayed                                                | According to the EMD                                                                                                    |   |
| amount i <mark>s displayed</mark>                                                                  |                                                                    | According to the EMD<br>ECV% the calculated                                                                                                    |   |
| EMD ECV % 10                                                                                       | EMD ECV % 10                                                       | According to the EMD<br>ECV% the calculated<br>amount i <mark>s displayed</mark>                                                                           |   |
|                                                                                                    |                                                                    | According to the EMD<br>ECV% the calculated<br>amount is displayed                                                                                         |   |
| EMD Exemption Allowed C Yes R No                                                                   | EMD Exemption Allowed Conversion No.                               | According to the EMD<br>ECV% the calculated<br>amount is displayed<br>EMD ECV % 10                                                                         |   |
| EMD Exemption Allowed C Yes ( No                                                                   | EMD Exemption Allowed C Yes  No EMD Fee Pavable To * SRI           | According to the EMD<br>ECV% the calculated<br>amount is displayed<br>EMD ECV % 10<br>EMD Exemption Allowed C Yes ( No<br>EMD Exemption Allowed C Yes ( No |   |
| EMD Exemption Allowed C Yes 🖲 No                                                                   | EMD Exemption Allowed 🔿 Yes 🖲 No                                   | According to the EMD<br>ECV% the calculated<br>amount is displayed<br>EMD ECV % 10<br>EMD Exemption Allowed C Yes ( No                                     |   |
|                                                                                                    |                                                                    | According to the EMD<br>ECV% the calculated<br>amount is displayed<br>EMD ECV % 10                                                                         |   |
| EMD Examption Allowed Conversion Net                                                               | EMD Examption Allowed Conversion No.                               | According to the EMD<br>ECV% the calculated<br>amount is displayed<br>EMD ECV % 10                                                                         |   |
| EMD Exemption Allowed C Yes ( No                                                                   | EMD Exemption Allowed C Yes ( No                                   | According to the EMD<br>ECV% the calculated<br>amount is displayed<br>EMD ECV % 10<br>EMD Exemption Allowed C Yes © No<br>EMD Exemption Allowed C Yes © No |   |

## 2.2.6 Critical Dates

| Publishing Date               | Date of publishing of tender         |
|-------------------------------|--------------------------------------|
| Document Sale Start Date      | The date from which the document     |
|                               | can be downloaded                    |
|                               | This date should be greater than     |
|                               | Publishing date.                     |
| Document Sale End Date        | The date till which the document can |
|                               | be downloaded                        |
|                               | This date should be greater than     |
|                               | Document Sale Start Date             |
| Seek Clarification Start Date | The date from which the bidders can  |
|                               | seek Clarification                   |
|                               | This date should be greater than     |

|                             | Document Sale End Date                                                                                                    |
|-----------------------------|----------------------------------------------------------------------------------------------------|
| Seek Clarification End Date | The date by which the bidders can<br>seek Clarification<br>This date should be greater than Seek<br>Clarification Start Date |
| Bid Submission Start Date   | The date from which bid can be<br>submitted<br>This date should be greater than Seek<br>Clarification End Date               |
| Bid Submission End Date     | The date by which bid can be<br>submitted<br>This date should be greater than Bid<br>Submission Start Date                   |
| Bid Opening Date            | Date on which the tender / bids shall<br>be opened<br>This date should be greater than Bid<br>Submission End Date            |

On clicking "Next", below page gets displayed.

| Add-ons 🔻                    |                                          |                                  |                         |               |        |
|------------------------------|------------------------------------------|----------------------------------|-------------------------|---------------|--------|
| Fender List                  |                                          | tal Dates                        |                         |               |        |
| Publish Tender               |                                          |                                  |                         |               |        |
| Clarifications               | WorkItem Details Fee Det                 | ails Critical Dates Bid          | Openers Work I          | tem Docum     | ents   |
| Published Tenders            |                                          |                                  |                         |               |        |
| Archive Tenders              | Tan das Defer                            | ner Number Dumber of TV          | The critical dat        | tes are e     | ntered |
| Archived Clarifications      | Tender Refere                            | ence number : Purchase of TV     |                         |               |        |
| Tender Status                |                                          |                                  |                         | Hour          | Mins   |
| Downloaded Tenders           | Publishing Date*                         | 22/01/2013                       | At                      | 13 🔻          | 05 👻   |
| Tender Audit                 | Document Download / Sale                 |                                  |                         | 12            | 10     |
| View My Space List           | Start Date*                              | 22/01/2013                       | At                      | 13 🔻          | 10 🔻   |
| Pre-Bid Meeting              | Seek Clarification Start Date            | 22/01/2013                       | At                      | 13 👻          | 15 👻   |
| Bid Opening                  |                                          |                                  |                         |               |        |
| Tenders                      | Seek Clarification End Date              | 22/01/2013                       | Upto                    | 13 🔻          | 25 🔻   |
| Bid Evaluation               | PreBidMeeting Date*                      | 22/01/2013                       | At                      | 13 🔻          | 30 🔻   |
| Short Fall of Tech Documents | Bid Submission Start Date*               | 22/01/2012                       | Δt                      | 14 👻          | 00 -   |
| Item Wise Evaluation         |                                          | 22/01/2013                       |                         |               |        |
| Technical Evaluation         | Bid Submission Closing Date*             | 22/01/2013                       | Upto                    | 14 🔻          | 30 👻   |
| Financial Evaluation         |                                          |                                  |                         |               | (      |
| AOC                          | Bid Opening Date*                        | 22/01/2013                       | At                      | 14 🔻          | 45     |
| Corrigendum                  |                                          |                                  | ſ                       | Cancel        | Next)  |
| Create Corrigendum           |                                          |                                  |                         |               |        |
| Corrigendum List             | 🥙 Note                                   |                                  |                         |               | Sav    |
| Corrigendum Published List   |                                          | Decument Download / Cale End Da  | to as Rid Cubmission Cl | asing Data    |        |
| Auto Tech Evaluation         | System computes I     There should be mi | inimum of 0 days between Bid Sub | mission Start Date and  | Closing date. | te.    |
| Auto Tech Template           |                                          |                                  |                         |               |        |

Enter the dates and click "Next".

## 2.2.7 Bid Opener Selection

Click "Next" to move to "Bid Openers" tab.

Available options are,

• "Bid Openers in your department"

|        | - manspotation or go    | ods + Bid Opener  | Selection   |                        |             |                        |
|--------|-------------------------|-------------------|-------------|------------------------|-------------|------------------------|
| WorkIt | em Details Fee          | Details Critic    | al Dates    | Bid Openers            | Work Item D | ocuments O             |
|        |                         |                   |             |                        |             |                        |
| Bid Op | eners in Department     | Level. Bid opener | s type (2 C | of 2).So, Required bio | d opene s:2 | id Oneners with in you |
| Bid O  | peners List             |                   |             |                        | 13          | is opened internet yes |
| S.No   | User Name               | Designation       | Login       | Id                     | User (      | Catao                  |
| 1      | ANUVARSAHEB<br>SULIKERI | JM(CE)            | anuvar      | asaheb@rediffmail.com  | Department  |                        |
| 2      | BHASWAR SURYA<br>MANDAL | EE                | dc_divr     | @rediffmail.com        | Department  |                        |
| 3      | BISWAJIT RAY            | EE                | biswray     | @gmail.com             | Department  |                        |
| 4      | oud dgr6                | test              | cuddrag     | 5@nic.in               | Department  | E                      |
| 5      | cud drg20               | tyest             | cuddrg      | 20@nic.in              | Department  |                        |
| 6      | cud dgr14               | test              | cuddrg      | 14@nic.in              | Department  | -                      |
| 7      | cud deg16               | test              | cuddrg:     | 16@nic.in              | Department  |                        |
| 8      | cud drg5                | test              | cuddrg      | S@nic-in               | Department  | -                      |
|        |                         |                   |             |                        |             |                        |

• "Show all Bid openers in your Organization"

| WorkIte    | em Details Fee          | Details Critic     | al Dates Bid Openers             | Work Item Do | ouments    | OID                       |
|------------|-------------------------|--------------------|----------------------------------|--------------|------------|---------------------------|
|            |                         |                    |                                  | ۵ 🕲          | 🤓 👛        | -                         |
| Bid Op     | eners in Department     | Level. Bid opener' | s type (2 Of 2).So, Required bio | d openers:2  | Show All B | id Openers with in your o |
| Bid Op     | eners List              |                    |                                  | 1            |            |                           |
| S.No       | User Name               | Designation        | Login Id                         | Us r Level   | Select     |                           |
| 1          | ANUVARSAHEB<br>SULIKERI | JM(CE)             | anuvarasaheb@rediffmail.com      | Department   |            |                           |
| 2          | BHASWAR SURYA<br>MANDAL | EE                 | dc_divn@rediffmail.com           | Department   |            |                           |
| 3          | BISWAJIT RAY            | EE                 | biswray@gmail.com                | Department   |            |                           |
| 4          | cud dgr6                | test               | cuddrg5@nic.in                   | Department   |            |                           |
| 5          | cud drg20               | tyest              | cuddrg20@nic.in                  | Department   |            |                           |
| 6          | cud dgr14               | test               | cuddrg14@nic.in                  | Department   |            |                           |
| 7          | cud deg16               | test               | cuddrg16@nic.in                  | Department   | Π.         |                           |
| 8          | cud drgS                | test               | cuddrg5@nic.in                   | Department   |            |                           |
| 9          | cud drg19               | test               | cuddrg19@nic.in                  | Department   | E          |                           |
| 10         | cud drg22               | test               | cuddrg22@nic.in                  | Department   |            |                           |
| 11         | cud drg4                | test               | cuddrg4@nic.in                   | Department   | Г          |                           |
| ice=direct | t8csession=T            | A                  | and death main in                | Desidences   | 1922       |                           |

• "Bid Openers in same level in Organization"

| WorkIte | m Details Fee           | Details Critic    | al Dates Bid Openers         | Work Item Doo               | cuments                | OID                      |
|---------|-------------------------|-------------------|------------------------------|-----------------------------|------------------------|--------------------------|
|         |                         |                   |                              | ÷                           | <b>4</b> 3 <b>2</b> 24 | 4                        |
| Bid Ope | eners in Department     | Level. Bid opener | s type (2 Of 2).So, Required | bid openers:2               | Bid                    | Openers in same level in |
| Bid Op  | eners List              |                   |                              |                             |                        |                          |
| S.No    | User Name               | Designation       | Login Id                     | Use Level                   | Select                 |                          |
| 1       | ANUVARSAHEB<br>SULIKERI | JM(CE)            | anuvarasaheb@rediffmail.com  | m Dep <mark>olociale</mark> |                        |                          |
| 2       | BHASWAR SURYA<br>MANDAL | EE                | dc_divn@rediffmail.com       | Department                  |                        |                          |
| 3       | <b>BISWAJIT RAY</b>     | EE                | biswray@gmail.com            | Department                  | <b>—</b>               |                          |
| 4       | cud dgr6                | test              | ouddrg6@nic.in               | Department                  |                        |                          |
| 5       | cud drg20               | tyest             | cuddrg20@nic.in              | Department                  | <b></b>                |                          |
| 6       | cud dgr14               | test              | ouddrg14@nic.in              | Department                  | -                      |                          |
| 7       | cud deg16               | test              | ouddrg16@nic.in              | Department                  | <b></b>                |                          |
| 8       | cud drg5                | test              | ouddrg5@nic.in               | Department                  |                        |                          |
| 9       | cud drg19               | test              | cuddrg19@nic.in              | Department                  | <b>F</b>               |                          |
| 10      | cud drg22               | test              | cuddrg22@nic.in              | Department                  | -                      |                          |
| 11      | cud dra4                | test              | ouddro4@nic in               | Department                  | -                      |                          |
| 2.2     | and ange                |                   |                              | - sparenses                 |                        |                          |

• "Bid openers in Vertical level(up and down by one level)"

| TENDER M | ANAGE    | MENT                    |                    |                                  |               |              |                                                       |
|----------|----------|-------------------------|--------------------|----------------------------------|---------------|--------------|-------------------------------------------------------|
| O Tender | r List + | Transpotation of go     | ods 🔸 Bid Opener   | Selection                        | Wed Iter Or   |              |                                                       |
|          | Workiter | m Details Fee           | Details Critic     | a Dates Bid Openers              | Work Item Doc | uments       | OID                                                   |
|          |          |                         |                    |                                  | 🎨 🍐           | <b>4</b> 5 i | 🛎 📤                                                   |
|          | Bid Ope  | ners in Department      | Level. Bid opener' | s type (2 Of 2).So, Required bid | openers:2     |              | Bid Openers in vertical level(up & down by one level) |
|          | Bid Op   | eners List              |                    |                                  |               |              |                                                       |
|          | S.No     | User Name               | Designation        | Login Id                         | User Level    | Sek          | t i i i i i i i i i i i i i i i i i i i               |
|          | 1        | ANUVARSAHEB<br>SULIKERI | JM(CE)             | anuvarasaheb@rediffmail.com      | Department    |              |                                                       |
|          | 2        | BHASWAR SURYA<br>MANDAL | EE                 | dc_divn@rediffmail.com           | Department    |              |                                                       |
|          | 4        | RISWATT DAY             | FF                 | hiswrau@omail.com                | Department    | _            |                                                       |

#### • Click "Bid Openers in Quick selection"

| WorkIte   | em Details Fee          | Details Critica    | al Dates Bid Openers             | Work Item Do     | cuments          |
|-----------|-------------------------|--------------------|----------------------------------|------------------|------------------|
|           |                         |                    |                                  | 🎨 🐣              | 🦓 🚈              |
| Bid Ope   | eners in Department     | Level. Bid opener' | s type (2 Of 2).So, Required bio | open Bid Openers | in Quick Selecti |
| Bid Op    | eners List              |                    |                                  |                  |                  |
| S.No      | User Name               | Designation        | Login Id                         | User Level       | Select           |
| 1         | ANUVARSAHEB<br>SULIKERI | JM(CE)             | anuvarasaheb@rediffmail.com      | Department       |                  |
| 2         | BHASWAR SURYA<br>MANDAL | EE                 | dc_divn@rediffmail.com           | Department       |                  |
| 3         | BISWAJIT RAY            | EE                 | biswray@gmail.com                | Department       |                  |
| 4         | cud dgr6                | test               | cuddrg6@nic_in                   | Department       |                  |
| 5         | cud drg20               | tyest              | cuddrg20@nic.in                  | Department       |                  |
| 6         | cud dgr14               | test               | cuddrg14@nic.in                  | Department       |                  |
| 7         | cud deg16               | test               | cuddrg16@nic.in                  | Department       |                  |
| 8         | cud drg5                | test               | cuddrg5@nic.in                   | Department       |                  |
| 9         | cud drg19               | test               | cuddrg19@nic.in                  | Department       | 5                |
| 10        | cud drg22               | test               | cuddrg22@nic.in                  | Department       |                  |
| 11        | cud drg4                | test               | cuddrg4@nic.in                   | Department       | C                |
| a direct& | Isession=T&Is           | test               | cuddra23@nic.in                  | Department       | -                |

On clicking "Bid Openers in Quick selection", below page appears.

Select two Bid Openers and click "Verify"

| made web                |                                                                                             |
|-------------------------|---------------------------------------------------------------------------------------------|
|                         | TENDER MANAGEMENT                                                                           |
| Tender Management       | Select Bid Openers                                                                          |
| Tender List             | O Tender List + Purchase of TV + Bid Opener Selection                                       |
| Publish Tender          |                                                                                             |
| Clarifications          | WorkItem Details Fee Details Critical Dates Bid Openers Work Item Documents OID             |
| Published Tenders       | AR B AR B AR                                                                                |
| Archive Tenders         | 🦉 🧉 💖 🛶                                                                                     |
| Archived Clarifications | Bid Openers in Quick Selection Level. Bid opener's type (2 Of 2).So, Required bid openers:2 |
| Tender Status           | Bid Openers List Enter two valid bid                                                        |
| Downloaded Tenders      | openers in the list                                                                         |
| Tender Audit            |                                                                                             |
| View My Space List      | BID Opener 1* Beptuserpon23@nk.in Click to ver                                              |
| Pre-Bid Meeting         | BID Opener 2 * deptuserpon23@nic.in                                                         |
| id Opening              | Verify                                                                                      |
| Tenders                 |                                                                                             |
| d Freehendlan           |                                                                                             |

On successful verification below, click "proceed" followed by "submit".

| Fender Status              | Bid O | peners List               |              |                     |                            |                         |                       |
|----------------------------|-------|---------------------------|--------------|---------------------|----------------------------|-------------------------|-----------------------|
| wnloaded Tenders           |       |                           |              |                     |                            |                         |                       |
| inder Audit                |       |                           | 010 000000   |                     |                            |                         |                       |
| fiew My Space List         |       |                           | BID Opener   | 1 deptuserpon23@    | nicuni                     |                         |                       |
| Pre-Bid Meeting            |       |                           | BID Opener   | 2* deptuserpon3@n   | ic.in                      |                         |                       |
| Opening                    |       |                           |              |                     |                            |                         | Verify                |
| enders                     |       |                           |              |                     |                            |                         |                       |
| valuation                  |       |                           | Organization |                     | Actual Expiry              | Buffer Expiry           | Bid                   |
| ort Fall of Tech Documents | S.No  | User Name                 | Chain        | Login1d             | Date                       | Date                    | Opening Resul<br>Date |
| m Wise Evaluation          | 1     | deptuserpon 3             | NIC/NICSI    | deptuserpon3@nic.ir | 19-Nov-2014                | 06-Feb-2013             | 22-Jan- Valid         |
| hnical Evaluation          |       |                           |              |                     | 04:30 PN                   | 02:00 PM                | 02:00 PM              |
| ncial Evaluation           | 2     | deptuserpon23<br>nicpondy | NEC/NICSE    | deptuserpon23@nic.  | in 16-Oct-2014<br>11:56 AM | 06-Feb-2013<br>02:00 PM | 213 Click her         |
| c                          |       |                           |              |                     |                            |                         | 2:00 PM Pro           |
| pendum                     |       |                           |              |                     |                            |                         | -                     |
| ate Corrigendum            |       |                           |              |                     |                            |                         | Proceed               |
| rigendum List              |       |                           |              |                     |                            |                         |                       |
| rigendum Published List    | S.No  | User Name                 | Design       | ation Log           | in Id                      | User Level              | Select                |
| Tech Evaluation            |       | nicpondy                  | Program      | mer dept            | uperponzagmican            | Department              | 1                     |
| Tech Template              | 2     | deptuserpon 3             | Program      | vmer dept           | userpon3@nic.in            | Department              |                       |
| / rear remplace            |       | 1.5.55                    |              |                     |                            |                         | -                     |

### 2.2.8 Work Item Documents

Select the work item document to be uploaded.

Select document type (BOQ / Additional Documents / Tender Documents) from the list.

Click Browse to select the tender document to be uploaded.

| Government<br>e-Procurement<br>System    | Welcome<br>Last login                               | : deptuserpon3@nic.in<br>: Tuesday, January 22, 2013<br>Governm | dent eProcurement | 🛄<br>Syst | 👌<br>em |
|------------------------------------------|-----------------------------------------------------|-----------------------------------------------------------------|-------------------|-----------|---------|
|                                          | TENDER MANAGEMENT                                   |                                                                 |                   |           |         |
| Tender Management                        |                                                     |                                                                 |                   |           |         |
| <ul> <li>Tender List</li> </ul>          | Work Item Document Upload 		 Purchase               | se of TV 🔸 Upload Documents                                     |                   |           |         |
| <ul> <li>Publish Tender</li> </ul>       |                                                     |                                                                 |                   |           |         |
| Clarifications                           |                                                     |                                                                 |                   |           |         |
| Published Tenders                        | Tender Reference Number :                           | Purchase of TV                                                  |                   |           |         |
| Archive Tenders                          |                                                     |                                                                 | $< \neg$          |           |         |
| Archived Clarifications                  | Document Type*                                      | BOQ 🗸                                                           | BOQ document is   |           |         |
| Tender Status                            |                                                     | UPLOADING OF BILL OF QUANTITIES                                 | Uploaded          |           |         |
| <ul> <li>Downloaded Tenders</li> </ul>   | Description*                                        | DOCUMENT                                                        |                   |           |         |
| Tender Audit                             |                                                     | <b>T</b>                                                        | -                 |           |         |
| View My Space List                       | Document*                                           | rs\NIC\Desktop\EPROC\BO0_14597.xis                              |                   |           |         |
| <ul> <li>Pre-Bid Meeting</li> </ul>      |                                                     |                                                                 |                   |           |         |
| Bid Opening                              |                                                     |                                                                 |                   |           |         |
| Tenders                                  |                                                     |                                                                 |                   |           |         |
| Bid Evaluation                           |                                                     |                                                                 |                   |           |         |
| Short Fall of Tech Documents             |                                                     |                                                                 | Cancel Save       |           |         |
| Item Wise Evaluation                     |                                                     |                                                                 | Cancer            |           |         |
| Technical Evaluation                     |                                                     |                                                                 | [                 | Submit    |         |
| <ul> <li>Financial Evaluation</li> </ul> | w Boy Types                                         |                                                                 |                   |           |         |
| + AOC                                    | Type 1 - Itemrate.                                  |                                                                 |                   |           |         |
| Corrigendum                              | Type 2 - Fercentage.<br>Type 3 - Itemwise with Tax. |                                                                 |                   |           |         |

Click here to know more about BOQ.

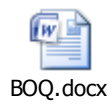

Once the document is uploaded click **"scan and sign"** to digitally sign the document.

| System | Governm                                                             | ent eProcurement Syste           |
|--------|---------------------------------------------------------------------|----------------------------------|
|        | TENDER MANAGEMENT                                                   | Digital signing of the           |
| nt     | Work Item Document Upload      Purchase of TV      Upload Documents | ploaded documents<br>takes place |
|        | Tender Re File Signing                                              |                                  |
| tions  | Digital signing in progress Please wait                             |                                  |
|        | *                                                                   |                                  |
|        | Document*                                                           |                                  |
|        |                                                                     |                                  |
| ation  |                                                                     | Cancel Save                      |

#### Enter your DSC password and click "OK"

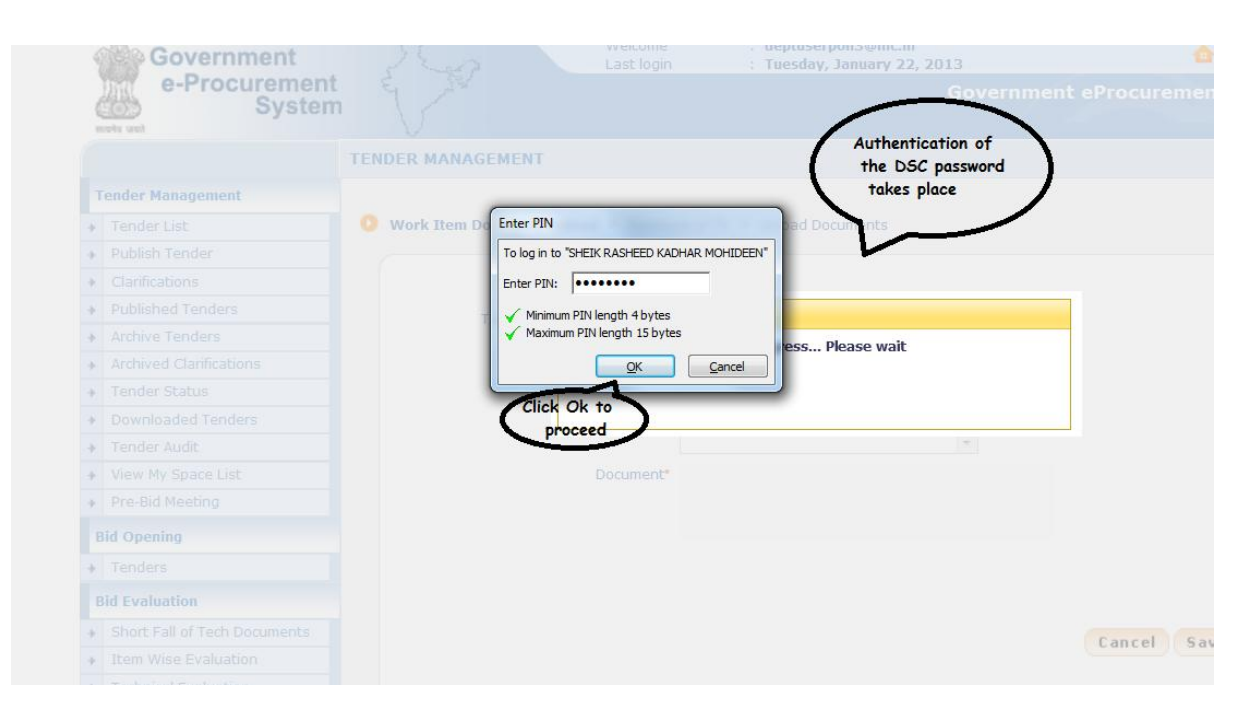

Once the documents is signed below message gets displayed.

| Government<br>e-Procurement<br>System   | Welcome : deptuserpon3@nic.in<br>Last login : Tuesday, January 22, 2013<br>Government eProcurement Sy |
|-----------------------------------------|----------------------------------------------------------------------------------------------------|
|                                         | TENDER MANAGEMENT                                                                                     |
| Tender Management                       |                                                                                                    |
| Tender List                             | Work Item Document Upload 		Purchase of TV 		Upload Documents                                         |
| Publish Tender                          |                                                                                                    |
| Clarifications                          | Message                                                                                               |
| Published Tenders                       | Tender Re                                                                                             |
| Archive Tenders                         | e wait                                                                                                |
| Archived Clarifications                 |                                                                                                    |
| Tender Status                           | Click ok to                                                                                           |
| Downloaded Tenders                      | Proceed                                                                                               |
| Tender Audit                            | Y I                                                                                                   |
| View My Space List                      | Document*                                                                                             |
| Pre-Bid Meeting                         |                                                                                                    |
| Bid Opening                             |                                                                                                    |
| Tenders                                 |                                                                                                    |
| Bid Evaluation                          |                                                                                                    |
| Short Fall of Tech Documents            | Cancel Save                                                                                           |
| Item Wise Evaluation                    | Curcer Suve                                                                                           |
| <ul> <li>Technical Evolution</li> </ul> |                                                                                                    |

Once the document is uploaded click "verify" to verify the uploaded document.

| ÷. |                              |        |                       |                         |                        |                         |                   |                    |  |
|----|------------------------------|--------|-----------------------|-------------------------|------------------------|-------------------------|-------------------|--------------------|--|
| I  | Tender Management            |        |                       |                         |                        |                         |                   |                    |  |
| +  | Tender List                  | 🚺 Tend | er List 🔸 Purchase of | TV 🔸 Work Item          | Documents              |                         |                   |                    |  |
| +  | Publish Tender               |        |                       |                         |                        |                         |                   |                    |  |
| +  | Clarifications               |        | WorkItem Details      | Fee Details             | Critical Dates         | Bid Openers             | Work Item Do      | ocuments OID       |  |
| +  | Published Tenders            |        |                       |                         |                        | -                       |                   |                    |  |
| +  | Archive Tenders              |        |                       | BoQ Preparat            | ion Guidelines 김 I     | tem Rate <b>?</b> Perce | entage Rate 🔋 Ite | em Wise With Taxes |  |
| +  | Archived Clarifications      |        |                       |                         |                        |                         |                   |                    |  |
| +  | Tender Status                |        | T.                    | nder Reference N        | mbor - Durshage of     | TV                      |                   |                    |  |
| +  | Downloaded Tenders           |        | ie ie                 | inder Kererence N       | inder : Purchase of    | TV                      | Click             | k verify for       |  |
| +  | Tender Audit                 |        |                       |                         |                        |                         |                   | re BOQ             |  |
| •  | View My Space List           |        | Work Item Docume      | nts                     |                        |                         |                   |                    |  |
| •  | Pre-Bid Meeting              |        | Document Type         | Description             |                        | Uploaded Date           | Action            | Delete             |  |
|    | Bid Opening                  |        | BOQ                   | UPLOADING<br>QUANTITIES | OF BILL OF<br>DOCUMENT | 22-Jan-2013             | Verify            |                    |  |
| •  | Tenders                      |        | << < 1 > >>           |                         |                        |                         |                   |                    |  |
|    | Bid Evaluation               |        |                       |                         |                        | < Back                  | Delete Uplo       | oad Next >         |  |
| +  | Short Fall of Tech Documents |        |                       |                         |                        |                         |                   |                    |  |
| •  | Item Wise Evaluation         |        |                       |                         |                        |                         |                   |                    |  |
| +  | Technical Evaluation         |        |                       |                         |                        |                         |                   |                    |  |
| +  | Financial Evaluation         |        |                       |                         |                        |                         |                   |                    |  |
| +  | AOC                          |        |                       |                         |                        |                         |                   |                    |  |

On clicking "verify". Below page gets displayed

Open the document and check if it is correct and tick the check box by clicking it. Click the **'Signed Property'** to view the person who has signed the document and the date & time at which the document was signed. When the document is open, check if the document is correct and click **'check BOQ'**.

| Tender Management                                |                                                                 |
|--------------------------------------------------|-----------------------------------------------------------------|
| Tender List                                      | Work Item Document Upload                                       |
| Publish Tender                                   |                                                                 |
| Clarifications                                   |                                                                 |
| <ul> <li>Published Tenders</li> </ul>            |                                                                 |
| Archive Tenders                                  | BOQ format is complied.                                         |
| <ul> <li>Archived Clarifications</li> </ul>      | Tender Reference Number - Durchase of TV                        |
| Tender Status                                    |                                                                 |
| <ul> <li>Downloaded Tenders</li> </ul>           | Document Type: xls                                              |
| <ul> <li>Tender Audit</li> </ul>                 | Uploaded Document : BOQ_14624.xls                               |
| <ul> <li>View My Space List</li> </ul>           | Document Size 156.0 KBs                                         |
| <ul> <li>Pre-Bid Meeting</li> </ul>              |                                                                 |
| Bid Opening                                      | Document Description : UPLOADING OF BILL OF QUANTITIES DOCUMENT |
| Tenders                                          | Click to verify 🔲 🔕 BOQ_14624.xls                               |
| Bid Evaluation                                   | Digital Signature Property :                                    |
| <ul> <li>Short Fall of Tech Documents</li> </ul> | Click nere to check BOO                                         |
| <ul> <li>Item Wise Evaluation</li> </ul>         | chick bog                                                       |
| Technical Evaluation                             |                                                                 |
| <ul> <li>Financial Evaluation</li> </ul>         |                                                                 |
| + AOC                                            | Cancel Check BOQ Save                                           |
| mnonent-ViewBOOCheck&nage-WorkIte                | Check BOQ                                                       |

Click **"Save**" once the document is verified.

| Tender Management                                |                                                                 |
|--------------------------------------------------|-----------------------------------------------------------------|
| <ul> <li>Tender List</li> </ul>                  | O Work Item Document Upload + Purchase of TV + Upload Documents |
| Publish Tender                                   |                                                                 |
| Clarifications                                   |                                                                 |
| Published Tenders                                |                                                                 |
| Archive Tenders                                  | BOQ format is complied.                                         |
| Archived Clarifications                          | Tonder Deference Number + Durchase of D/                        |
| <ul> <li>Tender Status</li> </ul>                |                                                                 |
| Downloaded Tenders                               | Document Type : xls                                             |
| Tender Audit                                     | Uploaded Document : BOQ_14624.xls                               |
| <ul> <li>View My Space List</li> </ul>           | Desument Circo + 156 0 KDa                                      |
| <ul> <li>Pre-Bid Meeting</li> </ul>              | bocument Size : 136.0 KBS                                       |
| Bid Opening                                      | Document Description : UPLOADING OF BILL OF QUANTITIES DOCUMENT |
| Tenders                                          | Click to verify 🔽 🔕 BOO 14624.xls                               |
| Bid Evaluation                                   |                                                                 |
| <ul> <li>Short Fall of Tech Documents</li> </ul> | Signal Signature ( operty ) . In Signed Property                |
| <ul> <li>Item Wise Evaluation</li> </ul>         | Select the Click here                                           |
| <ul> <li>Technical Evaluation</li> </ul>         | CRECK DOX                                                       |
| <ul> <li>Financial Evaluation</li> </ul>         |                                                                 |
| ≱ AOC                                            | Cancel Check BOQ Save                                           |
| Corrigendum                                      | Submit                                                          |

### 2.2.9 OID[Other Important Documents]

On clicking "save", below page gets displayed.

There are two type of documents,

Sensitive - Documents which include financial details of tender.Ex.Fee

Non Sensitive - Documents other than financial details. Ex. License.

| Syster                       | n V          | J.=                  |                                                | Governmen                                      | t eprocure   | ement S  | ystem      |
|------------------------------|--------------|----------------------|------------------------------------------------|------------------------------------------------|--------------|----------|------------|
|                              | TENDER MA    | NAGEMENT             |                                                |                                                |              |          |            |
| Tender Management            |              |                      |                                                |                                                |              |          |            |
| Tender List                  | 🚺 🚺 Tender I | List + Purchase of 1 | IV + Other Important Document List             |                                                |              |          |            |
| Publish Tender               | _            |                      |                                                |                                                |              |          |            |
| Clarifications               | w            | VorkItem Details     | Fee Details Critical Dates                     | Bid Openers Work It                            | em Documents | OID      |            |
| Published Tenders            |              |                      |                                                |                                                |              | -        |            |
| Archive Tenders              |              |                      |                                                |                                                | Click Oth    | er       |            |
| Archived Clarifications      |              | Organisation         | /Department/Division/SubDivision : N           | NIC/NICSI                                      | Important D  | ocuments | /          |
| Tender Status                |              |                      | Tender Reference Number : F                    | Purchase of TV                                 | (010         | )        |            |
| Downloaded Tenders           |              |                      | Tender Title : 1                               | 2013_NIC_1/584_1                               |              |          |            |
| Tender Audit                 |              |                      | render nde . 1                                 | , v                                            |              |          |            |
| View My Space List           |              |                      |                                                |                                                |              | - (      | Select the |
| Pre-Bid Meeting              | Oth          | her Important Docur  | nents                                          |                                                |              |          | required   |
| d Opening                    | SNO          | o Category           | Sub Category                                   | Sub Category Description                       | Format/File  | Select   | document   |
| sia Opennig                  | 1            | Financial Detail     | Access of Credit Facility issued<br>by Bankers | Access of Credit Facility issued by<br>Bankers |              |          | $\sim$     |
| Tenders                      |              |                      | Annual Turn over certificates                  | Annual Turn over certificates from             |              |          |            |
| 3id Evaluation               |              |                      | Annual Turn Over Details                       | Annual Turn Over Details                       |              |          |            |
| Short Fall of Tech Documents |              |                      | Bankers Details                                | Bankers Details                                |              | -        |            |
| Item Wise Evaluation         |              |                      | Undertaking officiavit of hidder to            | Undertaking affidavit of hidder to             |              | _        |            |
| Technical Evaluation         |              |                      | invest minimum cash                            | invest minimum cash                            |              |          |            |
| Financial Evaluation         | 2            | Litigation Details   | Litigation Details                             | Litigation Details                             |              |          |            |
| AOC                          | 3            | Machinery Details    | Machinery Details                              | Machinery Details                              |              |          |            |
| Corrigendum                  |              |                      | Machinery Lease/Hire agreement<br>copy         | Machinery Lease/Hire agreement<br>copy         |              |          |            |

| Short Pair of Tech Documents |   |                    | Bankers Details                                           | Bankers Details                                           |                     |
|------------------------------|---|--------------------|-----------------------------------------------------------|-----------------------------------------------------------|---------------------|
| Technical Evaluation         |   |                    | Undertaking affidavit of bidder to<br>invest minimum cash | Undertaking affidavit of bidder to<br>invest minimum cash |                     |
| Financial Evaluation         | 2 | Litigation Details | Litigation Details                                        | Litigation Details                                        |                     |
| AOC                          | 3 | Machinery Details  | Machinery Details                                         | Machinery Details                                         |                     |
| orrigendum                   |   |                    | Machinery Lease/Hire agreement<br>copy                    | Machinery Lease/Hire agreement<br>copy                    |                     |
| Create Corrigendum           | 4 | Man Power Details  | Details of Technical Manpower                             | Details of Technical Manpower                             |                     |
| Corrigendum List             |   |                    | Details of Technical Manpower-<br>Other Schemes           | Details of Technical Manpower-<br>Other Schemes           |                     |
| Corrigendum Published List   | 5 | Miscellaneous      | Laboratory Equipment Details                              | Laboratory Equipment Details                              |                     |
| uto Tech Evaluation          |   |                    | Miscellaneous Docs                                        | Miscellaneous Docs                                        |                     |
| Auto Tech Template           | 6 | NSD                | Document 1                                                | Document 1                                                |                     |
|                              |   |                    | Document 2                                                | Document 2                                                |                     |
|                              | 7 | Work Details       | Existing Commitments                                      | Existing Commitments Details                              |                     |
|                              |   |                    | Proposed SubContractors Details                           | Proposed SubContractors Details                           |                     |
|                              |   |                    | Quantity of Work Done                                     | Quantity of Work Done Details                             |                     |
|                              |   |                    | Work Completed Certificate<br>Copies                      | Work Completed Certificate<br>Copies                      |                     |
|                              |   |                    | Works Completed                                           | Works Completed Details                                   | E                   |
|                              |   |                    | Works for which Bids submitted                            | Works for which Bids submitted<br>Details                 |                     |
|                              |   |                    |                                                           | (                                                         | After Selecting the |
|                              |   |                    |                                                           |                                                           | OID click Next      |

### 2.3 PUBLISHING THE TENDER

On clicking next below page gets displayed. Click **"Publish Tenders"** to publish the tender.

| Tender Management                                     |                       |                                          |                                                          |                  |                       |  |  |  |  |  |  |
|-------------------------------------------------------|-----------------------|------------------------------------------|----------------------------------------------------------|------------------|-----------------------|--|--|--|--|--|--|
| Tender List                                           | Contender List + View | v Tender Information                     |                                                          |                  |                       |  |  |  |  |  |  |
| Publish Tender                                        |                       |                                          |                                                          |                  |                       |  |  |  |  |  |  |
| Clarifications                                        |                       |                                          |                                                          |                  | 2 Held                |  |  |  |  |  |  |
| Published Tenders                                     | Publish Tender to     |                                          |                                                          |                  |                       |  |  |  |  |  |  |
| Archive Tenders     Publish                           | the created Tender    | )                                        |                                                          |                  |                       |  |  |  |  |  |  |
| Archived Clarifications                               |                       |                                          |                                                          |                  | < Back                |  |  |  |  |  |  |
| Tender Status                                         |                       | Organization                             | /Department/Division : NIC/M                             | ICSI             |                       |  |  |  |  |  |  |
| Downloaded Tenders                                    |                       | Tender Reference Number : Purchase of TV |                                                          |                  |                       |  |  |  |  |  |  |
| <ul> <li>Tender Audit</li> </ul>                      |                       | Tender Id : 2013_NIC_17584               |                                                          |                  |                       |  |  |  |  |  |  |
| <ul> <li>View My Space List</li> </ul>                |                       | Tender Type: Open                        |                                                          |                  |                       |  |  |  |  |  |  |
| <ul> <li>Pre-Bid Meeting</li> </ul>                   |                       | Payment Mode : Both(Online/Offline)      |                                                          |                  |                       |  |  |  |  |  |  |
| Bid Opening                                           | id Opening            |                                          |                                                          |                  |                       |  |  |  |  |  |  |
| Tenders                                               | Cover                 | Details ( No. of Cove                    | ers 2 )                                                  |                  |                       |  |  |  |  |  |  |
| Bid Evaluation                                        | Cover                 | Cover Type                               | Document Label                                           | Document Type    | Description           |  |  |  |  |  |  |
| <ul> <li>Short Fall of Tech Documents</li> </ul>      | 1                     | Fee/PreQual/Technical                    | 2013_NIC_17584_pack1_45500                               | .pdf             | FEE                   |  |  |  |  |  |  |
| <ul> <li>Item Wise Evaluation</li> </ul>              |                       |                                          | 2013_NIC_17584_pack1_45501                               | .pdf             | PREQUALIFICATION      |  |  |  |  |  |  |
| <ul> <li>Technical Evaluation</li> </ul>              | 2                     | Finance                                  | 2013_NIC_17584_pack1_45502<br>2013_NIC_17584_pack2_45503 | .pdf             | TECHNICAL             |  |  |  |  |  |  |
| <ul> <li>Financial Evaluation</li> </ul>              | 2                     | - Harloo                                 | 2010NO_1,004_pdck2_40000                                 | 1010             |                       |  |  |  |  |  |  |
| + AOC                                                 |                       |                                          |                                                          |                  | _                     |  |  |  |  |  |  |
| Corrigendum                                           |                       |                                          |                                                          |                  | 😒 Edi                 |  |  |  |  |  |  |
| Create Corrigendum                                    | NIT D                 | ocuments                                 |                                                          |                  |                       |  |  |  |  |  |  |
| Corrigendum List                                      | S.No                  | Document                                 | Size (in KB)                                             | Description      |                       |  |  |  |  |  |  |
| Corrigendum Published List                            | 1                     | NIT                                      | 22.0                                                     | UPLOADING OF NOT | ICE INVITING TENDER   |  |  |  |  |  |  |
| congendam Published List                              |                       |                                          |                                                          |                  |                       |  |  |  |  |  |  |
| Auto Tech Evaluation<br>ge=PublishTender&service=page |                       |                                          |                                                          | Ľ.               | 🗓 Retender  🎽 Add New |  |  |  |  |  |  |

List of tenders gets displayed. Select your tender and click "view"

| 100 | Government                   | 2     | 222    | 27                                 |               | Welcome :<br>Last login :   | deptuserpon3<br>Tuesday, Janu | @nic.in<br>Jary 22, 2013 |                     | ₫        |      | 0  |
|-----|------------------------------|-------|--------|------------------------------------|---------------|-----------------------------|-------------------------------|--------------------------|---------------------|----------|------|----|
| 4   | e-Procurement<br>System      | Y     | 5      | ζ.eπ.                              |               |                             |                               | Govern                   | ment eProc          | urement  | Syst | em |
|     |                              | TENDE | R MA   | NAGEMENT                           |               |                             |                               |                          |                     |          |      |    |
| т   | ender Management             |       |        |                                    |               |                             |                               |                          |                     |          |      |    |
| •   | Tender List                  | 🚺 Pu  | ublish | Fender                             |               |                             |                               |                          |                     |          |      |    |
| •   | Publish Tender               |       |        |                                    |               |                             |                               |                          |                     |          |      |    |
| •   | Clarifications               |       |        |                                    |               |                             |                               |                          |                     |          |      |    |
| ÷   | Published Tenders            |       | s      | earch                              |               |                             |                               |                          |                     |          |      |    |
| •   | Archive Tenders              |       | Т      | ender Id                           | 1             |                             |                               | Tender Category          | -Select-            | •        |      |    |
| •   | Archived Clarifications      |       | K      | ovword                             |               |                             |                               |                          |                     |          |      |    |
| ÷   | Tender Status                |       | K      | eyword finds mate                  | h in to       | nder title and tender refer | A                             | he Tender is ready       |                     |          |      |    |
| •   | Downloaded Tenders           |       | N      | eyword infus mace                  | n in te       | nder title and tender reren | ence no. to g                 | set published and its    |                     |          | -    |    |
| ÷   | Tender Audit                 |       |        |                                    |               |                             | \"                            | Tender                   | Clear               | Search   |      |    |
| ÷   | View My Space List           |       |        |                                    | _             |                             |                               |                          |                     |          |      |    |
| •   | Pre-Bid Meeting              |       | Th     | e latest 20 ten<br>ublich Tondor I | lers a<br>ict | re displayed below. Cl      | ick on search v               | ith required details fo  | or listing specific | tenders. |      |    |
| B   | id Opening                   |       | s      | No Tender Id                       |               | Tender Reference Nu         | mber                          | Tender Title             | Tender              | View /   | View | )  |
| •   | Tenders                      |       | 1      | 2013 NIC 1                         | 7584 1        | L Purchase of TV            |                               | TV                       | Goods               | A A      |      |    |
| B   | id Evaluation                |       | 2      | 2013 NIC 1                         | 7583 1        | I Transportation of Materi  | als                           | TV                       | Goods               | View     |      |    |
| •   | Short Fall of Tech Documents |       | 3      | 2013 NIC 1                         | 7567 1        | Lecopty                     |                               | CCCH                     | Goods               |          |      |    |
| •   | Item Wise Evaluation         |       | 5      | 2013_NIC_1                         |               |                             |                               | Coch                     | Guuda               | <b>S</b> |      |    |
| •   | Technical Evaluation         |       | 4      | 2013_NIC_1                         | / 362_1       | COICLLE                     |                               | EARINGS                  | Goods               | 2        |      |    |
| •   | Financial Evaluation         |       | 5      | 2013_NIC_1                         | 7500_1        | L CAULIFOWER                |                               | VEGETABLE                | Goods               | 2        |      |    |
| •   | AOC                          |       | 6      | 2013_NIC_1                         | 7484_1        | 9111                        |                               | h schudle                | Works               | 2        |      |    |

### Created tender gets displayed

|                                    | TENDE   | R MANAGEMENT                                     | Г      |                                          |            |                         |                         |                          |               |      |               |     |
|------------------------------------|---------|--------------------------------------------------|--------|------------------------------------------|------------|-------------------------|-------------------------|--------------------------|---------------|------|---------------|-----|
| Tender Management                  |         |                                                  |        |                                          |            |                         |                         |                          |               | e    |               |     |
| Tender List                        |         |                                                  |        | The entire t                             | ender det  | ails is availa          | ible                    | )                        |               |      |               |     |
| <ul> <li>Publish Tender</li> </ul> | 🚺 Ten   | der Details                                      |        | under Tei                                | nder Mana  | gement by               |                         |                          |               |      |               |     |
| Clarifications                     |         |                                                  |        | clie                                     | cking view |                         |                         | )                        |               |      |               |     |
| Published Tenders                  |         |                                                  |        |                                          |            |                         |                         | -                        |               | Back |               |     |
| Archive Tenders                    |         |                                                  |        |                                          |            |                         |                         |                          |               |      |               |     |
| Archived Clarifications            |         | Drganisation/Depan<br>Division/SubDivision       | tment/ | NIC/NICSI                                |            |                         |                         |                          |               |      |               |     |
| Tender Status                      | т       | Tender Reference Number<br>Tender Id             |        | Purchase of TV                           |            |                         |                         |                          |               |      |               |     |
| Downloaded Tenders                 | Т       |                                                  |        | 2013_NIC_17584_1                         |            |                         |                         |                          |               |      |               |     |
| Tender Audit                       | т       | Tender Type                                      |        | Open                                     | Form of co | ontract                 | Service                 |                          | No. of Covers | 2    |               |     |
| View My Space List                 |         | Conder Cotegony                                  |        | Coodo                                    | Is Resubn  | Is Resubmission         |                         |                          | Is Withdrawal | No   |               |     |
| Pre-Bid Meeting                    |         | Is Offline Submission<br>Allowed<br>Payment Mode |        | Guous                                    | Allowed    |                         | res                     |                          | Allowed       | NO   |               |     |
| Bid Opening                        | I:<br>A |                                                  |        | Is Offline Submission No Allowed         |            | No                      | General T<br>Evaluation | echnical No<br>n Allowed |               |      | Template Name | Nil |
| Tenders                            | P       |                                                  |        | Both(Online/Offline)                     |            | Is Multi Currency No No |                         |                          | Currency Name | Nil  |               |     |
| Bid Evaluation                     |         |                                                  |        |                                          |            |                         |                         |                          |               |      |               |     |
| Short Fall of Tech Documents       |         | Payment Instrume                                 | nts    |                                          | Cover      | Details, No.            | Of Cove                 | rs - 2                   |               |      |               |     |
| Item Wise Evaluation               | (       | Online Bankers                                   | S.No   | Bank Name                                | Cover      | Cover                   |                         | Document Type            | Description   |      |               |     |
| Technical Evaluation               |         |                                                  | 1      | HDFC                                     | 1          | Fee/PreOual/            | Technical               | .pdf                     | FEE           |      |               |     |
| Financial Evaluation               |         |                                                  | 2      | ICICI                                    |            |                         |                         | .pdf                     | PREQUALIFIC   |      |               |     |
| AOC                                | •       | Offline                                          | S.No   | Instrument Type                          |            |                         |                         | .pdf                     | TECHNICAL     |      |               |     |
| Corrigendum                        |         |                                                  | 1      | DD - Demand Draft<br>BC - Bankers Cheque | 2          | Finance                 |                         | .xls                     | FINANCE       |      |               |     |
| Create Corrigendum                 |         |                                                  |        |                                          |            |                         |                         |                          |               |      |               |     |
| Corrigendum List                   |         |                                                  |        |                                          |            |                         |                         |                          |               |      |               |     |
| Corrigendum Published List         | E       | EMD Fee Details                                  |        |                                          |            |                         |                         |                          |               |      |               |     |

| UPLOADING OF NOTICE INVITING TENDER         Work Item Documents       S.No       Document<br>Name       Document Type       Description       Docum<br>Size (in<br>Document Type         Bid Openers List         S.No       Bid Opener Name       Bid Opener Designation       Bid Opener Email         Mr deptuserpon 3       Programmer       deptuserpon3@nic.in         Mr deptuserpon23 nicpondy       Programmer       deptuserpon3@nic.in         Tender Inviting Authority         Name       PROJECT HEAD         Address       PONDY                                                                                                    | NIT Document                                                                                                    |                                               |                           | Document<br>Name |                                     |                        | Description |                                                | Document<br>Size (in KB) |  |
|----------------------------------------------------------------------------------------------------|----------------------------------------------------------------------------------------------------|-----------------------------------------------|---------------------------|------------------|-------------------------------------|------------------------|-------------|------------------------------------------------|--------------------------|--|
| Work Item Documents       S.No       Document<br>Name       Document Type       Description       Document<br>Size (iii)         1       BOQ_14624.xls       BOQ       UPLOADING OF BILL OF<br>QUANTITIES<br>DOCUMENT       Document Type       Document Type       Document<br>Size (iii)         Bid Openers List         S.No       Bid Opener Name       Bid Opener Designation       Bid Opener Email         1       Mr deptuserpon 3       Programmer       deptuserpon3@nic.in         2       Mr deptuserpon23 nicpondy       Programmer       deptuserpon23@nic.in         Tender Inviting Authority         Name       PROJECT HEAD         Address       PONDY       Click here to P         Click here to P         Tender Creator Details | IT Document Vork Item Documents id Openers List .No Bid Opener Nar Mr deptuserpon 3 Mr deptuserpon 2 ender Inviting Authority ame PR ddress PC                                                                                                    | 1                                             | NIT.pdf 💂                 | ]                | UPLOADING OF NOTICE INVITING TENDER |                        |             | 22.0                                           |                          |  |
| 1     BOQ_14624.xls     BOQ     UPLOADING OF BILL OF<br>QUANTITIES<br>DOCUMENT       Bid Openers List       S.No     Bid Opener Name     Bid Opener Designation       Mr deptuserpon 3     Programmer     deptuserpon3@nic.in       Mr deptuserpon 3 incpondy     Programmer     deptuserpon3@nic.in       Tender Inviting Authority     Name     PROJECT HEAD       Address     PONDY     Click here to P                                                                                                    | Work Item Documents                                                                                                    |                                               | S.No                      | Document<br>Name | t Do<br>4.xls                       |                        | cument Type | Description                                    | Document<br>Size (in KB) |  |
| Bid Openers List S.No Bid Opener Name Bid Opener Designation Bid Opener Email Mr deptuserpon 3 Programmer deptuserpon3@nic.in Mr deptuserpon23 nicpondy Programmer deptuserpon23@nic.in Tender Inviting Authority Name PROJECT HEAD Address PONDY Click here to P Tender Creator Details                                                                                                    |                                                                                                    |                                               | 1                         | BOQ_14624        |                                     |                        | 2           | UPLOADING OF BILL OF<br>QUANTITIES<br>DOCUMENT | 156.0                    |  |
| Bid Openers List S.No Bid Opener Name Bid Opener Designation Bid Opener Email Mr deptuserpon 3 Programmer deptuserpon3@nic.in Wr deptuserpon23 nicpondy Programmer deptuserpon23@nic.in Tender Inviting Authority Name PROJECT HEAD Address PONDY Click here to P Tender Creator Details                                                                                                    |                                                                                                    |                                               |                           |                  |                                     |                        |             |                                                |                          |  |
| S.No Bid Opener Name Bid Opener Designation Bid Opener Email<br>Mr deptuserpon 3 Programmer deptuserpon3@nic.in<br>Mr deptuserpon23 nicpondy Programmer deptuserpon23@nic.in<br>Tender Inviting Authority Name PROJECT HEAD<br>Address PONDY Click here to P<br>Tender Creator Details                                                                                                    | id Opene                                                                                                    | ers List                                      |                           |                  |                                     |                        |             |                                                |                          |  |
| L Mr deptuserpon 3 Programmer deptuserpon3@nic.in<br>2 Mr deptuserpon23 nicpondy Programmer deptuserpon23@nic.in<br>Tender Inviting Authority<br>Name PROJECT HEAD<br>Address PONDY Click here to P<br>Tender Creator Details                                                                                                    | S.No                                                                                                    | Bid Opener                                    | Name                      | me               |                                     | Bid Opener Designation |             | Bid Opener Email                               |                          |  |
| 2 Mr deptuserpon23 nicpondy Programmer deptuserpon23@nic.in Tender Inviting Authority Name PROJECT HEAD Address PONDY Click here to P Tender Creator Details Click here to P Tender                                                                                                    |                                                                                                    | Mr deptuserp                                  | on 3                      |                  | Programmer                          |                        |             | deptuserpon3@nic.in                            |                          |  |
| Tender Inviting Authority Name PROJECT HEAD Address PONDY Click here to P Tender Creator Details Click here to P Tender                                                                                                    |                                                                                                    | Mr deptuserpon23 nicpondy                     |                           |                  | Programmer                          |                        |             | deptuserpon23@nic.in                           |                          |  |
| Vame PROJECT HEAD Address PONDY Click here to P Tender Creator Details Click here to P Tender                                                                                                    | Condor In                                                                                                    | witing Authori                                | v                         |                  |                                     |                        |             |                                                |                          |  |
| Address PONDY Click here to P Tender Creator Details Tender                                                                                                    | lamo                                                                                                    | Autori                                        | PROJECT HEA               | AD.              |                                     |                        |             |                                                |                          |  |
| Tender Creator Details Click here to P                                                                                                    | Name PROJECT HEAD                                                                                                    |                                               | PONDY                     |                  |                                     |                        |             |                                                |                          |  |
| Click here to P<br>Tender Creator Details                                                                                                    | ddroce                                                                                                    |                                               | FONDT                     |                  |                                     |                        |             |                                                |                          |  |
| Tender Creator Details                                                                                                    | ddress                                                                                                    |                                               |                           |                  |                                     |                        |             | Click he                                       | re to Publish            |  |
|                                                                                                    | ddress                                                                                                    |                                               |                           |                  |                                     |                        |             |                                                |                          |  |
| Created By deptuserpon 3                                                                                                    | ddress                                                                                                    | reator Details                                |                           |                  |                                     |                        |             |                                                | ender                    |  |
| Designation Programmer                                                                                                    | ddress<br>ender Cr                                                                                                    | <b>reator Details</b><br>ly                   | deptuserpon               | 3                |                                     |                        |             |                                                | ender                    |  |
| Created Date 22-Jan-2013 12:46 PM                                                                                                    | address<br>address<br>addres | <b>reator Details</b><br><sup>I</sup> Y<br>on | deptuserpon<br>Programmer | 3                |                                     |                        |             |                                                | ender                    |  |

Click "Publish Tender" to publish the tenders.

Once the tender gets published below message gets displayed.

| e-Procurement<br>System                          | Last login : Tuesday, January 22, 2013 🖷 🖼 🤨<br>Government eProcurement System |
|--------------------------------------------------|--------------------------------------------------------------------------------|
|                                                  | TENDER PUBLISH CONFIRMATION                                                    |
| Tender Management                                | The tender is successfully                                                     |
| <ul> <li>Tender List</li> </ul>                  | published under Published                                                      |
| <ul> <li>Publish Tender</li> </ul>               | Tenders                                                                        |
| Clarifications                                   |                                                                                |
| <ul> <li>Published Tenders</li> </ul>            |                                                                                |
| Archive Tenders                                  |                                                                                |
| Archived Clarifications                          | You have published the Tender successfully.                                    |
| Tender Status                                    | Click here to check Published Tender List                                      |
| <ul> <li>Downloaded Tenders</li> </ul>           |                                                                                |
| Tender Audit                                     |                                                                                |
| <ul> <li>View My Space List</li> </ul>           |                                                                                |
| <ul> <li>Pre-Bid Meeting</li> </ul>              |                                                                                |
| Bid Opening                                      |                                                                                |
| Tenders                                          |                                                                                |
| Bid Evaluation                                   |                                                                                |
| <ul> <li>Short Fall of Tech Documents</li> </ul> |                                                                                |
| <ul> <li>Item Wise Evaluation</li> </ul>         |                                                                                |
| Technical Evaluation                             |                                                                                |
| <ul> <li>Financial Evaluation</li> </ul>         |                                                                                |
| + AOC                                            |                                                                                |
|                                                  |                                                                                |

### Click published tenders to check the published tenders

|   | Government                   | 22       | week?           | 3                                     | Last login : Tu                  | esday, January | 22, 2013               |                        |          | -   |     |
|---|------------------------------|----------|-----------------|---------------------------------------|----------------------------------|----------------|------------------------|------------------------|----------|-----|-----|
|   | e-Procurement                | E        | Nº4             |                                       |                                  |                | Governn                | nent eProcu            | rement   | Sys | tem |
|   | note sol                     | V        | ·               |                                       |                                  |                |                        |                        |          |     |     |
| ( |                              | TENDER I | MANA            | GEMENT                                |                                  |                |                        |                        |          |     |     |
|   | Tender Management            |          |                 |                                       |                                  |                |                        |                        |          |     |     |
| R | Tender List                  | 🚺 Publis | shed T          | enders                                |                                  |                |                        |                        |          |     |     |
| 4 | Publish Tender               |          |                 |                                       |                                  |                |                        |                        |          |     |     |
| 4 | Clarifications               |          |                 |                                       |                                  |                |                        |                        |          |     |     |
| 4 | Published Tenders            |          | Sear            | ch                                    |                                  |                |                        |                        |          |     |     |
| 4 | Archive Tenders              |          | Tend            | er Id                                 |                                  | -              | Tender Category        | -Select-               | -        |     |     |
| 4 | Archived Clarifications      |          | Kaun            | and a                                 |                                  |                | ·,                     |                        |          |     |     |
| 4 | Tender Status                |          | Keyw            |                                       |                                  |                |                        |                        |          |     |     |
| 4 | Downloaded Tenders           |          | Keywo           | ord finds match in te                 | ender title and tender reference | no.            |                        |                        |          | _   |     |
| 4 | Tender Audit                 |          |                 |                                       |                                  |                |                        | Clear                  | Search   |     |     |
| 4 | View My Space List           |          |                 |                                       |                                  |                |                        |                        |          |     |     |
| 4 | Pre-Bid Meeting              |          | The la<br>Publi | test 20 tenders a<br>shed Tender List | re displayed below. Click        | on search with | require details for li | sting specific ter     | iders.   |     |     |
|   | Bid Opening                  |          | S.No            | Tender Id                             | Tender Reference Numbe           | r Tender Title | Tender                 | Published Date         | View     |     |     |
| 4 | Tenders                      | _        | 1               | 2012 NIC 17594                        | 1 Rurshage of TV                 | TV (           | Category               | 22 122 2012 1245       |          |     |     |
|   | Bid Evaluation               |          | 1               | 2013_NIC_17584_                       |                                  | 10             | Guus                   | PM                     | ັ 强      |     |     |
| 5 | Short Fall of Tech Documents |          | 2               | 2013_NIC_17579_                       | 1 test                           | test           | Goods Without<br>TPS   | 22-Jan-2013 11:2<br>AM | 8        |     |     |
|   | Item Wise Evaluation         |          | 3               | 2013_NIC_17573_                       | 1 Transpotation of goods         | AIR CONDITIO   | NER Goods              | 22-Jan-2013 10:3       | 8 🔬      |     |     |
| 4 | Technical Evaluation         |          | 4               | 2013_NIC_17569_                       | 1 NANO                           | UCH            | Goods Without          | 21-Jan-2013 05:2       | 3        |     |     |
| 4 | Financial Evaluation         |          | 5               | 2013_NIC_17542_                       | 1 test gss                       | gss            | Works                  | 22-Jan-2013 12:1       | 9        |     |     |
| 4 | AOC                          |          | 6               | 2013_NIC_17519                        | 1 devenki                        | dev            | Goods                  | PM<br>18-Jan-2013 03:4 | 5 5      |     |     |
|   | Corrigendum                  |          | 7               | 2012 NIC 17400                        |                                  | TYUTY          | Convisoo               | PM                     | <b>1</b> |     |     |

# **BID SUBMISSION**
## **3**. BID SUBMISSION

### 3.1 Logging into the system

Instructions to be followed before entering the website:

- > 1.Insert Bidder's DSC(Digital signature certificate)
- 2. Go to token administartion and check whether the inserted
   DSC is in operational mode or not.
- 3. If it is in operational mode then proceed with the login otherwise check the status of your DSC

To perform the clarification process, enter the login and password in user login

| Governr<br>E-PRC<br>(Demo)                  | nent<br>CUREMENT<br>System                                                                     | -                                                               |                                                     |                              |                                                    |
|---------------------------------------------|------------------------------------------------------------------------------------------------|-----------------------------------------------------------------|-----------------------------------------------------|------------------------------|----------------------------------------------------|
| 22-Jan-2013                                 | Search   Latest Active Te                                                                      | nders   Tenders by Ck                                           | osing Date   Corrigendum                            | Results of Tenders           | 🚖 Home 🖾 Contact Us 🚜 SiteMap                      |
| ()                                          |                                                                                                |                                                                 | Gov                                                 | ernment eProcurement Sy      | stem                                               |
| Download Latest Tenders Tenders by Location | Welcome to eTendering<br>The eSubmission Tender System of<br>Schedule free of cost and then su | J System<br>If Government eTenderi<br>bmit the bids online thro | ing enables the Tenderers to c<br>ough this portal. | lownload the Tender          | User Login<br>Login ID * bidpon1@nic.in            |
| Tenders by Value                            | Tender Title                                                                                   | Reference No                                                    | Closing Date                                        | Bid Opening Date             | Password                                           |
|                                             | 3. Computers                                                                                   | HEM                                                             | 22-Jan-2013 03:00 PM                                | 22-Jan-2013 03:30 PM         | Login                                              |
| Tenders by Classification                   | 4. WBHIDCO/GM(E)-<br>III/NIT17/070/2012-2013-2013-<br>SR1                                      | WBHIDCO/GM(E)-<br>III/NIT17/070/2012-<br>2013                   | 28-Jan-2013 11:35 AM                                | 28-Jan-2013 11:40 AM         | Click here to inroll<br>Forgot / UnBlock Hissword? |
| Tenders in Archive                          | 5. supply of pipes                                                                             | 101                                                             | 30-Jan-2013 12:00 PM                                | 30-Jan-2013 12:00 PM         | ENTER THE USERID AND                               |
| Tenders Status                              | 6 Furniture                                                                                    | PR-                                                             | 22-1an-2013 12:05 PM                                | 22-lan-2013 12:05 PM<br>More | PASSWORDTO LOGIN                                   |
| indis status                                |                                                                                                |                                                                 |                                                     |                              |                                                    |
| Downloads                                   | 🙆 Latest Corrigend                                                                             | ums                                                             |                                                     |                              | Search with Tender Reference no/tender             |
|                                             | Corrigendum Title                                                                              | Reference No                                                    | Closing Date                                        | Bid Opening Date             | id/Title/Description                               |
| Announcements                               |                                                                                                |                                                                 |                                                     |                              | C Tender Search                                    |
|                                             | 1. change in date PR                                                                           | -23/2012/CISF/training                                          | 22-Jan-2013 12:05 PM                                | 22-Jan-2013 12:05 PM         | GO                                                 |
| Recognitions                                | 2. extensions of date NI                                                                       | T-FF-2013                                                       | 22-Jan-2013 11:05 AM                                | 1 22-Jan-2013 11:10 AM       |                                                    |
|                                             | 3. Extension of date se                                                                        | pmujp01                                                         | 05-Feb-2013 03:05 PM                                | 4 06-Mar-2013 04:00 PM       | Advanced Search                                    |
| Site compatibility                          | 4. Crucial Dates NR                                                                            | HMtenderdespathcnum                                             | ber123 08-Feb-2013 02:00 PM                         | 4 08-Feb-2013 03:00 PM       |                                                    |

## Select the DSC login

| E-PRO                     | CUREMENT<br>System                                                           |                                          |        |                             |
|---------------------------|------------------------------------------------------------------------------|------------------------------------------|--------|-----------------------------|
| 22-Jan-2013               |                                                                              |                                          |        | 🚖 Home 🛛 Contact Us 🔉 Sites |
| 2                         |                                                                              |                                          |        | Government eProcurer        |
| Download Latest Tenders   |                                                                              | (0:53-                                   | m.     |                             |
| Tenders by Location       | Digital Certificate Authen                                                   | entication                               |        |                             |
| Tenders by Value          | S.No. Alias Name                                                             | Authenticating Please wait               | Cancel | Status                      |
| Tenders by Classification | 1. KUMARESH T S                                                              |                                          |        | 4:57 Live                   |
| Tenders in Archive        | You have registered with DSC, Please<br>Then click the Login button to proce | insert your DSC card for authentication. |        |                             |
| Tenders Status            | LOGIN Cancel                                                                 |                                          |        |                             |
| Downloads                 |                                                                              |                                          |        |                             |
| Announcements             |                                                                              | ENTER YOUR DSC LOGIN                     |        |                             |
| Recognitions              | -                                                                            |                                          |        |                             |

Authentication of the DSC user login takes place here and Authentication of the DSC password takes place by entering the

password in the pop up appearing

|   | Govern<br>E-PR<br>(Demo)  | ocurey                             | ENT stem                                                                                |                          |        |        |
|---|---------------------------|------------------------------------|-----------------------------------------------------------------------------------------|--------------------------|--------|--------|
|   |                           |                                    |                                                                                         |                          |        |        |
| 0 |                           |                                    |                                                                                         |                          |        |        |
| 6 | Download Latest Tenders   |                                    | Enter PIN<br>To log in to "KUMARESH T S"                                                | 10:53-                   |        |        |
|   | Tenders by Location       | Digital Certificat                 | <ul> <li>✓ Minimum PIN length 4 bytes</li> <li>✓ Maximum PIN length 15 bytes</li> </ul> |                          |        |        |
|   | Tenders by Value          |                                    | OK Cancel                                                                               | g Please wait            | Cancel |        |
|   |                           | S.No Alias N                       |                                                                                         |                          | +      | Status |
|   | Tenders by Classification | 1. KUMADA                          | arts                                                                                    |                          |        | Live   |
|   | Tenders in Archive        | You have reaUTH<br>Therefick Passy | ENTICATION OF THE DSC                                                                   | card for authentication. |        |        |
|   | Tenders Status            | Logit                              | Cancel                                                                                  |                          |        |        |
|   |                           |                                    |                                                                                         |                          |        |        |

## 3.2 SEEK CLARIFICATION

Search the tender using tender id to post the query

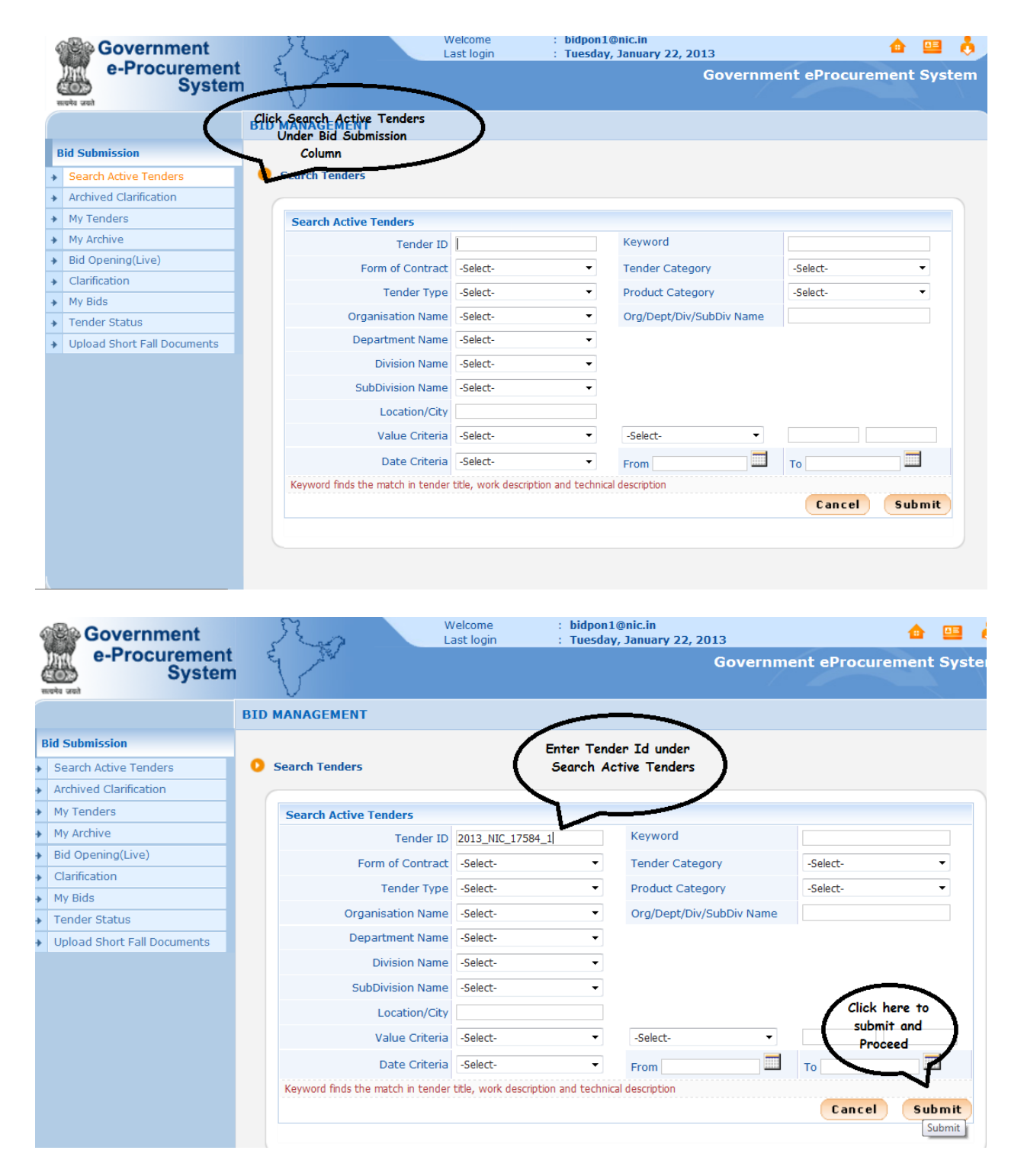

Add the tender to 'my tenders' tab for which you want to perform clarification.

| 4  | Government                  | ~     | 5 2       | 2                | welcome<br>Last login | : bioponrenic.in<br>: Tuesday, January 2 | 2, 2013                  |               |          |        | 0                          |
|----|-----------------------------|-------|-----------|------------------|-----------------------|------------------------------------------|--------------------------|---------------|----------|--------|----------------------------|
| 0  | e-Procurement<br>System     | E     | 1 AN      | d                |                       |                                          | Goveri                   | nment eProc   | urement  | : Sysi | tem                        |
|    |                             | BID M | IANAGE    | MENT             |                       |                                          |                          |               |          |        |                            |
| в  | id Submission               |       |           |                  |                       |                                          |                          |               |          |        |                            |
| Þ  | Search Active Tenders       | О А   | ctive Ten | ders             |                       |                                          |                          |               |          |        |                            |
| Þ  | Archived Clarification      |       |           |                  |                       |                                          |                          |               |          |        |                            |
| Þ  | My Tenders                  |       |           |                  |                       |                                          |                          |               | ⊀ Back   |        |                            |
| Þ  | My Archive                  |       | Mate      | hes found + 1    |                       |                                          |                          |               | , but    |        | _                          |
| Þ  | Bid Opening(Live)           |       | Act       | ive Tenders      |                       |                                          |                          |               | Select   | the Ck | eck.                       |
| Þ. | Clarification               |       | Coo       | Tandar ID        | Topday Titla          | Tender Reference                         | Product                  | Value         | box      |        | $\boldsymbol{\mathcal{I}}$ |
| Ł  | My Bids                     |       | Sho       | Tender ID        | Tender flue           | Number                                   | Category                 | value         | Frivonte |        | -                          |
| Ł  | Tender Status               |       | 1.        | 2013_NIC_17584_1 | . TV                  | Purchase of TV                           | Electronics<br>Equipment | 100000        | 💌 😒      |        |                            |
| Ł  | Upload Short Fall Documents |       |           |                  |                       |                                          |                          |               |          |        |                            |
|    |                             |       |           |                  |                       |                                          |                          |               | Save     |        |                            |
|    |                             |       |           |                  |                       |                                          |                          | Click save to | 5        |        |                            |
|    |                             |       |           |                  |                       |                                          |                          | proceed       |          |        |                            |
|    |                             |       |           |                  |                       |                                          |                          |               |          |        |                            |
|    |                             |       |           |                  |                       |                                          |                          |               |          |        |                            |
|    |                             |       |           |                  |                       |                                          |                          |               |          |        |                            |
|    |                             |       |           |                  |                       |                                          |                          |               |          |        |                            |
|    |                             |       |           |                  |                       |                                          |                          |               |          |        |                            |
|    |                             |       |           |                  |                       |                                          |                          |               |          |        |                            |

To perform clarification process select clarification tab under bid submission column.

| id Submission                 |                                   |                                      |                            |          |          |
|-------------------------------|-----------------------------------|--------------------------------------|----------------------------|----------|----------|
| Search Active Tenders         | Search Tenders                    |                                      |                            |          |          |
| Archived Clarification        |                                   |                                      |                            |          |          |
| My Tenders                    | Search Active Tenders             |                                      |                            |          |          |
| My Archive SELECT CLAR        | FICATIONS Tender ID               | 2013_NIC_17584_1                     | Keyword                    |          |          |
| Bid Opening(Live) UNDER BID S | VBMISSION<br>Form of Contract     | -Select-                             | Tender Category            | -Select- | •        |
| Clarification                 | Tender Type                       | -Select-                             | Product Category           | -Select- | <b>-</b> |
| My Bids                       | Occupienties News                 | Och et                               | One (Deet/Div/Sub Div News | Julie    |          |
| Tender Status                 | Organisation Name                 | -Select-                             | Org/Dept/Div/SubDiv Name   |          |          |
| Upload Short Fall Documents   | Department Name                   | -Select-                             |                            |          |          |
|                               | Division Name                     | -Select-                             |                            |          |          |
|                               | SubDivision Name                  | -Select-                             |                            |          |          |
|                               | Location/City                     |                                      |                            |          |          |
|                               | Value Criteria                    | -Select-                             | -Select-                   |          |          |
|                               | Date Criteria                     | -Select-                             | From                       | То       |          |
|                               | Keyword finds the match in tender | title, work description and technica | al description             |          |          |
|                               |                                   |                                      |                            | Cancel   | Submit   |
|                               |                                   |                                      |                            |          | Submit   |

Select view to view the tender details.

| works und                                                               |              |
|-------------------------------------------------------------------------|--------------|
|                                                                         |              |
| BID MANAGEMENT                                                          |              |
| Bid Submission                                                          |              |
| Search Active Tenders     Clarifications                                |              |
| Archived Clarification                                                  |              |
| My Tenders  Clarification Tenders                                       |              |
| My Archive     S.No Tender ID     Tender Title     Tender Reference No. | View         |
| → Bid Opening(Live) 1 2013_NIC_17584_1 TV Purchase of TV                | <u>a</u>     |
| Clarification                                                           | View         |
| My Bids                                                                 | View         |
| Tender Status                                                           | ck view to   |
| Upload Short Fall Documents                                             | arifications |
|                                                                         |              |
|                                                                         |              |
|                                                                         |              |
|                                                                         |              |
|                                                                         |              |
|                                                                         |              |

The following page displays how to post clarifications about the

tender.

| 4 | Government                  | The and               | Welcome : bidpon1@nic.in<br>Last login : Tuesday, January 22, 2013 | 📤 😐 👌                            |
|---|-----------------------------|-----------------------|--------------------------------------------------------------------|----------------------------------|
| ( | System                      | - Vru                 | Gover                                                              | nment eProcurement System        |
|   |                             | BID MANAGEMENT        |                                                                    |                                  |
| F | Bid Submission              |                       |                                                                    |                                  |
| + | Search Active Tenders       | Clarification Details |                                                                    |                                  |
| + | Archived Clarification      |                       |                                                                    |                                  |
| + | My Tenders                  |                       |                                                                    | Back                             |
| + | My Archive                  |                       |                                                                    |                                  |
| + | Bid Opening(Live)           |                       | Tender ID: 2013_NIC_17584_1                                        |                                  |
| + | Clarification               |                       | Tender Reference Number : Purchase of TV                           | Click here to post               |
| • | My Bids                     |                       | Organization Chain : NIC/NICSI                                     | clarificaitons                   |
| + | Tender Status               |                       |                                                                    |                                  |
| + | Upload Short Fall Documents |                       |                                                                    | Click Here to Post Clarification |
|   |                             |                       |                                                                    | post Clarification               |
|   |                             |                       |                                                                    |                                  |
|   |                             |                       |                                                                    |                                  |
|   |                             |                       |                                                                    |                                  |
|   |                             |                       |                                                                    |                                  |
|   |                             |                       |                                                                    |                                  |
|   |                             |                       |                                                                    |                                  |
|   |                             |                       |                                                                    |                                  |
|   |                             |                       |                                                                    |                                  |
|   |                             |                       |                                                                    |                                  |
|   |                             |                       |                                                                    |                                  |

Mention the clarification title and the clarification that is required, in the clarification tab and then upload the clarification document and digitally sign the uploaded document

|                | ONO COMPANY                           | and a           | 53           |                                     | weicome                      | nubouranteruen            |                        |                 |
|----------------|---------------------------------------|-----------------|--------------|-------------------------------------|------------------------------|---------------------------|------------------------|-----------------|
|                | e-Procure<br>S                        | ement<br>System |              |                                     |                              | : Tuesday, Januar         | , 22, 2013<br>Governi  | nent eProcurei  |
|                |                                       |                 | TD MANAGEMET |                                     | 1                            | Authenticaiton of         | the Dsc Password       |                 |
|                |                                       |                 |              |                                     |                              | Takes Places and          | d click ok to          | )               |
|                |                                       |                 |              | (                                   |                              | procee                    | a                      |                 |
|                | Search Active Tenders                 |                 | 1            | Enter PIN                           |                              |                           |                        |                 |
|                | Archived Clarification                |                 |              | To log in to "KUMAR                 | ESH T S"                     |                           |                        |                 |
|                | <ul> <li>My Tenders</li> </ul>        |                 |              | Enter PIN: ••••                     | ••••                         |                           |                        |                 |
|                | My Archive                            |                 |              | 🖌 Minimum PIN ler                   | ngth 4 bytes                 |                           |                        |                 |
|                | <ul> <li>Bid Opening(Live)</li> </ul> |                 |              | 🖌 Maximum PIN le                    | ngth 15 bytes                | Please wait               |                        |                 |
|                | Clarification                         |                 |              | <u>O</u> K                          | <u>C</u> ancel               |                           |                        |                 |
|                | <ul> <li>My Bids</li> </ul>           |                 |              |                                     |                              | <b>,</b>                  |                        |                 |
|                | Tender Status                         |                 |              |                                     |                              |                           |                        |                 |
|                | Upload Short Fall Docu                |                 |              |                                     |                              | WHAT IS BOQ AND           | N11 ×                  |                 |
|                |                                       |                 |              |                                     |                              |                           |                        |                 |
|                |                                       |                 |              | ave entered 19 of                   |                              |                           |                        |                 |
|                |                                       |                 |              |                                     |                              |                           |                        | pdf files only. |
|                |                                       |                 |              |                                     |                              | C:\Users\NIC\D            | esktop\EPROC\NIT.pdf   | ] 🐶 🍢           |
|                |                                       |                 |              |                                     |                              |                           |                        |                 |
|                |                                       |                 |              |                                     |                              |                           |                        |                 |
|                |                                       |                 |              |                                     |                              |                           |                        | Proce           |
|                |                                       | 0.              |              |                                     |                              |                           |                        |                 |
| 98             | Government                            |                 |              |                                     | : Didpon1@n<br>: Tuesday, Ja | ic.in<br>anuary 22, 2013  |                        |                 |
| In             | e-Procurement                         |                 |              |                                     |                              |                           |                        |                 |
| <u>सःव</u> मेव | 🔊 System                              |                 |              |                                     |                              |                           |                        |                 |
|                |                                       | BID MANA        | GEMENT       |                                     |                              |                           |                        |                 |
|                |                                       |                 |              |                                     |                              |                           |                        | d Back          |
| a Se           |                                       |                 |              |                                     |                              |                           |                        | A DOLK          |
| * Ar           |                                       |                 |              |                                     |                              |                           |                        |                 |
|                |                                       |                 |              |                                     |                              |                           |                        |                 |
|                |                                       |                 | File         | Signing                             | - 1 TD - 2010 -              |                           |                        |                 |
| → Bi           |                                       |                 | الح          | Disitel signing                     | n Dianan wait                |                           |                        |                 |
|                |                                       |                 | 201          | <ul> <li>Digical signing</li> </ul> | g Please wait                |                           |                        |                 |
|                |                                       |                 |              |                                     |                              | /                         |                        |                 |
|                |                                       |                 |              |                                     |                              | ( ·                       | The clarification doc  | uments          |
| ♦ U            |                                       |                 |              |                                     | WHAT IS BOO                  | Q AND NIT                 | ave been uploaded a    | and its         |
|                |                                       |                 |              |                                     |                              |                           | etting digitally signe |                 |
|                |                                       |                 |              |                                     |                              |                           |                        |                 |
|                |                                       |                 |              |                                     |                              |                           | pdf Conty.             |                 |
|                |                                       |                 |              |                                     | C:\Users                     | NIC\Desktop\EPROC\NIT.pdf |                        |                 |
|                |                                       |                 |              |                                     | iment                        | particountiput            |                        |                 |
|                |                                       |                 |              |                                     |                              |                           |                        |                 |
|                |                                       |                 |              |                                     |                              |                           | Broom                  | d               |
|                |                                       |                 |              |                                     |                              |                           | FIDCEE                 | M               |

After digitally signing the document select proceed to post your clarification to the department.

| Bid Submission              |                                                                                                    |
|-----------------------------|----------------------------------------------------------------------------------------------------|
| Search Active Tenders       |                                                                                                    |
| Archived Clarification      |                                                                                                    |
| My Tenders                  | Tender ID + 2012 NIC 17E94 1                                                                                    |
| My Archive                  | Tender Reference Number : Purchase of TV                                                                        |
| Bid Opening(Live)           | Tender Title : TV and upload the respectiv                                                                      |
| Clarification               | Organization Chain : NIC/NICSI document                                                                         |
| My Bids                     |                                                                                                    |
| Tender Status               |                                                                                                    |
| Upload Short Fall Documents | WHAT IS BOQ AND NIT                                                                                             |
|                             | Clarification *                                                                                                 |
|                             | You have entered 19 of 250 Characters                                                                           |
|                             | Please upload clarification document for more clarity (non-mandatory). You can upload .jpg and .pdf files only. |
|                             |                                                                                                    |
|                             | Click Proceed                                                                                                   |

The following page displays that the clarification is successfully posted.

| Government<br>e-Procurement<br>System     | Welcome : bidpon1@nic.in<br>Last login : Tuesday, January 22, 2013<br>Government eProcurement                   | 😐 👌<br>System                 |
|-------------------------------------------|----------------------------------------------------------------------------------------------------|-------------------------------|
|                                           | BID MANAGEMENT                                                                                                  |                               |
| Bid Submission                            |                                                                                                    | < Back                        |
| <ul> <li>Search Active Tenders</li> </ul> |                                                                                                    |                               |
| Archived Clarification                    |                                                                                                    |                               |
| My Tenders                                |                                                                                                    |                               |
| My Archive                                | Your clarification document uploaded successfully. Please verify.                                               |                               |
| Bid Opening(Live)                         | Tender ID + 2012 NIC 17504 1                                                                                    |                               |
| Clarification                             | Tender D: 2013_NIC_17384_1                                                                                      |                               |
| <ul> <li>My Bids</li> </ul>               | Tender Title : TV                                                                                               |                               |
| Tender Status                             | Organization Chain : NIC/NICSI                                                                                  |                               |
| Upload Short Fall Documents               | Clarification Title * NEED FOR EXPLANATION OF B<br>Clarification *                                              |                               |
|                                           | You have entered 19 of 250 Characters.                                                                          |                               |
|                                           | Please upload clarification document for more clarity (non-mandatory). You can upload .jpg and .pdf files only. | Revoke if you<br>to cancel it |

### 3.3 Bid Submission

Instructions to be followed before entering the website.

- > 1.Insert Bidder's DSC(Digital signature certificate)
- 2. Go to token administartion and check whether the inserted DSC is in operational mode or not.
- 3. If it is in operational mode then proceed with the login otherwise check the status of your DSC

To submit the bid, enter the login and password in user login

| Govern<br>E-PR                                 | nment<br>OCUREMEN<br>System                                                               | -                                                               |                                                      | HIM .                   |                                                     |
|------------------------------------------------|-------------------------------------------------------------------------------------------|-----------------------------------------------------------------|------------------------------------------------------|-------------------------|-----------------------------------------------------|
| 22-Jan-2013                                    | Search   Latest Active T                                                                  | enders   Tenders by Cl                                          | losing Date   Corrigendum                            | Results of Tenders      | 🔒 Home 🖾 Contact Us 🗸 SiteMa                        |
|                                                |                                                                                           |                                                                 | Gov                                                  | ernment eProcurement Sy | ystem                                               |
| Download Latest Tenders<br>Tenders by Location | Welcome to eTenderin<br>The eSubmission Tender System<br>Schedule free of cost and then s | ig System<br>of Government eTender<br>ubmit the bids online thr | ring enables the Tenderers to c<br>ough this portal. | lownload the Tender     | User Login                                          |
| Tenders by Value                               | Tender Title                                                                              | Reference No                                                    | Closing Date                                         | Bid Opening Date        | Password *                                          |
|                                                | 3. Computers                                                                              | HEM                                                             | 22-Jan-2013 03:00 PM                                 | 22-Jan-2013 03:30 PM    | Login                                               |
| Tenders by Classification                      | 4. WBHIDCO/GM(E)-<br>III/NIT17/070/2012-2013-2013-<br>SR1                                 | WBHIDCO/GM(E)-<br>III/NIT17/070/2012-<br>2013                   | 28-Jan-2013 11:35 AM                                 | 28-Jan-2013 11:40 AM    | Click here to finroll<br>Forgot / UnBlock Hessword? |
| Tenders in Archive                             | 5. supply of pipes                                                                        | 101                                                             | 30-Jan-2013 12:00 PM                                 | 30-Jan-2013 12:00 PM    | ENTER THE USERID AND                                |
|                                                | 6 Furniture                                                                               | PR-                                                             | 22-1an-2013 12:05 PM                                 | 22-1an-2013 12:05 PM    | PASSWORDTO LOGIN                                    |
| Tenders Status                                 |                                                                                           |                                                                 |                                                      |                         | $\searrow$                                          |
| Downloads                                      | 💪 Latest Corrigend                                                                        | lums                                                            |                                                      |                         | Search with Tender Reference no/tender              |
|                                                | Corrigendum Title                                                                         | Reference No                                                    | Closing Date                                         | Bid Opening Date        | id/me/bescripton                                    |
| Announcements                                  |                                                                                           |                                                                 |                                                      |                         | Q Tender Search                                     |
|                                                | 1. change in date                                                                         | R-23/2012/CISF/training                                         | 22-Jan-2013 12:05 PM                                 | 22-Jan-2013 12:05 PM    | 60                                                  |
| Recognitions                                   | 2. extensions of date                                                                     | IT-FF-2013                                                      | 22-Jan-2013 11:05 AM                                 | 22-Jan-2013 11:10 AM    |                                                     |
|                                                | 3. Extension of date s                                                                    | epmujp01                                                        | 05-Feb-2013 03:05 PM                                 | 06-Mar-2013 04:00 PM    | Advanced Search                                     |
| Site compatibility                             | 4. Crucial Dates                                                                          | IRHMtenderdespathcnun                                           | nber123 08-Feb-2013 02:00 PM                         | 08-Feb-2013 03:00 PM    |                                                     |

### Select the Login icon

| Jownload Latest Tenders   | 10 : 53 m                                                                                                    |        |      |
|---------------------------|----------------------------------------------------------------------------------------------------|--------|------|
| Tenders by Location       | Digital Certificate Authentication                                                                                      |        |      |
| Tenders by Value          | Authenticating Please wait                                                                                              | Cancel |      |
| Tenders by Classification | 1. KUMARESH T S                                                                                                    | 4:57   | Live |
| Tenders in Archive        | You have registered with DSC, Please insert your DSC card for authentication.<br>Then click the Login button to proceed |        |      |
| Tenders Status            | LOGIN Cancel                                                                                                    |        |      |
| Downloads                 |                                                                                                    | 1      |      |
| Announcements             | ENTER YOUR DSC LOGIN                                                                                                    |        |      |

Authentication of the DSC user login takes place here and Authentication of the DSC password takes place by entering the password in the pop up appearing

| *  | Govern<br>E-PRO<br>(Demo) | ment<br>DCUREM                       | ENT                                                        |                          |        | -246   |
|----|---------------------------|--------------------------------------|------------------------------------------------------------|--------------------------|--------|--------|
|    |                           |                                      |                                                            |                          |        |        |
| 0  | Government eProcuremer    | nt System                            |                                                            | _                        |        |        |
| E  | Download Latest Tenders   |                                      | Enter PIN To log in to "KUMARESH T S"                      | (0:53**                  |        |        |
| I, | Tenders by Location       | Digital Certificat Welcome tes       | Minimum PIN length 4 bytes     Maximum PIN length 15 bytes | a . Place wait           |        |        |
|    | Tenders by Value          | S.No Alias N                         | QK Cancel                                                  | J Please wait            | Cancel | Status |
|    | Tenders by Classification | 1. KUMARA                            |                                                            |                          |        | Live   |
| Ē  | Tenders in Archive        | You have reAUTHE<br>Then dick tPASSW | INTICATION OF THE DSC                                      | card for authentication. |        |        |
|    | Tenders Status            | 👌 LOGIN                              | Cancel                                                     |                          |        |        |
| ſ  | Downloads                 |                                      |                                                            |                          |        |        |

#### Welcome Last login bidpon1@nic.in Tuesday, January 22, 2013 Government 👍 🛄 🧔 e-Procurement Government eProcurement System System Click Search Active Tenders Under Bid Submission Bid Submission Column Search Active Tenders ch Tenders Archived Clarification My Tenders Search Active Tenders My Archive Keyword Tender ID Bid Opening(Live) Form of Contract -Select--Tender Category -Select-• Clarification Tender Type -Select--Product Category -Select-• My Bids Organisation Name -Select--Org/Dept/Div/SubDiv Name Tender Status Department Name -Select-• Upload Short Fall Documents • Division Name -Select-SubDivision Name -Select--Location/City Value Criteria -Select---Select-• То ..... Date Criteria -Select-• From Keyword finds the match in tender title, work description and technical description Cancel Submit bidpon1@nic.in Welcome Government 🏠 🛄 Last login Tuesday, January 22, 2013 e-Procurement **Government eProcurement Syste** System **BID MANAGEMENT Bid Submission** Enter Tender Id under Search Tenders Search Active Tenders Search Active Tenders Archived Clarification My Tenders Search Active Tenders My Archive Tender ID 2013\_NIC\_17584\_1 Keyword Bid Opening(Live) -Select-Form of Contract -Select-Tender Category Clarification Tender Type -Select--Product Category -Select-• My Bids Organisation Name -Select--Org/Dept/Div/SubDiv Name Tender Status Department Name -Select--Upload Short Fall Documents • Division Name -Select-SubDivision Name -Select-• Click here to Location/City submit and Value Criteria -Select-• -Select-• Proceed ..... Date Criteria -Select-• From То Keyword finds the match in tender title, work description and technical description Cancel Submit Submit

Search the tender using tender id to submit the bid

Add the tender to 'my tenders' tab for which you want to perform the bid submission.

| 4 | Government                  | 25       |            |                 | weicome<br>Last login | : Diupon Lenic.in<br>: Tuesday, January 22 | 2, 2013     |                |          |        | Ö,  |   |
|---|-----------------------------|----------|------------|-----------------|-----------------------|--------------------------------------------|-------------|----------------|----------|--------|-----|---|
|   | e-Procurement<br>System     | E        | The second |                 |                       |                                            | Govern      | iment eProcure | ement    | Syst   | em  |   |
|   |                             | BID MANA | GEME       | ENT             |                       |                                            |             |                |          |        |     |   |
| B | id Submission               |          |            |                 |                       |                                            |             |                |          |        |     |   |
| Þ | Search Active Tenders       | 🜔 Active | Tende      | ers             |                       |                                            |             |                |          |        |     |   |
| Þ | Archived Clarification      |          |            |                 |                       |                                            |             |                |          |        |     |   |
| Þ | My Tenders                  |          |            |                 |                       |                                            |             |                | € Back   |        |     |   |
| Þ | My Archive                  |          |            | - faired - 4    |                       |                                            |             |                | DUCK     |        |     |   |
| Þ | Bid Opening(Live)           |          | Activo     | s round : 1     |                       |                                            |             |                | Coloot . | the Ch |     |   |
| Þ | Clarification               |          | Active     | renders         |                       | Tender Reference                           | Product     |                | belect   | ine ch | ECN | , |
| Þ | My Bids                     |          | Sno T      | Tender ID       | Tender Title          | Number                                     | Category    | Value          | nvorite  | _      |     |   |
| Þ | Tender Status               | 1        | 1. 2       | 013_NIC_17584_1 | TV                    | Purchase of TV                             | Electronics | 100000         | ☑        |        |     |   |
| Þ | Upload Short Fall Documents |          |            |                 |                       |                                            |             |                |          |        |     |   |
|   |                             |          |            |                 |                       |                                            |             |                | Save     |        |     |   |
|   |                             |          |            |                 |                       |                                            | _           | Click save to  |          |        |     |   |
|   |                             |          |            |                 |                       |                                            |             | proceed        | >        |        |     |   |
|   |                             |          |            |                 |                       |                                            |             |                |          |        |     |   |
|   |                             |          |            |                 |                       |                                            |             |                |          |        |     |   |
|   |                             |          |            |                 |                       |                                            |             |                |          |        |     |   |
|   |                             |          |            |                 |                       |                                            |             |                |          |        |     |   |
|   |                             |          |            |                 |                       |                                            |             |                |          |        |     |   |
|   |                             |          |            |                 |                       |                                            |             |                |          |        |     |   |
|   |                             |          |            |                 |                       |                                            |             |                |          |        |     |   |

Select My Tenders under Bid Submission column.

|                                                 | BID MANAGEMENT                                                       |                            |
|-------------------------------------------------|----------------------------------------------------------------------|----------------------------|
| Bid Submission                                  |                                                                      |                            |
| Search Active Tenders                           | O My Tenders                                                         |                            |
| Archived Clarification                          |                                                                      |                            |
| My Tenders                                      | Search the required                                                  |                            |
| My Archive     CLI                              | K ON MY TENDERS                                                      | 🛜 Help                     |
| <ul> <li>Bid Opening(Live)</li> </ul>           | Submitted<br>BoO Preparation Suidelines 21 Item Rate 21 Proentage Ra | ate 👩 Item Wise With Taxes |
| <ul> <li>Clarification</li> </ul>               |                                                                      |                            |
| <ul> <li>My Bids</li> </ul>                     | Search                                                               |                            |
| Tender Status                                   | Tender ID Tender Itte                                                |                            |
| <ul> <li>Upload Short Fall Documents</li> </ul> |                                                                      | Clear Search               |
|                                                 | My Tenders                                                           |                            |
|                                                 | S.No Tender ID Tender Reference Number Tender Title                  | View Remove                |
|                                                 | 1 2013_NIC_17584_1 Purchase of TV TV                                 |                            |
|                                                 |                                                                      |                            |
|                                                 |                                                                      |                            |
|                                                 |                                                                      | Delete                     |
|                                                 |                                                                      |                            |
|                                                 |                                                                      |                            |
|                                                 |                                                                      |                            |
|                                                 |                                                                      |                            |

| Government                                      | \$    | Ros                  |        | Welcome<br>Last login    | : bi<br>: Ti         | dpon1@<br>uesday, | nic.in<br>January 22, 2 | 013     |                     |             |        |  |
|-------------------------------------------------|-------|----------------------|--------|--------------------------|----------------------|-------------------|-------------------------|---------|---------------------|-------------|--------|--|
| e-Procurement<br>System                         | 1     | V                    |        |                          |                      |                   |                         | Gov     | ernment ePro        | ocurement   | : Syst |  |
|                                                 | BID   | MANAGEMENT           |        |                          |                      |                   |                         |         |                     |             |        |  |
| Bid Submission                                  |       |                      |        |                          |                      |                   |                         |         |                     |             |        |  |
| Search Active Tenders                           | ο.    | /iew Tender Details  |        |                          |                      | 2:0               | 38 PA                   |         |                     |             |        |  |
| Archived Clarification                          | · · · |                      |        |                          |                      |                   |                         |         |                     |             |        |  |
| My Tenders                                      |       |                      |        |                          |                      |                   |                         |         |                     |             |        |  |
| My Archive                                      |       |                      |        |                          |                      |                   |                         |         |                     | 7           | 🔋 Help |  |
| <ul> <li>Bid Opening(Live)</li> </ul>           |       | Basic Details        |        |                          |                      | Í                 |                         |         |                     |             |        |  |
| Clarification                                   |       | Organisation/Depart  | tment/ | NIC/NICSI                |                      |                   | THE ENTI                | RE TE   | NDER DETAILS        | CAN BE      |        |  |
| ✤ My Bids                                       |       | Division/SubDivision |        | -                        |                      |                   | VIEWED H                | IERE    |                     |             |        |  |
| Tender Status                                   |       | Tender Reference N   | umber  | r Purchase of TV         |                      |                   |                         |         |                     |             |        |  |
| <ul> <li>Upload Short Fall Documents</li> </ul> |       | Tender ID            |        | 2013_NIC_17              | 584_1                |                   |                         |         |                     |             |        |  |
|                                                 |       | Tender Category      |        | Goods                    | Is Resubn            | nission A         | llowed                  | Yes N   | lo. of packets      |             | 2      |  |
|                                                 |       | Tender Type          |        | Open                     | Is Offline           | Submiss           | ion Allowed             | No I    | s Withdrawal Allowe | ed          | No     |  |
|                                                 |       | Payment mode         |        | Both<br>(Online/Offline) | General T<br>Allowed | echnical          | Evaluation              | No T    | emplate Name        |             | Nil    |  |
|                                                 |       | Form of contract     |        | Service                  | Is Multi Cu          | urrency           | Allowed                 | No      | Currency Name       |             | Nil    |  |
|                                                 |       | Payment Instrume     | nts    |                          |                      | Cove              | r Details, No. C        | of Cove | rs - 2              |             |        |  |
|                                                 |       | Online Bankers       | S.N    | o Bank Name              |                      | Cover             | Cover                   |         | Document Type       | Description |        |  |
|                                                 |       |                      | 1<br>2 | HDFC<br>ICICI            |                      | 1                 | Fee/PreQual/            | Technic | al .pdf<br>.pdf     | FEE         |        |  |
|                                                 |       | Offline              | S.N    | D Instrument Ty          | pe                   |                   |                         |         | .pdf                | TECHNICAL   |        |  |
|                                                 |       |                      | 1      | DD - Demand D            | raft                 | 2                 | Finance                 |         | .xls                | FINANCE     |        |  |
|                                                 |       |                      | 2      | BC - Bankers C           | heque                |                   |                         |         |                     |             |        |  |

#### The Already created tender details can be viewed here

To submit the tender related fees the payment mode is selected according to the bidder's choice.

| Publish Date                                |                                 | 22-Jan-2013 01:05 PM                               | Bid Op    | ening Date              |                                     | 22-Jan-2013 02:45 P       |                         |
|---------------------------------------------|---------------------------------|----------------------------------------------------|-----------|-------------------------|-------------------------------------|---------------------------|-------------------------|
| Document Download / Sa<br>Date              | le Start                        | 22-Jan-2013 01:10 PM Document Download / Sale Date |           |                         | Sale End                            | ale End 22-Jan-2013 02:30 |                         |
| Clarification Start Date                    |                                 | 22-Jan-2013 01:15 PM                               | Clarific  | ation End Date          |                                     | 22-Jan-20                 | 13 01:25 PM             |
| Bid Submission Start Date                   | e                               | 22-Jan-2013 02:00 PM                               | Bid Su    | bmission End Da         | ate                                 | 22-Jan-20                 | 13 02:30 PM             |
|                                             |                                 |                                                    |           |                         |                                     |                           |                         |
| Tender Documents                            |                                 |                                                    |           |                         |                                     |                           |                         |
| NIT Document                                | S.No                            | Document Name                                      |           | Description             |                                     |                           | Document<br>Size (in KB |
|                                             | 1                               | NIT.pdf 🙀                                          |           | UPLOADING OF<br>TENDER  | NOTICE INVIT                        | 22                        |                         |
| Work Item Documents                         | S.No                            | Document Name                                      | Do        | ument Type              | Description                         | n                         | Document<br>Size (in KB |
|                                             | 1                               | BOQ_14624.xls                                      | BOC       | 1                       | UPLOADING<br>QUANTITIES<br>DOCUMENT | S OF BILL OF              | 156                     |
| Tender Inviting Authorit<br>Name<br>Address | <b>y</b><br>PROJECT HE<br>PONDY | AD                                                 | $\langle$ | The Paymer<br>according | nt mode is se<br>to the bidd        | eleted<br>er's choic      |                         |
|                                             |                                 |                                                    |           |                         |                                     |                           | Γ                       |
| Note:                                       |                                 |                                                    |           |                         |                                     |                           |                         |
| Choose the payment                          | mode to sub                     | mit tender related fees.                           |           |                         | Pay Onlir                           | ne Pay                    | Offline                 |
|                                             |                                 |                                                    |           |                         |                                     |                           |                         |

The Portal user Agreement is agreed by the bidder to proceed his Bid submission process by clicking submit

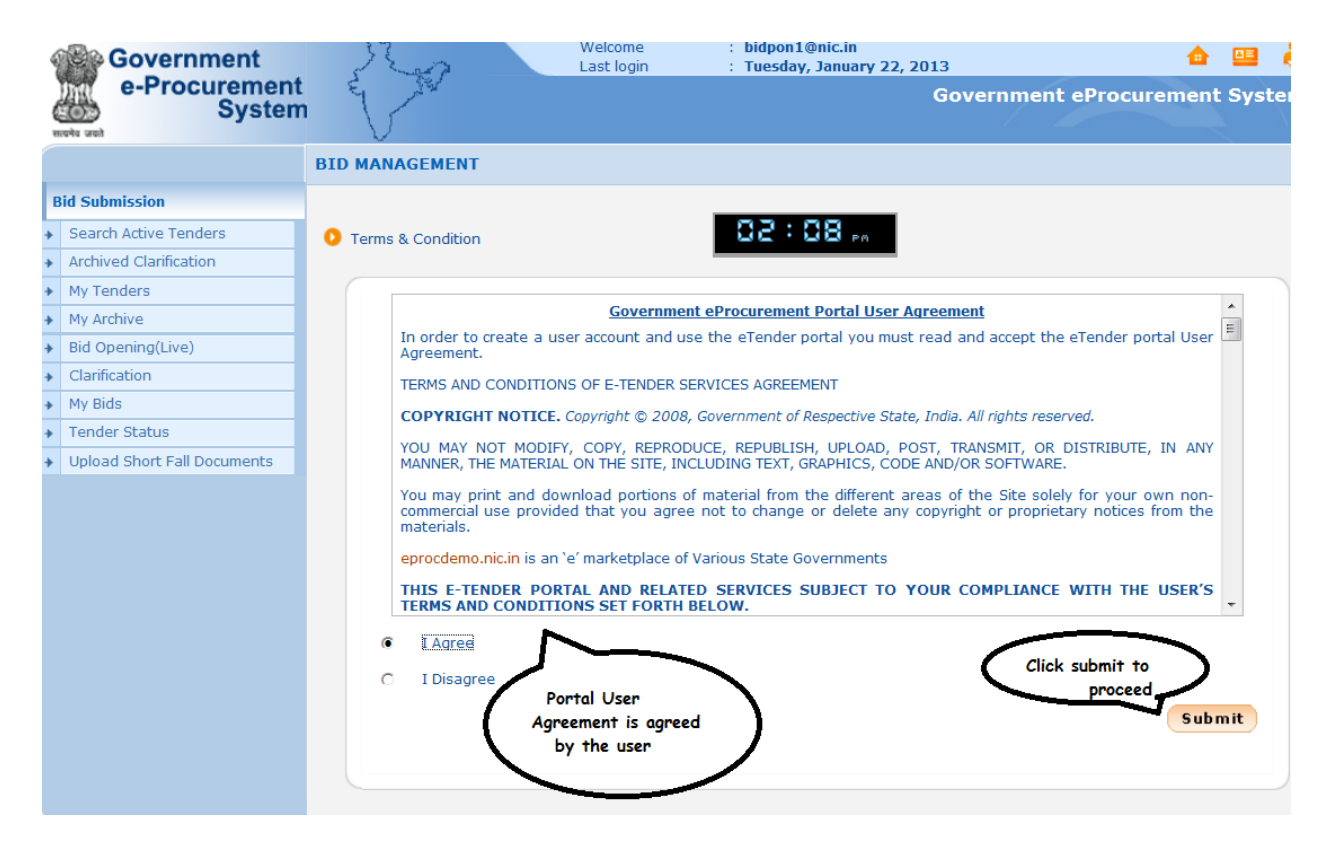

The Offline Payment details are entered and click "save"

|                             | BID SUBMISSION                                                                                                    |                               |                                                                     |                                                                                                   |
|-----------------------------|----------------------------------------------------------------------------------------------------|-------------------------------|---------------------------------------------------------------------|---------------------------------------------------------------------------------------------------|
| Bid Submission              | 1 FEE DETAILS ) 2 EMD DETAILS ) 3 F                                                                                |                               | DAD DOCUMENTS)> 5                                                   | BID CONFIRMATION                                                                                  |
| Search Active Tenders       |                                                                                                    |                               |                                                                     |                                                                                                   |
| Archived Clarification      | Active Tenders + EMD Offling Payment                                                                               | 02:11                         | PA                                                                  |                                                                                                   |
| My Tenders                  | Active renders + EMD Online Payment                                                                                |                               |                                                                     |                                                                                                   |
| My Archive                  |                                                                                                    |                               |                                                                     |                                                                                                   |
| Bid Opening(Live)           | Tender Fee A                                                                                                    | nount (Rs): 0.0               |                                                                     |                                                                                                   |
| Clarification               | Emd A                                                                                                    | nount (Rs): 10,000            |                                                                     | Ì                                                                                                 |
| My Bids                     | Eligible for En                                                                                                    | d Discount : No               | The Payme                                                           | ent details are                                                                                   |
| Tender Status               | Actual Er                                                                                                    | id Payable : 10,000           | entered b                                                           | by the bidder                                                                                     |
| Upload Short Fall Documents | EMD                                                                                                    | Payable At : PONDY            | for the                                                             | Tender                                                                                            |
|                             | Instrument Type DD - Demar<br>Instrument Number * 21423543<br>Issued Date * 22/01/2013<br>Expiry Date * 23/01/2013 | d Draft  Amo Iss Cha Cha Acco | ount (Rs) * 1<br>uer Details * S<br>allan Number 3<br>ount Number 3 | 000000<br>BI<br>Select save for<br>the details to get<br>entered<br>432536<br>Cancel Save<br>Save |
|                             | EMD Fee Details                                                                                                    |                               |                                                                     |                                                                                                   |
|                             | S.No Instrument No. Nam                                                                                            | Issued Date Exp               | iry Date Acc.No                                                     | Amount Edit Delete                                                                                |
|                             |                                                                                                    | No Records fo                 | bund.                                                               | Next >                                                                                            |

Click next for the entry of other details

| 7 | Scarar Acare renders        |         |                                  |                                                    |                         |                    |                                 |         |                          |       |            |
|---|-----------------------------|---------|----------------------------------|----------------------------------------------------|-------------------------|--------------------|---------------------------------|---------|--------------------------|-------|------------|
| • | Archived Clarification      | O Activ |                                  | ders + EMD Off                                     | ine Payment             | : 50               | ( <b>2</b>                      |         |                          |       |            |
| + | My Tenders                  | - Acti  |                                  | iders + End on                                     | ine r dymene            |                    |                                 |         |                          |       |            |
| • | My Archive                  |         |                                  |                                                    |                         |                    |                                 |         |                          |       |            |
| • | Bid Opening(Live)           |         |                                  | Те                                                 | nder Fee Amoun          | t (Rs): 0.0        |                                 |         |                          |       |            |
| • | Clarification               |         |                                  |                                                    | Emd Amoun               | t (Rs): 10,000     |                                 |         |                          |       |            |
| • | My Bids                     |         |                                  | Eli                                                | gible for Emd Di        | scount : No        |                                 |         |                          |       |            |
| • | Tender Status               |         |                                  |                                                    | Actual Emd Pa           | ayable : 10,000    |                                 |         |                          |       |            |
| • | Upload Short Fall Documents |         |                                  |                                                    | EMD Paya                | able At : PONDY    |                                 |         |                          |       |            |
|   |                             |         | <b>Speci</b><br>Instru<br>Instru | ify Instruments fo<br>iment Type<br>iment Number * | DD - Demand Dra         | ayment :<br>ft   ▼ | Amount (Rs) *<br>Issuer Details | *       |                          |       |            |
|   |                             |         | Issue                            | d Date *                                           |                         |                    | Challan Numbe                   | er      |                          |       |            |
|   |                             |         | Expiry                           | r Date *                                           |                         |                    | Account Numb                    | er      |                          |       |            |
|   |                             |         |                                  |                                                    |                         |                    |                                 |         | Car                      | ncel  | Save       |
|   |                             |         | EMD                              | Fee Details                                        |                         |                    |                                 |         |                          |       |            |
|   |                             |         | S.No                             | Instrument No.                                     | Name                    | Issued Date        | Expiry Date                     | Acc.No  | Amount                   | E     | dit Delete |
|   |                             | :       | 1                                | 21423543                                           | DD -<br>Demand<br>Draft | 22-Jan-2013        | 23-Jan-2013                     | 3432536 | 10 00 000<br>Select Next | to, P | roceed     |
|   |                             |         |                                  |                                                    |                         |                    |                                 |         | Delete                   | •     | Next >     |

To upload the documents encryption process takes place

| BID                         | MANAGEMENT        |                                          |                                        |           |           |
|-----------------------------|-------------------|------------------------------------------|----------------------------------------|-----------|-----------|
| Bid Submission              | FEE DETAILS       |                                          |                                        |           | ONFIRMA   |
| Search Active Tenders       |                   |                                          |                                        | _         |           |
| Archived Clarification 0    | My Tenders + 2013 | NIC_17584_1   Transaction Me             | essage                                 |           |           |
| My Tenders                  |                   |                                          |                                        |           |           |
| My Archive                  |                   |                                          |                                        |           |           |
| Bid Opening(Live)           |                   |                                          |                                        |           |           |
| Clarification               |                   | Payment Details                          |                                        |           |           |
| My Bids                     |                   | Tendertd                                 | 2012 NEC 17501 1                       |           |           |
| Tender Status               |                   | Tender Id :<br>Tender Reference Number : | 2013_NIC_1/584_1<br>Purchase of TV     |           |           |
| Upload Short Fall Documents |                   | render kererende hamber :                |                                        |           |           |
|                             |                   | Element                                  | Amount                                 | Paid      | Edit      |
|                             |                   | Fee Amount                               | 0.00                                   | 0.00      |           |
|                             |                   | EMD Amount                               | 10,000                                 | 10,00,000 |           |
|                             |                   | Total Amount                             | 10,000                                 | 10,00,000 |           |
|                             | Do you want to    | submit Other Important Document          | here to Encroyt & U                    |           | Encrypt a |
|                             |                   | Click                                    | here to Encrpyt & U<br>cover documents | pload the |           |

### Uploading of the first cover details takes place

| E                                         | ID SUBMISSION                                                                                                    |                                                                                                    |
|-------------------------------------------|----------------------------------------------------------------------------------------------------|----------------------------------------------------------------------------------------------------|
| Bid Submission                            | 1 FEE DETAILS 2 EMD DETAILS                                                                                                    | MATION                                                                                                  |
| <ul> <li>Search Active Tenders</li> </ul> |                                                                                                    |                                                                                                    |
| Archived Clarification                    | Bid Submission + Dacket Details                                                                                                    | 62: (2 m                                                                                                |
| My Tenders                                |                                                                                                    |                                                                                                    |
| My Archive                                |                                                                                                    |                                                                                                    |
| Bid Opening(Live)                         | Organization Chai                                                                                                    | in : NIC/NICSI                                                                                          |
| Clarification                             | Tender Reference Numbe                                                                                                    | er: Purchase of TV                                                                                      |
| My Bids                                   | Tender II                                                                                                    | D: 2013_NIC_17584_1                                                                                     |
| Tender Status                             | Tender Title                                                                                                    | le : TV                                                                                                 |
| Upload Short Fall Documents               | Bid Submission End Date & Tim                                                                                                    | e: 22-Jan-2013 02:30 PM                                                                                 |
|                                           | 🥙 Please use My Space option to upload hig                                                                                                    | gh volume of tehnical documents and Other Important documents.                                          |
|                                           | Please use My Space option to upload hig<br>Tender Covers                                                                                                    | gh volume of tehnical documents and Other Important documents.                                          |
|                                           | Please use My Space option to upload hig<br>Tender Covers<br>Fee/PreQual/Technical                                                                                                    | gh volume of tehnical documents and Other Important documents.                                          |
|                                           | Please use My Space option to upload hig          Tender Covers         Fee/PreQual/Technical                                                                                                    | gh volume of tehnical documents and Other Important documents.  View Uploaded File De  Finance  Finance |
|                                           | Please use My Space option to upload higher the second second | gh volume of tehnical documents and Other Important documents.                                          |
|                                           | Please use My Space option to upload hig<br>Tender Covers<br>Fee/PreQual/Technical<br>Click here to Upload<br>Click here to Upload                                                                                                    | gh volume of tehnical documents and Other Important documents.                                          |

Browsing for the fee detail document and selection of the file takes place

|                                       | B/ CUBRICATION X                                                  |
|---------------------------------------|-------------------------------------------------------------------|
| Bid Submission                        | Browse                                                            |
| Search Active Tenders                 |                                                                   |
| Archived Clarification     My Tenders | File Name: FEE pdf Click browse to Upload the Fee                 |
| My Archive                            | Files of Type: _pdf, .xls and .jpg                                |
| Bid Opening(Live)                     | Open Cancel (B) Browse                                            |
| Clarification                         | Open selected file                                                |
| My Bids     Tondor Status             | 2 .pdf REQUALIFICATION                                            |
| Vpload Short Fall Documents           | 3 .pdf TECHNICAL                                                  |
|                                       | the selected file<br>Total size : [22.0 (0.02 MB)<br>Close Verify |

After uploading each cover details the verification of the uploaded documents takes place

|   | E                           | Bid s  | ubmi   | sion window - Gover          | nment eProcurement syste | em Webpage Dialog                           | ×                                              |                                       |
|---|-----------------------------|--------|--------|------------------------------|--------------------------|---------------------------------------------|------------------------------------------------|---------------------------------------|
|   | Bid Submission              | / http | o://de | noeproc <b>nic in</b> /nicge | n/ann?comnonent=%24Di    | rectlink 18 page - BidSuk                   | mitHome&senvice-direct&sessio                  | IRMATION                              |
| + | Search Active Tenders       | Tender | r Deta | ils                          | propresente azero        | rectaint_recpage=bidout                     | sind forficeset rice- directed esse            |                                       |
| + | Archived Clarification      | Tender | Title  | TV                           |                          |                                             |                                                |                                       |
| + | My Tenders                  | Tender | ID : 2 | 013_NIC_17584_1              |                          |                                             |                                                |                                       |
| + | My Archive                  | Dackot | · Fool | DroQual/Tochnical            |                          |                                             |                                                |                                       |
| + | Bid Opening(Live)           | Packet | . ree/ | File Time                    | Description              | <b>File</b>                                 | Oize/I//D) Drewee                              |                                       |
| + | Clarification               |        | 5.INC  | ndf                          | FFF                      | C:\Users\NIC\Deskto                         | 22                                             |                                       |
| + | My Bids                     |        | 2      | ndf                          |                          | C:\LISers\NIC\Deskto                        | 22 12                                          |                                       |
| + | Tender Status               |        | 2      | .pu                          | TEQUALIFICATION          | C.IUSersilviciDeskic                        |                                                |                                       |
| + | Upload Short Fall Documents |        | 3      | .pui                         | TECHNICAL                | C.IUSerSINICIDESKto                         | . 22                                           |                                       |
|   |                             |        |        |                              |                          | Total size : 66.0<br>Click here<br>uploaded | (0.06 MB)<br>to verify the<br>documents<br>ose | Back documents. loaded File Details   |
| 1 | Disclaimer   Terms of Use   |        |        |                              |                          | Version: 1.08.1                             | 0 01-11-12 Copyri                              | ght © 2007, NIC. All rights reserved. |

Select the check box and click confirm to encrypt the documents

|                                | Bid s  | submis   | ssion window - Gover          | rnment eProcurement syst | em Web      | page [ | ialog           |                    | 88      | 1                         |              |
|--------------------------------|--------|----------|-------------------------------|--------------------------|-------------|--------|-----------------|--------------------|---------|---------------------------|--------------|
| Bid Submission                 | A http | p://der  | moeproc. <b>nic.in</b> /nicge | p/app?component=%24D     | irectLink_1 | &page: | BidSubmitHome   | e&service=direct&s | essic   | IRMATION                  |              |
| Search Active Tenders          | Tende  | r Deta   | ils                           |                          |             |        |                 |                    |         |                           |              |
| Archived Clarification         | Tender | Title :  | TV                            |                          |             |        |                 |                    |         |                           |              |
| <ul> <li>My Tenders</li> </ul> | Tender | - ID • 2 | 013 NIC 17584 1               |                          |             |        |                 |                    |         |                           |              |
| My Archive                     | Tender | 10.2     | 015_mc_11304_1                |                          |             |        | erify Documents |                    | _       |                           | - 0 <u>×</u> |
| Bid Opening(Live)              | Packet | t:Fee/   | PreQual/Technical             |                          |             | ISN/   | File Type       | Description        |         | File                      | Size/KB      |
| Clarification                  |        | S.No     | File Type                     | Description              |             | 1      | .pdf            | FEE                | C:\U    | sers\NIC\Desktop\EPROC\FE | E.pdf 22     |
| My Bids                        |        | 1        | .pdf                          | FEE                      | C:\User:    | 2      | .pdf            | PREQUALIFICA.      | . C:\U  | sers/NIC/Desktop/EPROC/PR | EQUALI 22    |
| Topder Status                  |        | 2        | .pdf                          | PREQUALIFICATION         | C:\User:    |        | .pu             | TECHNICAL          | 10.10   | Sersinio Desklopici Roone | 011110 22    |
| Tender Status                  |        | 3        | .pdf                          | TECHNICAL                | C:\User     |        |                 |                    |         |                           |              |
|                                |        | ,        |                               |                          | То          |        | Close           | Verify             | ients a | Click he<br>confin        | re to        |

Click encrypt and upload the first cover details

| Rid Submission                 |               |                               | · · · ·                |                        |           |                                                |                   |
|--------------------------------|---------------|-------------------------------|------------------------|------------------------|-----------|------------------------------------------------|-------------------|
|                                | Attp://de     | emoeproc. <b>nic.in</b> /nicg | ep/app?component=%24Di | rectLink_1&page=BidSub | omitHome  | &service=direct                                | 8csessic IRMATION |
| Search Active Tenders          | -Tender Det   | ails                          |                        |                        |           |                                                |                   |
| Archived Clarification         | Tender Title  | e:TV                          |                        |                        |           |                                                |                   |
| My Tenders                     | Tender ID : 3 | 2013_NIC_17584_1              |                        |                        |           |                                                |                   |
| <ul> <li>My Archive</li> </ul> | Packet · Fee  | ProQual/Technical             |                        |                        |           |                                                |                   |
| Bid Opening(Live)              | Pucket.Tex    | File Type                     | Description            | File                   | Qize(I(D) | Droups                                         |                   |
| Clarification                  | 1             | ndf                           | FEE                    | C:\LISers\NIC\Deskto   | 22        | T BIOWSE                                       |                   |
| My Bids                        | -             |                               | PDFOLIALIEIOATION      |                        |           |                                                |                   |
| Tender Status                  | 2             | .par                          | PREQUALIFICATION       | C:\Users\INIC\Deskto   | . 22      |                                                |                   |
| Upload Short Fall Documents    | 3             | .pdf                          | TECHNICAL              | C:\Users\NIC\Deskto    | . 22      |                                                |                   |
|                                |               |                               |                        | Close                  | Enc       | lick here to<br>he first cov<br>crypt & Upload | encrypt & upload  |
|                                |               |                               |                        |                        | -         | _                                              |                   |
|                                |               |                               |                        | Manalana A OD A        |           |                                                |                   |

While encrypting the documents the DSC authentication takes places to check whether the user is same or not

|                             | Bio curput concernment e Procurement curtem Webnage Dialog                                                                                                    |
|-----------------------------|----------------------------------------------------------------------------------------------------|
| 3id Submission              | bid submission whow - objectminent er occarement system - recipage biolog     bid submission whow - objectminent er occarement system - recipage biolog     bid submission whow - objectminent er occarement system - recipage biolog |
| Search Active Tenders       | Tender Details                                                                                                    |
| Archived Clarification      | Tender Title : TV Please wait 565                                                                                                    |
| My Tenders                  | Tender ID : 2013 NIC 17584 1                                                                                                    |
| My Archive                  | Dacket : Eco/Droot Enter DIN                                                                                                    |
| Bid Opening(Live)           |                                                                                                    |
| Clarification               | 1 odf                                                                                                    |
| My Bids                     | 2 off                                                                                                    |
| Tender Status               | 2 .Pdi √ Minimum PIN length 4 bytes ONUSERSING Deside on 122 Vap                                                                                                    |
| Upload Short Fall Documents |                                                                                                    |
|                             |                                                                                                    |
|                             | ( Back                                                                                                    |
|                             | Total size (66.0 (0.06 MB)                                                                                                    |
|                             | Encryption of DSC                                                                                                    |
|                             | Password Takes loaded File Details                                                                                                    |
|                             | Place                                                                                                    |
|                             |                                                                                                    |
|                             |                                                                                                    |
|                             | Close Encrypt & Upload                                                                                                    |
|                             |                                                                                                    |
|                             |                                                                                                    |
|                             |                                                                                                    |
|                             |                                                                                                    |
|                             |                                                                                                    |
| vierbimer   Terme of Lice   | Version:1.08.10.01-11-12 Convrintt @ 2007. NIC All rights received                                                                                                    |

The DSC check finishes and tells about the successful submission of the documents.

|                             | BID SUBMISSION                                                             |                                                         |                            |                        |                 |               |
|-----------------------------|----------------------------------------------------------------------------|---------------------------------------------------------|----------------------------|------------------------|-----------------|---------------|
| Bid Submission              | 1 FEE DETAILS                                                              | 🖉 Bid submission window - Gov                           | ernment eProcurement syste | em Webpage Dialog      |                 | 23            |
| Search Active Tenders       |                                                                            | Attp://demoeproc.nic.in/nico                            | ep/app?component=%24Di     | rectLink 1&page=BidSut | omitHome&servic | = direct&sess |
| Archived Clarification      | Bid Submission + Packet Details                                            | Tender Details                                          |                            |                        |                 |               |
| My Tenders                  |                                                                            | Tender Title : TV                                       | Please wait                | 100%                   |                 |               |
| My Archive                  |                                                                            | Tender ID : 2013 NIC 17584 1                            |                            |                        |                 |               |
| Bid Opening(Live)           | Organiza                                                                   |                                                         |                            |                        |                 |               |
| Clarification               | Message                                                                    |                                                         |                            |                        |                 | _             |
| My Bids                     |                                                                            |                                                         | Description                | File                   | Size(KB) Brows  | e             |
| Tender Status               | Decket bid do                                                              | cuments submitted successfully.                         |                            | C.IOSEISINICIDESKIU.   | . 22            | -             |
| Upload Short Fall Documents |                                                                            | 01                                                      | PREQUALIFICATION           | C:\Users\NIC\Deskto    | . 22            | _             |
|                             |                                                                            | OK                                                      | TECHNICAL                  | C:\Users\NIC\Deskto    | . 22 🛛 🎧        |               |
|                             | Please use My Space option to Tender Covers Fee/PreQual/Tr Click here to U | Encryption is<br>successfull and click<br>ok to Proceed | >                          | Total size : 66.0      | (0.06 MB)       | Jpload        |
|                             |                                                                            |                                                         |                            |                        |                 |               |

The uploading of the second cover documents takes places

| Archived Clarification                | Bid Submission + Packet Details                                                                                                    | (9 <sub>PA</sub>                                                                               |
|---------------------------------------|----------------------------------------------------------------------------------------------------|------------------------------------------------------------------------------------------------|
| My Tenders                            |                                                                                                    |                                                                                                |
| My Archive                            |                                                                                                    |                                                                                                |
| <ul> <li>Bid Opening(Live)</li> </ul> | Organization Chain : NIC/NIC                                                                                                    | CSI                                                                                            |
| Clarification                         | Tender Reference Number : Purchas                                                                                                    | se of TV                                                                                       |
| My Bids                               | Tender ID: 2013_NI                                                                                                    | IC_17584_1                                                                                     |
| Tender Status                         | Tender Title: <b>TV</b>                                                                                                    |                                                                                                |
| Upload Short Fall Documents           | Bid Submission End Date & Time : 22-Jan-                                                                                                    | -2013 02:30 PM                                                                                 |
|                                       | 🤣 Please use My Space option to upload high volume of I                                                                                                    | tehnical documents and Other Important documents.                                              |
|                                       | <ul> <li>Please use My Space option to upload high volume of</li> <li>Click this icon to Re-Upload the documents.</li> </ul> Tender Covers                                           | tehnical documents and Other Important documents.                                              |
|                                       | <ul> <li>Please use My Space option to upload high volume of i</li> <li>Click this icon to Re-Upload the documents.</li> <li>Tender Covers</li> <li>Fee/PreQual/Technical</li> </ul> | tehnical documents and Other Important documents.      View Uploaded File Details      Finance |

|                             | 2 Bid submission window - Government eProcurement system Webpage Dialog                               |
|-----------------------------|----------------------------------------------------------------------------------------------------|
| My lenders                  | Attp://demoeproc.nic.in/nicgep/app?component=%24DirectLink_1&page=BidSubmitHome&service=direct&sessic |
| 1y Archive                  | Tender Details                                                                                        |
| id Opening(Live)            | Tender Title : TV                                                                                     |
| larification                | Tender ID : 2013 NIC 17584 1                                                                          |
| Ay Bids                     |                                                                                                    |
| ender Status                | Packet : Finance                                                                                      |
| Jpload Short Fall Documents | S.No File Type Description File Size(KB) Browse                                                       |
|                             | 1 xis FINANCE                                                                                         |
|                             |                                                                                                    |
|                             | loaded File Details                                                                                   |
|                             | Close Verify                                                                                          |

The selection of second cover details takes place by clicking the open icon

| more | Add-ons 🔻                                        | Browse                                                                  |
|------|--------------------------------------------------|-------------------------------------------------------------------------|
|      | Search Active Tenders     Archived Clarification |                                                                         |
|      | My Tenders                                       | BOQ_14251.xls BOQ_14624.xls FEE.pdf                                     |
|      | My Archive                                       |                                                                         |
|      | Bid Opening(Live)                                | File Name: ROO 14624 vie                                                |
|      | Clarification                                    |                                                                         |
|      | My Bids                                          | ries or Type                                                            |
|      | Tender Status                                    | Open Cancel                                                             |
|      | Upload Short Fall Documents                      | KB) Browse                                                              |
|      |                                                  | Click here to open<br>the selected file<br>Total size : 156.0 (0.15 MB) |

The verification of the second cover documents takes place

Click on the check box for the confirmation about the verified documents

| 4 |     | Search Active Tenders       |                                                                                                    |
|---|-----|-----------------------------|----------------------------------------------------------------------------------------------------|
| 4 |     | Archived Clarification      | 🗿 Bid submission window - Government eProcurement system Webpage Dialog                               |
| 4 |     | My Tenders                  | Http://demoeproc.nic.in/nicgep/app?component=%24DirectLink_1&page=BidSubmitHome&service=direct&sessic |
| 4 |     | My Archive                  | Tender Details                                                                                        |
| 4 | •   | Bid Opening(Live)           | Tender Title : TV                                                                                     |
| 4 |     | Clarification               | Tender ID: 2013 NIC 17584 1                                                                           |
| 4 |     | My Bids                     |                                                                                                    |
| 4 |     | Tender Status               | Packet : linance                                                                                      |
| 4 | •   | Upload Short Fall Documents | S.No File Type Description File Size(KB) Browse                                                       |
|   |     |                             | 1 XIS FINANCE C.USERSWIC/USESKO 156                                                                   |
|   |     | Verify Documents            |                                                                                                    |
|   |     | S No File Type              |                                                                                                    |
|   |     | 1 .xls                      | FINANCE C:Users/NIC/Desktp/EPROC/BOQ_146 156                                                          |
|   |     |                             |                                                                                                    |
|   |     |                             | documents.                                                                                            |
|   |     |                             | size : 156.0 (0.15 MB)                                                                                |
|   |     |                             |                                                                                                    |
|   |     |                             | loaded File Details                                                                                   |
|   |     |                             |                                                                                                    |
|   |     | ✓ I have verified the       | e selected documents and ready to encrypt & upload Confirm                                            |
|   |     |                             |                                                                                                    |
|   |     |                             |                                                                                                    |
|   |     |                             | Close Verity                                                                                          |
|   |     |                             | Click here to confirm the                                                                             |
|   |     |                             | uploaded documents                                                                                    |
|   |     |                             |                                                                                                    |
|   |     |                             |                                                                                                    |
|   |     |                             |                                                                                                    |
|   |     |                             |                                                                                                    |
|   | Dis | sclaimer   Terms of Use     | Version:1.08.10 01-11-12 Copyright © 2007, NIC. All rights reserved.                                  |
|   |     |                             |                                                                                                    |

Click encrypt and upload icon for the second cover encrption

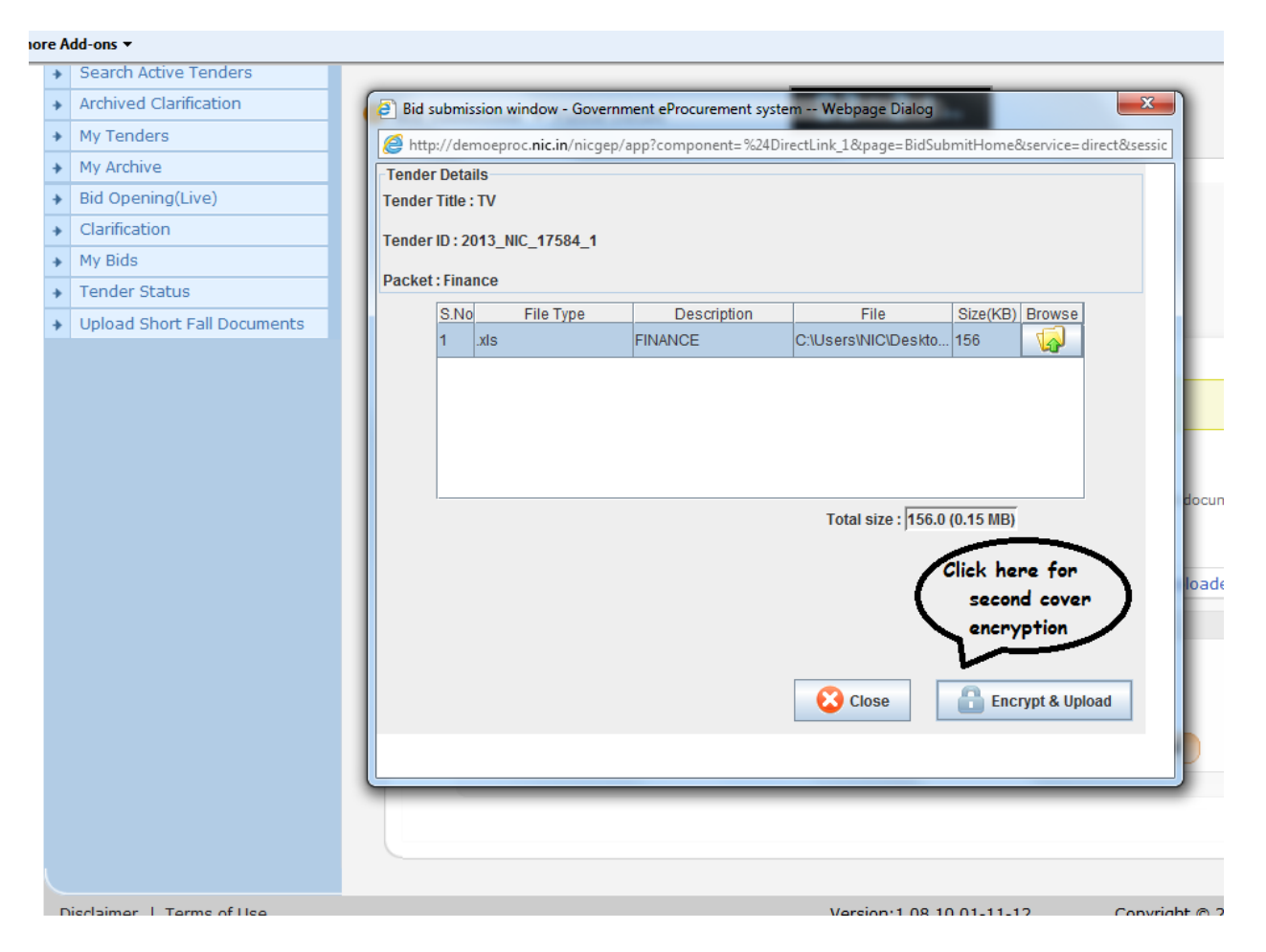

Encryption of the second cover takes place

| + | Search Active Tenders       |                                                                                                    |
|---|-----------------------------|----------------------------------------------------------------------------------------------------|
| + | Archived Clarification      | 📳 Bid submission window - Government eProcurement system Webpage Dialog                               |
| * | My Tenders                  | Attp://demoeproc.nic.in/nicgep/app?component=%24DirectLink_1&page=BidSubmitHome&service=direct&sessic |
| * | My Archive                  | Tender Details                                                                                        |
| * | Bid Opening(Live)           | Tender Title : TV Please wait 2%                                                                      |
| * | Clarification               | Tender ID : 2013 NIC 17584 1                                                                          |
| * | My Bids                     |                                                                                                    |
| + | Tender Status               | Packet: Finance Encryption of DSC                                                                     |
| + | Upload Short Fall Documents | S.No FRE Type Passwbgg of Artists File Size(KB) Browse                                                |
|   |                             | Total size : 156.0 (0.15 MB)                                                                          |

The successful encryption message is displayed and click okay for next screen to appear

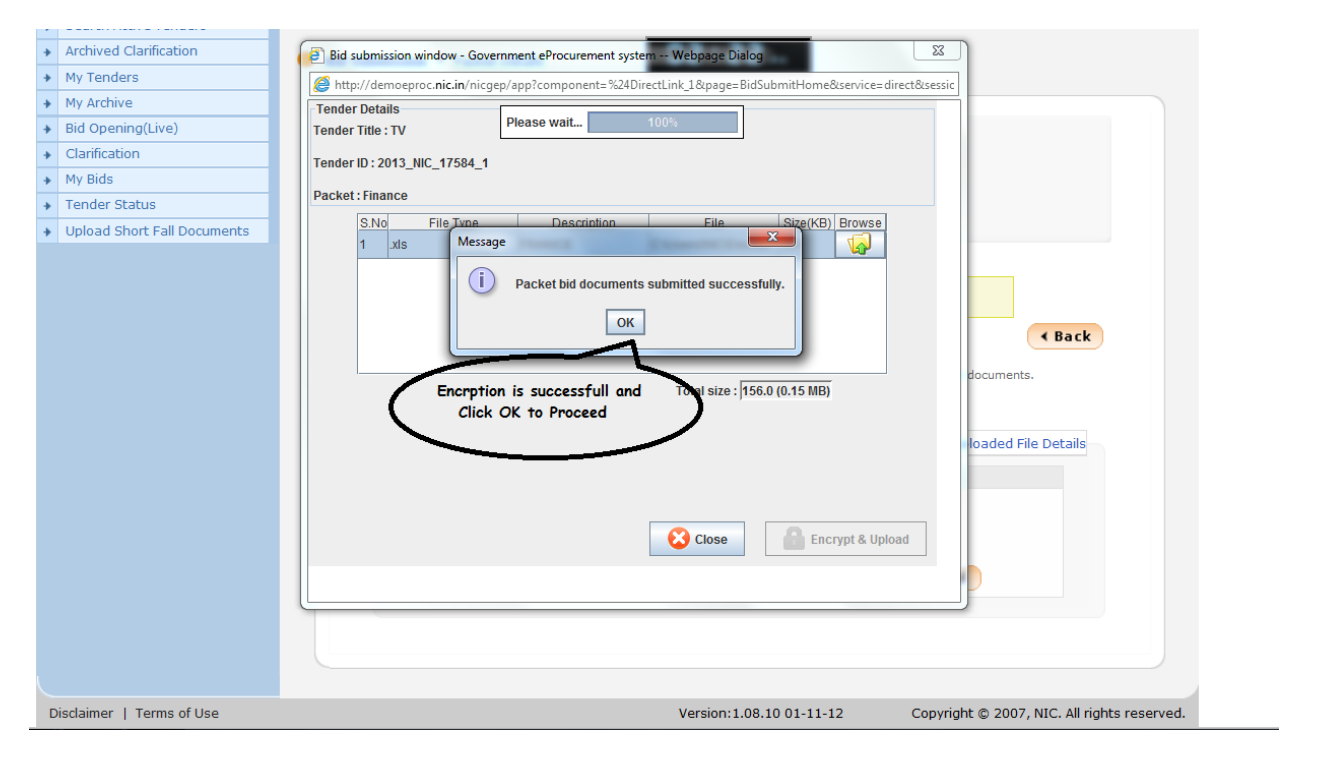

Finally select the freeze bid submission icon to end the bid submission process.

| + | Archived Clarification      | 9 Bid Submission + Packet Details                                                                                                    | PA                                                                               |
|---|-----------------------------|----------------------------------------------------------------------------------------------------|----------------------------------------------------------------------------------|
| * | My Tenders                  |                                                                                                    |                                                                                  |
| + | My Archive                  |                                                                                                    |                                                                                  |
| * | Bid Opening(Live)           | Organization Chain : NIC/NICSI                                                                                                    |                                                                                  |
| + | Clarification               | Tender Reference Number : Purchase of T                                                                                                    | ν                                                                                |
| + | My Bids                     | Tender ID : 2013_NIC_17                                                                                                    | 584_1                                                                            |
| + | Tender Status               | Tender Title : TV                                                                                                    |                                                                                  |
| + | Upload Short Fall Documents | Bid Submission End Date & Time : 22-Jan-2013                                                                                                    | 02:30 PM                                                                         |
|   |                             | <ul> <li>Please use My Space option to upload high volume of tehnice</li> <li>Click this icon to Re-Upload the documents.</li> <li>Tender Covers</li> </ul> | Back al documents and Other Important documents.      View Uploaded File Details |
|   |                             | Fee/PreQual/Technical                                                                                                    | Finance                                                                          |
|   |                             | Click Freeze button to conclude your bid submission process.                                                                                                | Click here to Freeze the<br>Bid Submission                                       |
| ſ | Disclaimer   Terms of Use   | Version:1.08.                                                                                                    | 10 01-11-12 Copyright © 2007, NIC. All rights reserved.                          |

The successful placing of bid is informed to the bidder.

| Archived Clarification      | Bid Preparation | n Confirmation          |                         | 62:53               | PA                      |         |             |
|-----------------------------|-----------------|-------------------------|-------------------------|---------------------|-------------------------|---------|-------------|
| My Tenders                  |                 | Commuton                |                         |                     |                         |         |             |
| My Archive                  |                 |                         |                         |                     |                         |         |             |
| Bid Opening(Live)           |                 |                         |                         |                     |                         |         | 🖨 Print     |
| Clarification               | Bid In          | formation               |                         |                     |                         |         |             |
| My Bids                     | 0               | Your bid bac boon       | placed succes           | efully              |                         |         |             |
| Tender Status               |                 | rour blu nas been       | placeu succes           | siully.             |                         |         |             |
| Upload Short Fall Documents | Plea            | ase make a note of your | bid number. You         | i can use the numbe | r for tracking your bid | status. |             |
|                             |                 |                         | BIG ID : 8242           | INI_toctDiddorDo    |                         |         |             |
|                             |                 | Bid Start Date 8        | Time : 22-1ar           | -2013 02:00 PM      | idy                     |         |             |
|                             |                 | Bid End Date 8          | Time : 22-Jan           | -2013 02:30 PM      |                         |         |             |
|                             |                 | Bid Submitted Date 8    | & Time : 22-Ja          | n-2013 02:23 PM     | 4                       |         |             |
|                             |                 | Organization            | Chain : NIC/N           | ICSI                |                         |         |             |
|                             |                 | Tender F                | Ref No : Purch          | ase of TV           |                         |         |             |
|                             |                 | Ten                     | der ID: 2013_           | NIC_17584_1         |                         |         |             |
|                             |                 | Tende                   | er Title : TV           |                     |                         |         |             |
|                             |                 | Bid Opening Date 8      | & Time : <b>22-Ja</b>   | n-2013 02:45 PM     | 4                       |         |             |
|                             |                 | Bidder IP A             | ddress: 10.16           | 4.2.36              |                         |         |             |
|                             | Offli           | ne EMD Fee Paymen       | t Details               |                     |                         |         |             |
|                             | S.No            | Instrument No.          | Name                    | Issued Date         | Expiry Date             | Acc.No  | Amount      |
|                             | 1               | 21423543                | DD -<br>Demand<br>Draft | 22-Jan-2013         | 23-Jan-2013             | 3432536 | 10,00,000   |
|                             |                 |                         |                         |                     |                         | Total   | : 10,00,000 |
|                             |                 |                         |                         |                     |                         |         |             |
|                             |                 |                         |                         |                     |                         |         |             |
|                             |                 | ded Democrat            |                         |                     |                         |         |             |
|                             | Upio            | aueu Documents          |                         |                     |                         |         |             |

The uploaded documents of the bid submission process can be viewed here

|                        | organization ch                                  | ain: NIC/NI                                                                                 | CSI                                                  |                                |                           |         |        |                                              |
|------------------------|--------------------------------------------------|---------------------------------------------------------------------------------------------|------------------------------------------------------|--------------------------------|---------------------------|---------|--------|----------------------------------------------|
|                        | Tender Ref                                       | No : Purcha                                                                                 | ise of TV                                            |                                |                           |         |        |                                              |
|                        | Tender                                           | ID: 2013_                                                                                   | NIC_17584_1                                          |                                |                           |         |        |                                              |
|                        | Tender T                                         | itle : TV                                                                                   |                                                      |                                |                           |         |        |                                              |
|                        | Bid Opening Date & Ti                            | me : 22-Ja                                                                                  | n-2013 02:45 PM                                      |                                |                           |         |        |                                              |
|                        | Bidder IP Addr                                   | ress: 10.16                                                                                 | 4.2.36                                               |                                |                           |         |        |                                              |
| Offi                   |                                                  | atalla                                                                                      |                                                      |                                |                           |         |        |                                              |
| S.No                   | Instrument No.                                   | Name                                                                                        | Issued Date                                          | Expiry Da                      | te                        | Acc.No  | Amo    | unt                                          |
| 0.110                  | insertamente no.                                 | DD                                                                                          | 22-lan-2013                                          | 23-lan-201                     | 3                         | 3432536 | 10.00  | 0.000                                        |
| 1                      | 21423543                                         |                                                                                             |                                                      |                                | -                         |         |        |                                              |
| 1                      | 21423543                                         | Demand<br>Draft                                                                             |                                                      |                                |                           |         |        |                                              |
| 1                      | 21423543                                         | Demand<br>Draft                                                                             |                                                      |                                |                           | Total   | : 10,0 | 0,000                                        |
| 1<br>Uplo              | aded Documents                                   | Demand<br>Draft                                                                             |                                                      |                                |                           | Total   | : 10,0 | 0,000                                        |
| 1<br>Uplo<br>S.No      | aded Documents Packet Type                       | Demand<br>Draft                                                                             | le Name                                              | Descr                          | iption                    | Total   | : 10,0 | <b>0,000</b><br>File Size<br>(КВ)            |
| 1<br>Uplo<br>S.No<br>1 | aded Documents Packet Type Fee/PreQual/Technical | Demand<br>Draft<br>Fi                                                                       | le Name<br>CHNICAL.pdf                               | Descr                          | iption<br>ICAL            | Total   | : 10,0 | File Size<br>(KB)                            |
| 1<br>Uplo<br>S.No<br>1 | aded Documents Packet Type Fee/PreQual/Technical | Demand<br>Draft<br>Fi                                                                       | le Name<br>CHNICAL.pdf<br>E.pdf                      | Descr<br>TECHN<br>FEE          | iption<br>ICAL            | Total   | : 10,0 | о, ооо<br>File Size<br>(КВ)<br>22.<br>22.    |
| 1<br>Uplo<br>S.No<br>1 | aded Documents Packet Type Fee/PreQual/Technical | F<br>F<br>F<br>F<br>F<br>F<br>F<br>F<br>F<br>F<br>F<br>F<br>F<br>F<br>F<br>F<br>F<br>F<br>F | le Name<br>CHNICAL.pdf<br>E.pdf<br>EQUALIFICATION.pd | Descr<br>TECHN<br>FEE<br>PREQU | iption<br>ICAL<br>ALIFICA | Total   | : 10,0 | о,ооо<br>File Size<br>(КВ)<br>22<br>22<br>22 |

By clicking view icon the submitted bid for the tender can be viewed in My Bids column present under bid submission

| Government                            | 25       |               |          | Last login : Tuesd         | ay, January 22, 2013   |                       | <b>•</b>     | •      |
|---------------------------------------|----------|---------------|----------|----------------------------|------------------------|-----------------------|--------------|--------|
| e-Procurement<br>System               | I E      | AW.           |          |                            | Gove                   | rnment eProcure       | ment S       | ystem  |
|                                       | BID MAN  | AGEMENT       |          |                            |                        |                       |              |        |
| Bid Submission                        |          |               |          |                            |                        |                       |              |        |
| Search Active Tenders                 | 🚺 My Ten | nders         |          | 50                         | :24 M                  |                       |              |        |
| Archived Clarification                |          |               |          |                            |                        |                       |              |        |
| <ul> <li>My Tenders</li> </ul>        |          |               |          |                            |                        |                       |              |        |
| My Archive                            |          |               |          |                            |                        |                       | 🛐 Help       |        |
| <ul> <li>Bid Opening(Live)</li> </ul> |          |               |          | PoO Proparation Cuidelines | D Itom Pata D Percenta | ga Pata 👩 Itam Wisa W | lith Taxor   |        |
| Clarification                         |          |               |          | bog Preparation Guidennes  |                        | ge rate 👔 Item wise w | nui taxes    |        |
| → My Bids                             |          | Search        |          |                            |                        |                       |              |        |
| <ul> <li>Tender Status</li> </ul>     |          | Tender ID     |          |                            | Tender Title           |                       |              |        |
| Upload Short Fall Documents           |          |               |          |                            |                        | Clear Se              | arch         |        |
|                                       |          |               |          |                            |                        |                       |              |        |
|                                       |          | My Tenders    |          |                            |                        |                       |              |        |
|                                       |          | S.No Tender I | D        | Tender Reference Number    | Tender Title           | View F                | Remove       |        |
|                                       |          | 1 2013_NIC    | _17584_1 | Purchase of TV             | TV                     |                       |              |        |
|                                       |          |               |          |                            |                        |                       |              |        |
|                                       |          |               |          |                            | By enter               | ring the              | Delete       |        |
|                                       |          |               |          |                            | can be viewed          | by clicking view      | Delete       |        |
|                                       |          |               |          |                            |                        |                       |              |        |
|                                       |          |               |          |                            |                        |                       |              |        |
|                                       |          |               |          |                            |                        |                       |              |        |
|                                       |          |               |          |                            |                        |                       |              |        |
| age=BidList&service=page              |          |               |          | Vorsis                     | xxx1 00 10 01 11 12    | Convright @ 2007 NI   | - All rights | record |

# **BID OPENING**

## 4. BID OPENING:

Bid opening is the process of opening the bid that has been submitted by the bidder for that particular tender. This is usually done by the departmental user of that department using their respective DSC. Here in bid opening two processes takes place.

- Process 1 Technical bid opening, Technical evaluation
- Process 2– Financial bid opening, Financial evaluation, Award of Contract

## 4.1 Logging into the System.

• Goto the same Universal Resource Locator (URL), in your Web Browser.

http://demoeproc.nic.in/

- Logging on to the system using the DSC Card
  - a. Insert your DSC Card into the USB Port.
  - b. Enter the Login and Password and click 'Submit'.

| Govern                                         | ment<br>OCUREM<br>Sy                                               | ENT<br>stem                                                                                |                                                   |                            |                                                  |
|------------------------------------------------|--------------------------------------------------------------------|--------------------------------------------------------------------------------------------|---------------------------------------------------|----------------------------|--------------------------------------------------|
| 22-Jan-2013                                    | Search   Lates                                                     | t Active Tenders   Tenders b                                                               | y Closing Date   Corrigen                         | lum   Results of Tenders   | 🚖 Home 🖾 Contact Us 🗸 SiteMap                    |
| nment eProcurement System                      |                                                                    |                                                                                            |                                                   |                            |                                                  |
| Download Latest Tenders<br>Tenders by Location | Welcome to eTe<br>The eSubmission Tende<br>Schedule free of cost a | endering System<br>er System of Government e Ter<br>nd then submit the bids online<br>ders | dering enables the Tender<br>through this portal. | ers to download the Tender | User Login<br>Login ID * deptuserpon3@nic.i      |
| Tenders by Value                               | Tender Title                                                       | Reference No                                                                               | Closing Date                                      | Bid Opening Date           | Password * ••••••                                |
| Tenders by Classification                      |                                                                    |                                                                                            |                                                   |                            | Bick here to Enroll<br>Forgot / Unbick Password? |
| Tenders in Archive                             |                                                                    |                                                                                            |                                                   | Click here                 | e to login with                                  |
| Tenders Status                                 | 1. Computers                                                       | НЕМ                                                                                        | 22-Jan-2013 03                                    | 22 Jan-2013 03:30<br>More: | ur user 1a                                       |
| Downloads                                      | 🙆 Latest Cor                                                       | rigendums                                                                                  |                                                   |                            | Search with Tender Reference no/tender           |

When the authentication process is successful, you are logged on to the

E-Procurement system and below page gets displayed.

| Governi<br>E-PRC<br>(Demo) | DCUREMENT<br>System                                                                                                    |                 |
|----------------------------|----------------------------------------------------------------------------------------------------|-----------------|
|                            |                                                                                                    |                 |
|                            |                                                                                                    |                 |
| Download Latest Tenders    | 09:56                                                                                                    |                 |
| Tenders by Location        | Digital Certificate Authen <sup>12</sup> - Marken<br>Welcome deptuser                                                      |                 |
| Tenders by Value           | Authenticating Please wait                                                                                                 | Cancel          |
| Tenders by Classification  | S.No Alias Name 1. SHEIK RASHEED K                                                                                         | i Status        |
| Tenders in Archive         | 2. SHEIK RASHEED K Encipherment 19-Nov-2014 04 OPM Enter you You have redistered with DSC. Please insert your DSC card for | ur DSC password |
| Tenders Status             | Then click the Login button to proceed To log in to "SHEIK RASHEED KADHAR MOHIL                                            | JEEN"           |
| Downloads                  | LOGIN Cancel X Minimum PIN length 4 bytes<br>V Minimum PIN length 15 bytes                                                 |                 |
| Announcements              | Click here to login with DSC                                                                                               |                 |
| Recognitions               | password                                                                                                    |                 |
| Site compatibility         |                                                                                                    |                 |
| india.gov.in               |                                                                                                    |                 |

Once the password is given, below page gets displayed.

## 4.2 Opening and Evaluation

## 4.2.1 Technical Bid Opening (Process I)

The First Bid Opener logs on to the eprocurement System using the User Login option on the right side with the Login Id and Password with which he is registered. After successful logon, a welcome message and the menu options are displayed.

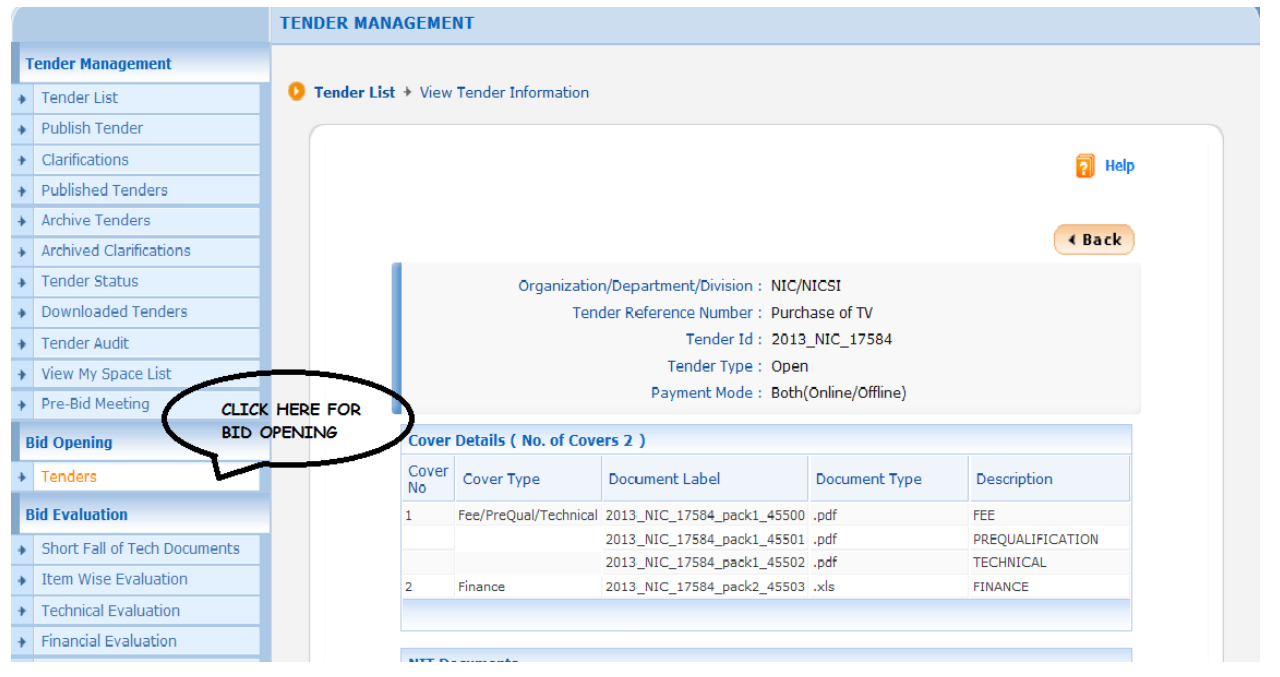

Click Tenders in the Bid Opening Menu. The Tenders to be opened on that day will be displayed. Select the tender by clicking **'View'**.

|                              | BID OPENING | G                           |                                 |                     |           |                |
|------------------------------|-------------|-----------------------------|---------------------------------|---------------------|-----------|----------------|
| Tender Management            |             |                             |                                 |                     |           |                |
| Tender List                  | 🚺 🚺 Tenders |                             | 88                              | 2:48 🗛              |           |                |
| Publish Tender               |             |                             |                                 |                     |           |                |
| Clarifications               |             |                             |                                 |                     |           |                |
| Published Tenders            |             |                             |                                 |                     | ?         | Process I Help |
| Archive Tenders              |             |                             |                                 |                     | <b>a</b>  |                |
| Archived Clarifications      |             |                             |                                 |                     |           | Ргосона нер    |
| Tender Status                |             |                             |                                 |                     |           | CLICK HERE     |
| Downloaded Tenders           | Tend        | ders to be opened today, 2  | 2-Jan-2013                      |                     | (         | THAT IS T      |
| ender Audit                  |             | - d                         |                                 |                     | <u> </u>  | STARTED H      |
| /iew My Space List           | Ter         | nders                       |                                 |                     |           |                |
| Pre-Bid Meeting              | 5.N         | Reference Number            | TV                              | 22-Jap-2013 02:45 P | M Process | Gew/Open       |
| l Opening                    | 2           | Transpotation of goods      |                                 | 22-lan-2013 12:00 P | M Process |                |
| Tenders                      |             | Transpotation of goods      | AIR CONDITIONER                 | 22 301 2013 12:001  | 1100033   | View           |
| Evaluation                   |             |                             |                                 |                     |           |                |
| Short Fall of Tech Documents | Se          | arch For Pending Tende      | ers                             |                     |           |                |
| Item Wise Evaluation         | Ter         | nder Id                     |                                 | Tender Type         | -Select-  | •              |
| Technical Evaluation         | Те          | oder Title                  |                                 |                     |           |                |
| inancial Evaluation          |             |                             |                                 |                     |           |                |
| 4OC                          |             |                             |                                 |                     | Clear     | Search         |
| orrigendum                   |             |                             |                                 |                     |           |                |
| este Corrigendum             | Tend        | ders that are not opened or | n the specific date listed belo | w.                  |           |                |

The following page is displayed. When the Bid Opener's keys are not decrypted, it is indicated by a red signal. The Bid opener for whom the Decrypt button is enabled should decrypt his key. He should put his DSC card in the card reader and click on 'Decrypt'.

| BIG OF                               | Dening 🔹 Big Openers                |                          |                                       |
|--------------------------------------|-------------------------------------|--------------------------|---------------------------------------|
| Clarifications                       |                                     |                          |                                       |
| Published Tenders                    |                                     |                          |                                       |
| Archive Tenders                      | Tender Reference Number : Purchase  | of TV                    |                                       |
| Archived Clarifications              | Tender ID : 2013_NIC_               | 17584_1                  |                                       |
| Tender Status                        | Tender Title : TV                   |                          |                                       |
| Downloaded Tenders                   | Bid Opening Date & Time : 22-Jan-20 | 13 02:45 PM              |                                       |
| Tender Audit                         | -                                   |                          |                                       |
| View My Space List                   |                                     |                          |                                       |
| Pre-Bid Meeting                      | All the bid openers should decryp   | t the key.               |                                       |
| Bid Opening                          |                                     |                          |                                       |
| Tenders                              | Bid Openers                         |                          | P. Defearb                            |
| Bid Evaluation                       |                                     |                          | The Refression                        |
| Short Fall of Tech Documents THE BID | USING THE                           | deptuserpon23 nic        | pondy                                 |
| Item Wise Evaluation RESPECTI        |                                     | <u>e</u>                 |                                       |
| Technical Evaluation                 |                                     |                          |                                       |
| Financial Evaluation                 |                                     | <b>_</b>                 |                                       |
| AOC                                  | Decrypt                             | •                        |                                       |
| Corrigendum                          |                                     |                          |                                       |
| Create Corrigendum                   | Total valid bids : 1                |                          |                                       |
| Corrigendum List                     | Total withdrawn bids : 0            |                          |                                       |
| Corrigendum Published List           |                                     |                          | < Back                                |
| Auto Tech Evaluation                 |                                     |                          |                                       |
| Auto Tech Template                   |                                     |                          |                                       |
|                                      |                                     |                          |                                       |
| Disclaimer   Terms of Use            |                                     | Version:1.08.10 01-11-12 | Copyright © 2007, NIC. All rights res |

Then the Bid Opener will be prompted to enter the password.

| Publish render                                   | Bid Opening + Bid Openers                                              |
|--------------------------------------------------|------------------------------------------------------------------------|
| Clarifications                                   |                                                                        |
| <ul> <li>Published Tenders</li> </ul>            |                                                                        |
| Archive Tenders                                  | Tender Reference Number : Purchase of TV                               |
| Archived Clarifications                          | Tender ID : 2013_NIC_17584_1 PROVIDE YOUR DSC PASSWORD FOR             |
| Tender Status                                    | Tender Title : TV DECRYPTION OF THE BID                                |
| <ul> <li>Downloaded Tenders</li> </ul>           | Bid Opening Date & Time : 22-Jan-2013 02:45 PM                         |
| Tender Audit                                     | Enter PIN                                                              |
| <ul> <li>View My Space List</li> </ul>           | To log in to "SHEIK RASHEED KADHAR MOHIDEEN"                           |
| Pre-Bid Meeting                                  | Enter PIN: •••••••                                                     |
| Bid Opening                                      | ✓ Minimum PIN length 4 bytes     Bit     ✓ Maximum PIN length 15 bytes |
| <ul> <li>Tenders</li> </ul>                      | Pafrach                                                                |
| Bid Evaluation                                   | Cance                                                                  |
| <ul> <li>Short Fall of Tech Documents</li> </ul> | deptuserpon 3 deptuserpon23 nicpondy                                   |
| <ul> <li>Item Wise Evaluation</li> </ul>         |                                                                        |
| Technical Evaluation                             |                                                                        |
| Financial Evaluation                             |                                                                        |
| + AOC                                            | 6                                                                      |
| Corrigendum                                      |                                                                        |
| Create Corrigendum                               | Total valid bids : 1                                                   |
| <ul> <li>Corrigendum List</li> </ul>             | Total withdrawn bids : 0                                               |
| <ul> <li>Corrigendum Published List</li> </ul>   | < Back                                                                 |
| Auto Tech Evaluation                             |                                                                        |
| <ul> <li>Auto Tech Template</li> </ul>           |                                                                        |
|                                                  |                                                                        |
| Disclaimer   Terms of Use                        | Version:1.08.10 01-11-12 Copyright © 2007, NIC. All rights reserved.   |

Click '**OK**'. If it is successful, a message 'Key Decrypted Successfully' will be displayed.

| Publish render               | Bid Opening + Bid Openers                                            |
|------------------------------|----------------------------------------------------------------------|
| Clarifications               |                                                                      |
| Published Tenders            |                                                                      |
| Archive Tenders              | Tender Reference Number : Purchase of TV                             |
| Archived Clarifications      | Tender ID : 2013_NIC_17584_1                                         |
| Tender Status                | Tender Title : TV DECRYPTION GETS COMPLETED                          |
| Downloaded Tenders           | Bid Opening Date & Time : 22-Jan-2013 02:45 PM SUCCESSFULLY          |
| Tender Audit                 |                                                                      |
| View My Space List           |                                                                      |
| Pre-Bid Meeting              | All the bid openers should decrypt the key.                          |
| Bid Opening                  | Decryption Process                                                   |
| Tenders                      | Decryption is in progress Please wait                                |
| Bid Evaluation               |                                                                      |
| Short Fall of Tech Documents |                                                                      |
| Item Wise Evaluation         |                                                                      |
| Technical Evaluation         |                                                                      |
| Financial Evaluation         |                                                                      |
| AOC                          | Decryption completed successfully.                                   |
| Corrigendum                  | ОК                                                                   |
|                              |                                                                      |
| Corrigendum List             | Total withdrawn bids : 0                                             |
| Corrigendum Published List   | ( + Back                                                             |
| Auto Tech Evaluation         |                                                                      |
| Auto Tech Template           |                                                                      |
|                              |                                                                      |
|                              |                                                                      |
|                              | Version:1.08.10 01-11-12 Copyright © 2007, NIC. All rights reserved. |

When the decryption is successful the red button turns green. The same procedure has to be repeated for the Second Bid Opener. The Second Bid Opener has to login using his login and password and the following page will be displayed.

|                                                                                                    | BID OPENING                                                    |
|----------------------------------------------------------------------------------------------------|----------------------------------------------------------------|
| Tender Management                                                                                                    | 1 DECRYPTION )                                                 |
| Tender List                                                                                                    |                                                                |
| Publish Tender                                                                                                    |                                                                |
| Clarifications                                                                                                    | Bid Opening + Bid Openers                                      |
| Published Tenders                                                                                                    |                                                                |
| Archive Tenders                                                                                                    |                                                                |
| Archived Clarifications                                                                                                    | Tender ID : 2013 NIC 17584 1                                   |
| Tender Status                                                                                                    | Tender Title : TV DETAILS, ALL OF THEM MUST                    |
| Downloaded Tenders                                                                                                    | Bid Opening Date & Time : 22-Jan-2013 02:45 PM DECRYPT THE BID |
| Tender Audit                                                                                                    |                                                                |
| View My Space List                                                                                                    |                                                                |
| Pre-Bid Meeting                                                                                                    | All the bid openers should decrypt the key.                    |
| Bid Opening                                                                                                    |                                                                |
| Tenders                                                                                                    | Bid Openers                                                    |
| i citaci s                                                                                                    | Refresh                                                        |
| Bid Evaluation                                                                                                    | deptuserpon 3 deptuserpon 73 nicpondy                          |
| Short Fall of Tech Documents                                                                                                    |                                                                |
| Item Wise Evaluation                                                                                                    |                                                                |
| Technical Evaluation                                                                                                    |                                                                |
| Financial Evaluation                                                                                                    |                                                                |
| AOC                                                                                                    |                                                                |
| Corrigendum                                                                                                    |                                                                |
| Create Corrigendum                                                                                                    | Total valid bids : 1                                           |
| Corrigendum List                                                                                                    | Total withdrawn bids : 0                                       |
| Corrigondum Published List                                                                                                    |                                                                |
|                                                                                                    | BID OPENING                                                    |
| Fender Management                                                                                                    | 1 DECRYPTION 2 VIEW DOCUMENTS                                  |
| Tender List                                                                                                    |                                                                |
| Publish Tender                                                                                                    | O Bid Opening → Bid Openers                                    |
| Clarifications                                                                                                    |                                                                |
| Published Tenders                                                                                                    |                                                                |
| Archive Tenders                                                                                                    | Tender Reference Number : Purchase of TV                       |
| Archived Clarifications                                                                                                    | Tender ID: 2013_NIC_17584_1                                    |
| Tender Status                                                                                                    | Tender Title: TV                                               |
| Downloaded Tenders                                                                                                    | Bid Opening Date & Time : 22-Jan-2013 02:45 PM                 |
| Tender Audit                                                                                                    |                                                                |
| View My Space List                                                                                                    |                                                                |
| Pre-Bid Meeting                                                                                                    | All the bid openers should decrypt the key.                    |
| Bid Opening                                                                                                    | Bid Oppner                                                     |
|                                                                                                    | Diu Operiers                                                   |
| Tenders                                                                                                    | Refresh                                                        |
| Tenders<br>Bid Evaluation                                                                                                    | •                                                              |
| Tenders Bid Evaluation Short Fall of Tech Decuments                                                                                                    | deptuserpon 3 deptuserpon23 nicpondy                           |
| Bid Evaluation Short Fall of Tech Documents Item Wise Evaluation                                                                                                    | deptuserpon 3 deptuserpon23 nicpondy                           |
| Tenders       Bid Evaluation       Short Fall of Tech Documents       Item Wise Evaluation       Technical Evaluation                                                  | deptuserpon 3 deptuserpon23 nicpondy                           |
| Tenders Bid Evaluation Short Fall of Tech Documents Item Wise Evaluation Technical Evaluation Financial Evaluation                                                     | deptuserpon 3 deptuserpon23 nicpondy                           |
| Tenders         Bid Evaluation         Short Fall of Tech Documents         Item Wise Evaluation         Technical Evaluation         Financial Evaluation             | deptuserpon 3 deptuserpon23 nicpondy                           |
| Tenders         Bid Evaluation         Short Fall of Tech Documents         Item Wise Evaluation         Technical Evaluation         Financial Evaluation         AOC | deptuserpon 3 deptuserpon23 nicpondy                           |
| Tenders       Bid Evaluation       Short Fall of Tech Documents       Item Wise Evaluation       Technical Evaluation       Financial Evaluation       AOC             | deptuserpon 3 deptuserpon 23 nicpondy                          |

Then the Bid Opener will be prompted to enter the password.

| Fublish render               |                                                       |
|------------------------------|-------------------------------------------------------|
| Clarifications               | V Bia Opening 7 Bia Openers                           |
| Published Tenders            |                                                       |
| Archive Tenders              | Tender Reference Number : Purchase of TV              |
| Archived Clarifications      | Tender ID : 2013_NIC_17584_1                          |
| Tender Status                | Tender Title : TV THE ANOTHER BID OPENER MUST DECRYPT |
| Downloaded Tenders           | Bid Opening Date & Time : 22-Jan-2013 02:45 PM BID    |
| Tender Audit                 | Enter PIN                                             |
| View My Space List           | To log in to "SYAMALARAO KASTURI"                     |
| Pre-Bid Meeting              | Enter PIN: •••• ecrypt the key.                       |
| Bid Opening                  | Minimum PIN length 4 bytes                            |
| Tenders                      | Bit V Maximum PIN length 15 bytes                     |
| Bid Evaluation               | Cancel                                                |
| Short Fall of Tech Documents | deptuserpon 3 deptuserpon23 nicpondy                  |
| Item Wise Evaluation         |                                                       |
| Technical Evaluation         |                                                       |
| Financial Evaluation         |                                                       |
| AOC                          |                                                       |
| Corrigendum                  |                                                       |
| Create Corrigendum           | CLICK HERE TO DECRYPT THE                             |
| Corrigendum List             | Total withdrawn bids : 0                              |
| Corrigendum Published List   | ( Back                                                |
| Auto Tech Evaluation         |                                                       |
|                              |                                                       |

When the keys of both of the bid openers are decrypted, both the buttons

appear green and the 'Open Bid' option is displayed as shown below.

| * | Publish render               | Bid Opening + Bid Openers                                                          |                                     |
|---|------------------------------|------------------------------------------------------------------------------------|-------------------------------------|
| + | Clarifications               | • <b>f f f f f f f f f f f f f f f f f f f f f f f f f f f f f f f f f f f f f</b> |                                     |
| + | Published Tenders            |                                                                                    |                                     |
| + | Archive Tenders              | Tender Reference Number : Purch                                                    | hase of TV                          |
| • | Archived Clarifications      | Tender ID : 2013                                                                   | _NIC_17584_1                        |
| • | Tender Status                | Tender Title : <b>TV</b>                                                           |                                     |
| • | Downloaded Tenders           | Bid Opening Date & Time: 22-Ja                                                     | an-2013 02:45 PM                    |
| • | Tender Audit                 |                                                                                    |                                     |
| • | View My Space List           | Pid Openers                                                                        |                                     |
| • | Pre-Bid Meeting              |                                                                                    |                                     |
| E | Bid Opening                  |                                                                                    | To Refresh                          |
|   | Tenders                      | deptuserpon 3                                                                      | deptuserpon23 nicpondy              |
|   | Tenders                      |                                                                                    |                                     |
| - | Bid Evaluation               |                                                                                    |                                     |
| • | Short Fall of Tech Documents |                                                                                    |                                     |
| • | Item Wise Evaluation         | •                                                                                  | •                                   |
| • | Technical Evaluation         |                                                                                    |                                     |
| Þ | Financial Evaluation         |                                                                                    |                                     |
| ÷ | AOC                          | Total valid bids : 1                                                               |                                     |
| ( | Corrigendum                  | Total withdrawn bids : 0                                                           | < Back Open Bid                     |
| + | Create Corrigendum           |                                                                                    | Open Bids                           |
| • | Corrigendum List             |                                                                                    | openous                             |
| + | Corrigendum Published List   |                                                                                    | AFTER THE DECRYPTION GETS COMPLETED |
| 4 | Auto Tech Evaluation         |                                                                                    | CLICK HERE TO OPEN THE BID THAT IS  |
| • | Auto Tech Template           |                                                                                    |                                     |
|   |                              |                                                                                    |                                     |

The following page is displayed with one active bids.

|                                    | BID OPENING         |                |                           |                      |                |           |                |                         |
|------------------------------------|---------------------|----------------|---------------------------|----------------------|----------------|-----------|----------------|-------------------------|
| Tender Management                  | 1 DECRYPTION        | ••••• <b>•</b> | 2 VIEW DOCUMENTS )        | 3 SUMMARY )>         | 4 PROCESS CO   |           | N              |                         |
| Tender List                        |                     |                |                           |                      |                |           |                |                         |
| Publish Tender                     | D Rid Oponing       | + Pid I        | ist                       | 02:55                |                |           |                |                         |
| Clarifications                     | Ju Opening          | F DIG L        | ioc -                     |                      |                |           |                |                         |
| Published Tenders                  |                     |                |                           |                      |                |           |                |                         |
| Archive Tenders                    | Bid o               | pening         | of cover 'Fee/PreQual/    | Technical (2013_NIC_ | 17584_pack1    | )'        |                |                         |
| Archived Clarifications            |                     |                |                           |                      |                |           |                |                         |
| Tender Status                      |                     | Tend           | der Reference Number : Pu | rchase of TV         |                |           |                |                         |
| Downloaded Tenders                 |                     |                | Tender ID : 20            | 13_NIC_1/584_1       |                |           |                |                         |
| Tender Audit                       |                     | Bid            | Opening Date & Time : 22  | -lan-2013 02:45 PM   |                |           |                |                         |
| View My Space List                 |                     | 2.0            | Packet : Fe               | e/PreQual/Technical  | (2013 NIC 1    | 7584 pack | 1)             |                         |
| Pre-Bid Meeting                    |                     |                |                           |                      |                |           |                |                         |
| Bid Opening                        |                     |                |                           |                      |                |           |                |                         |
| Tenders                            |                     |                |                           |                      |                |           |                |                         |
| Bid Evaluation                     |                     |                |                           |                      |                |           |                |                         |
| Short Fall of Tech Documents       |                     |                |                           |                      |                |           |                |                         |
| Item Wise Evaluation               | Total               | No. of Bids    | s : <b>1</b>              |                      |                |           |                |                         |
| Technical Evaluation               | Activ               | ve Bid Lis     | st                        |                      |                |           |                |                         |
| Financial Evaluation               | S.No                | Bid No         | Bidder                    | Submitted Date       | BidOpener      | Туре      | Bid<br>Opening | Quick<br>Bid<br>Opening |
| AUC                                | 1.                  | 8242           | THARINI-testBidderPondy   | 22-Jan-2013 02:23 PM | None           | Online    | 4              | 28                      |
| Corrigendum                        |                     |                |                           |                      |                |           | Two or         | <b></b>                 |
| Create Corrigendum                 |                     |                |                           | (                    |                |           | VIEWED         | cuments                 |
| Corrigendum List                   |                     |                |                           |                      | JERE GRAN BALL | 9 MRENTIN | Rt packet of   | f this tende            |
| =BidDocuments&service=external&sp= | ZH4sIAAAAAAAAAE1Rv2 | %2FTQBg9       | 001                       |                      |                |           |                | Next >                  |

The documents submitted by the first bidder are displayed. Verify each document by clicking on Verify.

| Archive Tenders              | Bid opening of cover 'Fee/F    | PreQual/Technical (2013_NIC          | _17584_pack1)'             |                     |  |  |
|------------------------------|--------------------------------|--------------------------------------|----------------------------|---------------------|--|--|
| Archived Clarifications      |                                |                                      |                            |                     |  |  |
| Tender Status                | Tender Refer                   | rence Number : Purchase of IV        |                            |                     |  |  |
| Downloaded Tenders           |                                | Tender ID : 2013_NIC_17584_1         |                            |                     |  |  |
| Tender Audit                 | Parket Refer                   | Lender Little : LV                   |                            |                     |  |  |
| View My Space List           | Packet Kerei                   | Bid Id : 8242                        | 04_pucki                   |                     |  |  |
| Pre-Bid Meeting              |                                | Tenderer : THARINI-testBio           | lderPondv                  |                     |  |  |
|                              | Fee Payment Details            |                                      |                            |                     |  |  |
| Bid Opening                  | P                              | ayment Mode : Offline                |                            |                     |  |  |
| Tenders                      | Fee Paid (Inclu                | Fee Paid (Inclusive of Taxes) : 0.00 |                            |                     |  |  |
| Bid Evaluation               | Actua                          | Actual EMD Amount : 10,000           |                            |                     |  |  |
| Short Fall of Tech Documents | EMD Exem                       | EMD Exemption Availed: No            |                            |                     |  |  |
| Item Wise Evaluation         |                                | EMD Amount : 10,00,000               |                            |                     |  |  |
| Technical Evaluation         |                                | 🔬 View Paid Information              |                            |                     |  |  |
| Financial Evaluation         |                                | /                                    |                            |                     |  |  |
| AOC                          | <b>Bid Submitted Documents</b> | (                                    | CLICK HERE TO              | VERIFY THE DOCUMENT |  |  |
| Corrigendum                  | Document Label                 | Description                          | Verify                     | Status              |  |  |
| Create Corrigendum           | 2013_NIC_17584_pack1_45502     | TECHNICAL                            | <b>1</b>                   | Yet to verify       |  |  |
| Corrigendum List             | 2013_NIC_17584_pack1_45500     | FEE                                  | Verify Docum               | Yet to verify       |  |  |
| Corrigendum List             | 2013_NIC_17584_pack1_45501     | PREQUALIFICATION                     |                            | Yet to verify       |  |  |
| Corrigendum Published List   |                                |                                      |                            |                     |  |  |
| Auto Tech Evaluation         |                                |                                      |                            |                     |  |  |
| Auto Tech Template           |                                |                                      |                            |                     |  |  |
|                              |                                | Please click next butto              | on to view the other bids. | (Back Next)         |  |  |
|                              |                                |                                      |                            |                     |  |  |

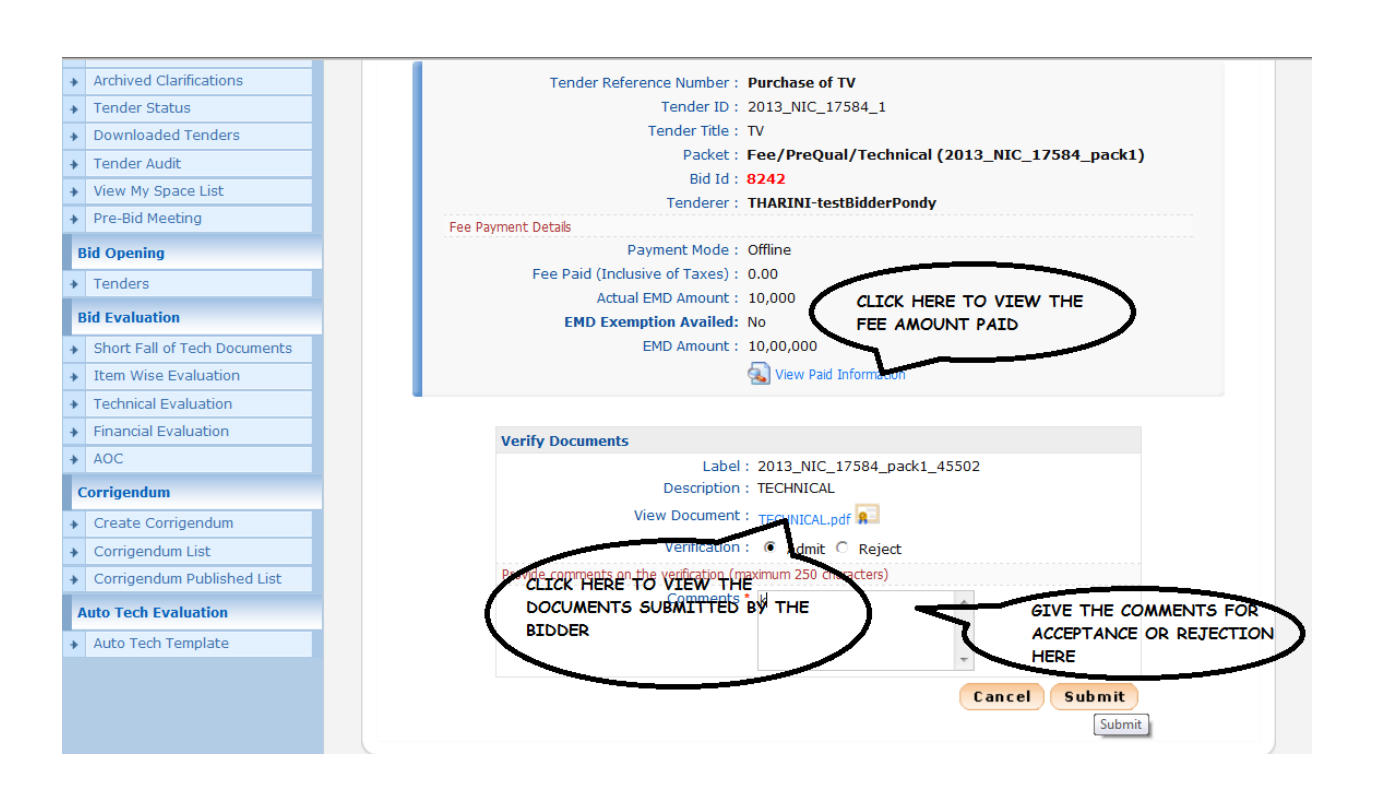

After each document is verified the Status changes from 'Yet to verify' to

'Accepted' / 'Rejected' as updated. The following page is displayed. Similarly all

the documents are viewed and verified.

| Fublished renders            |                             |                                      |                               |                   |  |
|------------------------------|-----------------------------|--------------------------------------|-------------------------------|-------------------|--|
| Archive Tenders              | Bid opening of cover 'Fee/F | reQual/Technical (2013_N             | <pre>IIC_17584_pack1)'</pre>  |                   |  |
| Archived Clarifications      |                             |                                      |                               |                   |  |
| Tender Status                | Tender Refer                | ence Number : Purchase of T          | V                             |                   |  |
| Downloaded Tenders           |                             | Tender ID: 2013_NIC_17               | 584_1                         |                   |  |
| Tender Audit                 | Dardvet Defer               | Tender Title : TV                    | 7504 and 1                    |                   |  |
| View My Space List           | Packet Refer                | Rid Id : 8242                        | 7584_pack1                    |                   |  |
| Pre-Bid Meeting              |                             | Tenderer : THARINI-test              | BidderPondy                   |                   |  |
|                              | Fee Payment Details         |                                      |                               |                   |  |
| la Opening                   | P                           | ayment Mode : Offline                |                               |                   |  |
| Tenders                      | Fee Paid (Inclus            | Fee Paid (Inclusive of Taxes) : 0.00 |                               |                   |  |
| Bid Evaluation               | Actual                      | EMD Amount : 10,000                  |                               |                   |  |
| Short Fall of Tech Documents | EMD Exem                    | EMD Exemption Availed: No            |                               |                   |  |
| Item Wise Evaluation         |                             | EMD Amount : 10,00,000               |                               |                   |  |
| Technical Evaluation         |                             | 🔕 View Paid Ir                       | nformation                    |                   |  |
| Financial Evaluation         | -                           |                                      |                               |                   |  |
| AOC                          | Bid Submitted Documents     |                                      |                               |                   |  |
| rrigendum                    | Document Label              | Description                          | Verify                        | Status            |  |
| reate Corrigendum            | 2013_NIC_17584_pack1_45502  | TECHNICAL                            | <b>1</b>                      | Admitted          |  |
| Corrigendum List             | 2013_NIC_17584_pack1_45500  | FEE                                  | <b>6</b>                      | Admitted          |  |
| Corrigendum Published List   | 2013_NIC_17584_pack1_45501  | PREQUALIFICATION                     | <b>6</b>                      | Admitted          |  |
|                              |                             |                                      |                               |                   |  |
| uto Tech Evaluation          |                             |                                      |                               |                   |  |
| Auto Tech Template           |                             | Plazas diel:                         | utton to view the other hid-  | 4 Back            |  |
|                              |                             | Fiease click hext b                  | atton to view the other bids. | , Dack            |  |
|                              |                             | AFTE                                 | R VERIEVING THE D             | OCUMENTS CL       |  |
|                              |                             | PROC                                 | EED WITH THE NEX              | T STAGE           |  |
|                              |                             |                                      |                               |                   |  |
| claimer   Terms of Use       |                             | Version:1.08.                        | 10 01-11-12-0-01              | pynght () 2007, f |  |

The bid has been opened and the status changes to unlock. Click on next to to update any other information

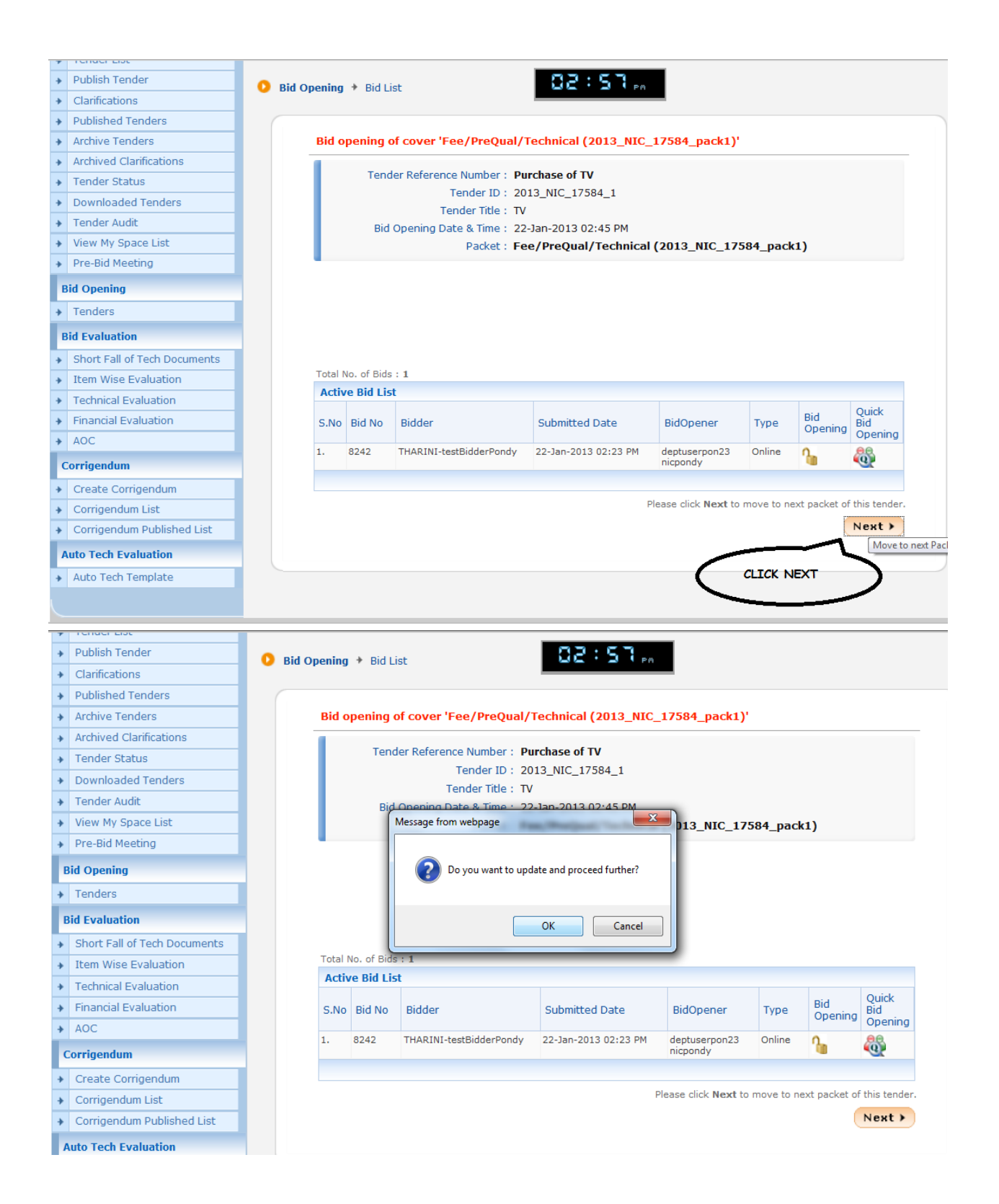
Click on next to upload the bid opening summary document.

|     |                              | BID      | OPENING     |            |                  |                           |                         |             |            |
|-----|------------------------------|----------|-------------|------------|------------------|---------------------------|-------------------------|-------------|------------|
| Те  | nder Management              |          | DECRYPTIO   | N          |                  |                           | A PROCESS CONF          | RMATION     | )          |
| •   | Fender List                  |          |             | _          |                  |                           |                         |             |            |
|     | Publish Tender               | •        | Rid Opening | Dida I     | ist              | 02:58.                    |                         |             |            |
| •   | Clarifications               | <b>۲</b> | Dia Obennič | J F DIUS L | 150              |                           |                         |             |            |
| •   | Published Tenders            |          |             |            |                  |                           |                         |             |            |
| . , | Archive Tenders              |          |             |            |                  |                           |                         |             |            |
| ,   | Archived Clarifications      |          |             |            | т                | ender ID: 2013_NIC_1758   | 4_1                     |             |            |
| 1   | Fender Status                |          |             |            | Tender Reference | Number : Purchase of TV   |                         |             |            |
| 1   | Downloaded Tenders           |          |             |            | Ter              | nder Title: TV            |                         |             |            |
|     | Fender Audit                 |          |             |            | Bid              | Openers : deptuserpon 3,  | deptuserpon23 nicpon    | dy          |            |
| 1   | /iew My Space List           |          |             |            | Bid Opening Dat  | te & Time : 22-Jan-2013 0 | 2:45 PM                 |             |            |
|     | Pre-Bid Meeting              |          |             |            |                  |                           |                         |             |            |
| Bio | l Opening                    |          | No. of      | Bids : 1   |                  |                           |                         |             |            |
|     | Fondors                      |          | Bid L       | .ist       |                  |                           |                         | -           |            |
|     | lenders                      |          | S.No        | Bid No     | Bidder           | Opened By                 | Opened Date             | Type        | Status     |
| Bio | Evaluation                   |          | 1           | 0242       | testBidderPondy  | depruserponzo nicpondy    | 22-Jan-2015 02:57 PM    | Online      | Admitted   |
| 1   | Short Fall of Tech Documents |          |             |            |                  |                           |                         |             |            |
| - 1 | tem Wise Evaluation          |          |             |            |                  |                           |                         |             |            |
|     | Fechnical Evaluation         |          |             |            |                  |                           |                         |             |            |
|     | Financial Evaluation         |          |             |            |                  |                           |                         |             | Nout N     |
|     | AOC                          |          |             |            |                  |                           | Click next to go to Bid | opening sun |            |
| Со  | rrigendum                    |          |             |            |                  |                           |                         |             | Next       |
| . ( | Create Corrigendum           |          |             |            |                  |                           | CLICK H                 | IERE TO     | UPLOAD THE |
| . ( | Corrigendum List             |          |             |            |                  |                           | BID OP                  | ENING SI    |            |
| -   |                              |          |             |            |                  |                           |                         | DOCOMER     |            |

The Technical Bid Opening summary is uploaded and signed using the 'Sign Document' option as shown below.

| Te-bid Meeding               |        |                     |                |            | Tender Title :        | TV                        |            |            |
|------------------------------|--------|---------------------|----------------|------------|-----------------------|---------------------------|------------|------------|
| d Opening                    |        |                     |                |            | Bid Openers :         | deptuserpon 3, deptuserpo | on23 nicpo | ndy        |
| Tenders                      |        |                     |                | Bid Ope    | ning Date & Time :    | 22-Jan-2013 02:45 PM      |            |            |
| id Evaluation                |        |                     |                |            |                       |                           |            |            |
| Short Fall of Tech Documents | No. of | Rida I 1            |                |            |                       |                           |            |            |
| Item Wise Evaluation         | Bid I  | list                |                |            |                       |                           |            |            |
| Technical Evaluation         | S.No   | Bid ID              | Bidder         |            | Opened By             | Opened Date               | Type       | Status     |
| Financial Evaluation         | 1      | 8242 THARINI-       |                |            | deptuserpon23         | 22-Jan-2013 02:57 PM      | Online     | Admitted   |
| AOC                          |        |                     | testBidderPo   | ondy       | nicpondy              |                           |            |            |
| rrigendum                    |        |                     |                |            |                       |                           |            |            |
| Create Corrigendum           | Bie    | Bid Opening Summary |                |            |                       |                           |            |            |
| Corrigendum List             | Bi     | d Opener            | Type           | Summ       | harv                  | Updated On                | View       | Edit       |
| Corrigendum Published List   |        |                     |                |            | No summa              | ary found                 |            |            |
| to Tech Evaluation           | Us     | e the form b        | elow to enter  | Bid openir | a summary             |                           |            |            |
| Auto Tech Template           |        |                     | Sumr           | nary * Bi  | d opening was perform | ed by the bid openers     | *          |            |
|                              |        |                     |                |            |                       |                           |            |            |
|                              |        |                     |                |            |                       |                           | _          |            |
|                              |        |                     |                |            |                       | Cal                       | ICK HERE   | TO SIGN TH |
|                              | Up     | pload docume        | ent on the bid | opening s  | ummary                | BC                        |            | THAT IS UP |
|                              |        | Su                  | ummary Docu    | iment      | C:\Users\NIC\Deskt    | top\EPROC\FEE.pdf ] 😡 🍢   | 2          |            |
|                              |        |                     |                |            |                       |                           |            |            |
|                              |        |                     |                |            |                       |                           |            |            |
|                              |        |                     |                |            |                       |                           |            |            |
|                              |        |                     |                |            |                       |                           |            |            |
|                              |        |                     |                |            |                       |                           |            | Sack Subr  |
|                              |        |                     |                |            |                       |                           |            | Back Subm  |

Click on next so that this process will be followed by Technical Evaluation.

| Short Fall of Tech Documents             | No. of | Ride 1                                          |                                         |                                  |                             |                                                    |                                                       |  |
|------------------------------------------|--------|-------------------------------------------------|-----------------------------------------|----------------------------------|-----------------------------|----------------------------------------------------|-------------------------------------------------------|--|
| Item Wise Evaluation                     | Bid I  | ist                                             |                                         |                                  |                             |                                                    |                                                       |  |
| Technical Evaluation                     | S.No   | Bid ID                                          | Bidder                                  | Opened By                        | Opened Date                 | Туре                                               | Status                                                |  |
| <ul> <li>Financial Evaluation</li> </ul> | 1      | 8242                                            | THARINI-                                | deptuserpon23                    | 22-Jan-2013 02:57 PM        | Online                                             | Admitted                                              |  |
| AOC                                      |        |                                                 | testBidderPondy                         | nicpondy                         |                             |                                                    |                                                       |  |
| Corrigendum                              |        |                                                 |                                         |                                  |                             |                                                    |                                                       |  |
| Create Corrigendum                       | Bid    | Opening S                                       | Summary                                 |                                  |                             |                                                    |                                                       |  |
| Corrigendum List                         | Bio    | d Opener                                        | Туре                                    | Summary                          | Updated On                  | View                                               | Edit                                                  |  |
| Corrigendum Published List               | dep    | tuserpon 3                                      | Technical                               | BID OPENING WAS                  | 22-Jan-2013 03:03 PM        | 1 📀 💼                                              |                                                       |  |
| Auto Tech Evaluation                     |        |                                                 |                                         | OPENERS                          |                             |                                                    |                                                       |  |
| Auto Tech Template                       | Use    | Use the form below to enter Bid opening summary |                                         |                                  |                             |                                                    |                                                       |  |
|                                          | Up     | load docume<br>Su                               | nt on the bid opening<br>mmary Document | summary<br>esktop\EPROC\PREQUALI |                             | INDICAT                                            | ES THAT TH                                            |  |
|                                          |        |                                                 |                                         | Click next to send               | d mail to bidders and go ba | Ba      Ba      Ack to tende      HERE T  NICAL EV | ck Submit<br>er list Next )<br>O MOVE TO<br>/ALUATION |  |
| Disclaimer I. Terms of Use               |        |                                                 |                                         | Version:1.09.10                  | 01 11 12 (2)                |                                                    | NUC All                                               |  |

#### 4.2.2 TECHNICAL EVALUATION

The department users who have been assigned the role of Bid Evaluation should login with their DSCs. After logging in, select the option **'Technical Evaluation'** in the Bid Evaluation menu.

| +  | Tender List                        | C Tenders  |                        |             | 03:                       |                                   |                     |               |
|----|------------------------------------|------------|------------------------|-------------|---------------------------|-----------------------------------|---------------------|---------------|
| *  | Publish Tender                     |            |                        |             |                           |                                   |                     |               |
| +  | Clarifications                     |            |                        |             |                           |                                   |                     |               |
| ٠  | Published Tenders                  |            |                        |             |                           |                                   | 🔁 P                 | rocess I Help |
| ٠  | Archive Tenders                    |            |                        |             |                           |                                   | <b>—</b>            |               |
| +  | Archived Clarifications            |            |                        |             |                           |                                   |                     | ocess in Help |
| +  | Tender Status                      |            |                        |             |                           |                                   |                     |               |
| ٠  | Downloaded Tenders                 | Tend       | ers to be opened toda  | y, 22-Jan-  | 2013                      |                                   |                     |               |
| ٠  | Tender Audit                       |            |                        |             |                           |                                   |                     |               |
| ٠  | View My Space List                 | Ten        | ders                   |             | Large A                   |                                   |                     | 1.1.1.1       |
| ٠  | Pre-Bid Meeting                    | 5.N        | Reference Numbe        | r           | THE                       | Bid Opening Date                  | Status<br>Process I | View/Open     |
|    | id Opening                         | -          | arenese or re          |             |                           |                                   | Completed           |               |
|    | Tenders                            | 2          | Transpotation of goo   | ods         | AIR CONDITIONER           | 22-Jan-2013 12:00 PM              | Process I           | <b></b>       |
| •  | Sho Fall of Frid Pratticing        | ART TECHNI |                        | ndors       |                           |                                   |                     |               |
| +  | Item Wise Scolution                |            |                        | inders      |                           | Transford Transford               |                     |               |
| *  | Technical Evaluation               |            | der 1d                 |             |                           | Tender Type -Sel                  | ect-                |               |
| +  | Financial Evaluation               | Ten        | der Title              |             |                           |                                   |                     |               |
| *  | AOC                                |            |                        |             |                           |                                   | Clear               | Search        |
|    | orrigendum                         |            |                        |             |                           |                                   |                     |               |
| +  | Create Corrigendum                 | Tend       | ers that are not opene | d on the sp | ecific date listed below. |                                   |                     |               |
| +  | Corrigendum List                   | Per        | atest 20 tenders ar    | e displaye  | ed below. Click on sea    | rch with require details for list | ing specific te     | nders.        |
| +  | Corrigendum Published List         | S.N        | Tender Id              | Type        | Title                     | Bid Opening Date                  | Status              | View          |
|    | uto Tech Evaluation                | 1.         | 2013_NIC_17569_1       | Auction     | UCH                       | 21-Jan-2013 05:45 PM              | Process I           | -             |
| *  | Auto Tech Template                 | 2.         | 2013_NIC_17223_1       | Open        | santhi appartmen          | 09-Jan-2013 10:10 AM              | Process I           | 2             |
| ge | BidTechEvaluationList&service=page | з.         | 2013_NIC_17190_1       | Open        | GOOGLE                    | 08-Jan-2013 02:00 PM              | Process I           |               |

The Tenders to be technically evaluated are displayed.

|                                      | BID EVALUA            | TION                  |                    |                           |                          |                      |          |
|--------------------------------------|-----------------------|-----------------------|--------------------|---------------------------|--------------------------|----------------------|----------|
| Tender Management                    |                       |                       |                    |                           |                          |                      |          |
| Tender List                          | 📀 🚺 Bid Tech          | nical Evaluation      |                    |                           |                          |                      |          |
| Publish Tender                       |                       |                       |                    |                           |                          |                      |          |
| Clarifications                       |                       |                       |                    |                           |                          |                      |          |
| Published Tenders                    |                       |                       |                    |                           |                          |                      | 🛜 Help   |
| Archive Tenders                      |                       |                       |                    |                           |                          |                      |          |
| Archived Clarifications              | 5                     | earch                 |                    |                           |                          |                      |          |
| Tender Status                        |                       | euren                 |                    |                           | Too day Calendary        | Orthat               |          |
| Downloaded Tenders                   | 16                    | ender Id              |                    |                           | Tender Category          | -Select-             | •        |
| Tender Audit                         | Ke                    | eyword                |                    |                           |                          |                      |          |
| View My Space List                   | Ke                    | word finds match      | in tender title an | d tender reference no.    |                          |                      |          |
| Pre-Bid Meeting                      |                       |                       |                    |                           |                          | Clear                | Search   |
| Bid Opening                          |                       |                       |                    |                           |                          |                      |          |
| Tenders                              | The                   | e latest 20 tende     | ers are display    | ed below. Click on search | with require details for | listing specific ten | CLICK HE |
| Bid Evaluation                       | S.                    | No Tender Id          |                    | Tender Title              | Tender Reference Nu      | mber Tender          | VIEW TH  |
| Short Fall of Tech Documents         | 1                     | 2013 NIC 17           | 584 1              | TV                        | Purchase of TV           | Goods                |          |
| Item Wise Evaluation                 | 2                     | 2013 NIC 17           | 134 2              | tect                      | tect                     | Services             |          |
| Technical Evaluation                 | 2                     | 2013_NIC_174          | 124 1              | test                      | test                     | Services             | View     |
| Financial Evaluation                 | 3                     | 2013_NIC_172          | +24_1              |                           |                          | Services             |          |
| AOC                                  | 4                     | 2013_NIC_1/3          | 324_1              | WORKS                     | 11/01/2013/BIDOPENIN     | IG Services          |          |
|                                      | 5                     | 2013_NIC_172          | 235_1              | Laptops                   | 1234567                  | Works                |          |
| nponent=tecnocpage=BidTechEvaluation | Listoservice=directõe | session= 1 &lsp=11462 | 1                  | CHICKEN                   | KFC                      | Goods                |          |

The following page with the bids are displayed. The bid documents can be viewed by clicking '*View Doc*'. Update the Select Status, Accept / Reject and the reasons for Acceptance / Rejection.

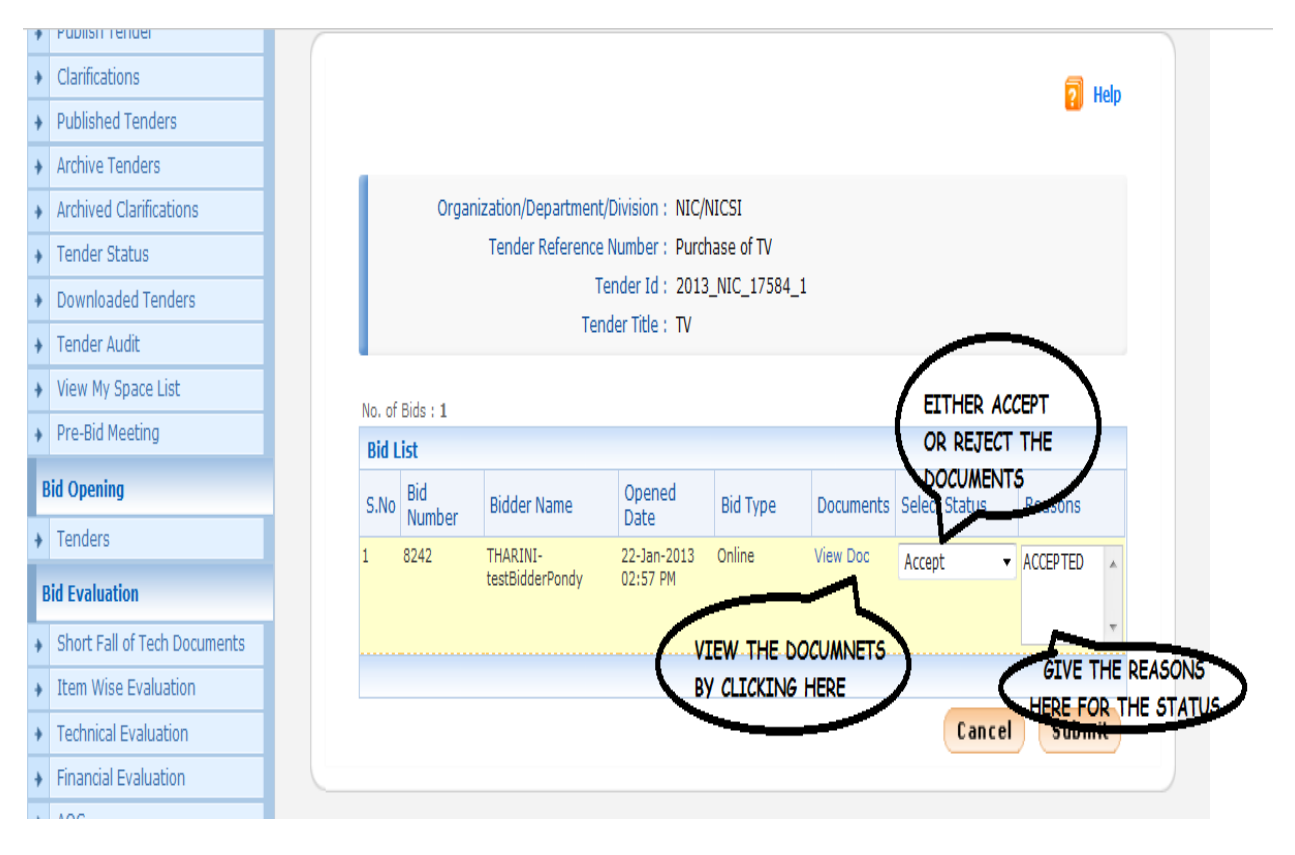

After acceptance or rejection of the documents click on submit.

| + | Clarifications               |                                              |                 |                 |          |          |           |               |     |                              |     |
|---|------------------------------|----------------------------------------------|-----------------|-----------------|----------|----------|-----------|---------------|-----|------------------------------|-----|
| + | Published Tenders            |                                              |                 |                 |          |          |           |               |     | <table-cell> He</table-cell> | elp |
| + | Archive Tenders              |                                              |                 |                 |          |          |           |               |     |                              |     |
| + | Archived Clarifications      | Organization/Department/Division : NIC/NICSI |                 |                 |          |          |           |               |     |                              |     |
| • | Tender Status                | Tender Reference Number : Purchase of TV     |                 |                 |          |          |           |               |     |                              |     |
| • | Downloaded Tenders           | Tender Id: 2013_NIC_17584_1                  |                 |                 |          |          |           |               |     |                              |     |
| • | Tender Audit                 | Tender Title : TV                            |                 |                 |          |          |           |               |     |                              |     |
| • | View My Space List           |                                              |                 |                 |          |          |           |               |     |                              |     |
| • | Pre-Bid Meeting              | No. of                                       | No. of Bids : 1 |                 |          |          |           |               |     |                              |     |
| в | id Opening                   | S.No                                         | Bid             | Bidder Name     | Opened   | Bid Type | Documents | Select Status |     | Reasons                      |     |
| • | Tenders                      | 1                                            | Number          | THADINI         | Date     | Online   | Miew Dee  |               |     |                              |     |
| в | id Evaluation                | 1                                            | 0242            | testBidderPondy | 02:57 PM | Online   | VIEW DOC  | Accept        | •   | ACCEPTED                     | 1   |
| • | Short Fall of Tech Documents |                                              |                 |                 |          |          |           |               |     |                              | -   |
| • | Item Wise Evaluation         |                                              |                 |                 |          |          |           |               |     |                              |     |
| • | Technical Evaluation         |                                              |                 |                 |          |          |           | Canc          | cel | Submit                       | t   |
| • | Financial Evaluation         |                                              |                 |                 |          |          |           |               | _   |                              | S   |
| • | AOC                          |                                              |                 |                 |          |          |           |               |     |                              | Ş   |
| С | orrigendum                   |                                              |                 |                 |          |          |           |               | CK  | PORWIL                       | ,   |
| + | Create Corrigendum           |                                              |                 |                 |          |          |           |               | -   |                              |     |

Select the Committee Chairperson from the list displayed and enter the Committee Members details. Then enter the date and time for Financial Bid Opening. Upload the document consisting of Technical evaluation Committee recommendations and sign the document using the '**Sign Document'** option.

|   |                              | BID EVALUATION                                        |
|---|------------------------------|-------------------------------------------------------|
|   | Tender Management            |                                                       |
| • | Tender List                  | 9 Bid Evaluation * Technical Evaluation               |
| • | Publish Tender               |                                                       |
| • | Clarifications               |                                                       |
| • | Published Tenders            | Packet Description : Technical                        |
| • | Archive Tenders              |                                                       |
| • | Archived Clarifications      | Committee Chairperson Name dept user 12               |
| • | Tender Status                | Committee Members PROJECT HEAD                        |
| • | Downloaded Tenders           | EVALUATION SUMMARY                                    |
| • | Tender Audit                 | UDOCUMENT                                             |
| • | View My Space List           |                                                       |
| • | Pre-Bid Meeting              | Committee Details Upload *                            |
| I | Bid Opening                  |                                                       |
| • | Tenders                      | Financial PreBid Meeting Date 22 Jan 2013             |
|   | Bid Evaluation               |                                                       |
| • | Short Fall of Tech Documents | Financial Bid Opening Date * 22 Jan 2013 At 15 - 15 - |
| • | Item Wise Evaluation         | ENTER THE DATE OF                                     |
| • | Technical Evaluation         | OPENING THE                                           |
| + | Financial Evaluation         | FINANCIAL BID                                         |
| • | AOC                          | COMPLETE THIS                                         |
|   | Corrigendum                  | PROCESS                                               |
|   | Croate Carrigendum           |                                                       |

The Technical Evaluation Summary can be printed by clicking the icon present at the bottom of the page which could be kept for reference later.

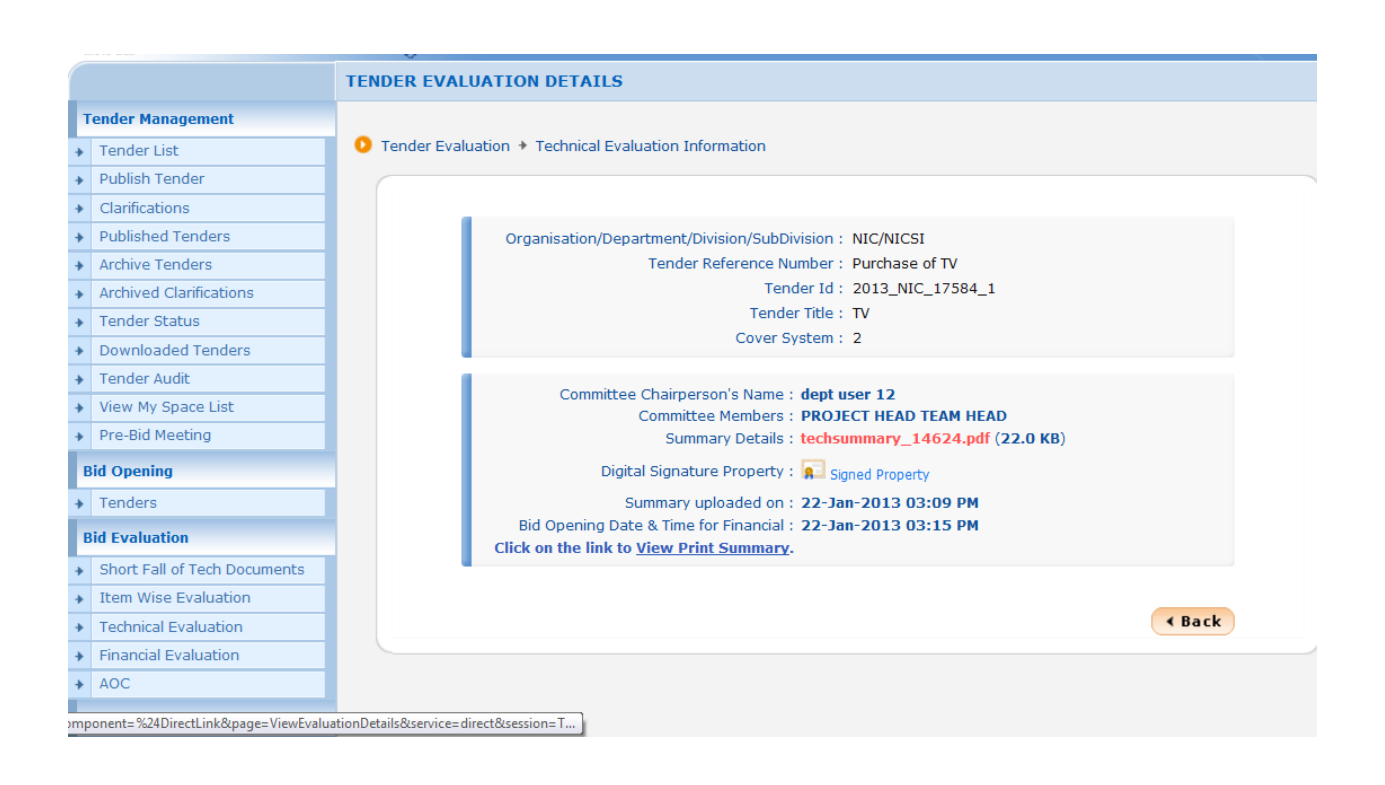

## 4.2.3 Financial Bid Opening (Process II)

The First Bid Opener logs on to the eprocurement System using the User Login option on the right side with the Login Id and Password with which he has registered. After successful logon, a welcome message and the menu options are displayed.

|                                 | TENDER MANAGE      | MENT                                         |                               |                 |                  |  |  |  |  |  |
|---------------------------------|--------------------|----------------------------------------------|-------------------------------|-----------------|------------------|--|--|--|--|--|
| Tender Management               |                    |                                              |                               |                 |                  |  |  |  |  |  |
| <ul> <li>Tender List</li> </ul> | O Tender List + Vi | iew Tender Information                       |                               |                 |                  |  |  |  |  |  |
| Publish Tender                  |                    |                                              |                               |                 |                  |  |  |  |  |  |
| Clarifications                  |                    |                                              |                               |                 | 2 Help           |  |  |  |  |  |
| Published Tenders               |                    |                                              |                               |                 |                  |  |  |  |  |  |
| Archive Tenders                 |                    |                                              |                               |                 |                  |  |  |  |  |  |
| Archived Clarifications         |                    |                                              |                               |                 | < Back           |  |  |  |  |  |
| Tender Status                   |                    | Organization/Department/Division : NIC/NICSI |                               |                 |                  |  |  |  |  |  |
| Downloaded Tenders              |                    | Ter                                          | nder Reference Number: Purch  | ase of TV       |                  |  |  |  |  |  |
| Tender Audit                    |                    |                                              | Tender Id : 2013              | _NIC_17584      |                  |  |  |  |  |  |
| View My Space List              |                    |                                              | Tender Type: Open             |                 |                  |  |  |  |  |  |
| Pre-Bid Meeting CLIC            |                    |                                              | Payment Mode : Both(          | Online/Offline) |                  |  |  |  |  |  |
| Bid Opening BID                 | OPENING CON        | ver Details ( No. of Cov                     | vers 2 )                      |                 |                  |  |  |  |  |  |
| Tenders                         | Cov                | Cover Type                                   | Document Label                | Document Type   | Description      |  |  |  |  |  |
| Bid Evaluation                  | 1                  | Fee/PreQual/Technica                         | al 2013_NIC_17584_pack1_45500 | .pdf            | FEE              |  |  |  |  |  |
| Short Fall of Tech Documents    |                    |                                              | 2013_NIC_17584_pack1_45501    | .pdf            | PREQUALIFICATION |  |  |  |  |  |
| Item Wise Evaluation            |                    | 5 mmm                                        | 2013_NIC_17584_pack1_45502    | .pdf            | TECHNICAL        |  |  |  |  |  |
| Technical Evaluation            | 2                  | rinance                                      | 2013_NIC_17584_pack2_45503    | .xis            | FINANCE          |  |  |  |  |  |
| Financial Evaluation            |                    |                                              |                               |                 |                  |  |  |  |  |  |
|                                 |                    | C D a annual a star                          |                               |                 |                  |  |  |  |  |  |

Click Tenders in the Bid Opening Menu. The Tenders to be opened on that day will be displayed. Select the tender by clicking 'View'.

|                              | BID OP   | ENING |                        |                |                        |        |                                  |         |                     |                 |
|------------------------------|----------|-------|------------------------|----------------|------------------------|--------|----------------------------------|---------|---------------------|-----------------|
| Tender Management            |          |       |                        |                |                        |        | _                                |         |                     |                 |
| Tender List                  | 🚺 🚺 Tend | lers  |                        |                | 50                     | : 48 - | n                                |         |                     |                 |
| Publish Tender               |          |       |                        |                |                        |        |                                  |         |                     |                 |
| Clarifications               |          |       |                        |                |                        |        |                                  |         |                     |                 |
| Published Tenders            |          |       |                        |                |                        |        |                                  |         | 2                   | Process I Help  |
| Archive Tenders              |          |       |                        |                |                        |        |                                  |         | -                   | Decost          |
| Archived Clarifications      |          |       |                        |                |                        |        |                                  |         | <b>1</b>            | Process in Help |
| Tender Status                |          |       |                        |                |                        |        |                                  |         |                     | CLICK HERE      |
| Downloaded Tenders           |          | Tende | ers to be opened toda  | y, 22-Jan-20   | 13                     |        |                                  |         | (                   | THAT IS TH      |
| Fender Audit                 |          | -     |                        |                |                        |        |                                  |         |                     | STARTED H       |
| View My Space List           |          | Ten   | ders                   | -              | au -                   |        | 10                               |         |                     |                 |
| Pre-Bid Meeting              |          | 5.NO  | Purchase of TV         |                | itie<br>v              | 22     | d Opening Dat<br>-1an-2013 02:45 | E PM    | Status<br>Process I | Gew/Open        |
| l Opening                    |          | 2     | Transpotation of gor   | ode A          |                        | 22     | Jan 2012 12:00                   | D DM    | Brocoss I           |                 |
| Fenders                      |          | 4     | Transpotation of got   | ius Al         | IR CONDITIONER         | 22     | -3411-2013 12.00                 | 7 FM    | Process I           | View            |
| l Evaluation                 |          |       |                        |                |                        |        |                                  |         |                     |                 |
| Short Fall of Tech Documents |          | Sea   | rch For Pending Te     | nders          |                        |        |                                  |         |                     |                 |
| Item Wise Evaluation         |          | Tend  | der Id                 |                |                        | Ter    | der Type                         | -Select |                     | •               |
| Technical Evaluation         |          | Ten   | ler Title              |                |                        |        |                                  |         |                     |                 |
| Financial Evaluation         |          | Tent  |                        |                |                        |        |                                  |         | _                   | _               |
| AOC                          |          |       |                        |                |                        |        |                                  |         | Clear               | Search          |
| Corrigendum                  |          |       |                        |                |                        |        |                                  |         |                     |                 |
| reste Corrigendum            |          | Tende | ers that are not opene | d on the speci | ific date listed below | •      |                                  |         |                     |                 |

The following page is displayed. When the Bid Opener's keys are not decrypted, it is indicated by a red signal. The Bid opener for whom the Decrypt button is enabled should decrypt his key. He should put his DSC card in the card reader and click on 'Decrypt'.

| Publish render                                                   | Pid Opening * Rid Openers        |                             |
|------------------------------------------------------------------|----------------------------------|-----------------------------|
| Clarifications                                                   | bid opening + bid openers        |                             |
| Published Tenders                                                |                                  |                             |
| Archive Tenders                                                  | Tender Reference Number : Purcha | se of TV                    |
| Archived Clarifications                                          | Tender ID : 2013_N               | IIC_17584_1                 |
| Tender Status                                                    | Tender Title : TV                |                             |
| Downloaded Tenders                                               | Bid Opening Date & Time : 22-Jan | -2013 02:45 PM              |
| Tender Audit                                                     |                                  |                             |
| View My Space List                                               |                                  |                             |
| Pre-Bid Meeting                                                  | All the bid openers should dec   | crypt the key.              |
| Bid Opening                                                      |                                  |                             |
| Tenders                                                          | Bid Openers                      |                             |
| Tenders                                                          |                                  | 😜 Refresh                   |
| Bid Evaluation                                                   | dentusernon 3                    |                             |
| Short Fall of Tech Documents                                     |                                  | deptuserpon23 nicpondy      |
| Item Wise Evaluation                                             | THE FIRST                        |                             |
| Technical Evaluation                                             | DECRYPTS                         |                             |
| Financial Evaluation                                             |                                  |                             |
| AOC                                                              | Decrypt                          |                             |
| Corrigendum                                                      |                                  |                             |
| Create Corrigendum                                               | Total valid bide + 1             |                             |
|                                                                  | Four void bids . I               |                             |
| Corrigendum List                                                 |                                  | Technical Bid Opening Summa |
| Corrigendum List<br>Corrigendum Published List                   |                                  |                             |
| Corrigendum List Corrigendum Published List Auto Tech Evaluation |                                  | < Back                      |

Click 'OK'. If it is successful, a message 'Key Decrypted Successfully' will be displayed.

| - abioir render         | ② Bid Opening → Bid Openers                                                                                    |
|-------------------------|----------------------------------------------------------------------------------------------------|
| Clarifications          |                                                                                                    |
| Published Tenders       |                                                                                                    |
| Archive Tenders         | Tender Reference Number : Purchase of TV                                                                       |
| Archived Clarifications | Tender ID : 2013_NIC_17584_1 DECRYPTION OF THE KEY GETS                                                        |
| Tender Status           | Tender Title : TV COMPLETED SUCCESSFULLY                                                                       |
| Downloaded Tenders      | Bid Opening Date & Time : 22-Jan-2013 02:45 PM                                                                 |
| For Tender Audit        |                                                                                                    |
| View My Space List      |                                                                                                    |
| Pre-Bid Meeting         | All the bid openers should decrypt the key.                                                                    |
| Bid Opening             | Decryption Process                                                                                             |
| Tenders                 | Decryption is in progress Please wait                                                                          |
| Bid Evaluation          |                                                                                                    |
|                         |                                                                                                    |
|                         |                                                                                                    |
|                         |                                                                                                    |
|                         |                                                                                                    |
|                         | Decryption completed successfully.                                                                             |
| Corrigendum             | ОК                                                                                                    |
|                         |                                                                                                    |
|                         | B a second second second second second second second second second second second second second second second s |
|                         | Technical Bid Opening Summa                                                                                    |
| Auto Tech Evaluation    | < Back                                                                                                    |
|                         |                                                                                                    |

When the decryption is successful the red button turns green. The same procedure has to be repeated for the Second Bid Opener. The Second Bid Opener has to login using his login and password and the following page will be displayed.

| -   |                              |                                                                                                    |  |  |  |  |  |  |  |
|-----|------------------------------|----------------------------------------------------------------------------------------------------|--|--|--|--|--|--|--|
| +   | Clarifications               | Bid Opening + Bid Openers                                                                                                    |  |  |  |  |  |  |  |
| *   | Published Tenders            |                                                                                                    |  |  |  |  |  |  |  |
| *   | Archive Tenders              | Tender Reference Number - Purchase of TV                                                                                                    |  |  |  |  |  |  |  |
| +   | Archived Clarifications      | Tender Reference in a second second s |  |  |  |  |  |  |  |
| *   | Tender Status                | Tender Title : TV                                                                                                    |  |  |  |  |  |  |  |
| *   | Downloaded Tenders           | Bid Opening Date & Time: 22-Jan-2013 02:45 PM                                                                                                    |  |  |  |  |  |  |  |
| •   | Tender Audit                 |                                                                                                    |  |  |  |  |  |  |  |
| •   | View My Space List           |                                                                                                    |  |  |  |  |  |  |  |
| *   | Pre-Bid Meeting              | All the bid openers should decrypt the key.                                                                                                    |  |  |  |  |  |  |  |
| l e | 3id Opening                  |                                                                                                    |  |  |  |  |  |  |  |
|     | Tenders                      | Bid Openers                                                                                                    |  |  |  |  |  |  |  |
|     | tid Evoluation               | 😜 Refresh                                                                                                    |  |  |  |  |  |  |  |
| 1   |                              | deptuserpon23 nicpondy                                                                                                    |  |  |  |  |  |  |  |
| *   | Short Fall of Tech Documents | aeptuserpon 3                                                                                                    |  |  |  |  |  |  |  |
| •   | Item Wise Evaluation         |                                                                                                    |  |  |  |  |  |  |  |
| •   | Technical Evaluation         |                                                                                                    |  |  |  |  |  |  |  |
| •   | Financial Evaluation         |                                                                                                    |  |  |  |  |  |  |  |
| •   | AOC                          | Decrypt                                                                                                    |  |  |  |  |  |  |  |
| •   | Corrigendum                  |                                                                                                    |  |  |  |  |  |  |  |
| •   | Create Corrigendum           | THE SECOND BID OPENIE                                                                                                    |  |  |  |  |  |  |  |
| •   | Corrigendum List             | DECRYPTS HIS                                                                                                    |  |  |  |  |  |  |  |
| •   | Corrigendum Published List   | KEYS Tchnical Bid Opening Summary                                                                                                    |  |  |  |  |  |  |  |
| 1   | Auto Tech Evaluation         | < Back                                                                                                    |  |  |  |  |  |  |  |
|     |                              |                                                                                                    |  |  |  |  |  |  |  |

|                              | BID OPENING                       |                                     |
|------------------------------|-----------------------------------|-------------------------------------|
| Tender Management            | 1 DECRYPTION 2 VIEW DOCUMENTS     | SUMMARY )                           |
| Tender List                  |                                   |                                     |
| Publish Tender               | Pid Opening + Bid Openers         | 02:50                               |
| Clarifications               | bid opening v bid openers         |                                     |
| Published Tenders            |                                   |                                     |
| Archive Tenders              | Tender Reference Number : Purchas | e of TV                             |
| Archived Clarifications      | Tender ID : 2013_N                | C_17584_1                           |
| Tender Status                | Tender Title : TV                 |                                     |
| Downloaded Tenders           | Bid Opening Date & Time : 22-Jan- | 2013 02:45 PM                       |
| Tender Audit                 |                                   |                                     |
| View My Space List           |                                   |                                     |
| Pre-Bid Meeting              | All the bid openers should deci   | ypt the key.                        |
| Bid Opening                  | Bid Openers                       |                                     |
| Tenders                      |                                   | 😩 Refresh                           |
| Bid Evaluation               |                                   |                                     |
| Short Fall of Tech Documents | deptuserpon 3                     | deptuserpon23 nicpondy              |
| Item Wise Evaluation         | <b></b>                           | <u>×</u>                            |
| Technical Evaluation         |                                   |                                     |
| Financial Evaluation         | •                                 | •                                   |
| AOC                          |                                   |                                     |
| ice=restart um               | HERE THE GREEN CO                 | DLOUR HERE THE RED COLOUR INDICATES |
|                              | INDICATES THAT T                  | HE THAT THE DECRYPTION DID NOT      |

When the keys of both of the bid openers are decrypted, both the buttons

appear green and the 'Open Bid' option is displayed as shown below.

|                              | BID OPENING                             |                                         |
|------------------------------|-----------------------------------------|-----------------------------------------|
| Tender Management            | 1 DECRYPTION 2 VIEW DOCUMENTS           | > 3 SUMMARY )> 4 PROCESS CONFIRMATION ) |
| Tender List                  |                                         |                                         |
| Publish Tender               | Rid Opening      Pid Openers            | 03:26                                   |
| Clarifications               | bid opening / bid openiers              |                                         |
| Published Tenders            |                                         |                                         |
| Archive Tenders              | Tender Reference Number : P             | urchase of TV                           |
| Archived Clarifications      | Tender ID : 2                           | 013_NIC_17584_1                         |
| Tender Status                | Tender Title: T                         | v                                       |
| Downloaded Tenders           | Bid Opening Date & Time: 2              | 2-Jan-2013 02:45 PM                     |
| Tender Audit                 | -                                       |                                         |
| View My Space List           | Bid Openers                             |                                         |
| Pre-Bid Meeting              |                                         | Qu Dofroch                              |
| Bid Opening                  |                                         | Tellesi                                 |
| Tenders                      | deptuserpon 3                           | deptuserpon23 nicpondy                  |
| Bid Evaluation               | A 10 A 10 A 10 A 10 A 10 A 10 A 10 A 10 | 8                                       |
| Short Fall of Tech Documents |                                         |                                         |
| Item Wise Evaluation         | •                                       | •                                       |
| Technical Evaluation         |                                         |                                         |
| Financial Evaluation         |                                         |                                         |
| AOC                          | Total valid bids : 1                    |                                         |
| Corrigendum                  |                                         | 🔍 Technical Bid Opening Sum             |
| Create Corrigendum           |                                         | < Back Open                             |
| Corrigendum List             |                                         |                                         |
| Corrigendum Published List   |                                         | CLICK HERE TO OPEN                      |

The bids will be displayed.

|                                                                                                    | Opening                        | Bid Lie                                              | st                                       | USICO PA                               |                                                                                               |                                        |                                                    |                                                                |
|----------------------------------------------------------------------------------------------------|--------------------------------|------------------------------------------------------|------------------------------------------|----------------------------------------|-----------------------------------------------------------------------------------------------|----------------------------------------|----------------------------------------------------|----------------------------------------------------------------|
| Clarifications                                                                                                    | opening                        | P DIG EI.                                            |                                          |                                        |                                                                                               |                                        |                                                    |                                                                |
| Published Tenders                                                                                                    |                                |                                                      |                                          |                                        |                                                                                               |                                        |                                                    |                                                                |
| Archive Tenders                                                                                                    | Bid o                          | pening o                                             | f cover 'Finance (2013                   | _NIC_17584_pack2)'                     |                                                                                               |                                        |                                                    |                                                                |
| Archived Clarifications                                                                                                    |                                |                                                      |                                          |                                        |                                                                                               |                                        |                                                    |                                                                |
| Tender Status                                                                                                    |                                | Tend                                                 | er Reference Number : Pu                 | rchase of TV                           |                                                                                               |                                        |                                                    |                                                                |
| Downloaded Tenders                                                                                                    |                                |                                                      | Tender ID : 20                           | 13_NIC_1/584_1                         |                                                                                               |                                        |                                                    |                                                                |
| Tender Audit                                                                                                    |                                | Bid                                                  | Opening Date & Time : 22                 | -lan-2013 02:45 PM                     |                                                                                               |                                        |                                                    |                                                                |
| View My Space List                                                                                                    |                                | Did                                                  | Packet : Fi                              | nance (2013_NIC_17                     | 584_pack2)                                                                                    |                                        |                                                    |                                                                |
| Pre-Bid Meeting                                                                                                    |                                |                                                      |                                          |                                        |                                                                                               |                                        |                                                    |                                                                |
| Bid Opening                                                                                                    |                                |                                                      |                                          |                                        |                                                                                               |                                        |                                                    |                                                                |
| Tenders                                                                                                    |                                |                                                      |                                          |                                        |                                                                                               |                                        |                                                    |                                                                |
|                                                                                                    |                                |                                                      |                                          |                                        |                                                                                               |                                        |                                                    |                                                                |
| Bid Evaluation                                                                                                    |                                |                                                      |                                          |                                        |                                                                                               |                                        |                                                    |                                                                |
| Short Fall of Tech Documents                                                                                                    |                                |                                                      |                                          |                                        |                                                                                               |                                        |                                                    |                                                                |
| Bid Evaluation Short Fall of Tech Documents Item Wise Evaluation                                                                                                    | Total N                        | lo. of Bids                                          | :1                                       |                                        |                                                                                               |                                        |                                                    |                                                                |
| Bid Evaluation Short Fall of Tech Documents Item Wise Evaluation Technical Evaluation                                                                                                    | Total N<br>Activ               | No. of Bids<br><b>e Bid Lis</b> t                    | : 1                                      |                                        |                                                                                               |                                        |                                                    |                                                                |
| Bid Evaluation Short Fall of Tech Documents Item Wise Evaluation Technical Evaluation Financial Evaluation                                                                                | Total N<br>Activ               | No. of Bids<br><b>e Bid Lis</b> t<br>Bid No          | : 1<br>Bidder                            | Submitted Date                         | BidOpener                                                                                     | Туре                                   | Bid                                                | Quick<br>Bid                                                   |
| Bid Evaluation Short Fall of Tech Documents Item Wise Evaluation Technical Evaluation Financial Evaluation AOC                                                                            | Total N<br>Activ<br>S.No       | No. of Bids<br>re Bid List<br>Bid No                 | : 1<br>Bidder                            | Submitted Date                         | BidOpener                                                                                     | Туре                                   | Bid<br>Opening                                     | Quick<br>Bid<br>Opening                                        |
| Bid Evaluation Short Fall of Tech Documents Item Wise Evaluation Technical Evaluation Financial Evaluation AOC Corrigendum                                                                | Total N<br>Activ<br>S.No<br>1. | No. of Bids<br>The <b>Bid List</b><br>Bid No<br>8242 | : 1<br>Bidder<br>THARINI-testBidderPondy | Submitted Date<br>22-Jan-2013 02:23 PM | BidOpener<br>deptuserpon23<br>nicpondy                                                        | Type<br>Online                         | Bid<br>Opening                                     | Quick<br>Bid<br>Opening                                        |
| Bid Evaluation Short Fall of Tech Documents Item Wise Evaluation Technical Evaluation Financial Evaluation AOC Corrigendum Create Corrigendum                                             | Total N<br>Activ<br>S.No<br>1. | No. of Bids<br>re Bid List<br>Bid No<br>8242         | : 1<br>Bidder<br>THARINI-testBidderPondy | Submitted Date<br>22-Jan-2013 02:23 PM | BidOpener<br>deptuserpon23<br>nicpondy                                                        | Type                                   | Bid<br>Opening                                     | Quick<br>Bid<br>Opening                                        |
| Bid Evaluation Short Fall of Tech Documents Item Wise Evaluation Technical Evaluation Financial Evaluation AOC Corrigendum Create Corrigendum Corrigendum List                            | Total N<br>Activ<br>S.No<br>1. | vo. of Bids<br>re Bid List<br>Bid No<br>8242         | : 1<br>Bidder<br>THARINI-testBidderPondy | Submitted Date<br>22-Jan-2013 02:23 PM | BidOpener<br>deptuserpon23<br>nicpondy                                                        | Type<br>Online                         | Bid<br>Opening                                     | Quick<br>Bid<br>Opening<br>Cuments<br>f this tender.           |
| Bid Evaluation Short Fall of Tech Documents Item Wise Evaluation Technical Evaluation Financial Evaluation AOC Corrigendum Create Corrigendum Corrigendum List Corrigendum Published List | Total M<br>Activ<br>S.No       | e Bid List<br>Bid No<br>8242                         | : 1<br>Bidder<br>THARINI-testBidderPondy | Submitted Date<br>22-Jan-2013 02:23 PM | BidOpener<br>deptuserpon23<br>nicpondy                                                        | Type<br>Online<br>move to ne<br>O VIEW | Bid<br>Opening<br>View Doc<br>ext packet of<br>THE | Quick<br>Bid<br>Opening<br>Cuments<br>f this tender<br>Next >  |
| Bid Evaluation Short Fall of Tech Documents Item Wise Evaluation Technical Evaluation Financial Evaluation AOC Corrigendum Corrigendum List Corrigendum Published List                    | Total N<br>Activ<br>S.No<br>1. | e Bid List<br>Bid No<br>8242                         | : 1<br>Bidder<br>THARINI-testBidderPondy | Submitted Date<br>22-Jan-2013 02:23 PM | BidOpener<br>deptuserpon23<br>nicpondy<br>Please click Next to<br>CLICK HERE T<br>BID AND DOC | Type<br>Online<br>O VIEW<br>UMENTS     | Bid<br>Opening<br>View Doc<br>ext packt of<br>THE  | Quick<br>Bid<br>Opening<br>Comments<br>f this tender<br>Next > |

The financial bid documents are displayed and verify the documents.

| U                            | Bid Opening * Bid List       |                 | PM                          |                   |               |
|------------------------------|------------------------------|-----------------|-----------------------------|-------------------|---------------|
| Clarifications               |                              | _               |                             |                   |               |
| Published Tenders            |                              |                 |                             |                   |               |
| Archive Tenders              | Bid opening of cover 'Financ | e (2013_NIC     | _17584_pack2)'              |                   |               |
| Archived Clarifications      |                              |                 |                             |                   |               |
| Tender Status                | Tender Refere                | ance Number :   | Purchase of TV              |                   |               |
| Downloaded Tenders           |                              | Tender ID :     | 2013_NIC_17584_1            |                   |               |
| Tender Audit                 |                              | Tender Title :  | TV                          |                   |               |
| View My Space List           | Packet Refere                | ance Number :   | 2013_NIC_17584_pa           | ck2               |               |
| Dro Rid Mooting              |                              | Bid Id :        | 8242                        |                   |               |
| Pre-bid Meeting              | Fee Daymont Datain           | renderer :      | THARINI-LESIBIDDEFPO        | nuy               |               |
| id Opening                   | D:                           | wment Mode :    | Offline                     |                   |               |
| Tenders                      | Fee Paid (Indus              | ive of Taxes) : | 0.00                        |                   |               |
| id Evaluation                | Actual                       | EMD Amount :    | 10.000                      |                   |               |
|                              | EMD Exem                     | otion Availed:  | No                          |                   |               |
| Short Fall of Tech Documents |                              | EMD Amount :    | 10,00,000                   |                   |               |
| Item Wise Evaluation         |                              |                 | View Paid Information       |                   |               |
| Technical Evaluation         |                              |                 |                             |                   |               |
| Financial Evaluation         |                              |                 |                             |                   |               |
| AOC                          | Bid Submitted Documents      |                 |                             |                   |               |
| orrigendum                   | Document Label               | Description     |                             | Verify            | Status        |
| Create Corrigendum           | 2013_NIC_17584_pack2_45503   | FINANCE         |                             | <u>19</u>         | Yet to verify |
| Corrigondum List             |                              |                 |                             | Venity Docum      | nent          |
| Congendum List               |                              |                 | CLICK TO VERI               | FY THE            |               |
| Corrigendum Published List   |                              |                 | DOCUMENT                    | s                 |               |
| uto Tech Evaluation          |                              | Ple             | ase click next button to vi | ew the other bids | Back Next     |
| Auto Tech Template           |                              |                 |                             |                   |               |

The Status changes from 'Yet to verify' to 'Accepted' / 'Rejected' as updated. Similarly all financial documents are viewed and verified and click on next after verification of all documents.

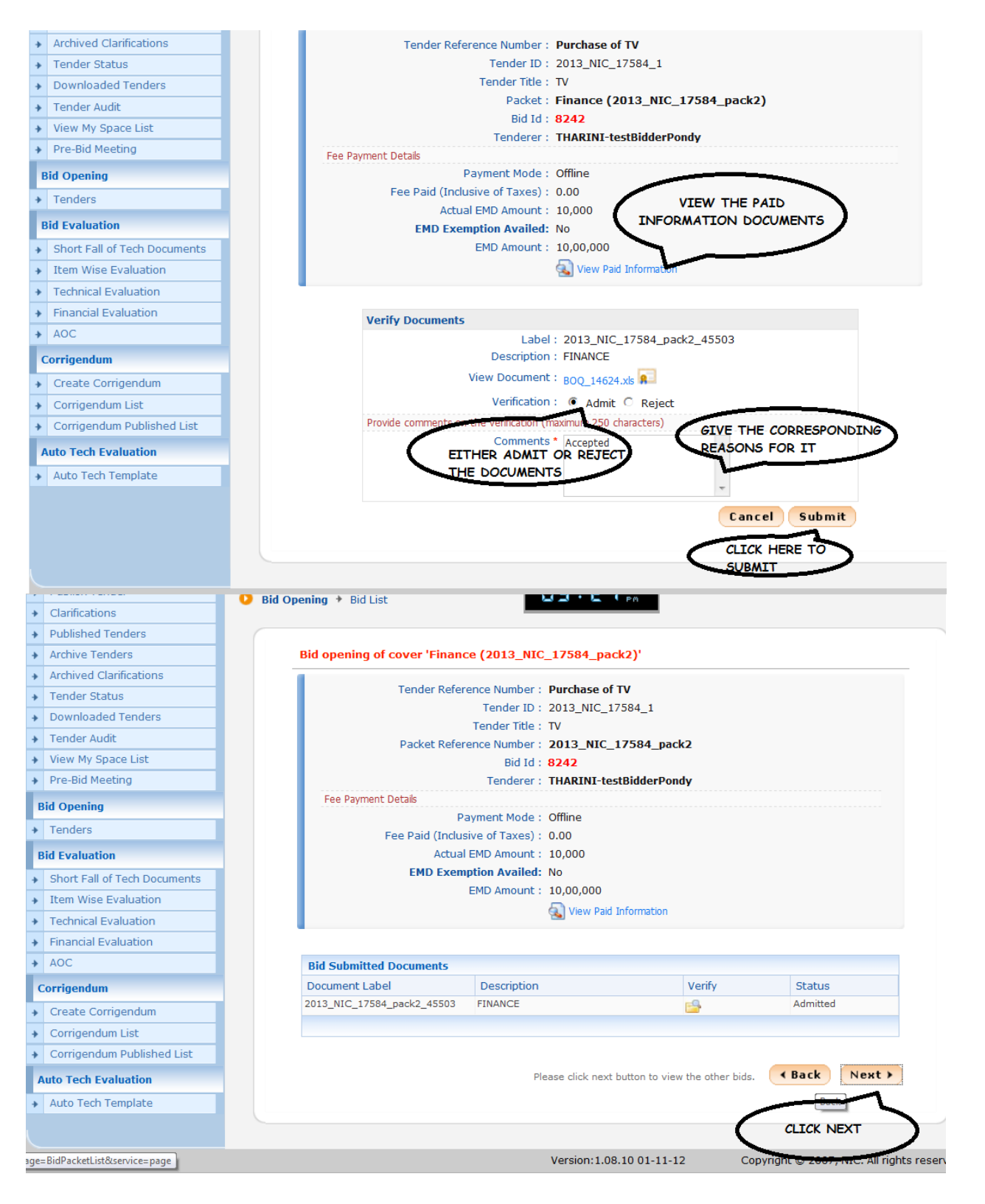

The lock is released and click next to move to the next process.

|                                                                                                    | Rid Opening                                            |                                                                                                    | 30                                                                                                    |                                                                                                    |                                         |                |                                |                         |
|----------------------------------------------------------------------------------------------------|--------------------------------------------------------|----------------------------------------------------------------------------------------------------|----------------------------------------------------------------------------------------------------|----------------------------------------------------------------------------------------------------|-----------------------------------------|----------------|--------------------------------|-------------------------|
| Clarifications                                                                                                    | bid Opening                                            | - Did Ei                                                                                                    |                                                                                                    |                                                                                                    |                                         |                |                                |                         |
| Published Tenders                                                                                                    |                                                        |                                                                                                    |                                                                                                    |                                                                                                    |                                         |                |                                |                         |
| Archive Tenders                                                                                                    | Bid o                                                  | pening o                                                                                                    | of cover 'Finance (2013                                                                                                    | _NIC_17584_pack2)'                                                                                                    |                                         |                |                                |                         |
| Archived Clarifications                                                                                                    |                                                        |                                                                                                    |                                                                                                    |                                                                                                    |                                         |                |                                |                         |
| Tender Status                                                                                                    |                                                        | Tend                                                                                                    | er Reference Number : Pu                                                                                                    | rchase of TV                                                                                                    |                                         |                |                                |                         |
| Downloaded Tenders                                                                                                    |                                                        |                                                                                                    | Tender ID ; 20.                                                                                                    | L3_NIC_1/584_1                                                                                                    |                                         |                |                                |                         |
| Tender Audit                                                                                                    |                                                        | Bid                                                                                                    | Opening Date & Time : 22-                                                                                                    | Jan-2013 02:45 PM                                                                                                    |                                         |                |                                |                         |
| <ul> <li>View My Space List</li> </ul>                                                                                                    |                                                        |                                                                                                    | Packet : Fin                                                                                                    | ance (2013_NIC_175                                                                                                    | 84_pack2)                               |                |                                |                         |
| Pre-Bid Meeting                                                                                                    |                                                        |                                                                                                    |                                                                                                    |                                                                                                    |                                         |                |                                |                         |
| Bid Opening                                                                                                    |                                                        |                                                                                                    |                                                                                                    |                                                                                                    |                                         |                |                                |                         |
| Tenders                                                                                                    |                                                        |                                                                                                    |                                                                                                    |                                                                                                    |                                         |                |                                |                         |
| Rid Fusiluation                                                                                                    |                                                        |                                                                                                    |                                                                                                    |                                                                                                    |                                         |                |                                |                         |
|                                                                                                    |                                                        |                                                                                                    |                                                                                                    |                                                                                                    |                                         |                |                                |                         |
| Short Fall of Tech Documents                                                                                                    | Total N                                                | Io. of Bids                                                                                                    | :1                                                                                                    |                                                                                                    |                                         |                |                                |                         |
| Item Wise Evaluation                                                                                                    | Activ                                                  | e Bid Lis                                                                                                    | t                                                                                                    |                                                                                                    |                                         |                |                                |                         |
| Technical Evaluation                                                                                                    |                                                        |                                                                                                    |                                                                                                    |                                                                                                    |                                         |                | Rid                            | Quick                   |
| Financial Evaluation                                                                                                    | S.No                                                   | Bid No                                                                                                    | Bidder                                                                                                    | Submitted Date                                                                                                    | BidOpener                               | Туре           | Opening                        | Bid<br>Openina          |
| AOC                                                                                                    | 1.                                                     | 8242                                                                                                    | THARINI-testBidderPondy                                                                                                    | 22-Jan-2013 02:23 PM                                                                                                    | deptuserpon23                           | Online         | 0                              | 28                      |
| Corrigendum                                                                                                    |                                                        |                                                                                                    |                                                                                                    |                                                                                                    | nicpondy                                |                |                                | - Car                   |
|                                                                                                    |                                                        |                                                                                                    |                                                                                                    |                                                                                                    |                                         |                |                                |                         |
| Create Corrigendum                                                                                                    |                                                        |                                                                                                    |                                                                                                    |                                                                                                    |                                         | mouto to po    |                                | this tender.            |
| Create Corrigendum<br>Corrigendum List                                                                                                    |                                                        |                                                                                                    |                                                                                                    | P                                                                                                    | lease click Next to                     | move to ne     | ext packet of                  |                         |
| Create Corrigendum<br>Corrigendum List<br>Corrigendum Published List                                                                                                    |                                                        |                                                                                                    |                                                                                                    | Ρ                                                                                                    | lease click <b>Next</b> to              | move to ne     | ext packet of                  | Next >                  |
| Create Corrigendum<br>Corrigendum List<br>Corrigendum Published List<br>Auto Tech Evaluation                                                                                                    |                                                        |                                                                                                    |                                                                                                    | P                                                                                                    | lease click <b>Next</b> to              | move to ne     | ext packet of                  | Next >                  |
| Create Corrigendum<br>Corrigendum List<br>Corrigendum Published List<br>Auto Tech Evaluation<br>Auto Tech Template                                                                                                    |                                                        |                                                                                                    |                                                                                                    | P                                                                                                    | lease click <b>Next</b> to              | move to ne     | ext packet of                  | Next >                  |
| Create Corrigendum<br>Corrigendum List<br>Corrigendum Published List<br>Auto Tech Evaluation<br>Auto Tech Template                                                                                                    | Bid Opening                                            | → Bid Li                                                                                                    | ist                                                                                                    | P<br>QQ+C I PA                                                                                                    | lease click Next to                     |                | ext packet or                  | Next >                  |
| Create Corrigendum<br>Corrigendum List<br>Corrigendum Published List<br>Auto Tech Evaluation<br>Auto Tech Template<br>Publish Tenoer                                                                                                    | Bid Opening                                            | ✤ Bid Li                                                                                                    | ist                                                                                                    | P<br>W3+Cipa                                                                                                    | lease click <b>Next</b> to              |                | ext packet of                  | Next >                  |
| Create Corrigendum<br>Corrigendum List<br>Corrigendum Published List<br>Auto Tech Evaluation<br>Auto Tech Template<br>Published Tenders<br>Published Tenders                                                                                                    | Bid Opening                                            | ✤ Bid Li                                                                                                    | ist                                                                                                    | P<br>WS · C i PA                                                                                                    | lease click Next to                     |                | ext packet or                  | Next                    |
| Create Corrigendum Corrigendum List Corrigendum Published List Auto Tech Evaluation Auto Tech Template Published Tenders Clarifications Archive Tenders Clarifications Clarifications Cla | Bid Opening<br>Bid o                                   | <ul> <li>Bid Li</li> <li>pening (</li> </ul>                                                                                             | ist<br>of cover 'Finance (2013                                                                                                    | P<br>المحافظ المحافظ المحاف | lease click Next to                     |                | ext packet or                  | Next                    |
| Create Corrigendum<br>Corrigendum List<br>Corrigendum Published List<br>Auto Tech Evaluation<br>Auto Tech Template<br>Published Tenders<br>Archive Tenders<br>Archive Clarifications                                                                                                    | Bid Opening<br>Bid o                                   | <ul> <li>Bid Li</li> <li>pening (</li> </ul>                                                                                             | ist<br>of cover 'Finance (2013<br>der Reference Number : Pu                                                                                                    | P<br>NIC_17584_pack2)'<br>rchase of TV                                                                                                    | lease click Next to                     |                | ext packet of                  | Next                    |
| Create Corrigendum<br>Corrigendum List<br>Corrigendum Published List<br>Auto Tech Evaluation<br>Auto Tech Template<br>Published Tenders<br>Archive Tenders<br>Archived Clarifications<br>Tender Status                                                                                                    | Bid Opening<br>Bid o                                   | + Bid Li<br>pening (<br>Tenc                                                                                                    | ist<br><b>of cover 'Finance (2013</b><br>der Reference Number : <b>Pu</b><br>Tender ID : 20                                                                                                    | P<br>NIC_17584_pack2)'<br>rchase of TV<br>13_NIC_17584_1                                                                                                    | lease click Next to                     |                | ext packet of                  | Next >                  |
| Create Corrigendum<br>Corrigendum List<br>Corrigendum Published List<br>Auto Tech Template<br>Published Tenders<br>Archive Tenders<br>Archive Clarifications<br>Tender Status<br>Downloaded Tenders                                                                                                    | Bid Opening<br>Bid o                                   | <ul> <li>Bid Li</li> <li>pening (</li> <li>Tence</li> </ul>                                                                              | ist<br>of cover 'Finance (2013<br>der Reference Number : Pu<br>Tender ID : 20<br>Tender Title : TV                                                                                                    | P<br>_NIC_17584_pack2)'<br>rchase of TV<br>13_NIC_17584_1                                                                                                    | lease click Next to                     |                | ext packet of                  | Next >                  |
| Create Corrigendum<br>Corrigendum List<br>Corrigendum Published List<br>Auto Tech Template<br>Published Tenders<br>Clarifications<br>Published Tenders<br>Archive Tenders<br>Archive Clarifications<br>Tender Status<br>Downloaded Tenders<br>Tender Audit                                                                                                    | Bid Opening<br>Bid o                                   | <ul> <li>Bid Li</li> <li>pening (</li> <li>Tenc</li> <li>Bid</li> </ul>                                                                  | ist<br>of cover 'Finance (2013<br>der Reference Number : Pu<br>Tender ID : 20<br>Tender Title : TV<br>Opening Date & Time : 22                                                                                                    | P<br>NIC_17584_pack2)'<br>rchase of TV<br>13_NIC_17584_1<br>-Jan-2013 02:45 PM                                                                                                    | lease click Next to                     |                | xt packet or                   | Next >                  |
| Create Corrigendum<br>Corrigendum List<br>Corrigendum Published List<br>Auto Tech Template<br>Published Tenders<br>Archive Tenders<br>Archive Clarifications<br>Tender Status<br>Downloaded Tenders<br>Tender Audit<br>View My Space List                                                                                                    | Bid Opening<br>Bid o                                   | <ul> <li>Bid L</li> <li>pening (</li> <li>Tence</li> <li>Bid</li> </ul>                                                                  | ist<br>of cover 'Finance (2013<br>der Reference Number : Pu<br>Tender ID : 20<br>Tender Title : TV<br>Opening Date & Time : 22<br>Packet : Fin<br>Marcane for wather                                                                                                    | P<br>NIC_17584_pack2)'<br>rchase of TV<br>13_NIC_17584_1<br>-Jan-2013 02:45 PM<br>pance (2013_NIC_12)                                                                                                    | lease click Next to                     |                | xx packet or                   | Next >                  |
| Create Corrigendum<br>Corrigendum List<br>Corrigendum Published List<br>Uto Tech Evaluation<br>Auto Tech Template<br>Publish Tenders<br>Clarifications<br>Published Tenders<br>Archive Tenders<br>Archive Clarifications<br>Tender Status<br>Downloaded Tenders<br>Tender Audit<br>View My Space List<br>Pre-Bid Meeting                                                                                                    | Bid Opening<br>Bid o                                   | <ul> <li>Bid Li</li> <li>pening (</li> <li>Tence</li> <li>Bid</li> </ul>                                                                 | ist<br>of cover 'Finance (2013<br>der Reference Number : Pu<br>Tender ID : 20<br>Tender Title : TV<br>Opening Date & Time : 22<br>Dacket : Fin<br>Message from webpage                                                                                                    | P<br>NIC_17584_pack2)'<br>rchase of TV<br>13_NIC_17584_1<br>-Jan-2013 02:45 PM<br>pance (2013_NIC_174<br>-Jance (2013_NIC_174)                                                                                                    | S84 pack2)                              |                | xx packet or                   | Next >                  |
| Create Corrigendum<br>Corrigendum List<br>Corrigendum Published List<br>Auto Tech Template<br>Published Tenders<br>Clarifications<br>Published Tenders<br>Archive Tenders<br>Archive Clarifications<br>Tender Status<br>Downloaded Tenders<br>Tender Audit<br>View My Space List<br>Pre-Bid Meeting<br>Bid Opening                                                                                                    | Bid Opening<br>Bid o                                   | + Bid Li<br>pening (<br>Tenc<br>Bid                                                                                                    | ist<br>of cover 'Finance (2013<br>der Reference Number : Pu<br>Tender ID : 20<br>Tender Title : TV<br>Opening Date & Time : 22<br>Packet : Fin<br>Message from webpage                                                                                                    | P<br>NIC_17584_pack2)'<br>rchase of TV<br>13_NIC_17584_1<br>-Jan-2013 02:45 PM<br>pance (2013_NIC_17)<br>EXAMPLE 12                                                                                                    | 584 pack2)                              |                |                                | Next                    |
| Create Corrigendum<br>Corrigendum List<br>Corrigendum Published List<br>Auto Tech Template<br>Published Tenders<br>Clarifications<br>Published Tenders<br>Archive Tenders<br>Archive Clarifications<br>Tender Status<br>Downloaded Tenders<br>Tender Audit<br>View My Space List<br>Pre-Bid Meeting<br>Bid Opening<br>Tenders                                                                                                    | Bid Opening<br>Bid o                                   | + Bid L<br>pening (<br>Tenc<br>Bid                                                                                                    | ist<br>of cover 'Finance (2013<br>der Reference Number : Pu<br>Tender ID : 20<br>Tender Title : TV<br>Opening Date & Time : 22<br>Packet : Fin<br>Message from webpage<br>Do you want to upd                                                                                                    | P<br>NIC_17584_pack2)'<br>rchase of TV<br>13_NIC_17584_1<br>-Jan-2013 02:45 PM<br>pance (2013_NIC_17)<br>ate and proceed further?                                                                                                    | 584 pack2)                              |                |                                | Next                    |
| Create Corrigendum<br>Corrigendum List<br>Corrigendum List<br>Corrigendum Published List<br>Auto Tech Template<br>Published Tenders<br>Clarifications<br>Published Tenders<br>Archive Tenders<br>Archived Clarifications<br>Tender Status<br>Downloaded Tenders<br>Tender Audit<br>View My Space List<br>Pre-Bid Meeting<br>Bid Opening<br>Tenders<br>Bid Evaluation                                                                                                    | Bid Opening<br>Bid o                                   | + Bid Li<br>pening (<br>Tenc<br>Bid                                                                                                    | ist<br>of cover 'Finance (2013<br>der Reference Number : Pu<br>Tender ID : 20<br>Tender Title : TV<br>Opening Date & Time : 22<br>Dacket : Fin<br>Message from webpage<br>Do you want to upd                                                                                                    | P<br>NIC_17584_pack2)'<br>rchase of TV<br>13_NIC_17584_1<br>-Jan-2013 02:45 PM<br>bance (2013_NIC_12)<br>ate and proceed further?                                                                                                    | State pack2)                            |                |                                | Next                    |
| Create Corrigendum<br>Corrigendum List<br>Corrigendum Published List<br>Auto Tech Evaluation<br>Auto Tech Template<br>Published Tenders<br>Clarifications<br>Published Tenders<br>Archived Clarifications<br>Tender Status<br>Downloaded Tenders<br>Tender Audit<br>View My Space List<br>Pre-Bid Meeting<br>Bid Opening<br>Tenders<br>Bid Evaluation<br>Short Fall of Tech Documents                                                                                                    | Bid Opening<br>Bid o                                   | <ul> <li>Bid Li</li> <li>pening of</li> <li>Tence</li> <li>Bid</li> </ul>                                                                | ist<br>of cover 'Finance (2013<br>der Reference Number : Pu<br>Tender ID : 20<br>Tender Title : TV<br>Opening Date & Time : 22<br>Dacket : Fin<br>Message from webpage<br>Do you want to upd                                                                                                    | P<br>NIC_17584_pack2)'<br>rchase of TV<br>13_NIC_17584_1<br>-Jan-2013 02:45 PM<br>bance (2013_NIC_12;<br>ate and proceed further?                                                                                                    | S84_pack2)                              |                |                                | Next                    |
| Create Corrigendum<br>Corrigendum List<br>Corrigendum List<br>Corrigendum Published List<br>Auto Tech Template<br>Published Tenders<br>Clarifications<br>Published Tenders<br>Archive Tenders<br>Archive Clarifications<br>Tender Status<br>Downloaded Tenders<br>Tender Audit<br>View My Space List<br>Pre-Bid Meeting<br>Bid Opening<br>Tenders<br>Bid Evaluation<br>Short Fall of Tech Documents<br>Item Wise Evaluation                                                                                                    | Bid Opening<br>Bid o                                   | <ul> <li>Bid Li</li> <li>pening (</li> <li>Tence</li> <li>Bid</li> <li>No. of Bit</li> </ul>                                             | ist<br>of cover 'Finance (2013<br>der Reference Number : Pu<br>Tender ID : 20<br>Tender Title : TV<br>Opening Date & Time : 22<br>Dacket : Fin<br>Message from webpage<br>Do you want to upd                                                                                                    | P<br>NIC_17584_pack2)'<br>rchase of TV<br>13_NIC_17584_1<br>-Jan-2013 02:45 PM<br>pance (2013_NIC_12)<br>ate and proceed further?<br>OK Cancel                                                                                                    | S84_pack2)                              |                |                                | Next                    |
| Create Corrigendum<br>Corrigendum List<br>Corrigendum Published List<br>Auto Tech Evaluation<br>Auto Tech Template<br>Published Tenders<br>Clarifications<br>Published Tenders<br>Archive Tenders<br>Archive Clarifications<br>Tender Status<br>Downloaded Tenders<br>Tender Status<br>Downloaded Tenders<br>Tender Audit<br>View My Space List<br>Pre-Bid Meeting<br>Bid Opening<br>Tenders<br>Bid Evaluation<br>Short Fall of Tech Documents<br>Item Wise Evaluation                                                                                                    | Bid Opening<br>Bid o                                   | <ul> <li>Bid Li</li> <li>pening (</li> <li>Tence</li> <li>Bid</li> <li>Wo. of Bit</li> <li>re Bid Lis</li> </ul>                         | ist<br>of cover 'Finance (2013<br>ter Reference Number : Pu<br>Tender ID : 20<br>Tender Title : TV<br>Opening Date & Time : 22<br>Packet : Fin<br>Message from webpage<br>Do you want to upd                                                                                                    | P<br>NIC_17584_pack2)'<br>rchase of TV<br>13_NIC_17584_1<br>-Jan-2013 02:45 PM<br>mance (2013_NIC_12;<br>ate and proceed further?<br>OK Cancel                                                                                                    | S84_pack2)                              |                |                                | Next                    |
| Create Corrigendum<br>Corrigendum List<br>Corrigendum Published List<br>Auto Tech Evaluation<br>Auto Tech Template<br>Published Tenders<br>Clarifications<br>Clarifications<br>Clarifications<br>Archive Tenders<br>Archive Tenders<br>Archive Clarifications<br>Tender Status<br>Downloaded Tenders<br>Downloaded Tenders<br>Downloaded Tenders<br>Complexity<br>Downloaded Tenders<br>Tender Audit<br>View My Space List<br>Pre-Bid Meeting<br>Bid Opening<br>Tenders<br>Bid Evaluation<br>Short Fall of Tech Documents<br>Item Wise Evaluation<br>Financial Evaluation                                                                                                    | Bid Opening<br>Bid o                                   | <ul> <li>Bid Li</li> <li>pening of</li> <li>Tence</li> <li>Bid</li> <li>No. of Bit</li> <li>re Bid Lis</li> <li>Pid No.</li> </ul>       | ist<br>of cover 'Finance (2013<br>ter Reference Number : Pu<br>Tender ID : 20<br>Tender Title : TV<br>Opening Date & Time : 22<br>Dacket : Fin<br>Message from webpage<br>Do you want to upd<br>Pictor                                                                                                    | P<br>NIC_17584_pack2)'<br>rchase of TV<br>13_NIC_17584_1<br>-Jan-2013 02:45 PM<br>mance (2013_NIC_12)<br>ate and proceed further?<br>OK Cancel                                                                                                    | Stappack2)                              |                | Bid                            | Quick                   |
| Create Corrigendum<br>Corrigendum List<br>Corrigendum List<br>Corrigendum Published List<br>Auto Tech Template<br>Published Tenders<br>Clarifications<br>Published Tenders<br>Archive Tenders<br>Archived Clarifications<br>Tender Status<br>Downloaded Tenders<br>Tender Audit<br>View My Space List<br>Pre-Bid Meeting<br>Bid Opening<br>Tenders<br>Bid Evaluation<br>Short Fall of Tech Documents<br>Item Wise Evaluation<br>Technical Evaluation<br>Financial Evaluation<br>AOC                                                                                                    | Bid Opening<br>Bid o<br>Total N<br>Activ<br>S.No       | <ul> <li>Bid Li</li> <li>pening of</li> <li>Tence</li> <li>Bid</li> <li>No. of Bit</li> <li>re Bid Lis</li> <li>Bid No</li> </ul>        | ist<br>of cover 'Finance (2013<br>der Reference Number : Pu<br>Tender ID : 20<br>Tender Title : TV<br>Opening Date & Time : 22<br>Dacket : Fin<br>Message from webpage<br>Do you want to upd<br>t<br>Bidder                                                                                                    | P<br>NIC_17584_pack2)'<br>rchase of TV<br>13_NIC_17584_1<br>-Jan-2013 02:45 PM<br>bance (2013_NIC_12)<br>ate and proceed further?<br>OK Cancel<br>Submitted Date                                                                                                    | BidOpener                               | Туре           | Bid<br>Opening                 | Vext >                  |
| Create Corrigendum<br>Corrigendum List<br>Corrigendum Published List<br>Auto Tech Template<br>Published Tenders<br>Clarifications<br>Published Tenders<br>Archive Tenders<br>Archive Clarifications<br>Tender Status<br>Downloaded Tenders<br>Downloaded Tenders<br>Tender Audit<br>View My Space List<br>Pre-Bid Meeting<br>Bid Opening<br>Tenders<br>Bid Evaluation<br>Short Fall of Tech Documents<br>Item Wise Evaluation<br>Technical Evaluation<br>Financial Evaluation<br>AOC                                                                                                    | Bid Opening<br>Bid o<br>Total M<br>Activ<br>S.No<br>1. | <ul> <li>Bid Li</li> <li>pening of</li> <li>Tence</li> <li>Bid</li> <li>Bid</li> <li>Bid Lis</li> <li>Bid No</li> <li>8242</li> </ul>    | ist<br>of cover 'Finance (2013)<br>der Reference Number : Pu<br>Tender ID : 20<br>Tender Title : TV<br>Opening Date & Time : 22<br>Packet : Fin<br>Message from webpage<br>Do you want to upd<br>Do you want to upd<br>Bidder<br>THARINI-testBidderPondy                                                                                                    | P<br>NIC_17584_pack2)'<br>rchase of TV<br>13_NIC_17584_1<br>-Jan-2013 02:45 PM<br>mance (2013 NIC 12:<br>Attack and proceed further?<br>OK Cancel<br>Submitted Date<br>22-Jan-2013 02:23 PM                                                                                                    | BidOpener<br>deptuserpon23<br>niconorty | Type<br>Online | Bid<br>Opening                 | Next >                  |
| Create Corrigendum<br>Corrigendum List<br>Corrigendum Published List<br>Auto Tech Evaluation<br>Auto Tech Template<br>Published Tenders<br>Clarifications<br>Published Tenders<br>Archive Tenders<br>Archive Tenders<br>Archived Clarifications<br>Tender Status<br>Downloaded Tenders<br>Tender Audit<br>View My Space List<br>Pre-Bid Meeting<br>Bid Opening<br>Tenders<br>Bid Evaluation<br>Short Fall of Tech Documents<br>Item Wise Evaluation<br>Technical Evaluation<br>Financial Evaluation<br>Financial Evaluation<br>AOC<br>Corrigendum                                                                                                    | Bid Opening<br>Bid o<br>Total N<br>Activ<br>S.No<br>1. | <ul> <li>Bid Li</li> <li>pening of</li> <li>Tence</li> <li>Bid</li> <li>Bid</li> <li>Re Bid Lis</li> <li>Bid No</li> <li>8242</li> </ul> | ist<br>of cover 'Finance (2013)<br>der Reference Number : Pu<br>Tender ID : 20<br>Tender Title : TV<br>Opening Date & Time : 22<br>Date & Time : 22<br>Time : 22<br>Date & Time : 22<br>Date & Time : 22<br>Time : 22<br>Date & Time : 22<br>Date & Time : 2                                                                                 | P<br>NIC_17584_pack2)'<br>rchase of TV<br>13_NIC_17584_1<br>-Jan-2013 02:45 PM<br>mance (2013 NIC 12:<br>Attack and proceed further?<br>OK Cancel<br>Submitted Date<br>22-Jan-2013 02:23 PM                                                                                                    | BidOpener<br>deptuserpon23<br>nicpondy  | Type<br>Online | Bid<br>Opening                 | Next )                  |
| Create Corrigendum Corrigendum List Corrigendum Published List Corrigendum Published List Corrigendum Published List Cuarifications Clarifications Clarifications Clarifications Clarifications Clarifications Clarifications Clarifications Clarifications Clarifications Clarifications Clarifications Clarifications Clarifications Clarifications Clarifications Clarifications Clarifications Clarifications Clarifications Corrigendum Create Corrigendum Create Corrigendum                                                                                                    | Bid Opening<br>Bid o<br>Bid o<br>I.<br>S.No<br>1.      | <ul> <li>Bid Li</li> <li>pening of</li> <li>Tence</li> <li>Bid</li> <li>Bid</li> <li>Re Bid Lis</li> <li>Bid No</li> <li>8242</li> </ul> | ist<br>of cover 'Finance (2013)<br>der Reference Number : Pu<br>Tender ID : 20<br>Tender Title : TV<br>Opening Date & Time : 22<br>Date & Time : 22<br>Time : 22<br>Date & Time : 22<br>Date & T                                                                                 | P<br>NIC_17584_pack2)'<br>rchase of TV<br>13_NIC_17584_1<br>-Jan-2013 02:45 PM<br>mance (2013 NIC 12)<br>ate and proceed further?<br>OK Cancel<br>Submitted Date<br>22-Jan-2013 02:23 PM                                                                                                    | BidOpener<br>deptuserpon23<br>nicpondy  | Type<br>Online | Bid<br>Opening                 | Quick<br>Bid<br>Opening |
| Create Corrigendum<br>Corrigendum List<br>Corrigendum Published List<br>Auto Tech Evaluation<br>Auto Tech Template<br>Published Tenders<br>Clarifications<br>Published Tenders<br>Archive Tenders<br>Archive Clarifications<br>Tender Status<br>Downloaded Tenders<br>Tender Audit<br>View My Space List<br>Pre-Bid Meeting<br>Bid Opening<br>Tenders<br>Bid Evaluation<br>Short Fall of Tech Documents<br>Item Wise Evaluation<br>Technical Evaluation<br>Financial Evaluation<br>Financial Evaluation<br>Financial Evaluation<br>Create Corrigendum<br>Corrigendum List                                                                                                    | Bid Opening<br>Bid o<br>Bid o<br>I.<br>S.No<br>1.      | <ul> <li>Bid Li</li> <li>pening of</li> <li>Tence</li> <li>Bid</li> <li>Bid</li> <li>Re Bid Lis</li> <li>Bid No</li> <li>8242</li> </ul> | ist<br>of cover 'Finance (2013)<br>der Reference Number : Pu<br>Tender ID : 20<br>Tender Title : TV<br>Opening Date & Time : 22<br>Date & Time : 22<br>Time : 22<br>Date & Time : 22<br>Date & Time : 22<br>Time : 22<br>Ti | P<br>NIC_17584_pack2)'<br>rchase of TV<br>13_NIC_17584_1<br>-Jan-2013 02:45 PM<br>mance (2013 NIC 12:<br>Attack and proceed further?<br>OK Cancel<br>Submitted Date<br>22-Jan-2013 02:23 PM                                                                                                    | BidOpener<br>deptuserpon23<br>nicpondy  | Type<br>Online | Bid<br>Opening                 | Quick<br>Bid<br>Opening |
| Create Corrigendum<br>Corrigendum List<br>Corrigendum Published List<br>Auto Tech Template<br>Published Tenders<br>Clarifications<br>Published Tenders<br>Archive Tenders<br>Archived Clarifications<br>Tender Status<br>Downloaded Tenders<br>Tender Status<br>Downloaded Tenders<br>Tender Audit<br>View My Space List<br>Pre-Bid Meeting<br>Bid Opening<br>Tenders<br>Bid Evaluation<br>Short Fall of Tech Documents<br>Item Wise Evaluation<br>Technical Evaluation<br>Financial Evaluation<br>AOC<br>Corrigendum<br>Create Corrigendum<br>Corrigendum List<br>Corrigendum Published List                                                                                                    | Bid Opening<br>Bid o<br>No<br>1.                       | <ul> <li>Bid Li</li> <li>pening of</li> <li>Tence</li> <li>Bid</li> <li>Bid</li> <li>Re Bid Lis</li> <li>Bid No</li> <li>8242</li> </ul> | ist<br>of cover 'Finance (2013)<br>der Reference Number : Pu<br>Tender ID : 20<br>Tender Title : TV<br>Opening Date & Time : 22<br>Packet : Fin<br>Message from webpage<br>Do you want to upd<br>Do you want to upd<br>Bidder<br>THARINI-testBidderPondy                                                                                                    | P<br>NIC_17584_pack2)'<br>rchase of TV<br>13_NIC_17584_1<br>-Jan-2013 02:45 PM<br>mance (2013 NIC 12:<br>Attack and proceed further?<br>OK Cancel<br>Submitted Date<br>22-Jan-2013 02:23 PM                                                                                                    | BidOpener<br>deptuserpon23<br>nicpondy  | Type<br>Online | Bid<br>Opening<br>ext packet o | Quick<br>Bid<br>Opening |

The BOQ chart is generated successfully as shown below.

|                              | V        |        |             |                             |                         |                      |         |                    |
|------------------------------|----------|--------|-------------|-----------------------------|-------------------------|----------------------|---------|--------------------|
|                              | BID OPEN | ING    |             |                             |                         |                      |         |                    |
| Tender Management            | 1 DECRY  |        | N 2         | VIEW DOCUMENTS              |                         | 4 PROCESS CONF       |         | 2                  |
| Tender List                  |          |        |             |                             |                         |                      |         |                    |
| Publish Tender               | O Rid On | oning  | Dida Li     | ict                         | 03:28.                  |                      |         |                    |
| Clarifications               |          | Jennig | , F Dius Li | ioc .                       |                         |                      |         |                    |
| Published Tenders            |          |        |             |                             |                         |                      |         |                    |
| Archive Tenders              |          |        |             |                             |                         |                      |         |                    |
| Archived Clarifications      |          |        |             | Te                          | nder ID: 2013_NIC_1758  | 4_1                  |         |                    |
| Tender Status                |          |        |             | Tender Reference            | Number : Purchase of TV |                      |         |                    |
| Downloaded Tenders           |          |        |             | Tend                        | der Title: TV           |                      |         |                    |
| Tender Audit                 |          |        |             | Bid C                       | peners : deptuserpon 3, | deptuserpon23 nicpon | dy      |                    |
| View My Space List           |          |        |             | Bid Opening Date            | & Time : 22-Jan-2013 0  | 2:45 PM              |         |                    |
| Pre-Bid Meeting              |          |        |             |                             |                         |                      |         |                    |
| id Opening                   |          | No. of | Bids : 1    |                             |                         |                      |         |                    |
| -                            |          | Bid L  | ist         |                             |                         |                      |         |                    |
| Tenders                      |          | S.No   | Bid No      | Bidder                      | Opened By               | Opened Date          | Туре    | Status             |
| id Evaluation                | -        | 1      | 8242        | THARINI-<br>testBidderPondy | deptuserpon23 nicpondy  | 22-Jan-2013 03:27 PM | Online  | Admitted           |
| Short Fall of Tech Documents |          |        |             |                             |                         |                      |         |                    |
| Item Wise Evaluation         |          |        |             |                             |                         |                      |         |                    |
| Technical Evaluation         |          |        |             |                             |                         |                      |         | Generate BOQ Chart |
| Financial Evaluation         |          |        |             |                             | CLI                     | CK HERE TO GENE      | RATE BO | Q                  |
| AOC                          |          |        |             |                             | CH.                     | ART                  |         | Next >             |
| orrigendum                   |          |        |             |                             |                         |                      |         |                    |

Click 'View BOQ Chart' to view the BOQ Chart.

| vernment e-Pro | ocureme                                        | ent - Windows Internet Explore                                                                                                    | er                |              | _               |                     |                                                                                                    |                                                                                                   |                                                                                                    |                      |                    |
|----------------|------------------------------------------------|----------------------------------------------------------------------------------------------------|-------------------|--------------|-----------------|---------------------|----------------------------------------------------------------------------------------------------|---------------------------------------------------------------------------------------------------|----------------------------------------------------------------------------------------------------|----------------------|--------------------|
| tp://demoepro  | oc. <b>nic.in</b> /                            | /nicgep/app?component=%24                                                                                                    | DirectLink_1&page | e=BidOpeni   | ingEnd&service= | direct&session=T    |                                                                                                    |                                                                                                   | <u>P</u> 🛃 🕵                                                                                                    |                      | 🍪 📮                |
|                |                                                |                                                                                                    |                   |              |                 |                     | ^                                                                                                    |                                                                                                   |                                                                                                    |                      |                    |
|                |                                                |                                                                                                    |                   |              |                 | 📇 Print             |                                                                                                    |                                                                                                   |                                                                                                    |                      |                    |
|                |                                                | BOQ Con                                                                                                    | nparative Char    | <u>t</u>     |                 |                     |                                                                                                    |                                                                                                   | _                                                                                                    |                      |                    |
|                |                                                |                                                                                                    |                   |              |                 |                     |                                                                                                    | ····· 3 SUMMARY )···                                                                              |                                                                                                    | IRMATION             |                    |
| Organization/[ | Departr                                        | ment/Division : NIC/NICSI                                                                                                    | Tender Ref.N      | lo : Purchas | se of TV        |                     |                                                                                                    | 00.00                                                                                             |                                                                                                    |                      |                    |
| Tender Id : 2  | 2013_NI                                        | IC_17584_1                                                                                                    | Tender Title      | : TV         |                 |                     |                                                                                                    | 03:08                                                                                             | PA                                                                                                    |                      |                    |
| 9              | S.No                                           | Bidder Name                                                                                                    | Amount            | Bid          | Sheet Name      |                     |                                                                                                    |                                                                                                   |                                                                                                    |                      |                    |
|                | 1                                              | THARINI-testBidderPondy                                                                                                    | 4,56,42,664.00    | L1           | BoO1            | -                   |                                                                                                    |                                                                                                   |                                                                                                    |                      |                    |
|                |                                                | ,                                                                                                    |                   |              | Click To        | View In Excel       | nd                                                                                                    | er ID: 2013_NIC_175                                                                               | 584_1                                                                                                    |                      |                    |
|                |                                                |                                                                                                    |                   |              |                 |                     | INU                                                                                                    | Imper: Purchase of IV                                                                             |                                                                                                    |                      |                    |
|                |                                                |                                                                                                    |                   |              |                 |                     | de                                                                                                    | r Title: TV                                                                                       |                                                                                                    |                      |                    |
|                |                                                |                                                                                                    |                   |              |                 | _                   | de<br>Op                                                                                                    | r Title : TV<br>eners : deptuserpon 3                                                             | , deptuserpon23 nicpon                                                                                               | dy                   |                    |
|                | ſ                                              |                                                                                                    |                   |              |                 |                     | de<br>Op<br>8                                                                                                    | r Title : TV<br>eners : deptuserpon 3<br>Time : 22-Jan-2013                                       | , deptuserpon23 nicpon<br>02:45 PM                                                                                   | dy                   |                    |
|                | ĺ                                              | THE BOQ COMPARI                                                                                                    | ITIVE CHART       | IS DIS       | 5PLAYED HE      | RE                  | de<br>)p<br>: 8                                                                                                    | r Title : TV<br>eners : deptuserpon 3<br>. Time : <b>22-Jan-2013</b>                              | , deptuserpon23 nicpon<br>02:45 PM                                                                                   | dy                   |                    |
|                | (                                              | THE BOQ COMPARI                                                                                                    | ITIVE CHART       | IS DIS       | 5PLAYED HE      | ERE                 | je<br>)p<br>18                                                                                                    | r Title : TV<br>eners : deptuserpon 3<br>. Time : <b>22-Jan-2013</b>                              | , deptuserpon23 nicpon<br>02:45 PM                                                                                   | dy                   |                    |
|                | (                                              | THE BOQ COMPARI                                                                                                    | ITIVE CHART       | IS DIS       | 5PLAYED HE      | ERE                 | je<br>)p<br>18                                                                                                    | r Title : TV<br>eners : deptuserpon 3<br>Time : 22-Jan-2013<br>Opened By                          | , deptuserpon23 nicpon<br>02:45 PM<br>Opened Date                                                                    | dy<br>Type           | Status             |
|                | (                                              | THE BOQ COMPARI                                                                                                    | TTIVE CHART       | IS DIS       | 5PLAYED HE      | RE                  | e<br>pp<br>8                                                                                                    | r Title : TV<br>eners : deptuserpon 3<br>Time : 22-Jan-2013<br>Opened By<br>deptuserpon23 nicpond | <ul> <li>deptuserpon23 hicpon</li> <li>02:45 PM</li> <li>Opened Date</li> <li>y 22-Jan-2013 03:27 PM</li> </ul>      | dy<br>Type<br>Online | Status<br>Admitted |
|                | *                                              | THE BOQ COMPARE                                                                                                    | TTIVE CHART       | IS DIS       | 5PLAYED HE      | RE                  | de<br>)p<br>i 8                                                                                                    | r Title : TV<br>eners : deptuserpon 3<br>Time : 22-Jan-2013<br>Opened By<br>deptuserpon23 nicpond | t, deptuserpon23 nicpon<br>02:45 PM<br>Opened Date<br>y 22-Jan-2013 03:27 PM                                         | dy<br>Type<br>Online | Status<br>Admitted |
|                | •                                              | THE BOQ COMPARE<br>Short Fall of Tech Docum<br>Item Wise Evaluation                                                                                             |                   | IS DIS       | 5PLAYED HE      | ERE                 | de<br>)p<br>: 8                                                                                                    | r Title : TV<br>eners : deptuserpon 3<br>Time : 22-Jan-2013<br>Opened By<br>deptuserpon23 nicpond | e, deptuserpon23 nicpon<br>02:45 PM<br>Opened Date<br>y 22-Jan-2013 03:27 PM                                         | dy<br>Type<br>Online | Status<br>Admitted |
|                | *                                              | THE BOQ COMPARE<br>Short Fall of Tech Docum<br>Item Wise Evaluation<br>Technical Evaluation                                                                     | ITIVE CHART       | IS DIS       | 5PLAYED HE      | ERE                 | de<br>)p<br>: 8                                                                                                    | r Title : TV<br>eners : deptuserpon 3<br>Time : 22-Jan-2013<br>Opened By<br>deptuserpon23 nicpond | e, deptuserpon23 nicpon<br>02:45 PM<br>Opened Date<br>y 22-Jan-2013 03:27 PM                                         | dy<br>Type<br>Online | Status<br>Admitted |
|                | * * *                                          | THE BOQ COMPART<br>Short Fall of Tech Docum<br>Item Wise Evaluation<br>Technical Evaluation<br>Financial Evaluation                                             | ITIVE CHART       | TIS DIS      | 5PLAYED HE      | ERE                 | de<br>)p<br>! 8                                                                                                    | r Title : TV<br>eners : deptuserpon 3<br>Time : 22-Jan-2013<br>Opened By<br>deptuserpon23 nicpond | t, deptuserpon23 hicpon<br>02:45 PM<br>Opened Date<br>y 22-Jan-2013 03:27 PM                                         | dy<br>Type<br>Online | Status<br>Admitted |
|                | + + + + +                                      | THE BOQ COMPART<br>Short Fall of Tech Docum<br>Item Wise Evaluation<br>Technical Evaluation<br>Financial Evaluation<br>AOC                                      | ITIVE CHART       | T IS DIS     | 5PLAYED HE      | ERE                 | Je<br>)p<br>8                                                                                                    | r Title : TV<br>eners : deptuserpon 3<br>Time : 22-Jan-2013<br>Opened By<br>deptuserpon23 nicpond | t, deptuserpon23 nicpon<br>02:45 PM<br>Opened Date<br>y 22-Jan-2013 03:27 PM                                         | dy<br>Type<br>Online | Status<br>Admitted |
|                | * * * * *                                      | THE BOQ COMPARE<br>Short Fall of Tech Docum<br>Item Wise Evaluation<br>Technical Evaluation<br>Financial Evaluation<br>AOC                                      | ITIVE CHART       | T IS DIS     | SPLAYED HE      | ERE                 | Jee<br>P<br>8<br>8<br>9<br>8                                                                                                    | r Title : TV<br>eners : deptuserpon 3<br>Time : 22-Jan-2013<br>Opened By<br>deptuserpon23 nicpond | t, deptuserpon23 hicpon<br>02:45 PM<br>Opened Date<br>y 22-Jan-2013 03:27 PM                                         | dy<br>Type<br>Online | Status<br>Admitted |
|                | *<br>*<br>*<br>*<br>*                          | THE BOQ COMPART<br>Short Fall of Tech Docum<br>Item Wise Evaluation<br>Technical Evaluation<br>Financial Evaluation<br>AOC<br>Corrigendum<br>Create Corrigendum | ITIVE CHART       | TIS DIS      | SPLAYED HE      | ERE                 | ter p                                                                                                    | r Title : TV<br>eners : deptuserpon 3<br>Time : 22-Jan-2013<br>Opened By<br>deptuserpon23 nicpond | t, deptuserpon23 hicpon<br>02:45 PM<br>Opened Date<br>y 22-Jan-2013 03:27 PM                                         | dy<br>Type<br>Online | Status<br>Admitted |
|                | +<br>+<br>+<br>+<br>+<br>+<br>+<br>+<br>+<br>+ | THE BOQ COMPART<br>Short Fall of Tech Docum<br>Item Wise Evaluation<br>Technical Evaluation<br>Financial Evaluation<br>AOC<br>Corrigendum<br>Corrigendum List   | ITIVE CHART       | TIS DIS      | SPLAYED HE      | ERE<br>BOQ comparat | ter porte de la construcción de la construcción de | r Title : TV<br>eners : deptuserpon 3<br>Time : 22-Jan-2013<br>Opened By<br>deptuserpon23 nicpond | e, deptuserpon23 hicpon<br>02:45 PM Opened Date y 22-Jan-2013 03:27 PM sfully for 1 bidders. Click next to go to Bid | dy<br>Type<br>Online | Status<br>Admitted |

Upload the financial bid opening summary document and sign the document and click 'Submit'.

| Bia Opening                  |        |              |                  |            | bid openers . de      | epruserponis, depruserpo | пар пісрої | nuy                     |
|------------------------------|--------|--------------|------------------|------------|-----------------------|--------------------------|------------|-------------------------|
| Tenders                      |        |              |                  | Bid Oper   | ing Date & Time:23    | 2-Jan-2013 02:45 PM      |            |                         |
| Bid Evaluation               |        |              |                  |            |                       |                          |            |                         |
| Short Fall of Tech Documents |        |              |                  |            |                       |                          |            |                         |
| Item Wise Evaluation         | No. of | Bids : 1     |                  |            |                       |                          |            |                         |
| Technical Evaluation         | S No.  | Bid ID       | Bidder           |            | Opened By             | Opened Date              | Type       | Status                  |
| Financial Evaluation         | 1      | 8242         | THARINI-         |            | deptuserpon23         | 22-Jan-2013 03:27 PM     | Online     | Admitted                |
| AOC                          |        |              | testBidderPo     | ndy        | nicpondy              |                          |            |                         |
| Corrigendum                  |        |              |                  |            |                       |                          |            |                         |
| Create Corrigendum           | Bid    | l Opening    | Summary          |            |                       |                          |            |                         |
| Corrigendum List             | Bio    | d Opener     | Type             | Summ       | ary                   | Updated On               | View       | Edit                    |
| Corrigendum Published List   |        |              |                  |            | No summary            | found                    |            |                         |
| Auto Tech Evaluation         | Us     | e the form h | elow to enter    | Bid openin | 1 summary             |                          |            |                         |
| Auto Tech Template           |        |              | Summ             | ary * Fin: | ince Bid Opening Summ | arv                      | _          |                         |
|                              | Up     | load docum   | ent on the bid ( | opening su | mmary                 | UPLOAD<br>BID OPE        | THE FI     | NANCIAL<br>UMMARY<br>NT |
|                              |        | Si           | ummary Docu      | ment       | esktop\EPROC\PREQ     | ALIFICATION.pd           |            | Califo                  |

The tender is ready for financial evaluation.

## 4.2.4 FINANCIAL EVALUATION:

Select the 'Financial Evaluation' option in the Bid Evaluation menu. The tenders to be financially evaluated are displayed. The following page is

displayed.

|                                                                                                    |                                    | TAL EVALUA                                                                                                    | TION                                                                                                    |                                                                                                    |                                                                                                    |                                                                                                    |                               |
|----------------------------------------------------------------------------------------------------|------------------------------------|----------------------------------------------------------------------------------------------------|----------------------------------------------------------------------------------------------------|----------------------------------------------------------------------------------------------------|----------------------------------------------------------------------------------------------------|----------------------------------------------------------------------------------------------------|-------------------------------|
| Fender Management                                                                                                    |                                    |                                                                                                    |                                                                                                    |                                                                                                    |                                                                                                    |                                                                                                    |                               |
| Tender List                                                                                                    | 🚺 🚺 Bid                            | Financial Evalu                                                                                                    | ation                                                                                                    |                                                                                                    |                                                                                                    |                                                                                                    |                               |
| Publish Tender                                                                                                    |                                    |                                                                                                    |                                                                                                    |                                                                                                    |                                                                                                    |                                                                                                    |                               |
| Clarifications                                                                                                    |                                    |                                                                                                    |                                                                                                    |                                                                                                    |                                                                                                    |                                                                                                    |                               |
| Published Tenders                                                                                                    |                                    |                                                                                                    |                                                                                                    |                                                                                                    |                                                                                                    |                                                                                                    | 기 Help                        |
| Archive Tenders                                                                                                    |                                    |                                                                                                    |                                                                                                    |                                                                                                    |                                                                                                    |                                                                                                    |                               |
| Archived Clarifications                                                                                                    |                                    | Search                                                                                                    |                                                                                                    |                                                                                                    |                                                                                                    |                                                                                                    |                               |
| Tender Status                                                                                                    |                                    | Tondor Id                                                                                                    |                                                                                                    |                                                                                                    | Tonder Category                                                                                                    | Coloct                                                                                                    | _                             |
| Downloaded Tenders                                                                                                    |                                    | Tender Id                                                                                                    |                                                                                                    |                                                                                                    | Tender Category                                                                                                    | Select-                                                                                                    | •                             |
| Tender Audit                                                                                                    |                                    | Keyword                                                                                                    |                                                                                                    |                                                                                                    |                                                                                                    |                                                                                                    |                               |
| View My Space List                                                                                                    |                                    | Keyword finds                                                                                                    | match in tender tit                                                                                                    | le and tender reference no.                                                                                                    |                                                                                                    |                                                                                                    |                               |
| Pre-Bid Meeting                                                                                                    |                                    |                                                                                                    |                                                                                                    |                                                                                                    |                                                                                                    | Clear                                                                                                    | Search                        |
|                                                                                                    |                                    |                                                                                                    |                                                                                                    |                                                                                                    |                                                                                                    |                                                                                                    |                               |
| Bid Opening                                                                                                    |                                    |                                                                                                    |                                                                                                    |                                                                                                    |                                                                                                    |                                                                                                    |                               |
| Bid Opening                                                                                                    |                                    | The latest 20                                                                                                    | tenders are dis                                                                                                    | played below. Click on search w                                                                                                    | ith require details for listi                                                                                                    | ng specific ter                                                                                                |                               |
| Bid Opening<br>Tenders                                                                                                    |                                    | The latest 20<br>Bid Evaluation                                                                                                    | tenders are disj<br>on List                                                                                                    | played below. Click on search w                                                                                                    | ith require details for listi                                                                                                    | ng specific ter                                                                                                | VIEW T                        |
| id Opening<br>Tenders<br>id Evaluation                                                                                                    |                                    | The latest 20<br>Bid Evaluation                                                                                                    | <mark>tenders are dis</mark> j<br>on List<br>r Id                                                                                 | played below. Click on search w                                                                                                    | ith require details for listin                                                                                                    | r Tender<br>Category                                                                                           | VIEW T                        |
| id Opening<br>Tenders<br>id Evaluation<br>Short Fall of Tech Docente CLE                                                                                                    | CK HERE TO                         | The latest 20<br>Bid Evaluation                                                                                                    | tenders are dispon List<br>r Id<br>IC_17584_1                                                                                     | Tender Title                                                                                                    | ith require details for listin<br>Tender Reference Numbe<br>Purchase of TV                                                                                                    | r Tender<br>Category<br>Goods                                                                                  |                               |
| id Opening<br>Tenders<br>id Evaluation<br>Short Fall of Tech Doc me CLIC<br>Item Wise Evaluation                                                                                                    | CK HERE TO                         | The latest 20<br>Bid Evaluation<br>Sele Tender                                                                                                    | tenders are dispon List<br>r Id<br>IC_17584_1<br>IC_17434_1                                                                       | Tender Title                                                                                                    | ith require details for listin<br>Tender Reference Numbe<br>Purchase of TV<br>test                                                                                                 | r Tender<br>Category<br>Goods<br>Services                                                                      |                               |
| id Opening<br>Tenders<br>id Evaluation<br>Short Fall of Tech Doc me CLIC<br>Item Wise Evaluation<br>Technical Evaluation                                                                                                    | CK HERE TO<br>FORM FINA<br>LUATION | The latest 20<br>Bid Evaluatie<br>SNic Tender<br>NCIAL 2013 NY<br>2 2015 NY<br>3 2013 NY                                                                                                    | tenders are dispon List<br>r Id<br>IC_17584_1<br>IC_17434_1<br>IC 17333 1                                                         | Tender Title<br>TV<br>test<br>fdsfdf                                                                                                    | Tender Reference Numbe<br>Purchase of TV<br>test<br>9990294365                                                                                                    | r Tender<br>Category<br>Goods<br>Services<br>Services                                                          |                               |
| id Opening<br>Tenders<br>id Evaluation<br>Short Fall of Tech Doc the CLIC<br>Item Wise Evaluation<br>Technical Evaluation<br>Financial Evaluation                                                                           | CK HERE TO<br>FORM FINA<br>LUATION | The latest 20<br>Bid Evaluation<br>Date: Tender<br>Late: 201 NV<br>CIAL 201 NV<br>2 20 3 NV<br>3 2013 NV<br>4 2013 NV                                                                                                    | tenders are dispon List<br>r Id<br>IC_17584_1<br>IC_17434_1<br>IC_17333_1<br>IC_17230_1                                           | Played below. Click on search w<br>Tender Title<br>TV<br>test<br>fdsfdf<br>construction of road                                                                                                    | tith require details for listin<br>Tender Reference Numbe<br>Purchase of TV<br>test<br>9990294365<br>demo25/nit                                                                    | r Tender<br>Category<br>Goods<br>Services<br>Services<br>Works                                                 |                               |
| id Opening<br>Tenders<br>id Evaluation<br>Short Fall of Tech Doc Me CLIC<br>Item Wise Evaluation<br>Technical Evaluation<br>Financial Evaluation<br>AOC                                                                     | CK HERE TO<br>FORM FINA<br>LUATION | The latest 20           Bid Evaluation           Solid         Tender           1         2013           2         2013           3         2013           4         2013           5         2013                                                                                                    | tenders are disp<br>on List<br>r Id<br>IC_17584_1<br>IC_17434_1<br>IC_17333_1<br>IC_17230_1<br>IC_17230_1                         | Played below. Click on search w<br>Tender Title<br>TV<br>test<br>fdsfdf<br>construction of road                                                                                                    | th require details for listin<br>Tender Reference Number<br>Purchase of TV<br>test<br>9990294365<br>demo25/nit<br>Test tender                                                      | r Tender<br>Category<br>Goods<br>Services<br>Services<br>Works<br>Services                                     | VIEW T                        |
| id Opening<br>Tenders<br>id Evaluation<br>Short Fall of Tech Doc me CLIC<br>Item Wise Evaluation<br>Technical Evaluation<br>Financial Evaluation<br>AOC                                                                     | CK HERE TO<br>FORM FINA<br>LUATION | The latest 20           Bid Evaluation           Data         Tender           Data         2013 NI           2         2013 NI           3         2013 NI           4         2013 NI           5         2013 NI           6         2013 NI                                                                                                    | tenders are dispon List<br>r Id<br>IC_17584_1<br>IC_17434_1<br>IC_17333_1<br>IC_17230_1<br>IC_17094_1<br>IC_17027_1               | Played below. Click on search w<br>Tender Title<br>TV<br>test<br>fdsfdf<br>construction of road<br>t<br>Hiring of Agnencies for                                                                                             | Tender Reference Number<br>Purchase of TV<br>test<br>9990294365<br>demo25/nit<br>Test tender<br>WRD. Test 01.01.2013                                                               | r Tender<br>Category<br>Goods<br>Services<br>Services<br>Works<br>Services<br>Services                         | VIEW T<br>VIEW T<br>VIE/DETA: |
| iid Opening<br>Tenders<br>iid Evaluation<br>Short Fall of Tech Doc Me CLEIC<br>Item Wise Evaluation<br>Technical Evaluation<br>Financial Evaluation<br>AOC<br>Crorrigendum<br>Create Corrigendum                            | CK HERE TO<br>FORM FINA<br>LUATION | Image: Constraint of the second second sec | tenders are dispon List<br>r Id<br>IC_17584_1<br>IC_17434_1<br>IC_17333_1<br>IC_17230_1<br>IC_17094_1<br>IC_17027_1               | Played below. Click on search w       Tender Title       TV       test       fdsfdf       construction of road       t       Hiring of Agnencies for<br>facilating implementation of<br>IVRM                                | Tender Reference Number       Purchase of TV       test       9990294365       demo25/nit       Test tender       WRD_Test_01.01.2013                                              | r Tender<br>Category<br>Goods<br>Services<br>Services<br>Works<br>Services<br>Services                         | VIEW T<br>VIEW T<br>VIEV T    |
| tid Opening<br>Tenders<br>tid Evaluation<br>Short Fall of Tech Doc me CEIC<br>Item Wise Evaluation<br>Technical Evaluation<br>Financial Evaluation<br>AOC<br>Corrigendum<br>Corrigendum List                                | CK HERE TO<br>FORM FINA<br>LUATION | Image: The latest 20           Bid Evaluation           State         Tender           Image: Tender         Tender           Image: Tender         Tender <t< td=""><td>tenders are dispon List<br/>r Id<br/>IC_17584_1<br/>IC_17434_1<br/>IC_17333_1<br/>IC_17230_1<br/>IC_17094_1<br/>IC_17027_1<br/>IC_16627_1</td><td>Played below. Click on search w       Tender Title       TV       test       fdsfdf       construction of road       t       Hiring of Agnencies for<br/>facilating implementation of<br/>IVRM       test tender for multiple</td><td>Tender Reference Number         Purchase of TV         test         9990294365         demo25/nit         Test tender         WRD_Test_01.01.2013         test tender for multiple</td><td>r Tender<br/>Category<br/>Goods<br/>Services<br/>Services<br/>Works<br/>Services<br/>Services<br/>Services</td><td>VIEW T</td></t<>                                                                                                    | tenders are dispon List<br>r Id<br>IC_17584_1<br>IC_17434_1<br>IC_17333_1<br>IC_17230_1<br>IC_17094_1<br>IC_17027_1<br>IC_16627_1 | Played below. Click on search w       Tender Title       TV       test       fdsfdf       construction of road       t       Hiring of Agnencies for<br>facilating implementation of<br>IVRM       test tender for multiple | Tender Reference Number         Purchase of TV         test         9990294365         demo25/nit         Test tender         WRD_Test_01.01.2013         test tender for multiple | r Tender<br>Category<br>Goods<br>Services<br>Services<br>Works<br>Services<br>Services<br>Services             | VIEW T                        |
| tid Opening<br>Tenders<br>tid Evaluation<br>Short Fall of Tech Doc me CLEIC<br>Item Wise Evaluation<br>Technical Evaluation<br>Financial Evaluation<br>AOC<br>Corrigendum<br>Corrigendum List<br>Corrigendum Published List | CK HERE TO<br>FORM FINA<br>LUATION | Image: Second system         Image: Second system           Bid Evaluation         Second system           Second system         2013 Nr.           2         2013 Nr.           3         2013 Nr.           4         2013 Nr.           5         2013 Nr.           6         2013 Nr.           7         2012 Nr.                                                                                                    | tenders are dispon List<br>r Id<br>IC_17584_1<br>IC_17434_1<br>IC_17333_1<br>IC_17230_1<br>IC_17094_1<br>IC_17027_1<br>IC_16627_1 | Played below. Click on search w       Tender Title       TV       test       fdsfdf       construction of road       t       Hiring of Agnencies for<br>facilating implementation of<br>IVRM       test tender for multiple | Tender Reference Number         Purchase of TV         test         9990294365         demo25/nit         Test tender         WRD_Test_01.01.2013         test tender for multiple | r Tender<br>Category<br>Goods<br>Services<br>Services<br>Works<br>Services<br>Services<br>Services<br>Services | VIEW T                        |

The corresponding amount, bid rank, status and the reason for that status will

be displayed.

|   |                              | BIDEV   | ALUAT   | ION         |                             |             |              |               |        |          |                    |        |
|---|------------------------------|---------|---------|-------------|-----------------------------|-------------|--------------|---------------|--------|----------|--------------------|--------|
| F | ender Management             |         |         |             |                             |             |              |               |        |          |                    |        |
| * | Tender List                  | 🔹 💽 Тег | nder Wo | rk Items Fi | nancial Evaluation          |             |              |               |        |          |                    |        |
| • | Publish Tender               |         |         |             |                             |             |              |               |        |          |                    |        |
| • | Clarifications               |         |         |             |                             |             |              |               |        |          | -                  |        |
| • | Published Tenders            |         |         |             |                             |             |              |               |        |          |                    | reit?  |
| • | Archive Tenders              |         | _       |             |                             |             |              |               |        |          |                    |        |
| • | Archived Clarifications      |         |         |             |                             | Tender Id   | : 2013_NIC   | _17584_1      |        |          |                    |        |
| • | Tender Status                |         |         |             | Tender Referenc             | e Number    | : Purchase o | of TV         |        |          |                    | -      |
| × | Downloaded Tenders           |         |         |             | т                           | ender Title | ■: TV        |               |        |          |                    |        |
| • | Tender Audit                 |         |         |             | Op                          | ened Date   | a: 22-Jan-20 | 13 03:27 PM   |        | EITHER   | ACCEPT             | )      |
| • | View My Space List           |         |         |             |                             |             |              |               |        | DOCUME   | INTS               |        |
| • | Pre-Bid Meeting              |         | Bid I   | bids : 1    |                             |             |              |               |        | ~        | _                  |        |
| E | Bid Opening                  |         |         | Bid         |                             | Bid         | _            |               | Bid    |          |                    |        |
|   | Tenders                      |         | 5.140   | Number      | Bidder Name                 | Type        | Documents    | Quoted Amount | Rank*  | scapes   | Reasons            |        |
| E | aid Evaluation               |         | 1       | 8242        | THARINI-<br>testBidderPondy | Online      | View Doc     | 20000         | 1      | Accept - | Valid<br>Dicuments | ^      |
| • | Short Fall of Tech Documents |         |         |             |                             |             |              |               |        | -        |                    | -      |
| • | Item Wise Evaluation         |         |         |             |                             |             | - C          | ENTER THE B   | гь     |          | STER THE           | VALI   |
| • | Technical Evaluation         |         |         |             |                             |             |              | RANK          |        |          | ABONS FO           | A L    |
| • | Financial Evaluation         |         |         |             |                             |             |              |               |        | · .      | /iew BOQ Ch        | art    |
| • | AOC                          |         |         |             |                             |             |              | CL TCK HED    | E TO M |          | Vie                | ew BOO |
| ¢ | orrigendum                   |         |         |             |                             |             | •            |               | CHART  | Cancel   | Submi              | it     |
| • | Create Corrigendum           |         |         |             |                             |             |              |               |        |          |                    |        |
|   |                              |         |         |             |                             |             |              |               |        |          |                    |        |

Inorder to view the BOQ chart click on View BOQ chart. So the following page will be displayed.

| Ø ( | Government e | -Procuren | nent - Windows Internet Explore<br>n/nicgep/app?component=%24 | r<br>DirectLink_1&page | =BidOpe     | ningEnd&service=di | rect&session=T |             |                           |                              | 5            | - 🔅 🦓    | ¥ 📮                |        |
|-----|--------------|-----------|---------------------------------------------------------------|------------------------|-------------|--------------------|----------------|-------------|---------------------------|------------------------------|--------------|----------|--------------------|--------|
|     |              |           |                                                               |                        |             |                    |                |             |                           |                              |              |          |                    |        |
|     |              |           | BOQ Con                                                       | nparative Char         | <u>t</u>    |                    |                |             |                           |                              |              |          |                    |        |
|     | Organizatio  | on/Depart | ment/Division : NIC/NICSI                                     | Tender Ref.N           | o : Purch   | ase of TV          |                |             |                           |                              |              |          |                    |        |
|     | l ender Id   | : 2013_N  | IIC_1/584_1                                                   | Tender Title           | 1           |                    |                |             |                           |                              |              |          | ?                  | Help   |
|     |              | S.No      | Bidder Name                                                   | Amount                 | Bid<br>Rank | Sheet Name         |                |             |                           |                              |              |          | _                  |        |
|     |              | 1         | THARINI-testBidderPondy                                       | 4,56,42,664.00         | L1          | BoQ1               |                | nder I      | : 2013_NIC                | _17584_1                     |              |          |                    |        |
|     |              |           |                                                               |                        |             |                    |                | Bid<br>Type | e: 22-Jan-20<br>Documents | 13 03:27 PM<br>Quoted Amount | Bid<br>Rank* | Status   | Reasons*           |        |
| L   |              |           |                                                               |                        |             |                    |                | Online      | View Doc                  | 20000                        | 1            | Accept - | Valid<br>Dicuments | *      |
|     |              | •         | Item Wise Evaluation                                          |                        |             |                    |                | _           |                           |                              |              | -        |                    |        |
|     |              | +         | Technical Evaluation                                          |                        |             |                    |                |             |                           |                              |              | (        | CLICK H            | ERE TO |
|     |              | +         | Financial Evaluation                                          |                        |             |                    |                |             |                           |                              |              | -        | VIGWBWILT (        | Chart  |
|     |              | +         | AOC                                                           |                        |             |                    |                |             |                           |                              |              |          | レ                  |        |
|     |              |           | Corrigendum                                                   |                        |             |                    |                |             |                           |                              |              | Cancel   | Subr               | nit    |
|     |              | +         | Create Corrigendum                                            |                        |             |                    |                |             |                           |                              |              |          |                    |        |

Digitally sign the financial evaluation summary document and upload that document. Click save to save the document that is uploaded.

|                                          | BID EVALUATION                              |
|------------------------------------------|---------------------------------------------|
| Tender Management                        |                                             |
| Tender List                              | O Bid Evaluation → Financial Evaluation     |
| Publish Tender                           |                                             |
| Clarifications                           |                                             |
| Published Tenders                        | Packet Description : Financial              |
| Archive Tenders                          | Committee Chaimescap Name                   |
| Archived Clarifications                  |                                             |
| Tender Status                            | Committee Members Project Head Project Head |
| <ul> <li>Downloaded Tenders</li> </ul>   | DOCUMENT                                    |
| Tender Audit                             |                                             |
| <ul> <li>View My Space List</li> </ul>   |                                             |
| <ul> <li>Pre-Bid Meeting</li> </ul>      | Committee Details Upload *                  |
| Bid Opening                              |                                             |
| Tenders                                  | DIGITALLY SIGN THE                          |
| Bid Evaluation                           | bocoment back save                          |
| Short Fall of Tech Documents             |                                             |
| Item Wise Evaluation                     | CLICK HERE TO                               |
| Technical Evaluation                     |                                             |
| <ul> <li>Financial Evaluation</li> </ul> |                                             |
| ⋆ AOC                                    |                                             |

#### Financial Evaluation Information will be displayed as follows.

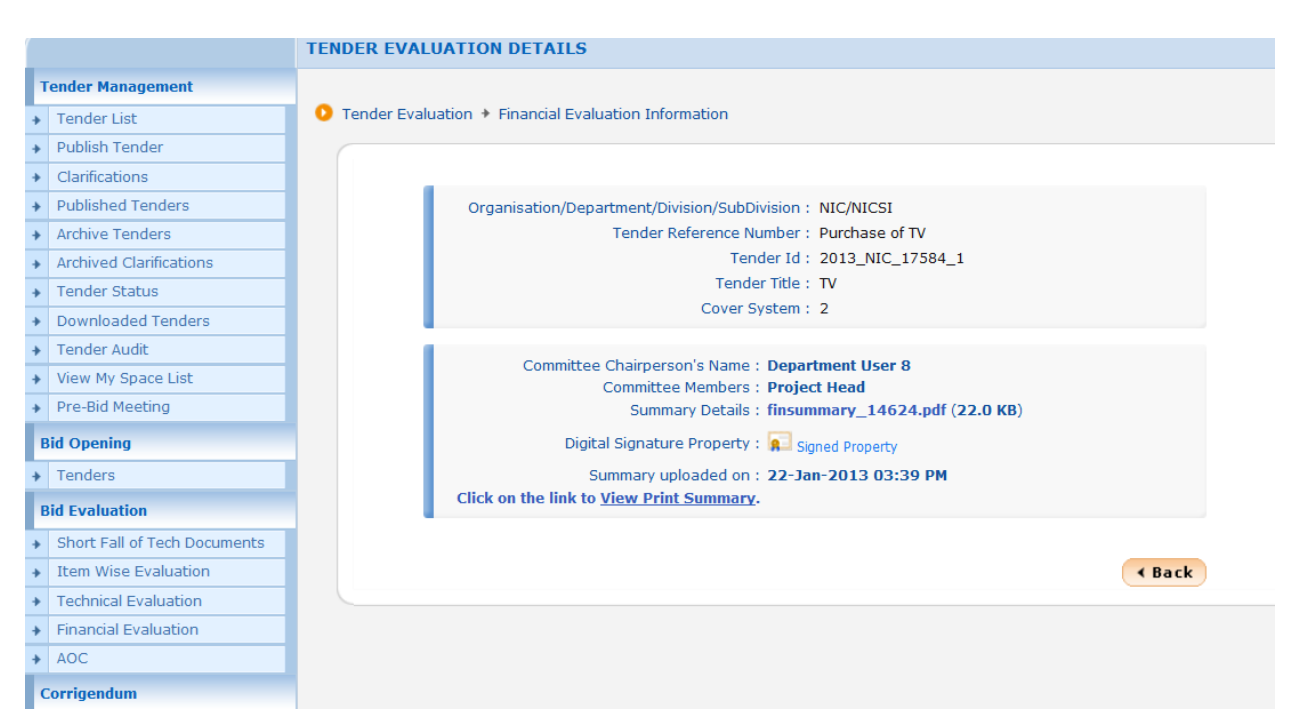

### 4.3 A ward of Contract

AOC is Award of Contract. It's a type of agreement between the shortlisted bidder and the department with all the criteria that has to be followed, along with quotations they agreed to finish the job.

Select the '**AOC**' option in the Bid Evaluation menu. The tenders for which AOC to be performed will be displayed. The following page is displayed.

|   |                                  | TEND | ER MANAG | EMENT                  |                                |                         |             |           |         |
|---|----------------------------------|------|----------|------------------------|--------------------------------|-------------------------|-------------|-----------|---------|
| 1 | Fender Management                |      |          |                        |                                |                         |             |           |         |
| + | Tender List                      | 0 1  | Tenders  |                        |                                |                         |             |           |         |
| • | Publish Tender                   |      |          |                        |                                |                         |             |           |         |
| • | Clarifications                   |      |          |                        |                                |                         |             |           |         |
| ÷ | Published Tenders                |      |          |                        |                                |                         |             |           | 🔋 Help  |
| • | Archive Tenders                  |      | Search   |                        |                                |                         |             |           |         |
| + | Archived Clarifications          |      | Tender   | Reference Number       |                                | Tender Type             | -Select-    |           | •       |
| • | Tender Status                    |      |          |                        | ·                              |                         | Cla         |           | a a web |
| • | Downloaded Tenders               |      |          |                        |                                |                         | LIE         | ar        | earch   |
| ÷ | Tender Audit                     |      | The late | st 20 tenders are disp | layed below. Click on search w | ith require details for | listing spe | cific ten | lers.   |
| ÷ | View My Space List               |      | Open T   | enders                 |                                |                         |             |           |         |
| ÷ | Pre-Bid Meeting                  |      | S.No     | Tender Id              | Tender Reference Number        | Created Date            | Туре        | View      | Delete  |
| E | Bid Opening                      |      | 1        | 2013_NIC_17570         | ADITI                          | 21-Jan-2013 05:47 PM    | Open        | -         |         |
| + | Tenders                          |      | 2        | 2013_NIC_17562         | ESTELLE                        | 21-Jan-2013 05:36 PM    | Open        | ٩         |         |
|   | Rid Evaluation                   |      | 3        | 2013_NIC_17569         | NANO                           | 21-Jan-2013 05:16 PM    | Auction     | 2         |         |
| Ľ | Short Fall of Toch Documents     |      | 4        | 2013_NIC_17567         | scooty                         | 21-Jan-2013 04:57 PM    | Open        | -         |         |
| * | Item Wise Evaluation             |      | 5        | 2013_NIC_17554         | BANJARAS                       | 21-Jan-2013 02:54 PM    | Open        |           |         |
| 7 | Technical Evaluation (1 TCK LIER | E TO | PEDEODA  | 2013_NIC_17542         | test gss                       | 21-Jan-2013 11:40 AM    | Open        | 2         |         |
| + | Financial Evaluation AOC         |      | 7        | 2013_NIC_17527         | soup                           | 19-Jan-2013 11:26 AM    | Open        | 2         |         |
| + | AOC                              |      | 8        | 2013_NIC_17523         | HELLODEV                       | 18-Jan-2013 04:37 PM    | Open        | 2         |         |
| d | Corrigendum                      |      | 9        | 2013_NIC_17519         | devenki                        | 18-Jan-2013 03:38 PM    | Open        | <u>s</u>  |         |

The tender for which AOC needs to be performed will be displayed. Select the tender by clicking 'View'.

|                              | AWARD OF CO | NTRACT                    |                                   |                                 |                           |        |  |  |  |  |  |  |
|------------------------------|-------------|---------------------------|-----------------------------------|---------------------------------|---------------------------|--------|--|--|--|--|--|--|
| ender Management             |             |                           |                                   |                                 |                           |        |  |  |  |  |  |  |
| Tender List                  | AOC Tende   | rs                        |                                   |                                 |                           |        |  |  |  |  |  |  |
| Publish Tender               |             |                           |                                   |                                 |                           |        |  |  |  |  |  |  |
| Clarifications               |             |                           |                                   |                                 |                           |        |  |  |  |  |  |  |
| Published Tenders            |             | 2 Help                    |                                   |                                 |                           |        |  |  |  |  |  |  |
| Archive Tenders              |             |                           |                                   |                                 |                           |        |  |  |  |  |  |  |
| Archived Clarifications      | Sea         | ch                        |                                   |                                 |                           |        |  |  |  |  |  |  |
| Tender Status                | Terret      |                           |                                   | Tan day Catalogue               | -1                        | _      |  |  |  |  |  |  |
| Downloaded Tenders           | Tend        | eria                      |                                   | render Category -S              | elect-                    | -      |  |  |  |  |  |  |
| Tender Audit                 | Keyv        | /ord                      |                                   |                                 |                           |        |  |  |  |  |  |  |
| View My Space List           | Keyw        | ord finds match in tender | title and tender reference no.    |                                 |                           | _      |  |  |  |  |  |  |
| Pre-Bid Meeting              |             |                           |                                   |                                 | Clear Sea                 | rch    |  |  |  |  |  |  |
| Bid Opening                  |             |                           |                                   |                                 | CLIC                      | K HERE |  |  |  |  |  |  |
| Tenders                      |             | test 20 tenders are d     | isplayed below. Click on search w | vith require details for listin | g specific tender<br>PERF | ORM A  |  |  |  |  |  |  |
| Bid Evaluation               | S.No        | Tender Id                 | Tender Title                      | Tender Reference Number         | Tender Vi                 |        |  |  |  |  |  |  |
| Short Fall of Tech Documents | 1           | 2013_NIC_17584_1          | TV                                | Purchase of TV                  | Goods                     |        |  |  |  |  |  |  |
| Item Wise Evaluation         | 2           | 2013 NIC 17230 1          | construction of road              | demo25/nit                      | Works                     |        |  |  |  |  |  |  |
| Technical Evaluation         | 3           | 2013 NIC 17027 1          | Hiring of Agnencies for           | WBD Test 01.01.2013             | Services                  | View   |  |  |  |  |  |  |
| Financial Evaluation         | 3           | 20100_1/02/_1             | facilating implementation of      |                                 |                           | ·      |  |  |  |  |  |  |
| AOC                          | 4           | 2012_NIC_16627_1          | test tender for multiple          | test tender for multiple        | Goods                     |        |  |  |  |  |  |  |

After selecting the tender, the quotation that the bidder has agreed to work with, the contract date and the completion period needs to be given. Along with that AOC summary document needs to be uploaded. The uploaded document must be digitally signed using DSC and then click save.

| Clarifications                                   |                                                    | A                |
|--------------------------------------------------|----------------------------------------------------|------------------|
| Published Tenders                                |                                                    | 👩 Help           |
| Archive Tenders                                  |                                                    |                  |
| Archived Clarifications                          | Tender Reference Number : Purchase of TV           |                  |
| Tender Status                                    | Tender Title : TV                                  |                  |
| Downloaded Tenders                               | Tender Id : 2013_NIC_17584_1                       |                  |
| Tender Audit                                     |                                                    |                  |
| View My Space List                               | Enter the total amount of BOQ                      |                  |
| Pre-Bid Meeting                                  | Contract Value * INR - 100000                      |                  |
| Bid Opening                                      | frd                                                |                  |
| Tenders                                          |                                                    |                  |
| Rid Exclustion                                   | Description                                        |                  |
| Bid Evaluation                                   |                                                    |                  |
| <ul> <li>Short Fall of Tech Documents</li> </ul> | Upload the AOC details document                    |                  |
| <ul> <li>Item Wise Evaluation</li> </ul>         |                                                    |                  |
| <ul> <li>Technical Evaluation</li> </ul>         | AOC Details *                                      |                  |
| <ul> <li>Financial Evaluation</li> </ul>         |                                                    | -                |
| AOC                                              | DIGITALLY S                                        | SIGN             |
| Corrigendum                                      | Contract Date 22 Jan 2013 THE DOCUM                |                  |
| Create Corrigendum                               | Work Completion Period (in days)* 100              |                  |
| Corrigendum List                                 | Bids List                                          | CLTCK ON TH      |
| Corrigendum Published List                       | S.No Bid Number Bidder Name Bid Type Document Rank | State ACHECK BOX |
| Auto Tech Evaluation                             | 1 8242 THARINI-testBidderPondy Online View 1       | Accepted         |
|                                                  |                                                    |                  |

To view the AOC document click the print option that is present at the bottom of the page.

| Sovernment e-Procurement - Windows Internet Explorer                          |                       |                  |                 |             | _        |        |            |         |
|-------------------------------------------------------------------------------|-----------------------|------------------|-----------------|-------------|----------|--------|------------|---------|
| http://demoeproc.nic.in/nicgep/app?component=%24DirectLink_3&page=AOC&service | ce= direct&session= T | 2                |                 | Q           | 📥 🕰      |        | · 🚓 🌵      |         |
| Government eProcurement Syste                                                 | m                     | <u>^</u>         |                 |             |          |        |            |         |
| AOC Summary                                                                   |                       |                  |                 |             |          |        |            |         |
| Date : 2                                                                      | 2-Jan-2013 03:42 PM   |                  |                 |             |          |        |            | 🛜 Help  |
|                                                                               | 😅 Print               | aference Nur     | nber : Purchas  | se of TV    |          |        |            |         |
| Organisation/Department/Division/SubDivision NIC/NICSI                        |                       | Tender           | Title : TV      |             |          |        |            |         |
| Tender ID :2013_NIC_17584_1<br>Tender Ref No :Purchase of TV                  |                       | Tend             | er Id : 2013_N  | NIC_17584_1 |          |        |            |         |
| Tender Title : TV                                                             |                       |                  |                 |             |          |        |            |         |
| Cover System : 2                                                              |                       | DQ               |                 |             |          |        |            |         |
| On the stand Batter (00 June 2010                                             |                       | Contract V       | alue * INR      | · 1,00,000  |          |        |            |         |
| Contract Date : 22-Jan-2013<br>Contract Value : INR 1,00,000                  |                       |                  | fcd             |             | <b>^</b> |        |            |         |
| Work Completion Period in days : 100                                          |                       |                  |                 |             |          |        |            |         |
| AOC Description : fcd                                                         |                       | Desc             | iption          |             |          |        |            |         |
|                                                                               |                       |                  |                 |             | -        |        |            |         |
| Tenderer Name : THARINI-testBidderPondy Rid Reference Number (8242)           |                       | ment             |                 |             |          |        |            |         |
| bid Kererence Number 18242                                                    |                       | d AOC docur      | nent : TECHN    | ICAL.pdf    |          |        |            |         |
| Congratulations! You have been awarded the contract for this tende            | er.                   | -                |                 |             |          |        |            |         |
| · · · · · · · · · · · · · · · · · · ·                                         |                       | Contract         | Date * 22 Jan 3 | 2013        |          |        |            |         |
| 12 100                                                                        | Work Comp             | etion Period (in | days)* 100      |             |          |        |            |         |
| Corrigendum                                                                   | Bide Liet             |                  |                 |             |          |        |            |         |
| Create Corrigendum                                                            | S No Bid Number       | Bidder Name      |                 | Bid Type    | Document | Rank   | Status     | 400     |
| <ul> <li>Corrigendum List</li> </ul>                                          | 1 8242                | THARINI-testBid  | derPondy        | Online      | View     | 1      | Accepted   | 12      |
| <ul> <li>Corrigendum Published List</li> </ul>                                |                       |                  |                 |             |          |        |            |         |
| Auto Tech Evaluation                                                          |                       |                  |                 |             |          | Brief  | Award Of C | ontract |
| <ul> <li>Auto Tech Template</li> </ul>                                        |                       |                  |                 |             | CLICK H  | ERE TO |            |         |
|                                                                               |                       |                  |                 |             | PRINT A  | oc     |            |         |
|                                                                               |                       |                  |                 |             |          |        |            |         |

With this the AOC gets created.

## CORRIGENDUM

## 5. CORRIGENDUM

## 5.1. Creating the corringendum

To create the corrigendum enter the valid tender Id in search published tenders and then click submit to proceed with the further steps

| 4 | Government                   | Welcome : deptuserpon3@nic.in<br>Last login : Tuesday, January 22, 2013 |   |
|---|------------------------------|-------------------------------------------------------------------------|---|
| ( | e-Procurement<br>System      | Government eProcureme                                                   | n |
| Ċ |                              | CORRIGENDUM                                                             |   |
| ŀ | Fender Management            |                                                                         |   |
| + | Tender List                  | O Create Corrigendum                                                    |   |
| + | Publish Tender               |                                                                         |   |
| + | Clarifications               |                                                                         |   |
| + | Published Tenders            | Search Published Tenders                                                |   |
| + | Archive Tenders              |                                                                         |   |
| + | Archived Clarifications      | Tender Id * 2013_NIC_17519_1                                            |   |
| + | Tender Status                |                                                                         |   |
| + | Downloaded Tenders           |                                                                         |   |
| + | Tender Audit                 | Enter the tender id for                                                 |   |
| + | View My Space List           | Concel Submit                                                           |   |
| + | Pre-Bid Meeting              |                                                                         |   |
|   | Bid Opening                  | Click submit to                                                         |   |
| + | Tenders                      | proceed                                                                 |   |
|   | Bid Evaluation               |                                                                         |   |
| + | Short Fall of Tech Documents |                                                                         |   |
| + | Item Wise Evaluation         |                                                                         |   |
| + | Technical Evaluation         |                                                                         |   |
| + | Financial Evaluation         |                                                                         |   |
| + | AOC                          |                                                                         |   |
|   | Corriaendum                  |                                                                         |   |

# Select create corrigendum under corrigendum column in the left hand side of your screen

| + Clarif                   | ications                        |               |                      |                               |                         |              |             |       |
|----------------------------|---------------------------------|---------------|----------------------|-------------------------------|-------------------------|--------------|-------------|-------|
| Publis                     | shed Tenders                    |               |                      |                               |                         |              |             | 🛜 He  |
| + Archiv                   | ve Tenders                      | Search        |                      |                               |                         |              |             |       |
| <ul> <li>Archiv</li> </ul> | ved Clarifications              | Tender R      | eference Number      |                               | Tender Type             | -Select-     |             | -     |
| ✤ Tend                     | er Status                       |               |                      | •                             |                         |              |             |       |
| <ul> <li>Down</li> </ul>   | nloaded Tenders                 |               |                      |                               |                         | LIE          | ar se       | sarch |
| Tend                       | er Audit                        | The latest    | 20 tenders are displ | ayed below. Click on search w | ith require details for | listing spec | cific tend  | ers.  |
| <ul> <li>View</li> </ul>   | My Space List                   | Open Te       | nders                |                               |                         |              |             |       |
| <ul> <li>Pre-B</li> </ul>  | lid Meeting                     | S.No          | Tender Id            | Tender Reference Number       | Created Date            | Туре         | View        | Delet |
| Bid Ope                    | ening                           | 1             | 2013_NIC_17597       | test tender for Itemrate      | 22-Jan-2013 04:17 PM    | Open         | 2           |       |
| <ul> <li>Tend</li> </ul>   | ers                             | 2             | 2013_NIC_17595       | test tender for item wise BOQ | 22-Jan-2013 02:32 PM    | Open         | -           |       |
| a: La                      |                                 | 3             | 2013_NIC_17588       | 8010557784                    | 22-Jan-2013 01:02 PM    | Limited      |             |       |
| BIG EVa                    | iluation                        | 4             | 2013_NIC_17584       | Purchase of TV                | 22-Jan-2013 12:37 PM    | Open         | <b>a</b>    |       |
| <ul> <li>Short</li> </ul>  | Fall of Tech Documents          | 5             | 2013_NIC_17583       | Transportation of Materials   | 22-Jan-2013 12:06 PM    | Open         | 5           |       |
| <ul> <li>Item</li> </ul>   | Wise Evaluation                 | 6.            | 013 NIC 17579        | test                          | 22-lan-2013 11:19 AM    | Open         |             |       |
| <ul> <li>Techr</li> </ul>  | nical Evaluation Click create c | orrigendum to | 2013_NIC_17575       | 20/01/0010                    |                         | open         | <b>S</b>    |       |
| ✤ Finan                    | icial Evaluation create a c     | corrigendum   | 2013_NIC_17575       | 22/01/2013                    | 22-Jan-2013 10:14 AM    | Open         | 3           |       |
| ✤ AOC                      |                                 | 8             | 2013_NIC_17573       | Transpotation of goods        | 22-Jan-2013 10:02 AM    | Open         | -           |       |
| Corrige                    | endum                           | 9             | 2013_NIC_17570       | ADITI                         | 21-Jan-2013 05:47 PM    | Open         | -           |       |
| Creat                      | te Corrigendum                  | 10            | 2013_NIC_17562       | ESTELLE                       | 21-Jan-2013 05:36 PM    | Open         | 2           |       |
| + Corrig                   | gendum List                     | 11            | 2013_NIC_17569       | NANO                          | 21-Jan-2013 05:16 PM    | Auction      | 2           |       |
| + Corrig                   | gendum Published List           | 12            | 2013_NIC_17567       | scooty                        | 21-Jan-2013 04:57 PM    | Open         |             |       |
| Auto Te                    | ech Evaluation                  | 13            | 2013 NIC 17554       | BANJARAS                      | 21-Jan-2013 02:54 PM    | Open         | 2           |       |
| Auto                       | Tech Template                   | 14            | 2013 NIC 17542       | test ass                      | 21-lap-2013 11:40 AM    | Open         | <u>&gt;</u> |       |
| <ul> <li>Auto</li> </ul>   | rech remplace                   | 14            | 2015_NIC_1/542       | test gss                      | 21-380-2013 11:40 AM    | open         | 3           |       |
|                            |                                 | 15            | 2013_NIC_17527       | soup                          | 19-Jan-2013 11:26 AM    | Open         | 2           |       |
|                            |                                 | 16            | 2013_NIC_17523       | HELLODEV                      | 18-Jan-2013 04:37 PM    | Open         | 2           |       |
| bage=Search                | Published Lendersozservice=page | 17            | 2013 NIC 17519       | devenki                       | 18-Jan-2013 03:38 PM    | Open         | 5           |       |

The valid tender is listed under Active Tenders to add corrigendum click Add Corrigendum or view

| 4 | Government                   | 23     | 200             |          | Welcome<br>Last login | : deptuser<br>: Tuesday, | pon3@nic.in<br>January 22, 2013 |            | <u></u>                    |       | <b>.</b> |
|---|------------------------------|--------|-----------------|----------|-----------------------|--------------------------|---------------------------------|------------|----------------------------|-------|----------|
|   | e-Procurement<br>System      | E      | R               |          |                       |                          | Gov                             | ernment    | eProcurement               | Syst  | em       |
|   |                              | CORRIG | ENDUM           |          |                       |                          |                                 |            |                            |       |          |
| т | ender Management             |        |                 |          |                       |                          |                                 |            |                            |       |          |
| • | Tender List                  | 🜔 Crea | ite Corrigendum |          |                       |                          |                                 |            |                            |       |          |
| • | Publish Tender               |        |                 |          |                       |                          |                                 |            |                            |       |          |
| • | Clarifications               |        |                 |          |                       |                          |                                 |            | 🗊 Heln                     |       |          |
| • | Published Tenders            |        |                 |          |                       |                          |                                 |            |                            |       |          |
| • | Archive Tenders              |        |                 |          |                       |                          |                                 | 5          | ash Eas Dublished Teadow   |       |          |
| • | Archived Clarifications      |        | Active Tenders  |          |                       |                          |                                 | 564        | Iron For Published Tenders | •     |          |
| • | Tender Status                |        |                 |          |                       |                          | Tender Reference                | Tender     |                            |       |          |
| • | Downloaded Tenders           |        | SNo. Tender Id  | d        | Tender Title          | 9                        | Number                          | Category   | Corrigendum/View           |       |          |
| • | Tender Audit                 |        | 1 2013_NIC_     | _17519_1 | dev                   |                          | devenki                         | Goods      | Add Corrigendum / 氢        |       |          |
| • | View My Space List           |        |                 |          |                       |                          |                                 |            | Add Corrigo                | endum | )        |
| • | Pre-Bid Meeting              |        |                 |          |                       |                          |                                 |            |                            |       |          |
| B | 3id Opening                  |        |                 |          |                       |                          | /                               |            |                            |       |          |
| • | Tenders                      |        |                 |          |                       |                          | The                             | respected  | tender is                  |       |          |
| B | Bid Evaluation               |        |                 |          |                       |                          | ( P                             | resent and | click Add                  |       |          |
| • | Short Fall of Tech Documents |        |                 |          |                       |                          | \ <sup>c</sup>                  | orrigendum | /View                      |       |          |
| • | Item Wise Evaluation         |        |                 |          |                       |                          |                                 |            |                            |       |          |
| • | Technical Evaluation         |        |                 |          |                       |                          |                                 |            |                            |       |          |
| • | Financial Evaluation         |        |                 |          |                       |                          |                                 |            |                            |       |          |
| • | AOC                          |        |                 |          |                       |                          |                                 |            |                            |       |          |

Click on of to proceed adding the details for corrigendum creation

| 4 | Government                   |     | R         | 0                                                                                                    | Welcome<br>Last login | : 0            | leptuserpon3@<br>Tuesday, Janua | nic.in<br>17 22, 2013 |          |                        |
|---|------------------------------|-----|-----------|----------------------------------------------------------------------------------------------------|-----------------------|----------------|---------------------------------|-----------------------|----------|------------------------|
| ( | e-Procurement<br>System      |     | E M       | in the second second second second second second second second second second second second second second second |                       |                |                                 | Gov                   | ernment  | eProcuremen            |
|   |                              | COF | RRIGENDU  | м                                                                                                    |                       |                |                                 |                       |          |                        |
| 1 | ender Management             |     |           |                                                                                                    |                       |                |                                 |                       |          |                        |
| + | Tender List                  | 0   | Create Co | rrigendum                                                                                                    |                       |                |                                 |                       |          |                        |
| + | Publish Tender               |     |           |                                                                                                    | -                     |                |                                 |                       |          |                        |
| + | Clarifications               |     |           |                                                                                                    | Message from webp     | age            | ×                               |                       |          | 5 н                    |
| + | Published Tenders            |     |           |                                                                                                    |                       |                |                                 |                       |          |                        |
| + | Archive Tenders              |     |           |                                                                                                    | Do you v              | want to add co | rrigendum?                      |                       | 5        | reh For Dublished Tood |
| + | Archived Clarifications      |     | Act       | ive Tenders                                                                                                    |                       |                |                                 |                       | Sea      | rch For Published Tend |
| + | Tender Status                |     | - Act     |                                                                                                    |                       |                |                                 | r Reference           | Tender   |                        |
| + | Downloaded Tenders           |     | SNo       | D. Tender Id                                                                                                    |                       | ОК             | Cancel                          | er                    | Category | Corrigendum/View       |
| + | Tender Audit                 |     | 1         | 2013_NIC_1                                                                                                    |                       | 1              | _                               |                       | Goods    | Add Corrigendum /      |
| + | View My Space List           |     |           |                                                                                                    |                       | 5              |                                 |                       |          |                        |
| + | Pre-Bid Meeting              |     |           | Click                                                                                                    | ok to proceed wi      | ith            |                                 |                       |          |                        |
| E | Bid Opening                  |     |           | cor                                                                                                    | rigendum adding       |                |                                 |                       |          |                        |
| + | Tenders                      |     |           |                                                                                                    |                       |                |                                 |                       |          |                        |
| E | Bid Evaluation               |     |           |                                                                                                    |                       |                |                                 |                       |          |                        |
| + | Short Fall of Tech Documents |     |           |                                                                                                    |                       |                |                                 |                       |          |                        |
| + | Item Wise Evaluation         |     |           |                                                                                                    |                       |                |                                 |                       |          |                        |
| + | Technical Evaluation         |     |           |                                                                                                    |                       |                |                                 |                       |          |                        |
| + | Financial Evaluation         |     |           |                                                                                                    |                       |                |                                 |                       |          |                        |
| + | AOC                          |     |           |                                                                                                    |                       |                |                                 |                       |          |                        |
|   | aniaandum                    |     |           |                                                                                                    |                       |                |                                 |                       |          |                        |

|   | Government<br>e-Procurement<br>System | CORRIGENDUM      | Welcome<br>Last login   | : deptuserpon3@nic.in<br>: Tuesday, January 22, 2013<br>Gov | vernment eProc | 🏠 🛄<br>curement Syst | tem |
|---|---------------------------------------|------------------|-------------------------|-------------------------------------------------------------|----------------|----------------------|-----|
| 1 | ender Management                      |                  |                         |                                                             |                |                      |     |
|   | Tender List                           | Orrigendum Basic | Details                 |                                                             |                |                      |     |
| + | Publish Tender                        |                  |                         |                                                             |                |                      |     |
| + | Clarifications                        |                  |                         |                                                             |                | 1 Back               |     |
| + | Published Tenders                     |                  |                         |                                                             |                | 1 BUCK               |     |
| + | Archive Tenders                       |                  | Organisation/Departme   | nt/Division/SubDivision                                     | NIC/NICSI      |                      |     |
| + | Archived Clarifications               |                  | Tender Reference Numb   | er                                                          | devenki        |                      |     |
| + | Tender Status                         |                  | Tender Title            |                                                             | dev            |                      |     |
| + | Downloaded Tenders                    |                  | Tender Type             |                                                             | Open           |                      |     |
| + | Tender Audit                          |                  |                         |                                                             | Click Here To  | view Tender Details  |     |
| + | View My Space List                    |                  | Corrigendum Title * CAN | CELLATION OF TENDER                                         |                |                      |     |
| + | Pre-Bid Meeting                       |                  | Corrigendum Type *      | cellation of Tender                                         |                |                      |     |
|   | lid Opening                           |                  |                         |                                                             |                |                      |     |
| ÷ | Tenders                               |                  | Connicondum type is a   | elected                                                     |                | Next >               |     |
|   | id Evaluation                         |                  | according to the ter    | ider )                                                      |                | Subn                 | nit |
|   | Short Fall of Tech Documents          |                  |                         |                                                             |                |                      |     |
| + | Item Wise Evaluation                  |                  |                         |                                                             | ()             | ubmit to             |     |
| + | Technical Evaluation                  |                  |                         |                                                             |                | proceed              |     |
| + | Financial Evaluation                  |                  |                         |                                                             |                |                      |     |
| + | AOC                                   |                  |                         |                                                             |                |                      |     |
|   | Corrigendum                           |                  |                         |                                                             |                |                      |     |

Select the corrigendum type and title then click Next to proceed

The uploading of the document for the corrigendum type takes place after the successful digital signing click save to proceed

|    |                              | CO | RRIGEND  | MUM   |                            |                        |                      |             |   |
|----|------------------------------|----|----------|-------|----------------------------|------------------------|----------------------|-------------|---|
| 1  | Fender Management            |    |          |       |                            |                        |                      |             |   |
| +  | Tender List                  | 0  | Corrigen | dum + | Document Upload            |                        |                      |             |   |
| •  | Publish Tender               |    |          |       |                            |                        |                      |             |   |
| +  | Clarifications               |    |          |       | Tender Reference Number    | devenki                |                      |             |   |
| +  | Published Tenders            |    |          |       | Corrigendum Title.         | CANCELLATION OF TEM    | NDER                 |             |   |
| +  | Archive Tenders              |    |          |       | Corrigendum Type.          | Cancellation of Tender |                      |             |   |
| •  | Archived Clarifications      |    |          |       | (Please Upload Co          | rrigendum Document in  | .pdf or .zip format) | Click here  |   |
| +  | Tender Status                |    |          |       | Description                | CANCELLING THE TENDE   | ER 🖍                 | to upload   |   |
| +  | Downloaded Tenders           |    |          |       | Description                |                        | -                    |             |   |
| +  | Tender Audit                 |    |          |       |                            |                        |                      |             |   |
| +  | View My Space List           |    |          |       | Corrigondum Dotails Unload | C:\Users\NIC\Deskt     | op\EPROC\NIT.pdf     |             |   |
| +  | Pre-Bid Meeting              |    |          |       | Congendum Details opload   |                        |                      |             |   |
| E  | Bid Opening                  |    |          |       |                            |                        |                      |             |   |
| •  | Tenders                      |    |          |       |                            |                        |                      | ancel Save  |   |
| Í, | lid Evolution                |    |          |       |                            |                        |                      | Sclick here |   |
| Ľ  | siu Evaluation               |    |          | Corri | gendum Document            |                        |                      | proceed     | ) |
| •  | Short Fall of Tech Documents |    |          | Sno   | File Name                  | File Size(KB)          | Description          | View Delete |   |
| +  | Item Wise Evaluation         |    |          |       |                            | No documents found.    |                      |             |   |
| +  | Technical Evaluation         |    |          |       |                            |                        |                      |             |   |
| +  | Financial Evaluation         |    |          |       |                            |                        |                      |             |   |
| •  | AOC                          |    |          |       |                            |                        |                      |             |   |
| 0  | Corrigendum                  |    |          |       |                            |                        |                      |             |   |
| +  | Create Corrigendum           |    |          |       |                            |                        |                      |             |   |
| +  | Corrigendum List             |    |          |       |                            |                        |                      |             |   |
| +  | Corrigendum Published List   |    |          |       |                            |                        |                      |             |   |
| 1  | Auto Tech Evaluation         |    |          |       |                            |                        |                      |             |   |

Now the document is added and click "Next" to proceed.

|                                                          |                                                                                                    | COR | RIGEND   | UM                  |                                                       |               |                                              |                                                                            |                      |          |
|----------------------------------------------------------|----------------------------------------------------------------------------------------------------|-----|----------|---------------------|-------------------------------------------------------|---------------|----------------------------------------------|----------------------------------------------------------------------------|----------------------|----------|
| т                                                        | ender Management                                                                                                    |     |          |                     |                                                       |               |                                              |                                                                            |                      |          |
| +                                                        | Tender List                                                                                                    | 0   | Corrigen | dum 🔸               | Document Upload                                       |               |                                              |                                                                            |                      |          |
| +                                                        | Publish Tender                                                                                                    |     |          |                     |                                                       |               |                                              |                                                                            |                      |          |
| •                                                        | Clarifications                                                                                                    |     |          |                     | Tender Reference I                                    | Number : d    | evenki                                       |                                                                            |                      |          |
| ÷                                                        | Published Tenders                                                                                                    |     |          |                     | Corrigendu                                            | m Title.:C    | ANCELLATION OF TE                            | NDER                                                                       |                      |          |
| •                                                        | Archive Tenders                                                                                                    |     |          |                     | Corrigendur                                           | n Type. : C   | ancellation of Tende                         | r                                                                          |                      |          |
| +                                                        | Archived Clarifications                                                                                                    |     |          |                     | (Please Up                                            | load Corrig   | gendum Document in                           | .pdf or .zip format)                                                       |                      |          |
| +                                                        | Tender Status                                                                                                    |     |          |                     | Dev                                                   |               |                                              | <u>^</u>                                                                   |                      |          |
| ÷                                                        | Downloaded Tenders                                                                                                    |     |          |                     | Des                                                   | cription-     |                                              | -                                                                          |                      |          |
| ÷                                                        | Tender Audit                                                                                                    |     |          |                     |                                                       |               |                                              |                                                                            |                      |          |
| +                                                        | View My Space List                                                                                                    |     |          |                     | Comises dum Dataila                                   | Unionde       |                                              | 🐼 [                                                                        | <b>1</b>             |          |
| •                                                        | Pre-Bid Meeting                                                                                                    |     |          |                     | Corrigendum Details                                   | Opioad-       |                                              |                                                                            |                      |          |
|                                                          |                                                                                                    |     |          |                     |                                                       |               |                                              |                                                                            |                      |          |
| B                                                        | id Opening                                                                                                    |     |          |                     |                                                       |               |                                              |                                                                            |                      |          |
| •                                                        | <b>id Opening</b><br>Tenders                                                                                                    |     |          |                     |                                                       |               |                                              |                                                                            |                      |          |
| 8<br>+<br>8                                              | <b>id Opening</b><br>Tenders<br><b>id Evaluation</b>                                                                                                    |     |          |                     | (Please De                                            | elete Existir | ng Document to Uplo                          | ad New Document)                                                           |                      |          |
| •<br>•                                                   | id Opening<br>Tenders<br>id Evaluation<br>Short Fall of Tech Documents                                                                                                    |     |          | Corri               | (Please De<br>gendum Document                         | elete Existir | ng Document to Uplo                          | ad New Document)                                                           |                      |          |
| 8<br>*<br>8<br>*                                         | id Opening<br>Tenders<br>id Evaluation<br>Short Fall of Tech Documents<br>Item Wise Evaluation                                                                                             |     |          | <b>Corri</b><br>Sno | (Please Do<br>gendum Document<br>File Name            | elete Existir | ng Document to Uplo<br>File Size(KB)         | ad New Document) Description                                               | View                 | 7 Delete |
| 8<br>*<br>*<br>*                                         | id Opening<br>Tenders<br>id Evaluation<br>Short Fall of Tech Documents<br>Item Wise Evaluation<br>Technical Evaluation                                                                     |     |          | Corri<br>Sno<br>1   | (Please Do<br>gendum Document<br>File Name<br>NIT.pdf | elete Existin | File Size(KB)                                | ad New Document) Description CANCELLING THE TENDER                         | View                 | Delete   |
| +<br>+<br>+<br>+<br>+                                    | id Opening<br>Tenders<br>id Evaluation<br>Short Fall of Tech Documents<br>Item Wise Evaluation<br>Technical Evaluation<br>Financial Evaluation                                             |     |          | Corri<br>Sno<br>1   | (Please Do<br>gendum Document<br>File Name<br>NIT.pdf | elete Existir | File Size(KB)                                | ad New Document) Description CANCELLING THE TENDER                         | View                 | Delete   |
| B<br>+<br>B<br>+<br>+<br>+<br>+<br>+<br>+<br>+           | id Opening<br>Tenders<br>id Evaluation<br>Short Fall of Tech Documents<br>Item Wise Evaluation<br>Technical Evaluation<br>Financial Evaluation<br>AOC                                      |     |          | Corri<br>Sno<br>1   | (Please Do<br>gendum Document<br>File Name<br>NIT.pdf | elete Existin | File Size(KB)                                | ad New Document) Description CANCELLING THE TENDER Next                    | View<br>View         | Delete   |
| B<br>+<br>+<br>+<br>+<br>+<br>+<br>+<br>+                | id Opening<br>Tenders<br>id Evaluation<br>Short Fall of Tech Documents<br>Item Wise Evaluation<br>Technical Evaluation<br>Financial Evaluation<br>AOC                                      |     |          | Corri<br>Sno<br>1   | (Please Do<br>gendum Document<br>File Name<br>NIT.pdf | elete Existin | File Size(KB)<br>22.0                        | ad New Document)  Description  CANCELLING THE TENDER  Next                 | View<br>View<br>Next | Delete   |
| B<br>+<br>+<br>+<br>+<br>+<br>+<br>+<br>+<br>+<br>-      | id Opening<br>Tenders<br>id Evaluation<br>Short Fall of Tech Documents<br>Item Wise Evaluation<br>Technical Evaluation<br>Financial Evaluation<br>AOC<br>Corrigendum<br>Create Corrigendum |     |          | Corri<br>Sno<br>1   | (Please Do<br>gendum Document<br>File Name<br>NIT.pdf | elete Existin | ng Document to Uplo<br>File Size(KB)<br>22.0 | ad New Document)  Description  CANCELLING THE TENDER  Next  Click Next to  | View<br>View<br>Next | Delete   |
| B<br>+<br>+<br>+<br>+<br>+<br>+<br>+<br>+<br>+<br>+<br>+ | id Opening<br>Tenders<br>id Evaluation<br>Short Fall of Tech Documents<br>Item Wise Evaluation<br>Technical Evaluation<br>Financial Evaluation<br>AOC<br>Corrigendum<br>Corrigendum List   |     |          | Corri<br>Sno<br>1   | (Please Do<br>gendum Document<br>File Name<br>NIT.pdf | elete Existin | File Size(KB)<br>22.0                        | ad New Document)  Description CANCELLING THE TENDER  Click Next to proceed | View<br>View<br>Next | Delete   |

## 5.2. PUBLISHING THE CORRIGENDUM.

The specified corrigendum for the tender is listed under corrigendum list

| Clarifications                         |       |                     |                                       |                                |                    |                  |            |
|----------------------------------------|-------|---------------------|---------------------------------------|--------------------------------|--------------------|------------------|------------|
| Published Tenders                      |       |                     |                                       |                                |                    |                  |            |
| Archive Tenders                        | Sea   | rch                 |                                       |                                |                    |                  |            |
| Archived Clarifications                | Tend  | der Id              |                                       | Tender Ca                      | tegory             | -Select-         | -          |
| Tender Status                          | Key   | word                |                                       |                                |                    |                  |            |
| Downloaded Tenders                     | Кеуи  | vord finds match in | tender title and tender refer         | ence no.                       |                    |                  |            |
| Tender Audit                           |       |                     |                                       |                                |                    | Clear            | Search     |
| <ul> <li>View My Space List</li> </ul> | The k | atest 20 tenders    | are displayed below. Cl               | lick on search with require de | tails for lis      | ting specific te | nders.     |
| Pre-Bid Meeting                        | Ope   | n Tenders           |                                       |                                |                    |                  |            |
| Bid Opening                            | S.No  | Tender Id           | Corrigendum Title                     | Tender Reference Number        | Tender<br>Category | View/Publish     | /Edit Dele |
| Tenders                                | 1     | 2013_NIC_17519      | _1 CANCELLATION OF                    | devenki                        | Goods              | 🗟 Publish を      |            |
| Bid Evaluation                         | 2     | 2013_NIC_17542      | 2_1 boq                               | test gss                       | Works              | S Publish        |            |
| Short Fall of Tech Documents           | з     | 2013_NIC_17441      | _1 FOR Extend of date                 | pwd88                          | Works              | Rublish S        |            |
| Item Wise Evaluation                   | 4     | 2013_NIC_17445      | 5_1 time extension                    | dag1 comicondum is press       | Works              | a nublish        |            |
| Technical Evaluation                   | 5     | 2013_NIC_17441      | _1 Corregendem for BOQ                | pwd8 in corrigendum list       | Works              | a publish a      |            |
| Financial Evaluation                   | 6     | 2013 NIC 17436      | 1 Change in Date                      | nrhm 123                       | Services           | Publish S        |            |
| AOC                                    | 7     | 2012 NIC 1742       |                                       | 2012 17/-                      | Manlan             | Publish D        |            |
| Corrigendum                            | /     | 2013_NIC_17437      | _1 CHANGE IN DATE                     | 2013-17/1100                   | works              | Publish 🐚        |            |
| Create Corrigendum                     | 8     | 2013_NIC_17445      |                                       | dag16                          | Works              | 🕙 Publish 📐      |            |
| Corrigendum List                       | 9     | 2013_NIC_17256      | 5_1 financial bid                     | ruhs/ dt 9.1.13                | Works              | 🔕 Publish を      |            |
| Corrigendum Published List             | 10    | 2013_NIC_17256      | 5_1 related to fees                   | ruhs/ dt 9.1.13                | Works              | 🔕 Publish 💊      |            |
| Auto Tech Evaluation                   | 11    | 2013_NIC_17259      | 9_1 Change in Terms and<br>Conditions | 4/2012-13                      | Goods              | 🔕 Publish 💊      |            |
| Auto Tech Template                     | 12    | 2013_NIC_17261      | _1 Extension of dates                 | 129                            | Goods              | 🔕 Publish 💊      |            |
|                                        | 13    | 2013_NIC_17258      | 3_1 Extension of date                 | test_tender_2013               | Works              | 🔕 Publish 💊      |            |
|                                        | 14    | 2013_NIC_17282      | 2_1 date change                       | ruhs/2013 dt 10.1.13           | Works              | Rublish S        |            |
|                                        | 15    | 2013_NIC_17257      | _1 supply of items                    | 123                            | Goods              |                  |            |

| Government<br>e-Procurement<br>System                                  | COB          | RIGENDUM                              |                      | Welcome<br>Last login                                     | : de<br>: Tu   | ptuserp<br>esday, 3                   | on3@nic.in<br>lanuary 22, 2         | 2013<br>Governm | ent eF                        | rocur         | ement                           | Syst    | ten |
|------------------------------------------------------------------------|--------------|---------------------------------------|----------------------|-----------------------------------------------------------|----------------|---------------------------------------|-------------------------------------|-----------------|-------------------------------|---------------|---------------------------------|---------|-----|
| Tender Management                                                      | 0 F          | Publish Corrigend                     | dum                  |                                                           | _              |                                       |                                     |                 |                               | _             |                                 |         |     |
| Publish Tender     Clarifications                                      |              |                                       |                      |                                                           | ŀ              | The de                                | tails of the                        | e corrigendum   | n is                          |               | < B                             | ack     |     |
| Published Tenders     Archive Tenders                                  |              | Organisation/D<br>Division/SubDiv     | epartment/<br>vision | NIC/NICSI                                                 |                |                                       | ready to publish                    |                 |                               |               |                                 |         |     |
| Archived Clarifications     Tender Status                              |              | Tender Referen<br>Tender Id           | ice Number           | devenki<br>2013_NIC_17519_1                               |                |                                       |                                     |                 |                               |               |                                 |         |     |
| Downloaded Tenders     Tender Audit                                    |              | Tender Type<br>Tender Category        |                      | Open<br>Goods                                             | Fo<br>Is<br>Al | orm of co<br>Resubm<br>lowed          | contract Service<br>pmission Yes    |                 | No. of<br>Is With<br>Allowe   |               | Covers<br>drawal<br>I           | 1<br>No |     |
| Pre-Bid Meeting                                                        |              | Is Offline Submission<br>Allowed      |                      | No                                                        | Ge             | eneral Technical<br>Valuation Allowed |                                     | No              |                               | Template Name |                                 | Nil     |     |
| Bid Opening       Tenders                                              | Payment Mode |                                       |                      | Offline                                                   | Is<br>Al       | Multi Cu<br>lowed                     | irrency                             | No Currer       |                               |               | cy Name                         | Nil     |     |
| Bid Evaluation                                                         |              | Payment Instr                         | ruments              |                                                           |                | Cover                                 | Details, No.                        | Of Covers - 1   |                               |               |                                 |         |     |
| Short Fall of Tech Documents Item Wise Evaluation Technical Evaluation |              | Offline S.No Inst<br>1 DD -<br>2 BC - |                      | <b>trument Type</b><br>- Demand Draft<br>- Bankers Cheque |                | Cover<br>No                           | Cover<br>Fee/PreQual/Technical/Fina |                 | Document Type<br>.pdf<br>.pdf |               | Description<br>fee<br>technical |         |     |
| Financial Evaluation AOC                                               |              |                                       |                      |                                                           |                |                                       |                                     |                 | .pdf<br>.xls                  |               | prequalif<br>finanace           | ication |     |
| Corrigendum                                                            |              |                                       |                      |                                                           |                |                                       |                                     |                 |                               |               |                                 |         |     |

The details of the corrigendum is ready to get published

The publishing of the corrigendum is completed after clicking Publish Tender icon

| Tender                                         | Documents                          |                   |                      |                 |                        |                        |                          |  |
|------------------------------------------------|------------------------------------|-------------------|----------------------|-----------------|------------------------|------------------------|--------------------------|--|
| NIT Document Corrigendum Documents             |                                    | S.No              | Document<br>Name     | Description     |                        |                        | Document<br>Size (in KB) |  |
|                                                |                                    | 1                 | NIT.pdf 🐖            |                 | ffgbf                  | 2                      |                          |  |
|                                                |                                    | S.No              | Document<br>Name     |                 | Corrigendum Type       | Description            | Document<br>Size (in KB) |  |
|                                                |                                    | 1                 | NIT.pdf 🙀            |                 | Cancellation of Tender | CANCELLING THE TENDER  | 22.0                     |  |
|                                                |                                    |                   |                      |                 |                        |                        |                          |  |
| Bid Ope                                        | ners List                          |                   |                      |                 |                        |                        |                          |  |
| 5.No                                           | Bid Opener Name                    | 2                 |                      | Bid Opener En   | nail                   | Bid Opener Designation |                          |  |
| 1 Mr deptuserpon23 nicpondy                    |                                    |                   | deptuserpon23@nic.in |                 |                        | Programmer             |                          |  |
| 2 Mr Dept User 3                               |                                    |                   |                      | deptuser3@nic.i | in                     | DeptUser               |                          |  |
|                                                |                                    |                   |                      |                 |                        |                        |                          |  |
| Tender                                         | Inviting Authority                 |                   |                      |                 |                        |                        |                          |  |
| Name fghfgh                                    |                                    | h                 |                      |                 |                        |                        |                          |  |
| Address fghfgh                                 |                                    | h                 |                      |                 |                        |                        |                          |  |
|                                                |                                    |                   |                      |                 |                        |                        |                          |  |
|                                                | Creator Details                    |                   |                      |                 |                        |                        |                          |  |
| <b>Fender</b>                                  | Created By deptu                   |                   | 3                    |                 |                        | Click here             | †°,                      |  |
| <b>Tender</b><br>Created                       | By dept                            | uscipoli          |                      |                 |                        |                        |                          |  |
| <b>Tender</b><br>Created<br>Designa            | By dept<br>tion Prog               | rammer            |                      |                 |                        | Publish corrig         | endum                    |  |
| <b>Tender</b><br>Created<br>Designa<br>Created | By dept<br>tion Prog<br>Date 18-J3 | rammer<br>an-2013 | 03:42 PM             |                 |                        | Publish corrig         | endum                    |  |
| Tender<br>Created<br>Designa<br>Created        | By dept<br>tion Prog<br>Date 18-J  | rammer<br>an-2013 | 03:42 PM             |                 |                        | Publish Corrigende     | um (Back                 |  |
| Tender<br>Created<br>Designa<br>Created        | By dept<br>tion Prog<br>Date 18-3: | rammer<br>an-2013 | 03:42 PM             |                 |                        | Publish Corrigende     | um (Back                 |  |

#### The corrigendum is published successfully

| 1 m m | Government<br>e-Procurement<br>System | est a               | Welcome<br>Last login | : deptuserpon3@nic.in<br>: Tuesday, January 22, 2 | 013<br>Government eProcurem      | 1<br>ent | 🛄<br>Syste |
|-------|---------------------------------------|---------------------|-----------------------|---------------------------------------------------|----------------------------------|----------|------------|
|       |                                       | CORRIGENDUM PUBLISH | I CONFIRMATION        |                                                   |                                  |          |            |
| 1     | ender Management                      |                     |                       |                                                   |                                  |          |            |
| +     | Tender List                           |                     |                       |                                                   |                                  |          |            |
| •     | Publish Tender                        |                     |                       |                                                   |                                  |          |            |
| •     | Clarifications                        |                     |                       |                                                   |                                  |          |            |
| ÷     | Published Tenders                     |                     |                       |                                                   |                                  |          |            |
| ÷     | Archive Tenders                       |                     |                       |                                                   |                                  |          |            |
| •     | Archived Clarifications               | You have published  | the Corrigendum succ  | essfully.                                         |                                  |          |            |
| •     | Tender Status                         |                     |                       |                                                   | Click here to check Published Co | orriae   | ndum Lis   |
| •     | Downloaded Tenders                    |                     |                       |                                                   |                                  | -        |            |
| ÷     | Tender Audit                          |                     |                       |                                                   |                                  |          |            |
| •     | View My Space List                    |                     |                       |                                                   |                                  |          |            |
| •     | Pre-Bid Meeting                       |                     |                       |                                                   |                                  |          |            |
| E     | 3id Opening                           |                     |                       |                                                   |                                  |          |            |
| •     | Tenders                               |                     |                       |                                                   |                                  |          |            |
| E     | Bid Evaluation                        |                     |                       |                                                   |                                  |          |            |
| +     | Short Fall of Tech Documents          |                     |                       |                                                   |                                  |          |            |
| •     | Item Wise Evaluation                  |                     |                       |                                                   |                                  |          |            |
| +     | Technical Evaluation                  |                     |                       |                                                   |                                  |          |            |
| ÷     | Financial Evaluation                  |                     |                       |                                                   |                                  |          |            |
| +     | AOC                                   |                     |                       |                                                   |                                  |          |            |
| 0     | Corrigendum                           |                     |                       |                                                   |                                  |          |            |